# OMRON

## **Open Network Controller**

# **OPERATION MANUAL**

ITNC-EIS01 ITNC-EIS01-DRM ITNC-EIS01-CST ITNC-EIX01 ITNC-EIX01-DRM ITNC-EIX01-CST

## ITNC-EIS01 ITNC-EIS01-DRM ITNC-EIS01-CST ITNC-EIX01 ITNC-EIX01-DRM ITNC-EIX01-CST Open Network Controller

**Operation Manual** 

Revised October 2004

## Notice:

OMRON products are manufactured for use according to proper procedures by a qualified operator and only for the purposes described in this manual.

The following conventions are used to indicate and classify precautions in this manual. Always heed the information provided with them. Failure to heed precautions can result in injury to people or damage to property.

- **DANGER** Indicates an imminently hazardous situation which, if not avoided, will result in death or serious injury.
- **WARNING** Indicates a potentially hazardous situation which, if not avoided, could result in death or serious injury.
- **Caution** Indicates a potentially hazardous situation which, if not avoided, may result in minor or moderate injury, or property damage.

## **OMRON Product References**

All OMRON products are capitalized in this manual. The word "Unit" is also capitalized when it refers to an OMRON product, regardless of whether or not it appears in the proper name of the product.

The abbreviation "Ch," which appears in some displays and on some OMRON products, often means "word" and is abbreviated "Wd" in documentation in this sense.

The abbreviation "PLC" means Programmable Controller.

## Visual Aids

The following headings appear in the left column of the manual to help you locate different types of information.

- **Note** Indicates information of particular interest for efficient and convenient operation of the product.
- 1, 2, 3... 1. Indicates lists of one sort or another, such as procedures, checklists, etc.

#### © OMRON, 1999

All rights reserved. No part of this publication may be reproduced, stored in a retrieval system, or transmitted, in any form, or by any means, mechanical, electronic, photocopying, recording, or otherwise, without the prior written permission of OMRON.

No patent liability is assumed with respect to the use of the information contained herein. Moreover, because OMRON is constantly striving to improve its high-quality products, the information contained in this manual is subject to change without notice. Every precaution has been taken in the preparation of this manual. Nevertheless, OMRON assumes no responsibility for errors or omissions. Neither is any liability assumed for damages resulting from the use of the information contained in this publication.

## **Unit Versions of Open Network Controllers**

## **Unit Versions**

A "unit version" has been introduced to manage Open Network Controllers (ITNC-EIS01, ITNC-EIS01-DRM, ITNC-EIS01-CST, ITNC-EIX01, ITNC-EIX01-DRM, and ITNC-EIX01-CST) according to differences in functionality accompanying product upgrades.

#### 1) Notation of Unit Versions on Products

Products that are being managed using unit versions have the unit version given in the format "Ver. ." on the nameplate. (Refer to the following figure for the position of the nameplate.)

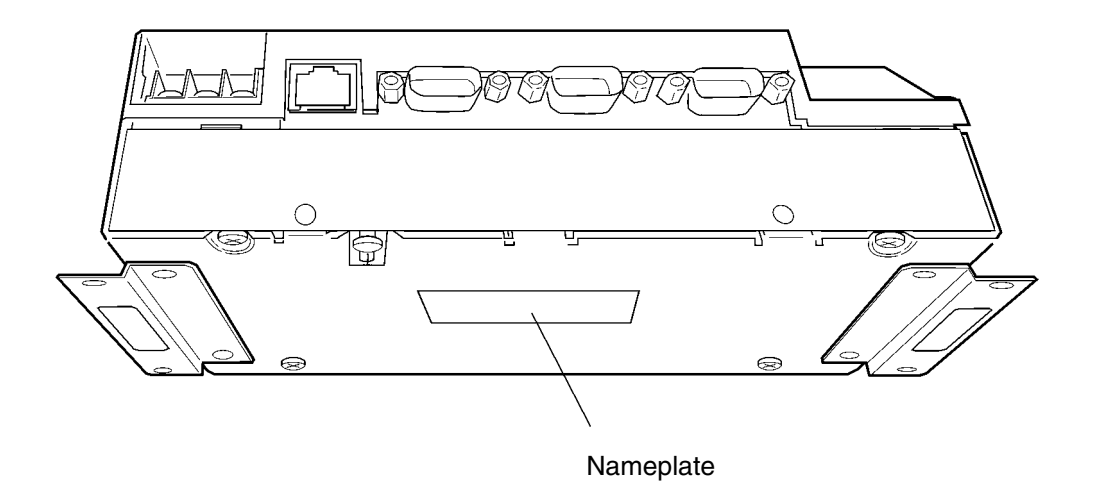

- Unit versions starts from version 1.1. A unit version is not given on the nameplate for products prior to version 1.1.
- Units without a unit version are called "Pre-Ver. 1.1 Units."

#### 2) Confirming Unit Versions with Web Service Version 2.0

The unit version is given in the *Open Network Controller Version* row the first table displayed for the System Profile display of Web Service Version 2. (Web Service Version 2 must be installed separately.)

| Open Network Controller<br>System profile |                               |  |
|-------------------------------------------|-------------------------------|--|
| Open Network Controlk                     | er Heitvereige                |  |
| Туре                                      | ITNC-EIS01/EIX01 Unit Version |  |
| Open Network Controller<br>Version.       | (V1.10)                       |  |
| Version History.                          | V1.10                         |  |
|                                           |                               |  |

The unit version of Open Network Controllers for which a unit version is not given on the nameplate will be given as V1.00, V1.01, V1.03, or V1.05.

#### 3) Using Unit Version Labels

The unit version labels shown below are included with the product.

| Ver.         Ver.           Ver.         Ver.                                                                                                    |
|----------------------------------------------------------------------------------------------------|
| パージョンアップによるユニット<br>の搭載機能の差異を管理するため<br>のラベルです。<br>必要に応じて、製品の前面に貼り<br>付けてご使用ください。                                                                                                    |
| These Labels can be<br>used to manage<br>differences in the<br>available functions<br>among the Units.<br>Place the approp riate<br>label on the front of<br>the Unit to show what<br>Unit t version is<br>actual I y being used. |

## **Unit Version Notation**

The Open Network Controller (ONC) is available in two basic types: ONC Version 1 and ONC Version 2. "ONC Version 1" and "ONC Version 2" are product names, and "Version 1" and "Version 2" in these product names do not refer to the unit version.

This manual uses the notation "Version  $\Box$ . $\Box$ " to give the unit version to avoid confusion with "Version 1" and "Version 2" in the product names.

## **Supported Functionality According to Unit Version**

Yes: Supported, ---: Not supported, Restricted: Limited support

| Function                          | Pre-Ver. 1.1                                     | Unit Ver. 1.1 or later                                                          | Reference page |
|-----------------------------------|--------------------------------------------------|---------------------------------------------------------------------------------|----------------|
| CLOCK WRITE com-<br>mand (07 02)  | Executed without stop-<br>ping OS tick interrupt | Executed with OS tick in-<br>terrupts prohibited and<br>then enables interrupts | 125            |
| TIME COMPENSATION command (07 03) |                                                  | Yes                                                                             | 125            |
| Diskspace utility                 |                                                  | Yes                                                                             | 235            |

## Changes to QNX Startup File

Part of the /usr/config/sysinit.1 file has been changed in upgrading to unit version 1.1. If you have changed the /usr/config/sysinit.1 file, confirm the effects of the upgrade on your application.A script file called /usr/Tool/bin/onc\_command has been provided so that the user can execute application-specific commands during ONC startup. Although previously such commands were directly written to the sysinit.1 file, all user commands should not be placed in the onc\_command file.

## **TABLE OF CONTENTS**

| PRF        | ECAUTIONS xi                             |
|------------|------------------------------------------|
| 1 Int      | xended Audience x                        |
| 2 Ge       | eneral Precautions x                     |
| 3 Sa       | fety Precautions x                       |
| 4 Op       | perating Environment Precautions         |
| 5 Ap       | pplication Precautions x                 |
| 6 C c      | onformance to EC Directives xv           |
| SEC        | TION 1                                   |
| Intr       | oduction                                 |
| 11111      |                                          |
| 1-1        | Overview                                 |
| 1-2        | Basic Application Procedure              |
|            |                                          |
| SEC        | TION 2                                   |
| Fun        | ctions                                   |
| 2-1        | System Configuration                     |
| 2-2        | CPU_UNIT Functions                       |
| 2-3        | NP Functions and Precautions             |
| SEC        | CTION 3                                  |
| Har        | dware                                    |
| 3-1        | Nomenclature and Functions               |
| 3-2        | DIP Switch Settings                      |
| 3-3        | Mounting Expansion Boards                |
| 3-4        | Installing the Open Network Controller   |
| 3-5        | Connecting the Power Supply Cable        |
| 3-6        | Connecting COM Port Cables               |
| 3-7        | Connecting DeviceNet Cables              |
| 3-8        | Connecting Ethernet Cables               |
| 3-9        | Handling Memory Cards                    |
| SEC        | CTION 4                                  |
| Soft       | ware Settings                            |
| 4-1        | Overview (                               |
| 4-2        | Logging onto the Open Network Controller |
| 4-3        | Using the ONC wizard Setting Tool        |
| 4-4        | Making Settings with a vi Editor         |
| 4-5        | Transferring Settings Files with FTP     |
| 4-6        | Setting File Descriptions                |
| 4-7        | Setting Examples                         |
| SEC        | TION 5                                   |
| FIN        | S Commands 11                            |
| 5 1        |                                          |
| 5-1<br>5-2 | FINS Commands Addressed to CPU Unit      |
| 5-3        | FINS Commands Addressed to ETN_UNIT      |
| 5-4        | FINS Commands Addressed to HLK UNIT      |
| 5-5        | FINS Commands Addressed to DRM UNIT      |
| 5-6        | FINS Commands Addressed to CLK_UNIT      |
| 5-7        | FINS Commands Addressed to SYSMAC_UNIT   |
| 5-8        | End Codes                                |

## **TABLE OF CONTENTS**

| SEC<br>ITN<br>(CS) | CTION 6         C-EIS01-CST and ITNC-EIX01-CST         I Bus Interface)                  | 179        |
|--------------------|------------------------------------------------------------------------------------------|------------|
| 6-1<br>6-2         | Introduction                                                                             | 180<br>181 |
| 6-3                | Hardware Settings                                                                        | 184        |
| 6-4<br>6-5         | Software Settings      FINS Commands                                                     | 187<br>191 |
| SEC                | CTION 7                                                                                  |            |
| Trou               | ibleshooting                                                                             | 195        |
| 7-1                | Seven-segment Display and syslog Error Messages                                          | 196        |
| 7-2<br>7-3         | DeviceNet Indicator Displays<br>Error Messages with the ITNC-EIS01-CST or ITNC-EIX01-CST | 211<br>216 |
| Арр                | endices                                                                                  |            |
| A S                | pecifications                                                                            | 225        |
| BC                 | onnector Signal Arrangements                                                             | 227        |
| C R                | eplacing the Backup Battery                                                              | 229        |
| D P<br>E D         | iskspace Utility (Unit Version 1.1 or later)                                             | 231<br>235 |
| Inde               | ex                                                                                       | 237        |
| Revi               | ision History                                                                            | 241        |

## About this Manual:

This manual describes the installation and operation of the Open Network Controllers and includes the sections described below. The Open Network Controllers provide an FINS gateway function that enables connecting personal computers on an Ethernet network to OMRON PLCs, OMRON components, and DeviceNet-compatible devices.

Please read this manual and all related manuals carefully and be sure you understand the information provided before attempting to install and operate an Open Network Controller.

The following manuals provide information on related products.

| Product model numbers                                            | Manual                                         | Catalog number<br>(suffixes omitted) |
|------------------------------------------------------------------|------------------------------------------------|--------------------------------------|
| C200PC-ISA01-DRM-E                                               | SYSMAC Board Operation Manual                  | W326                                 |
| C200PC-ISA01-E/ISA□2-DRM-E<br>C200PC-ISA□2-SRM-E<br>C200PC-EXP01 | SYSMAC Board Operation Manual                  | V201                                 |
| SYSMAC 3G8F5-CLK21-E                                             | Controller Link Support Board Operation Manual | W307                                 |

*Section 1* provides an overview of the Open Network Controllers, including their components and a basic application procedure.

Section 2 outlines the functions of the Open Network Controllers.

*Section 3* provides information on the hardware components, installation, and settings of the Open Network Controller.

*Section 4* describes the various methods that can be used to set the contents of the environment settings files for the Open Network Controller.

*Section 5* individually describes the FINS commands and responses for CPU\_UNIT and the network providers (NPs). Refer to the FINS Commands Reference Manual (W227) for further information on FINS commands.

Section 6 describes the ITNC-EIS01-CST and ITNC-EIX01-CST Open Network Controllers.

**Section 7** describes the use of the 7-segment display, syslog error log file, and DeviceNet indicators to troubleshoot error that can occur on the Open Network Controller.

The *Appendices* provide a list of specifications, connector signal layouts, the battery replacement procedure, and information on the Programmable Terminal (PT) connection service

# **WARNING** Failure to read and understand the information provided in this manual may result in personal injury or death, damage to the product, or product failure. Please read each section in its entirety and be sure you understand the information provided in the section and related sections before attempting any of the procedures or operations given.

## PRECAUTIONS

This section provides general precautions for using the Open Network Controller and related devices.

The information contained in this section is important for the safe and reliable application of the Open Network Controllers. You must read this section and understand the information contained before attempting to set up or operate an Open Network Controller.

| 1 Intended Audience                 | xiv  |
|-------------------------------------|------|
| 2 General Precautions               | xiv  |
| 3 Safety Precautions                | xiv  |
| 4 Operating Environment Precautions | XV   |
| 5 Application Precautions           | xvi  |
| 6 Conformance to EC Directives      | xvii |

## 1 Intended Audience

This manual is intended for the following personnel, who must also have knowledge of electrical systems (an electrical engineer or the equivalent).

- Personnel in charge of installing FA systems.
- Personnel in charge of designing FA systems.
- Personnel in charge of managing FA systems and facilities.
- Personnel with an understanding of TCP/IP applications technology.

## 2 General Precautions

The user must operate the Open Network Controller according to the performance specifications described in the operation manuals.

Before using an Open Network Controller under conditions which are not described in the manual or applying an Open Network Controller to nuclear control systems, railroad systems, aviation systems, vehicles, combustion systems, medical equipment, amusement machines, safety equipment, and other systems, machines, and equipment that may have a serious influence on lives and property if used improperly, consult your OMRON representative.

Make sure that the ratings and performance characteristics of the Open Network Controller are sufficient for the systems, machines, and equipment, and be sure to provide the systems, machines, and equipment with double safety mechanisms.

This manual provides information for programming and operating the Open Network Controller. Be sure to read this manual before attempting to use an Open Network Controller and keep this manual close at hand for reference during operation.

**WARNING** It is extremely important that an Open Network Controller be used for the specified purpose and under the specified conditions, especially in applications that can directly or indirectly affect human life. You must consult with your OMRON representative before applying an Open Network Controller System to the above-mentioned applications.

## 3 Safety Precautions

**WARNING** Do not attempt to take an Open Network Controller apart while the power is being supplied. Doing so may result in electric shock.

- **WARNING** Do not touch any of the terminals while the power is being supplied. Doing so may result in electric shock.
- WARNING Do not short the battery terminals or charge, disassemble, apply pressure to, heat, or incinerate the battery. Do not subject the battery to strong shocks. Doing any of these may result in leakage, rupture, heat generation, or ignition of the battery. Batteries that have been subjected to shock may leak if they are used.
- **WARNING** Fail-safe measures must be taken by the customer to ensure safety in the event of incorrect, missing, or abnormal signals caused by broken signal lines, momentary power interruptions, or other causes.
- WARNING Interlock circuits, limit circuits, and similar safety measures in external circuits (i.e., not in the Open Network Controller or a Programmable Controller) must be provided by the customer.

- ▲ Caution Execute online edit only after confirming that no adverse effects will be caused by extending the cycle time. Otherwise, the input signals may not be readable.
   ▲ Caution Confirm safety at the destination node before transferring a program to another node or changing contents of the I/O memory area. Doing either of these without confirming safety may result in injury.
   ▲ Caution Tighten the terminal screws on the power supply to the torque specified in the operation manual. The loose screws may result in burning or malfunction.
   ▲ Caution Always turn OFF the power supply to the Open Network Controller before attempting any of the following. Not turning OFF the power supply may result in malfunction or electric shock.
   ▲ Setting DIP switches or rotary switches.
  - Replacing the battery.
  - Performing any other operation that requires touching the controls of the Open Network Controller.

## 4 **Operating Environment Precautions**

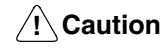

Do not operate the control system in the following locations:

- Locations subject to direct sunlight.
- Locations subject to temperatures or humidity outside the range specified in the specifications.
- Locations subject to condensation as the result of severe changes in temperature.
- Locations subject to corrosive or flammable gases.
- Locations subject to dust (especially iron dust) or salts.
- Locations subject to exposure to water, oil, or chemicals.
- Locations subject to shock or vibration.

**Caution** Install the Open Network Controllers properly as specified in the operation manuals. Improper installation of the Open Network Controllers may result in malfunction.

**Caution** Take appropriate and sufficient countermeasures when installing systems in the following locations:

- Locations subject to static electricity or other forms of noise.
- Locations subject to strong electromagnetic fields.
- · Locations subject to possible exposure to radioactivity.
- Locations close to power supplies.
- **Caution** The operating environment of the Open Network Controller System will have a large effect on the longevity and reliability of the system. Improper operating environments can lead to malfunction, failure, and other unforeseeable problems with the Open Network Controller System. Be sure that the operating environment is within the specified conditions at installation and remains within the specified conditions during the life of the system.

## 5 Application Precautions

Observe the following precautions when using the Open Network Controller System.

- Always use the power supply voltages specified in the operation manuals. An incorrect voltage may result in malfunction or burning.
- Take appropriate measures to ensure that the specified power with the rated voltage and frequency is supplied. Be particularly careful in places where the power supply is unstable. An incorrect power supply may result in malfunction.
- Install external breakers and take other safety measures against short-circuiting in external wiring. Insufficient safety measures against short-circuiting may result in burning.
- Do not apply voltages to the Input Units in excess of the rated input voltage. Excess voltages may result in burning.
- Do not apply voltages or connect loads to the Output Units in excess of the maximum switching capacity. Excess voltage or loads may result in burning.
- Disconnect the functional ground terminal when performing withstand voltage tests. Not disconnecting the functional ground terminal may result in burning.
- Always connect to a ground of 100 Ω or less when installing the Open Network Controllers. Not connecting to a ground of 100 Ω or less may result in electric shock.
- A ground of 100  $\Omega$  or less must be installed when shorting the GR and LG terminals on the Power Supply Open Network Controller.
- Always turn OFF the power supply to the Open Network Controller and the PLC before attempting any of the following. Not turning OFF the power supply may result in malfunction or electric shock.
  - Mounting or dismounting I/O Units or any other Units.
  - Assembling the Units.
  - Setting DIP switches or rotary switches.
  - Connecting cables or wiring the system.
  - Connecting or disconnecting the connectors.
- Do not attempt to disassemble, repair, or modify any Units.
- The mounting screws, terminal screws, and cable connector screws must be tightened to the torque specified in the relevant manuals on both the Open Network Controller and the PLC. Incorrect tightening torque may result in malfunction.
- Do not allow foreign matter to enter the Open Network Controller when wiring.
- Leave the label attached to the I/O Units when wiring. Removing the label may result in malfunction if foreign matter enters the Unit.
- Remove the label after the completion of wiring to ensure proper heat dissipation. Leaving the label attached may result in malfunction.
- Use crimp terminals for wiring. Do not connect bare stranded wires directly to terminals. Connection of bare stranded wires may result in burning.
- Wire all connections correctly.
- Double-check all wiring and switch settings before turning ON the power supply. Incorrect wiring may result in burning.
- Mount I/O Units only after checking terminal blocks and connectors completely.
- Be sure that the terminal blocks, Memory Units, expansion cables, and other items with locking devices are properly locked into place. Improper locking may result in malfunction.
- Check the user program for proper execution before actually executing it. Not checking the program may result in unexpected operation.

- Changing the operating mode of the PLC.
- Force-setting/force-resetting any bit in memory.
- Changing the present value of any word or any set value in memory.
- Resume operation only after transferring to the new CPU Unit or Open Network Controller the contents of the DM Area, HR Area, and other data required for resuming operation. Not doing so may result in an unexpected operation. Do not turn OFF the power supply while data is being written to the internal flash disk. Doing so may damage the file being written.
- Also, do not turn OFF the power supply or remove the Memory Card when the Card is being accessed. Data files may be lost.
- Maintain the operating environment for the Memory Cards (such as the ambient operating temperature and other conditions). Request operating environment conditions from the manufacture of the Card.
- We recommend making a backup of the internal disk to prevent losing the data inadvertently, e.g., by mistakenly deleting it.
- The PC will not start operation even after the power supply is turned ON until the CS1 Bus Interface in the Open Network Controller completes initialization. The Open Network Controller requires approximately 40 seconds to start operation after the power supply is turned ON. You must design the system to allow for this delay.
- Also, if the power supply to the Open Network Controller is interrupted during operation, the PC will detect an I/O bus error. You must design the system to allow for this possibility.
- Do not short the battery terminals or charge, disassemble, heat, or incinerate the battery. Do not subject the battery to strong shocks. Doing any of these may result in leakage, rupture, heat generation, or ignition of the battery. Dispose of any battery that has been dropped on the floor or otherwise subjected to excessive shock. Batteries that have been subjected to shock may leak if they are used.
- UL standards require that batteries be replaced only by experienced technicians. Do not allow unqualified persons to replace batteries.

## 6 Conformance to EC Directives

The Open Network Controllers comply with EC Directives. To ensure that the machine or device in which an Open Network Controller is used complies with EC directives, the Open Network Controller must be installed as follows:

- *1, 2, 3...* 1. The Open Network Controller must be installed within a control panel.
  - 2. Reinforced insulation or double insulation must be used for the DC power supplies used for the communications and I/O power supplies.
  - 3. The Open Network Controllers also conform to the Common Emission Standard (EN50081-2). When an Open Network Controller is built into a machine, however, the structure of the control panel, the relationships to other connected devices, wiring, and other variables can cause the overall machine to fail to meet the Standards. It is the responsibility of the final manufacturer to confirm that EC Directives have been met.

The following are examples of countermeasures that can be taken to reduce noise.

- *1, 2, 3...* 1. Place ferrite cores must on the communications cables to reduce noise given off by the cables.
  - 2. Use power cables that are as thick and as short as possible in the control panel and ground properly to 100  $\Omega$  or less.

3. Use power cables that are as thick and as short as possible for DeviceNet communications cables and ground them properly to 100  $\Omega$  or less.

## **SECTION 1 Introduction**

This section provides an overview of the Open Network Controllers, including their components and a basic application procedure.

| 1-1 | Overview                    | 2 |
|-----|-----------------------------|---|
| 1-2 | Components                  | 3 |
| 1-3 | Basic Application Procedure | 7 |

### 1-1 Overview

An Open Network Controller provides a gateway for FINS message communications among the following devices:

- Personal computers, PLCs, or other nodes on an Ethernet network.
- PLCs or other nodes on a Controller Link, Host Link, or SYSMAC I/O bus network.
- OMRON FA components on a CompoWay/F network.
- Devices from OMRON or other manufacturers on a DeviceNet network.

The following diagram illustrates the devices that can communicate through an Open Network Controller.

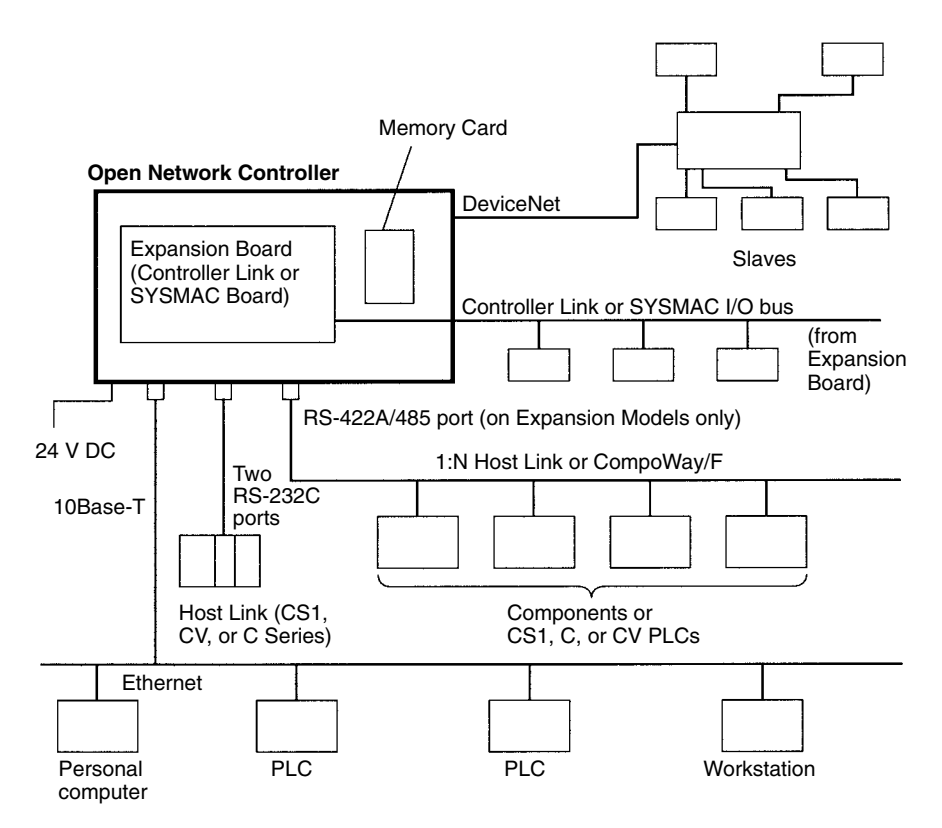

An Open Network Controller provides the following features.

- The Open Network Controller is smaller and more resistant to environmental conditions than personal or factory computers, allowing for a wider range of installation sites.
- A real-time OS supports a multitasking network environment.
- A 10Base-T Ethernet port is provided on all models.
- The Open Network Controller converts FINS commands from personal computers, PLCs, or other nodes on an Ethernet network to Host Link commands, enabling FINS communications with PLCs that do not support FINS commands directly.
- The Open Network Controller converts FINS commands from personal computers, PLCs, or other nodes on an Ethernet network to CompoWay/F commands, enabling FINS communications with CompoWay/F devices.
- The Open Network Controller converts FINS commands from personal computers, PLCs, or other nodes on an Ethernet network to explicit messages for DeviceNet-compatible devices manufactured by OMRON and by other companies (supported by ITNC-EIS01-DRM and ITNC-EIX01-DRM Models only).

## 1-2 Components

This section describes the components of an Open Network Controller. The following table lists the main components.

| Model          | Description                         | Specifications                                  |
|----------------|-------------------------------------|-------------------------------------------------|
| ITNC-EIS01     | Standard Model                      | No expansion slots                              |
|                |                                     | Two COM ports (RS-232C)                         |
| ITNC-EIS01-DRM | Standard Model                      | No expansion slots                              |
|                | with DeviceNet                      | Two COM ports (RS-232C)                         |
|                |                                     | DeviceNet interface                             |
| ITNC-EIX01     | Expansion Model                     | Expansion slot (see note 1)                     |
|                |                                     | Three COM ports<br>(two RS-232C and one RS-422) |
| ITNC-EIX01-DRM | Expansion Model                     | Expansion slot (see note 1)                     |
|                | with DeviceNet                      | Three COM ports<br>(two RS-232C and one RS-422) |
|                |                                     | DeviceNet interface                             |
| ITNC-EIS01-CST | Standard Model with                 | Expansion slot (see note 1)                     |
| (See note 2.)  | CS1 Bus Interface                   | Two COM ports                                   |
|                |                                     | (CS1 bus interface)                             |
| ITNC-EIX01-CST | Expansion Model with                | Expansion slot (see note 1)                     |
| (See note 2.)  | CS1 Bus Interface                   | Three COM ports                                 |
|                |                                     | (CS1 bus interface)                             |
| ITNC-AP001     | Standard Model<br>Mounting Bracket  |                                                 |
| ITNC-AP002     | Expansion Model<br>Mounting Bracket |                                                 |
| ITNC-DIN01     | DIN Track<br>Mounting Bracket       |                                                 |

**Note** 1. The expansion slot is an ISA bus slot into which either a Controller Link Board or a SYSMAC Board can be mounted. Only one slot is provided.

2. Refer to *Section 6 ITNC-EIS01-CST and ITNC-EIX01-CST* for information on the ITNC-EIS01-CST and ITNC-EIX01-CST.

Each model is described next. Open the packing boxes and make sure you have the correct models.

#### **Reference Manuals**

| Model                | Name                                                                                                    | Cat. No. |
|----------------------|----------------------------------------------------------------------------------------------------|----------|
| ITNC-MD1Q-EF         | Open Network Controller Connection Units<br>for Non-OMRON PLCs (Mitsubishi A-series<br>Computer Link Module) Operation Manual | V209-E1  |
|                      | HLK_UNIT Serial Network Provider (for ID<br>Controllers and Productivity Monitors)<br>Release Notes                           |          |
|                      | SYSMAC LINK Connection Unit Release<br>Notes                                                                                  |          |
|                      | Open Network Controller ONC Java Applet<br>Setting Tool Operation Manual                                                      |          |
| ITNC-RK1Q-ECD        | Open Network Controller RemoteKit<br>Software Operation Manual                                                                | V221-E1  |
| ITNC-DK1Q-ECD        | Open Network Controller Database<br>Software Operation Manual                                                                 | V223-E1  |
| ITNC-DL1Q-ECD-V<br>2 | Open Network Controller Data<br>Collection/Distribution Service Software<br>Version 2 Operation Manual                        | V225-E1  |
|                      | Open Network Controller Web Service<br>Software Version 2 Operation Manual                                                    |          |
|                      | FinsLink Release Notes                                                                                                    |          |

**Note** Refer to the following Web site for the most recent information on Open Network Controllers.

http://www.plcsoft.ne.jp/it/onc/english/index.html

ITNC-EIS01 Standard Model The ITNC-EIS01 Standard Model is shown below. Use the illustration to confirm you have the correct model.

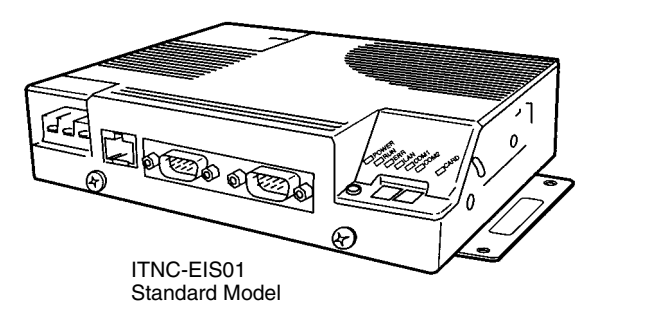

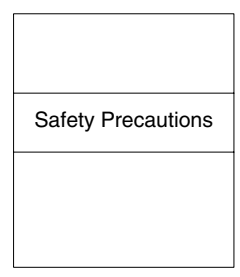

Safety Precautions

#### ITNC-EIS01-DRM The ITI Standard Model with illustrat DeviceNet

The ITNC-EIS01-DRM Standard Model with DeviceNet is shown below. Use the illustration to confirm you have the correct model.

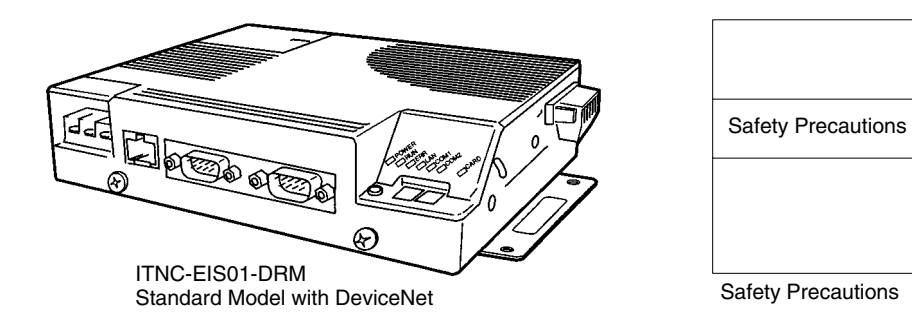

#### ITNC-EIX01 Expansion Model

**ITNC-EIX01-DRM** 

DeviceNet

**Expansion Model with** 

The ITNC-EIX01 Expansion Model is shown below. Use the illustration to confirm you have the correct model.

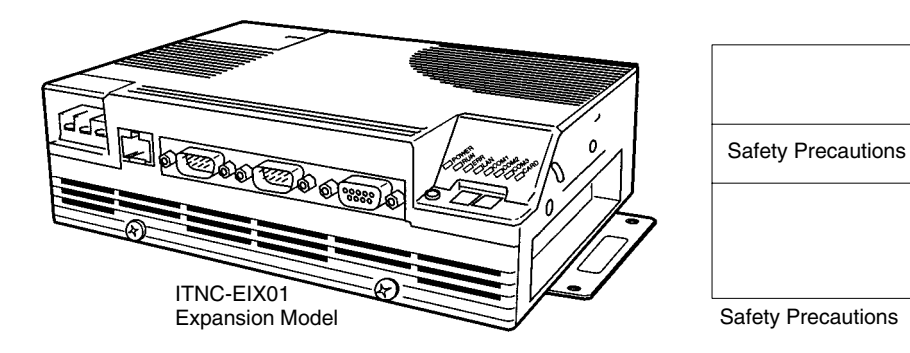

The ITNC-EIX01-DRM Expansion Model with DeviceNet is shown below. Use the illustration to confirm you have the correct model.

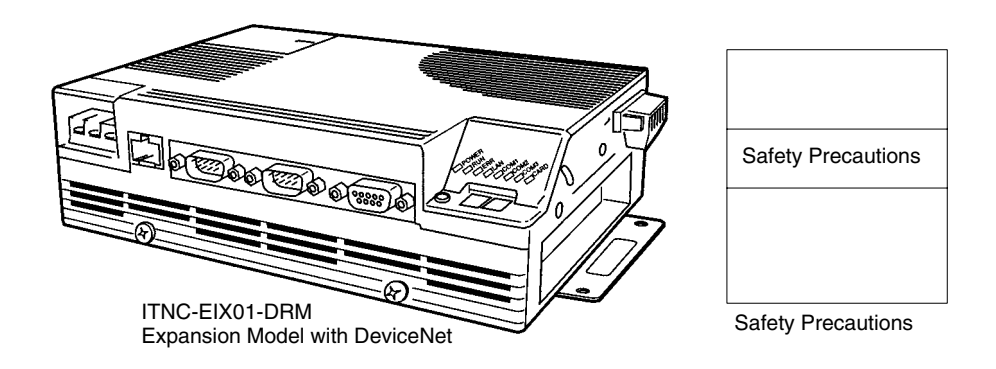

ITNC-AP001 Standard Model Mounting Bracket

The ITNC-AP001 Standard Model Mounting Bracket is shown below. Use the illustration to confirm you have the correct model.

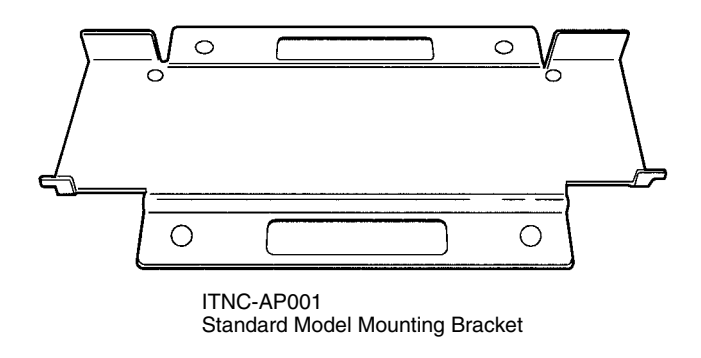

- The ITNC-AP001 is used to mount a Standard Model Open Network Controller vertically.
- The ITNC-DIN01 DIN Track Mounting Bracket can also be used together with DIN Track to mount vertically.
- Refer to 3-4 Installing the Open Network Controller for installation methods.

#### ITNC-AP002 Expansion Model Mounting Bracket

The ITNC-AP002 Expansion Model Mounting Bracket is shown below. Use the illustration to confirm you have the correct model.

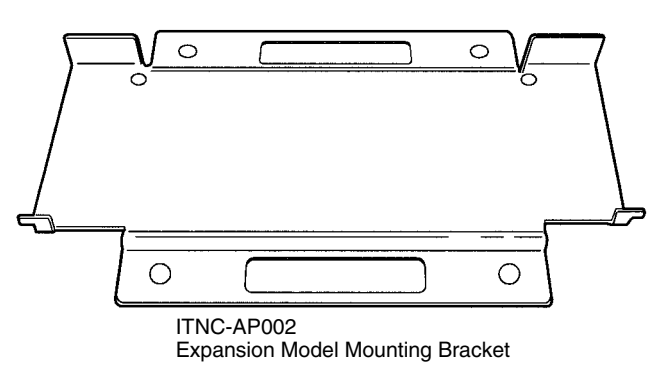

- The ITNC-AP002 is used to mount an Expansion Model Open Network Controller vertically.
- The ITNC-DIN01 DIN Track Mounting Bracket can also be used together with DIN Track to mount vertically.
- Refer to 3-4 Installing the Open Network Controller for installation methods.

The ITNC-DIN01DIN Track Mounting Bracket is shown below. Use the illustration to confirm you have the correct model.

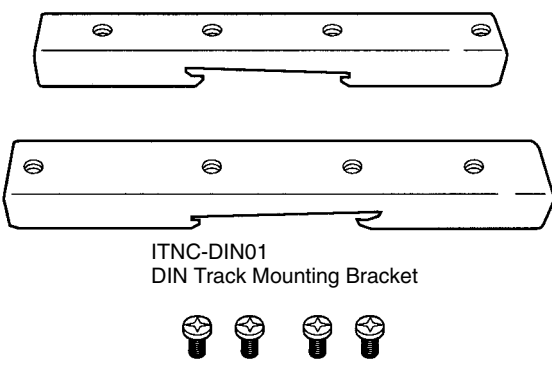

Four mounting screws

- The ITNC-DIN01 DIN Track Mounting Bracket is used when mounting an Open Network Controller to DIN Track. DIN Track mounting is possible for both Standard and Expansion Models.
- The ITNC-AP001 Standard Model Mounting Bracket or ITNC-AP002 Expansion Model Mounting Bracket is also required to mount vertically on DIN Track.
- Refer to 3-4 Installing the Open Network Controller for installation methods.

ITNC-DIN01 DIN Track Mounting Bracket

## **1-3 Basic Application Procedure**

The following procedure can be used to install and set up an Open Network Controller.

- *1, 2, 3...* 1. Design the configuration of the network on paper, including the following. Refer to *4-7 Setting Examples.* 
  - The networks to be used and the network addresses
  - Node addresss
  - FINS routing
  - Event memory allocation
  - 2. Mount the Expansion Board (for Expansion Models only). Refer to *3-3 Mounting Expansion Boards.*
  - 3. Set the DIP switches. Refer to *3-2 DIP Switch Settings.*
  - 4. Connect the cables, including the following. (See note.) Refer to *Section 3 Hardware*.
    - Power supply cables
    - Cables for Unit settings
    - Network cables

**Note** Refer to *Section 6 ITNC-EIS01-CST and ITNC-EIX01-CST* for ITNC-EIS01-CST and ITNC-EIX01-CST cable connections.

- 5. Take the settings designed on paper and actually make them in the Open Network Controller using one of the following methods. Refer to *Section 4 Software Settings.* 
  - Use a simple tool on the Open Network Controller (use a HyperTerminal via COM1 or use Telnet via Ethernet).
  - Use a text editor on Windows and transfer the settings after editing.
  - Edit directly on the Open Network Terminal using the vi editor (use a HyperTerminal via COM1 or use Telnet via Ethernet)

Note Refer to 4-3-3 Backing Up Settings for backup methods.

- 6. Restart the Open Network Controller (e.g., cycle power).
- 7. Start operation, i.e., start FINS communications. Refer to Section *5 FINS Commands.*

## SECTION 2 Functions

This section outlines the functions of the Open Network Controllers.

| 2-1 | System | Configuration           | 10 |
|-----|--------|-------------------------|----|
| 2-2 | CPU_U  | JNIT Functions          | 11 |
| 2-3 | NP Fun | actions and Precautions | 12 |
|     | 2-3-1  | ETN_UNIT                | 13 |
|     | 2-3-2  | HLK_UNIT                | 13 |
|     | 2-3-3  | DRM_UNIT                | 16 |
|     | 2-3-4  | CLK_UNIT                | 17 |
|     | 2-3-5  | SYSMAC_UNIT             | 18 |
|     |        |                         |    |

## 2-1 System Configuration

Hardware Configuration

The configuration of an Open Network Controller is shown in the following illustration.

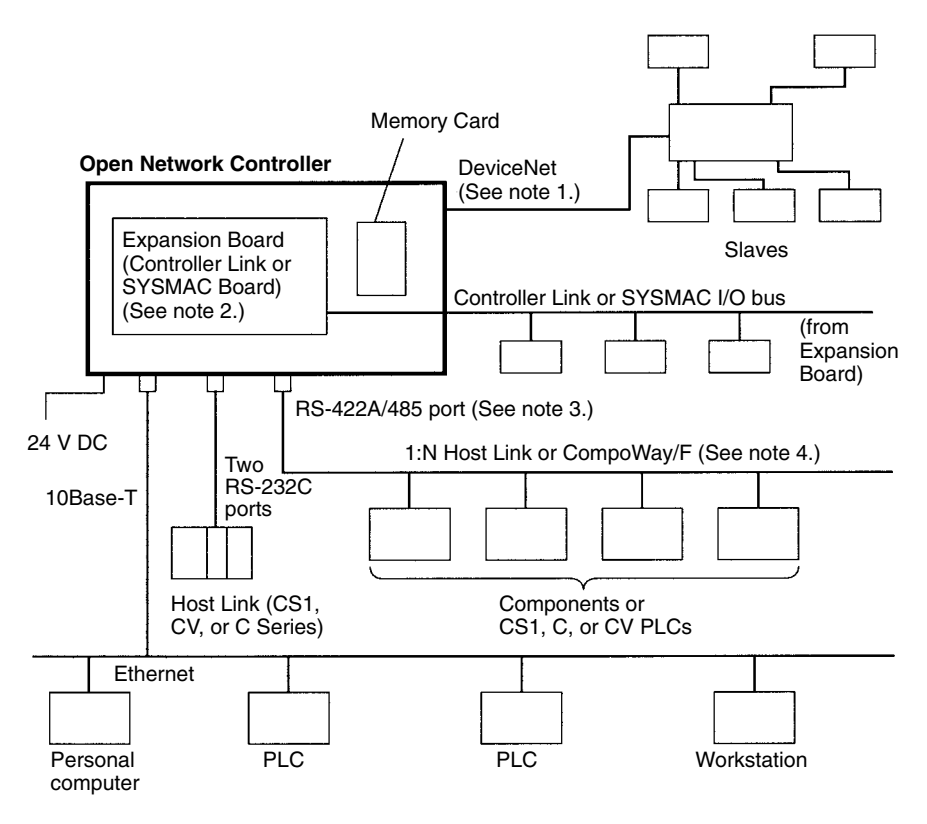

- Note 1. DeviceNet is supported by the ITNC-EIS01-DRM and ITNC-EIX01-DRM.
  - 2. A Controller Link Board or a SYSMAC Board can be mounted in the ITNC-EIX01 or ITNC-EIX01-DRM. Only one slot is provided.
  - 3. The RS-422A/485 port (COM3 port) is supported by the ITNC-EIX01 or ITNC-EIX01-DRM.
  - 4. Both Host Link and CompoWay/F connections are not possible from a single COM port.

#### Software Configuration

The software configuration of the Open Network Controller is illustrated below.

|     | Event memory                        |                        |             |  |  |
|-----|-------------------------------------|------------------------|-------------|--|--|
|     | CIO                                 | DM                     |             |  |  |
|     | FinsG                               | ateway                 |             |  |  |
| NPs | ETN_UNIT HLK_UNIT DRM_UNIT CLK_UNIT | SYSMAC_UNIT CPU_UNIT A | oplications |  |  |

| Component    |                                                                                                    | Function                                                                                                    |
|--------------|----------------------------------------------------------------------------------------------------|----------------------------------------------------------------------------------------------------|
| CPU_UNIT     | CPU_UNIT provides functions of a CPU Unit in a PLC. The variables in event memory can be read and written from personal computers and other devices on the networks by sending FINS commands. |                                                                                                    |
| Event memory | The variables in event memory can be allocated to slave I/O on<br>a DeviceNet network, to data links on a Controller Link network<br>or to I/O memory for the SYSMAC Board.                   |                                                                                                    |
| NPs          | NP stands for netw<br>as Communication<br>Data is read or writ<br>or by sending FINS<br>the NPs.                                                                                              | rork provider. The network providers function<br>s Units to provide network software services.<br>ten by sending FINS commands to the NPs<br>commands to connected devices through |
|              | ETN_UNIT:                                                                                                    | The Ethernet NP.                                                                                                    |
|              | HLK_UNIT:                                                                                                    | The C-mode and CV-mode Host Link<br>(SYSMAC WAY) and CompoWay/F NP.                                                                                                    |
|              | DRM_UNIT:                                                                                                    | The DeviceNet NP.                                                                                                    |
|              | CLK_UNIT:                                                                                                    | The Controller Link NP.                                                                                                    |
|              | SYSMAC_UNIT:                                                                                                    | The SYSMAC Board connection NP.                                                                                                    |
| FinsGateway  | FinsGateway perfo<br>and the NPs, comm                                                                                                    | rms communications between CPU_UNIT nunications between NPs, and FINS routing.                                                                                                    |
|              | It also manages the                                                                                                    | e event memory.                                                                                                    |

**Note** Refer to the following Web site for the most recent information on software for Open Network Controllers.

http://www.plcsoft.ne.jp/it/onc/english/index.html

## 2-2 CPU\_UNIT Functions

CPU\_UNIT is a software component that emulates the FINS message functions of the CPU Unit in a PLC. The event memory (i.e., the variable memory in the Open Network Controller) can be read and written from personal computers and other devices on the networks.

FINS Commands Addressed to CPU\_UNIT The following FINS commands can be addressed to CPU\_UNIT.

Event Memory

| Command code | Name and function                               |
|--------------|-------------------------------------------------|
| 01 01        | MEMORY AREA READ: Reads event memory            |
| 01 02        | MEMORY AREA WRITE: Writes event memory          |
| 02 01        | PARAMETER AREA READ: Reads the routing tables   |
| 02 02        | PARAMETER AREA WRITE: Writes the routing tables |
| 02 03        | PARAMETER AREA CLEAR: Clears the routing tables |
| 02 25        | ROUTING TABLE SET                               |
| 05 01        | CONTROLLER DATA READ                            |
| 05 02        | CONNECTION DATA READ                            |
| 07 01        | CLOCK READ                                      |
| 07 02        | CLOCK WRITE                                     |
| 07 03        | TIME COMPENSATION (unit version 1.1 or later)   |
| 08 01        | INTERNODE ECHO TEST                             |

Note FINS commands addressed to CPU\_UNIT must be sent through an NP.

Refer to *5-2 FINS Commands Addressed to CPU\_Unit* for details on FINS commands addressed to CPU\_UNIT.

Event memory is the internal memory for FinsGateway. Just like the CIO and DM areas in a PLC, the event memory can be allocated to DeviceNet slave I/O data, Controller Link data links, or for other purposes. The event memory can be accessed by using FINS commands. An example is given below.

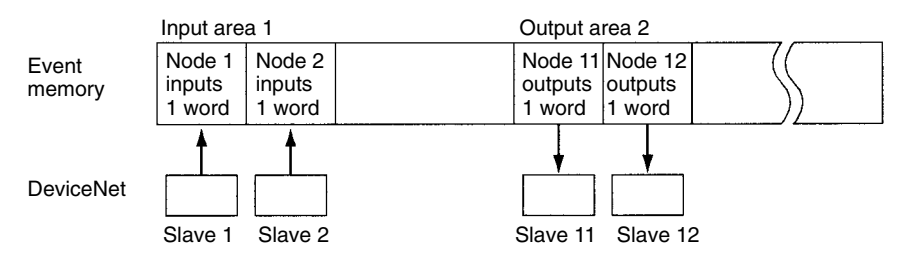

It would be possible to read or write the I/O data for more than one DeviceNet slave using a single FINS command

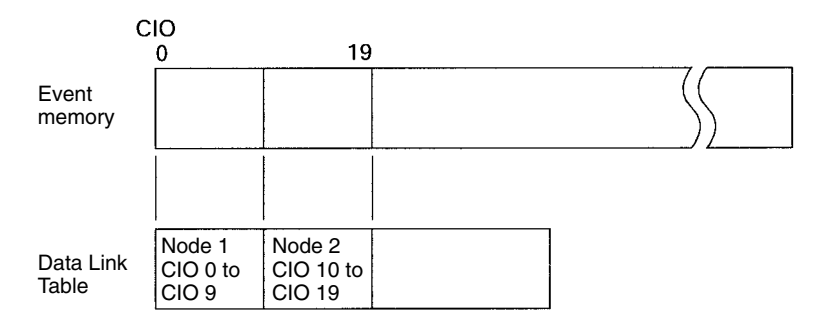

Data link words are allocated in event memory according to settings for the data link tables. The Controller Link Support Software is used to set the Data Link Tables.

## 2-3 NP Functions and Precautions

The network providers (NPs) are software components that provide the software functions for networks just like Communications Units do for PLCs. Data can be read and written by addressing FINS commands to the NPs or by addressing FINS commands to CPU\_UNIT and sending them through an NP.

The FINS commands that can be addressed to each NP and the precautions for the NP are described next.

#### Section 2-3

## 2-3-1 ETN\_UNIT

ETN\_UNIT is a software component that functions like a Communication Unit to connect to an Ethernet network.

FINS Commands Addressed to ETN\_UNIT The following FINS commands can be addressed to ETN\_UNIT.

| Command code | Name                   |
|--------------|------------------------|
| 05 01        | CONTROLLER DATA READ   |
| 27 50        | IP ADDRESS TABLE WRITE |
| 27 60        | IP ADDRESS TABLE READ  |
| 27 65        | ADDRESS DATA READ      |

Precautions

- The IP address of the Open Network Controller is set in software. Refer to 4-3-6 SYSTEM SETUP. The default address is 10.0.0.1 with a subnet mask of 255.0.0.0.
- FINS communications use the UDP protocol. Confirm the reception of FINS command by processing the FINS responses in the application program.
- FINS communications will not be possible with nodes that are not registered in the IP address table. The address of the destination node must be registered in the IP address tables of both nodes involved in FINS communications.
- The IP fragmentation queue in the Open Network Controller can contain up to 200 entries. Each buffer is 4 Kbytes.
- FINS node address 255 cannot be used for IP broadcast transmissions.

## 2-3-2 HLK\_UNIT

**Applicable PLCs** 

|                                                 | HLK_UNIT is a software component that converts FINS commands to the fol-<br>lowing communications protocols.                                                                                                    |
|-------------------------------------------------|----------------------------------------------------------------------------------------------------|
| Supported Serial<br>Communications<br>Protocols | The following three serial communications protocols are supported.<br>C-series Host Link (SYSMAC WAY)<br>CV-series Host Link (SYSMAC WAY)<br>CompoWay/F                                                                                                    |
|                                                 | HLK_UNIT converts FINS commands to commands in the above protocols. This function enables FINS message communications between personal computers and other devices on the Ethernet network and the following devices, including OMRON FA components that support the CompoWay/F protocol and the following OMRON PLCs. |
|                                                 | <ul> <li>PLCs that do not directly support FINS commands, e.g., the CQM1, SRM1,<br/>C1000H, C2000H, and C20P.</li> </ul>                                                                                                    |
|                                                 | <ul> <li>Temperature Controllers (e.g., the E5CN) and Intelligent Signal Processors on<br/>a CompoWay/F network, which previously could not connect to personal com-<br/>puters and other devices on Ethernet networks.</li> </ul>                                                                                     |
| Applicable FINS<br>Commands and                 | The FINS commands supported by each protocol and the applicable PLCs are given below.                                                                                                    |

#### **C-series Host Link Protocol**

#### **FINS Commands**

| Command code | Name                    |
|--------------|-------------------------|
| 01 01        | READ MEMORY AREA        |
| 01 02        | WRITE MEMORY AREA       |
| 04 01        | RUN                     |
| 04 02        | STOP                    |
| 05 01        | CONTROLLER DATA READ    |
| 06 01        | CONTROLLER STATUS READ  |
| 08 01        | LOOPBACK TEST           |
| 22 0F        | FILE MEMORY INDEX READ  |
| 22 10        | FILE MEMORY READ        |
| 22 11        | FILE MEMORY WRITE       |
| 23 01        | FORCED SET/RESET        |
| 23 02        | FORCED SET/RESET CANCEL |

#### **Applicable PLCs**

The following PLCs support the C-series Host Link protocol. (Not all of the above FINS commands are supported by each of the PLCs.)

C20, C50, C120, C120F, C20H/C28H/C40H/C60H, C20P/C28P/C40P/C60P, C20PF/C28PF/C40PF/C60PF, C500, C500F, C1000H, C1000HF, C2000H, C200H, C200HS, C200HX/HG/HE, CQM1, CPM1, CPM1A, CPM2A, CPM2C, SRM1, CV500, CVM1, CV1000, CV2000, and CS1.

#### **CV-series Host Link Protocol**

#### **FINS Commands**

| Command code Name |    | Name                                        |
|-------------------|----|---------------------------------------------|
| 01                | 01 | MEMORY AREA READ                            |
|                   | 02 | MEMORY AREA WRITE                           |
|                   | 03 | MEMORY AREA FILL                            |
|                   | 04 | MULTIPLE MEMORY AREA READ                   |
|                   | 05 | MEMORY AREA TRANSFER                        |
| 02                | 01 | PARAMETER AREA READ                         |
|                   | 02 | PARAMETER AREA WRITE                        |
|                   | 03 | PARAMETER AREA CLEAR                        |
| 03                | 04 | PROGRAM AREA PROTECT                        |
|                   | 05 | PROGRAM AREA PROTECT CLEAR                  |
|                   | 06 | PROGRAM AREA READ                           |
|                   | 07 | PROGRAM AREA WRITE                          |
|                   | 08 | PROGRAM AREA CLEAR                          |
| 04                | 01 | RUN                                         |
|                   | 02 | STOP                                        |
| 05                | 01 | CONTROLLER DATA READ                        |
|                   | 02 | CONNECTION DATA READ                        |
| 06                | 01 | CONTROLLER STATUS READ                      |
|                   | 20 | CYCLE TIME READ                             |
| 07                | 01 | CLOCK READ                                  |
|                   | 02 | CLOCK WRITE                                 |
| 09                | 20 | MESSAGE READ (MESSAGE CLEAR, FAL/FALS READ) |
| 0C                | 01 | ACCESS RIGHT ACQUIRE                        |
|                   | 02 | ACCESS RIGHT FORCED ACQUIRE                 |
|                   | 03 | ACCESS RIGHT RELEASE                        |
| 21                | 01 | ERROR CLEAR                                 |
|                   | 02 | ERROR LOG READ                              |
|                   | 03 | ERROR LOG CLEAR                             |
| 22                | 01 | FILE NAME READ                              |
|                   | 02 | SINGLE FILE READ                            |
|                   | 03 | SINGLE FILE WRITE                           |
|                   | 04 | MEMORY CARD FORMAT                          |
|                   | 05 | FILE DELETE                                 |
|                   | 06 | VOLUME LABEL CREATE/DELETE                  |
|                   | 07 | FILE COPY                                   |
|                   | 08 | FILE NAME CHANGE                            |
|                   | 09 | FILE DATA CHECK                             |
|                   | 0A | MEMORY AREA FILE TRANSFER                   |
|                   | 0B | PARAMETER AREA FILE TRANSFER                |
|                   | 0C | PROGRAM AREA FILE TRANSFER                  |
| 23                | 01 | FORCED SET/RESET                            |
|                   | 02 | FORCED SET/RESET CANCEL                     |

#### Applicable PLCs

The following PLCs support the CV-series Host Link protocol. (Not all of the above FINS commands are supported by each of the PLCs.)

CVM1 and CV-series PLCs

|                                        | CompoWay/F Protocol                                                                                                    |  |  |  |  |
|----------------------------------------|----------------------------------------------------------------------------------------------------|--|--|--|--|
|                                        | Applicable Commands<br>The commands that can be used depend on the CompoWay/F component. Re-<br>fer to the operation manuals for the components.                                                                                                    |  |  |  |  |
|                                        | Refer to <i>5-4 FINS Commands Addressed to HLK_UNIT</i> for information on send-<br>ing FINS commands to CompoWay/F components.                                                                                                    |  |  |  |  |
|                                        | <b>Applicable Models</b><br>Commands can be sent to any component that supports the CompoWay/F pro-<br>tocol.                                                                                                    |  |  |  |  |
| Precautions                            | Slave-initiated (i.e., PLC-initiated) communications using FINS commands are not possible with HLK_UNIT.                                                                                                    |  |  |  |  |
| 2-3-3 DRM UNIT                         |                                                                                                    |  |  |  |  |
|                                        | DRM_UNIT is a software component that functions like a Communication Unit to connect to a DeviceNet network.                                                                                                    |  |  |  |  |
| DeviceNet<br>Communications<br>Methods | Any of the following three methods can be used to communicate between per-<br>sonal computers and other devices on an Ethernet network and devices on the<br>DeviceNet network.                                                                           |  |  |  |  |
|                                        | • Allocate DeviceNet remote I/O data to event memory and read/write event memory.                                                                                                    |  |  |  |  |
|                                        | • Send/receive FINS messages to/from devices on the DeviceNet network (only for devices that support FINS). (Not all FINS communications functions are supported for all devices (e.g., CS1-series PCs).                                                  |  |  |  |  |
|                                        | <ul> <li>Send explicit messages to devices on the DeviceNet network.</li> </ul>                                                                                                    |  |  |  |  |
| Allocating Event Memory                | If DeviceNet remote I/O is allocated in event memory, personal computers and other devices on an Ethernet network can access remote I/O data by reading/ writing event memory.                                                                            |  |  |  |  |
|                                        | Input Input Output Output<br>area 1 area 2 area 1 area 2                                                                                                    |  |  |  |  |
|                                        | Event memory                                                                                                    |  |  |  |  |
|                                        | 128 wds 128 wds 128 wds 128 wds                                                                                                    |  |  |  |  |
|                                        | 512 words max.                                                                                                    |  |  |  |  |
|                                        | Up to two input areas and two outputs areas can be allocated in event memory.<br>Each area can contain up to 128 words, for a maximum of 256 input words and 256 output words.                                                                            |  |  |  |  |
|                                        | Allocations can be made for a maximum of 63 nodes and up to 32 words (64 by-<br>tes) can be allocated per node in each area.                                                                                                    |  |  |  |  |
|                                        | Allocated words are refreshed periodically and the refresh interval can be speci-<br>fied in increments of 1 ms. (The refresh interval must be greater than the com-<br>munications cycle time. Refer to <i>4-7-5 DeviceNet NP Settings</i> for details.) |  |  |  |  |
|                                        | Allocation and refresh settings are made in the following two files. Refer to 4-7-2 <i>Ethernet Settings</i> onwards for setting methods.                                                                                                    |  |  |  |  |
|                                        | <ul> <li>FgwQnxDrm.ini:Event memory allocations</li> </ul>                                                                                                    |  |  |  |  |
|                                        | scanlist.ini: Scan list settings                                                                                                    |  |  |  |  |
|                                        | In addition to the I/O areas, can also be allocated as a 81 words status area. Re-<br>fer to <i>DeviceNet Status Area Contents</i> under 4-6-7 <i>DRM_UNIT</i> Settings for de-<br>tails.                                                                 |  |  |  |  |
| Explicit Messages                      | FINS command code 2801 can be used to send explicit messages to devices on the DeviceNet network. This function enables communications with the master                                                                                                    |  |  |  |  |

and slaves on the DeviceNet network. The Open Network Controller converts explicit messages returned from the DeviceNet devices to FINS responses.

#### FINS Commands Addressed to DRM\_UNIT

The following FINS commands can be addressed to DRM\_UNIT.

| Command code | Name                  |
|--------------|-----------------------|
| 04 01        | RUN                   |
| 04 02        | STOP                  |
| 04 03        | RESET                 |
| 05 01        | CONTROLLER DATA READ  |
| 08 01        | LOOPBACK TEST         |
| 28 01        | EXPLICIT MESSAGE SEND |

#### Precautions

I/O areas and the status areas must be set so that they do not use words allocated to other purposes.

The longest FINS message beginning with ICF exchanged between DeviceNet networks has 507 bytes.

### 2-3-4 CLK\_UNIT

FINS Commands Addressed to CLK\_UNIT CLK\_UNIT is a software component that functions like a Communication Unit to connect to a Controller Link network through a Controller Link Support Board.

The following FINS commands can be addressed to CLK\_UNIT (i.e., to the Controller Link Support Board). Data link areas are set using the Controller Link Support Software.

| Command code |    | Data links |         | Name                           |
|--------------|----|------------|---------|--------------------------------|
|              |    | Active     | Stopped |                                |
| 04           | 01 | No         | OK      | RUN                            |
|              | 02 | OK         | No      | STOP                           |
| 05           | 01 | OK         | OK      | CONTROLLER DATA READ           |
| 06           | 01 | OK         | OK      | CONTROLLER STATUS READ         |
|              | 02 | OK         | OK      | NETWORK STATUS READ            |
|              | 03 | OK         | OK      | DATA LINK STATUS READ          |
| 08           | 01 | OK         | OK      | LOOPBACK TEST                  |
|              | 02 | OK         | OK      | BROADCAST TEST RESULTS<br>READ |
|              | 03 | OK         | OK      | BROADCAST TEST DATA SEND       |
| 21           | 02 | OK         | OK      | ERROR LOG READ                 |
|              | 03 | OK         | OK      | ERROR LOG CLEAR                |

#### **Allocating Event Memory**

If data link areas are allocated in event memory, the Open Network Controller can participate in the data links on the Controller Link Network, and personal computers and other devices on an Ethernet network can access remote data link areas by reading/writing event memory. In the Open Network Controller, the CIO and DM areas can be used to create data link areas.

Data link area are set using the Controller Link Support Software.

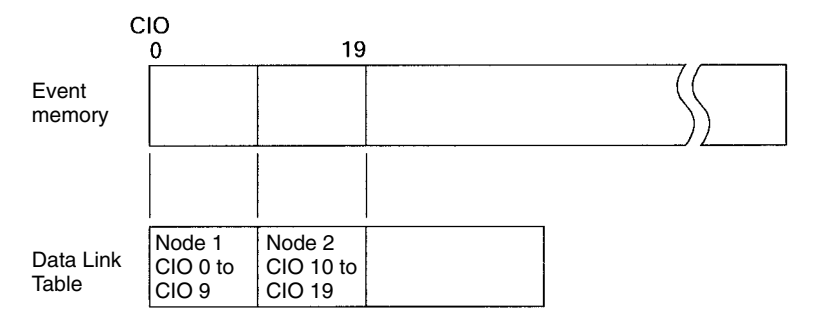

#### Precautions

- Data link areas must be set so that they do not use words allocated to other purposes.
- The refresh interval from the data link memory on the Controller Link Support Board to event memory is 100 ms.
- To use the Controller Link Board without changing the factory settings of the Open Network Controller, set the memory address of the Controller Link Board to \$DA00 (i.e., set DIP switch pin 2 to ON and pins 1, 3, and 4 to OFF) and set the interrupt level to 15. This means you must change the factory settings of the Controller Link Board.

#### 2-3-5 SYSMAC\_UNIT

SYSMAC\_UNIT is a software component for connecting a SYSMAC Board. As shown in the following diagram, SYSMAC\_UNIT and the SYSMAC Board are treated as separate nodes on the FINS network. This is not true for CLK\_UNIT and the Controller Link Support Board.

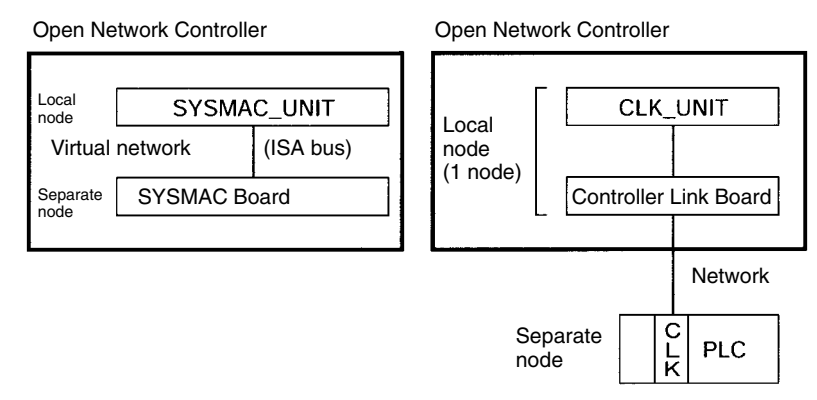

The FINS commands supported by SYSMAC\_UNIT and the SYSMAC Board are not the same, as shown in the following tables.

The following FINS commands can be addressed to SYSMAC\_UNIT.

| Command code |    | Name                 |
|--------------|----|----------------------|
| 05           | 01 | CONTROLLER DATA READ |

The following FINS commands can be addressed to the SYSMAC Board.

| Comma | and code | Name                   |
|-------|----------|------------------------|
| 01    | 01       | MEMORY AREA READ       |
|       | 02       | MEMORY AREA WRITE      |
| 04    | 01       | RUN                    |
|       | 02       | STOP                   |
| 05    | 01       | CONTROLLER DATA READ   |
| 06    | 01       | CONTROLLER STATUS READ |
| 07    | 01       | CLOCK READ             |
|       | 02       | CLOCK WRITE            |

#### Allocating Event Memory

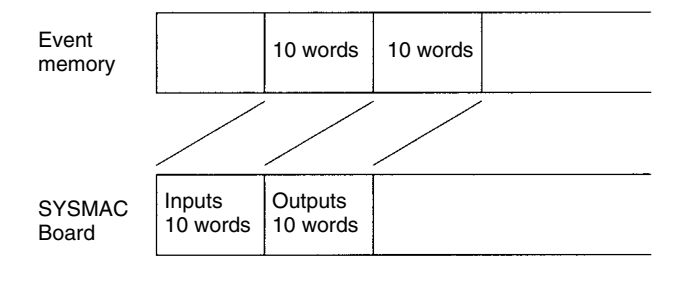

FINS Commands Addressed to SYSMAC\_UNIT

#### FINS Commands Addressed to SYSMAC Board

#### Precautions

- The default setting for the startup mode for the SYSMAC Board when power is turned ON is for the startup mode to be determined by settings in the SYSMAC Board.
- One ladder program cycle in the SYSMAC Board is required for every line set in the event memory map.
- To use the SYSMAC Board without changing the factory settings of the Open Network Controller, use the I/O port address of the SYSMAC Board set to \$3A0 (i.e., the factory-set value).

## SECTION 3 Hardware

This section provides information on the hardware components, installation, and settings of the Open Network Controller.

| 3-1 | Nomenclature and Functions             |                                                   |    |  |  |  |  |
|-----|----------------------------------------|---------------------------------------------------|----|--|--|--|--|
|     | 3-1-1                                  | Component Names and Functions                     | 22 |  |  |  |  |
|     | 3-1-2                                  | Indicator and 7-segment Displays                  | 24 |  |  |  |  |
| 3-2 | DIP Sv                                 | /itch Settings                                    |    |  |  |  |  |
| 3-3 | 3 Mounting Expansion Boards            |                                                   |    |  |  |  |  |
| 3-4 | Installing the Open Network Controller |                                                   |    |  |  |  |  |
|     | 3-4-1                                  | Orientation                                       | 31 |  |  |  |  |
|     | 3-4-2                                  | Mounting Dimensions                               | 32 |  |  |  |  |
|     | 3-4-3                                  | Installation with Screws                          | 34 |  |  |  |  |
|     | 3-4-4                                  | Installation on DIN Track                         | 36 |  |  |  |  |
| 3-5 | Connec                                 | Connecting the Power Supply Cable                 |    |  |  |  |  |
|     | 3-5-1                                  | Connecting the Cable                              | 39 |  |  |  |  |
|     | 3-5-2                                  | Wiring the Ground                                 | 41 |  |  |  |  |
| 3-6 | Connecting COM Port Cables             |                                                   |    |  |  |  |  |
|     | 3-6-1                                  | Terminal Connections to COM1                      | 41 |  |  |  |  |
|     | 3-6-2                                  | Host Link (SYSMAC WAY C/CV)                       | 42 |  |  |  |  |
|     | 3-6-3                                  | CompoWay/F                                        | 44 |  |  |  |  |
| 3-7 | Connecting DeviceNet Cables            |                                                   |    |  |  |  |  |
|     | 3-7-1                                  | Connectors                                        | 46 |  |  |  |  |
|     | 3-7-2                                  | Connecting Communications Cables                  | 46 |  |  |  |  |
|     | 3-7-3                                  | Connecting Communications Cables to T-branch Taps | 49 |  |  |  |  |
|     | 3-7-4                                  | Connecting Terminating Resistors                  | 50 |  |  |  |  |
|     | 3-7-5                                  | Connecting Communications Cables to Nodes         | 51 |  |  |  |  |
| 3-8 | Connec                                 | Connecting Ethernet Cables                        |    |  |  |  |  |
| 3-9 | Handli                                 | ng Memory Cards                                   | 53 |  |  |  |  |
|     | 3-9-1                                  | Memory Card Models                                | 53 |  |  |  |  |
|     | 3-9-2                                  | Mounting and Removing Memory Cards                | 54 |  |  |  |  |
|     | 3-9-3                                  | Formatting Memory Cards                           | 57 |  |  |  |  |

## **3-1** Nomenclature and Functions

This section gives the names and describes the functions of each component of the Open Network Controller.

## **3-1-1** Component Names and Functions

The names and functions of the Open Network Controller components will be described using the ITNC-EIX01-DRM Expansion Model with DeviceNet as an example. Some models do not have a COM3 port, a connector for DeviceNet communications, or an expansion slot.

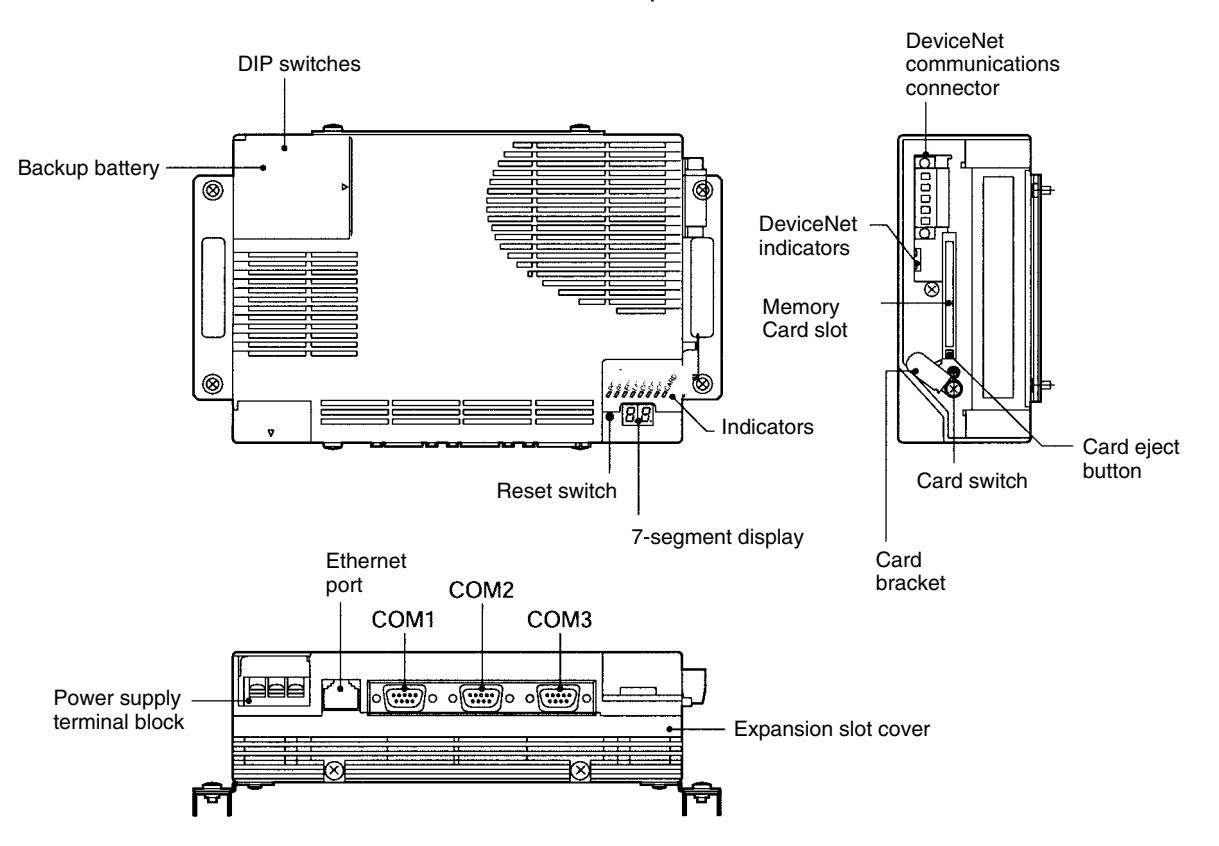
| Name                                                                                    | Function                                                                                                    |
|-----------------------------------------------------------------------------------------|----------------------------------------------------------------------------------------------------|
| DIP switches                                                                            | The DIP switches are used to make COM port and<br>7-segment display settings.                                                                                |
| Backup battery                                                                          | The backup battery backs up the real-time clock and the CMOS RAM. Replace with a C500-BAT08 Battery when required.                                           |
| Power supply terminal<br>block                                                          | The power supply terminal block connects to a 24-V DC power supply.                                                                                          |
| Ethernet port                                                                           | An Ethernet cable for 10Base-T is connected to the Ethernet port.                                                                                            |
| COM1                                                                                    | RS-232C                                                                                                    |
| COM2                                                                                    | RS-232C                                                                                                    |
| COM3 (only with<br>Expansion models)                                                    | RS-422A/485                                                                                                    |
| Expansion slot cover<br>(ITNC-EIX01 and<br>ITNC-EIX01-DRM only)                         | The expansion slot is an ISA bus slot. Remove the cover to mount a Controller Link or SYSMAC Board.                                                          |
| Indicators                                                                              | The indicators show the status of Open Network Controller operation.                                                                                         |
| 7-segment display                                                                       | The 7-segment display shows the error code, IP address, MAC ID on the DeviceNet network, or the FINS address, according to the DIP switch settings.          |
| Memory Card slot                                                                        | A Memory Card is mounted in this slot.                                                                                                    |
| Card bracket                                                                            | This bracket holds the Memory Card in place. Be sure to secure the Card with this bracket.                                                                   |
| Card switch                                                                             | Press the card switch when inserting or removing a Memory Card.                                                                                              |
|                                                                                         | When inserting a Memory Card, press this switch to enable using the card. The CARD indicator will light.                                                     |
|                                                                                         | When removing the Memory Card, press this switch to enable removing the card. The CARD indicator go out.                                                     |
| Card eject button                                                                       | Press the card eject button to remove the Memory<br>Card. Before pressing this button, press the card<br>switch and make sure the CARD indicator is not lit. |
| DeviceNet indicators                                                                    | These indicators show the status of the DeviceNet network.                                                                                                   |
| DeviceNet<br>communications<br>connector<br>(ITNC-EIS01-DRM and<br>ITNC-EIX01-DRM only) | A DeviceNet cable is connected to this connector.                                                                                                    |

# 3-1-2 Indicator and 7-segment Displays

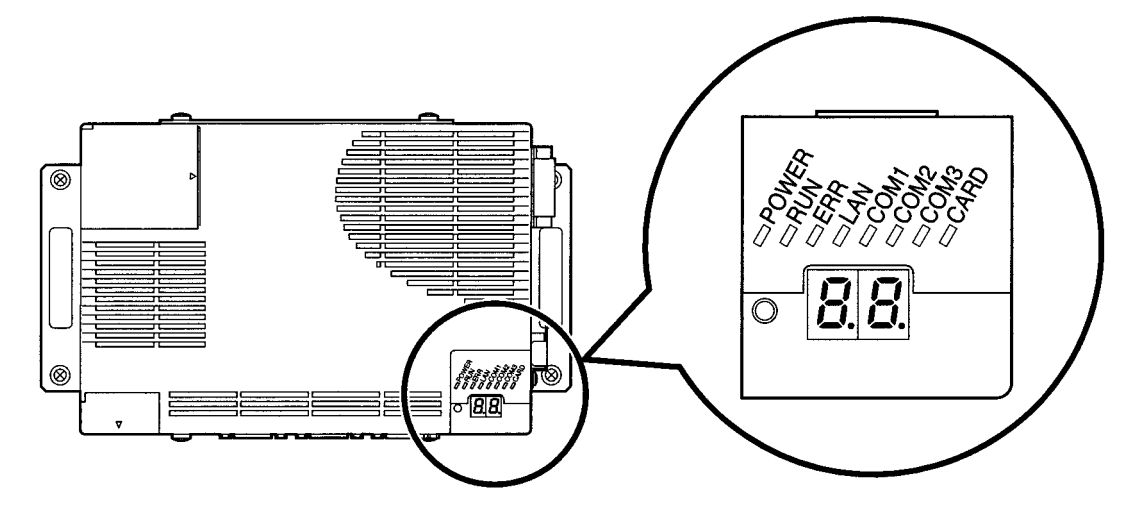

Indicators

| Name  | Color  | Meaning                                                                                                    |
|-------|--------|----------------------------------------------------------------------------------------------------|
| POWER | Green  | Lit when the power supply is ON.                                                                                                    |
| RUN   | Green  | Lit when the FinsGateway is running.                                                                                                    |
| ERR   | Red    | Lit when an error occurs or flashes when the battery voltage is low.                                                                               |
| LAN   | Orange | Lit when an Ethernet cable is connected.                                                                                                    |
|       |        | Flashes during transmission.                                                                                                    |
| COM1  | Orange | Lit during COM1 data transmission.                                                                                                    |
| COM2  | Orange | Lit during COM2 data transmission.                                                                                                    |
| COM3  | Orange | Lit during COM3 data transmission (Expansion models only).                                                                                         |
| CARD  | Orange | Lit when the Memory Card is being accessed.                                                                                                    |
|       |        | The Memory Card cannot be inserted or removed while the CARD indicator is lit. Remove or insert the card only when the indicator is not lit.       |
|       | Green  | Lit when the Memory Card is being used.                                                                                                    |
|       |        | The Memory Card cannot be inserted or removed<br>while the CARD indicator is lit. Remove or insert<br>the card only when the indicator is not lit. |
|       |        |                                                                                                    |

#### Seven-segment Display

| 7-segment          | The 7-segment display shows the error code, IP address, MAC    |
|--------------------|----------------------------------------------------------------|
| display (2 digits) | ID on the DeviceNet network, or the FINS address, according to |
|                    | the DIP switch settings.                                       |
|                    |                                                                |

The 7-segment display shows alphanumeric characters. The alphabet characters that are displayed are shown below.

| R | Ŀ |   | <u>_</u> ' | E | F |   | H |   | _ | <u> -'</u> | Ľ | -<br>- |
|---|---|---|------------|---|---|---|---|---|---|------------|---|--------|
| А | В | С | D          | E | F | G | Н | I | J | к          | L | м      |

| Ē | Ū | <b>;</b> - <b>'</b> | 7 | <b>1</b> | 5 | Ŀ |   | <u>_</u> | _/<br>_ |   | Ľ |   |
|---|---|---------------------|---|----------|---|---|---|----------|---------|---|---|---|
| N | 0 | Р                   | Q | R        | s | Т | U | v        | w       | х | Y | z |

#### **DeviceNet Indicators**

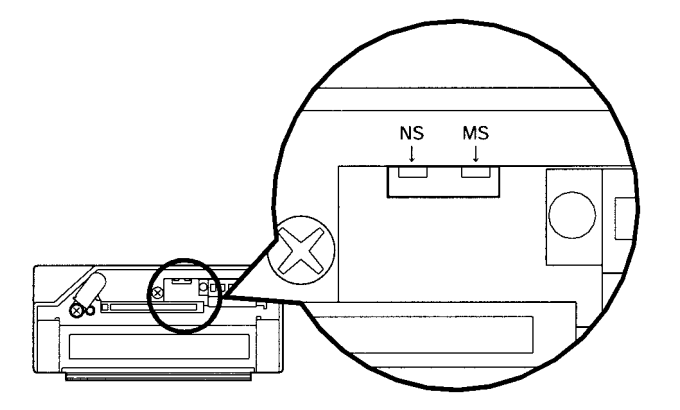

| Indicator | Color | Status   | Meaning                                                |
|-----------|-------|----------|--------------------------------------------------------|
| MS        |       | Not lit  | No power supply.                                       |
|           | Green | Lit      | Normal.                                                |
|           |       | Flashing | Starting up.                                           |
|           | Red   | Flashing | Fatal error. Replace the Board.                        |
|           |       | Lit      | Fatal error. Replace the Board.                        |
| NS        |       | Not lit  | Offline.                                               |
|           | Green | Lit      | Normal communications.                                 |
|           |       | Flashing | Online but no connection established.                  |
|           | Red   | Flashing | Communications error, no slaves, or I/O size mismatch. |
|           |       | Lit      | Communications impossible.                             |

**Note** When indicators flash, the duration the indicator is lit and then not lit is approximately 5 s each.

Refer to 7-2 DeviceNet Indicator Displays for information on troubleshooting with the indicators.

**Opening the Battery** 

Cover

# 3-2 DIP Switch Settings

The following settings are made on pins 1 to 4 of DIP switch 2.

- COM1 port settings (selection of whether to login from COM1 or to use COM1 as a Host Link port) (Pin 1)
- Seven-segment display settings (pins 2 and 3)
- Resetting to default setting (pin 4)

Do not change any pins on DIP switch 1 or pins 5 to 8 on DIP switch 2.

Note DIP switch settings must be made when the power is turned OFF.

To make the DIP switch settings, first open the battery cover.

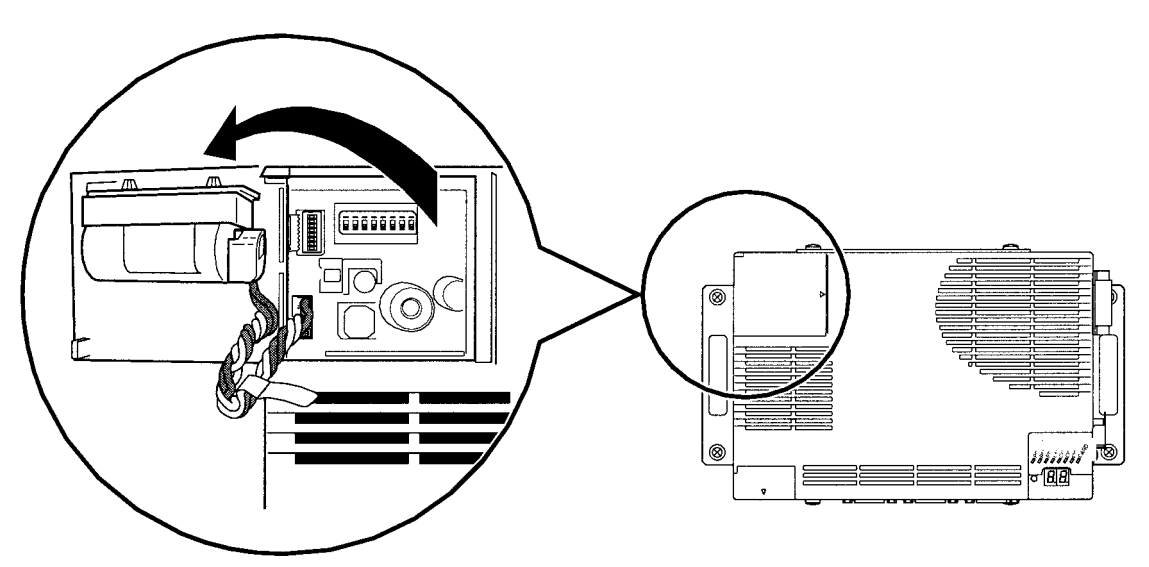

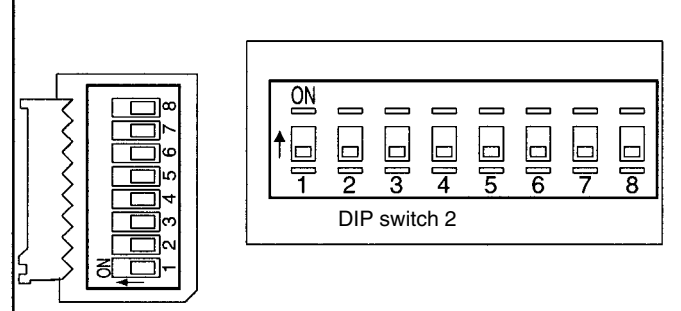

DIP switch 1

**Note** Do not change DIP switch 1 settings.

#### COM1 Port Settings (DIP Switch 2, Pin 1)

COM1 port settings are shown in the following table.

| DIP<br>Switch 2,<br>Pin 1 | Function                                                       |
|---------------------------|----------------------------------------------------------------|
| ON                        | Enables login from COM1 port. FinsGateway will not be started. |
| OFF                       | Disables login from COM1 port.                                 |

- Note 1. Turn ON DIP switch 2, pin 1 to login from COM1 port and make Open Network Controller settings. Once the settings have been completed, turn OFF pin 1 to use COM1 as a Host Link port.
  - 2. Login from the Ethernet port is always possible, regardless of the setting at DIP switch 2, pin 1.

Seven-segment Display (DIP Switch 2, Pin 2 and Pin 3) The settings for 7-segment display are shown on the following table. If the settings are changed while the power is ON, the display will change to the new settings once the display under the old settings has been completed.

| DIP<br>Switch 2,<br>Pin 2 | DIP<br>Switch 2,<br>Pin 3 | Display                                                                                                    |
|---------------------------|---------------------------|----------------------------------------------------------------------------------------------------|
| OFF                       | OFF                       | Displays the error code when an error occurs. The<br>7-segment display is not valid unless the ERR indicator is<br>lit. Refer to <i>7-1 Error Messages</i> for details. |
| ON                        | OFF                       | Displays the IP address for the Open Network Controller in hexadecimal.                                                                                                 |
|                           |                           | The display will be "IP" then, at approx. 1 s intervals, 8 bits at a time of the 32-bit IP address.                                                                     |
|                           |                           | For example, for an IP address of 192.168.1.13, the display would be "IP", "C0", "A8", "01", then "0D".                                                                 |
| OFF                       | ON                        | Displays the DeviceNet MAC ID.                                                                                                    |
| ON                        | ON                        | Displays the FINS address.                                                                                                    |
|                           |                           | The name, network address, node address, and unit address<br>of NPs currently operating will be displayed, in order, at<br>approx. 1 s intervals.                       |
|                           |                           | The first two letters of the NP names will be displayed, as shown below, and the addresses will be displayed in hexadecimal.                                            |
|                           |                           | • ET: ETN_UNIT (Ethernet NP)                                                                                                    |
|                           |                           | <ul> <li>SY: SYSMAC_UNIT (SYSMAC Board connection NP)</li> </ul>                                                                                                    |
|                           |                           | CL: CLK_UNIT (Controller Link NP)                                                                                                    |
|                           |                           | <ul> <li>HL: HLK_UNIT (C-mode and CV-mode Host Link<br/>(SYSMAC WAY) and CompoWay/F NP)</li> </ul>                                                                      |
|                           |                           | DR: DRM_UNIT (DeviceNet NP)                                                                                                    |

Return to Default Settings (DIP Switch 2, Pin 4) This setting is read only when the Open Network Controller is started.

| DIP<br>Switch 2,<br>Pin 4 | Function                                            |
|---------------------------|-----------------------------------------------------|
| ON                        | Returns all settings files to the default settings. |
| OFF                       | Starts up using the user-defined settings files.    |

**Note** When the Open Network controller is started with pin 4 ON, all settings files will be overwritten. Make sure that it is OK to overwrite the current settings files before turning ON DIP switch 2, pin 4. About 40 seconds are required to finish this operation. Turn OFF the Open Network Controller only after the RUN indicator starts flashing.

The procedure for starting the Open Network Controller with the default settings is shown below.

- 1, 2, 3... 1. Turn ON DIP switch 2, pin 4.
  - 2. Turn ON the power supply to the Open Network Controller. The RUN indicator will start flashing when all settings files have been returned to the default settings.
  - 3. Check that the RUN indicator is flashing and then turn OFF the power supply to the Open Network Controller.
  - 4. Turn OFF DIP switch 2, pin 4.
  - 5. Turn ON the power supply to the Open Network Controller again. The Open Network Controller will start up with the default settings.

# **3-3 Mounting Expansion Boards**

One of the following Boards can be mounted in the ITNC-EIX01 Expansion Model or the ITNC-EIX01-DRM Expansion Model with DeviceNet.

- 3G8F5-CLK21 Controller Link Board
- C200PC-ISA -- DRM or C200PC-ISA -- SRM SYSMAC Board

The mounting method will be explained using the SYSMAC Board as an example, but the method is the same for Controller Link Boards.

- **Note** 1. Turn OFF the power supply before mounting an Expansion Board.
  - 2. To use the Expansion Board without changing the factory settings of the Open Network Controller, keep the following conditions.
    - Set the I/O port address of the SYSMAC Board to \$3A0 (i.e., the factoryset value).
    - Set the memory address of the Controller Link Board to \$DA00 (i.e., set DIP switch pin 2 to ON and pins 1, 3, and 4 to OFF) and interrupt level to 15. This means you must change the factory settings of the Controller Link Board.
    - Turn OFF the power supply before mounting the Expansion Board.
- 1, 2, 3... 1. Remove the expansion slot cover.

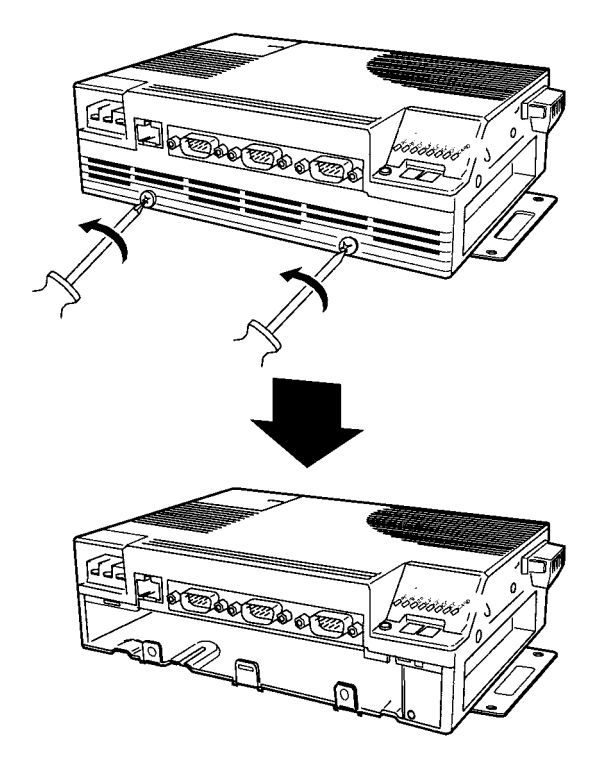

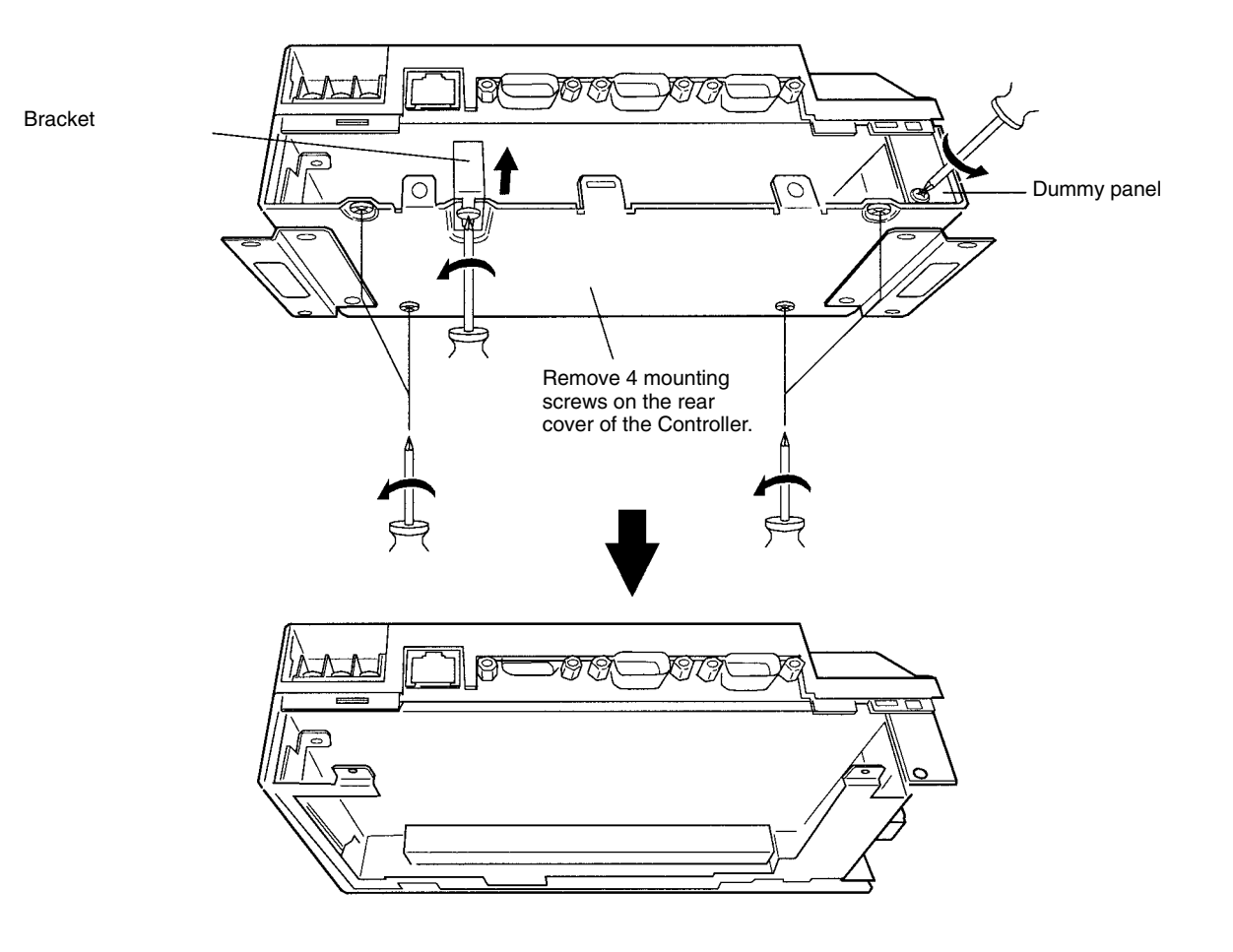

2. Remove the back cover from the Controller, the Expansion Board bracket, and the dummy panel.

3. Insert the Expansion Board. Firmly insert the Expansion Board into the connector inside the Open Network Controller.

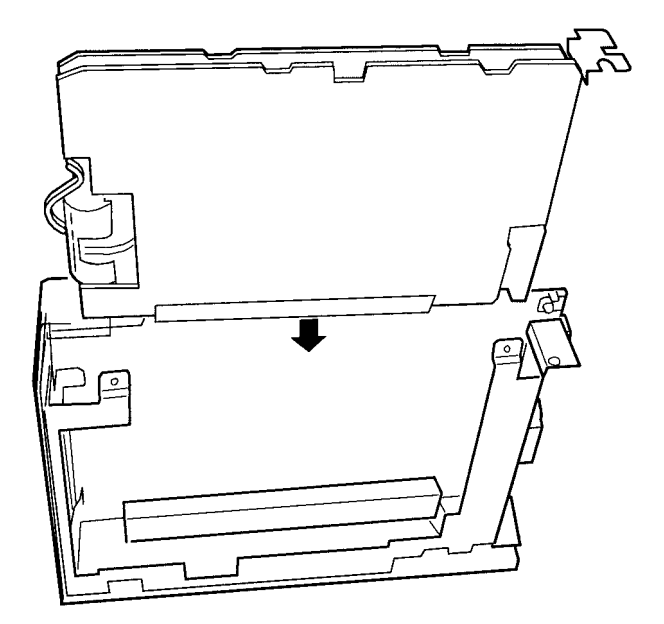

4. Replace the back cover of the Controller and then secure the Expansion Board in place using the bracket and mounting screws.

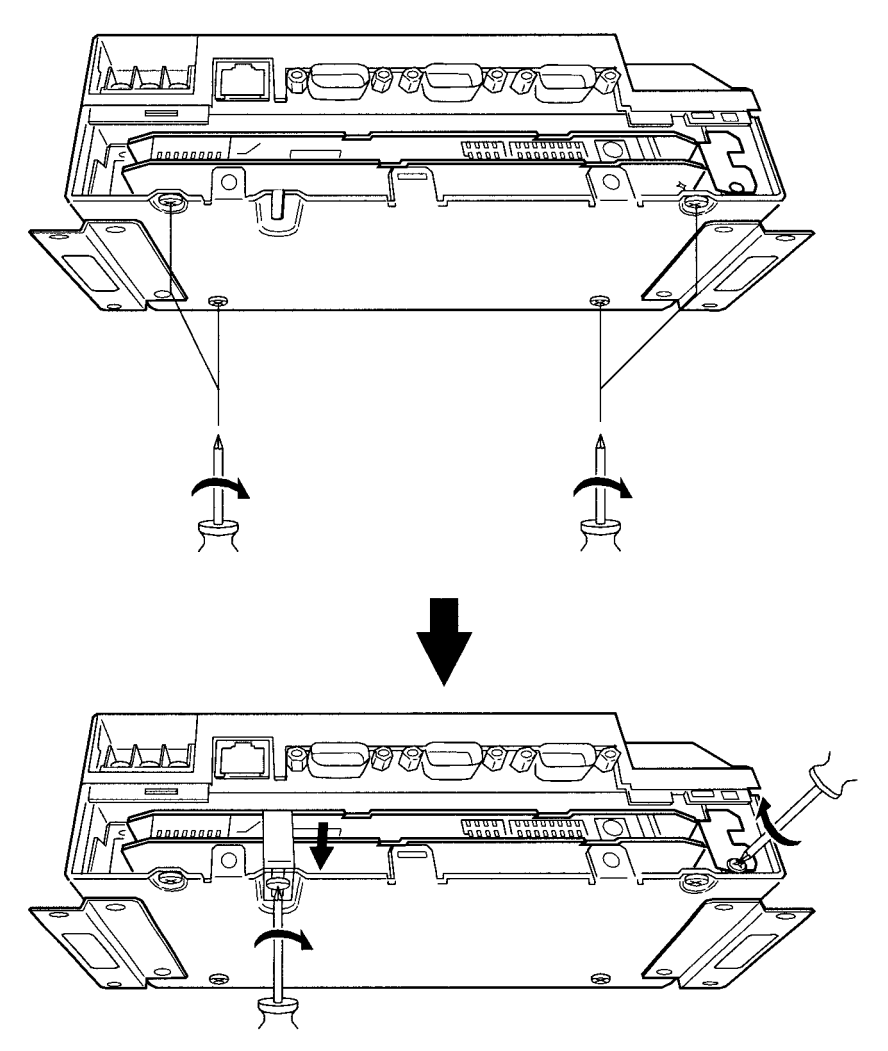

5. Replace the expansion slot cover and tighten the screws.

# 3-4 Installing the Open Network Controller

This section explains how to install the Open Network Controller.

## 3-4-1 Orientation

The Open Network Controller can be installed in any of the four ways shown in the following diagram. It can be installed either directly to a surface with screws or to DIN Track. In either case, it can be installed horizontally or vertically. Do not install the Open Network Controller in any other way.

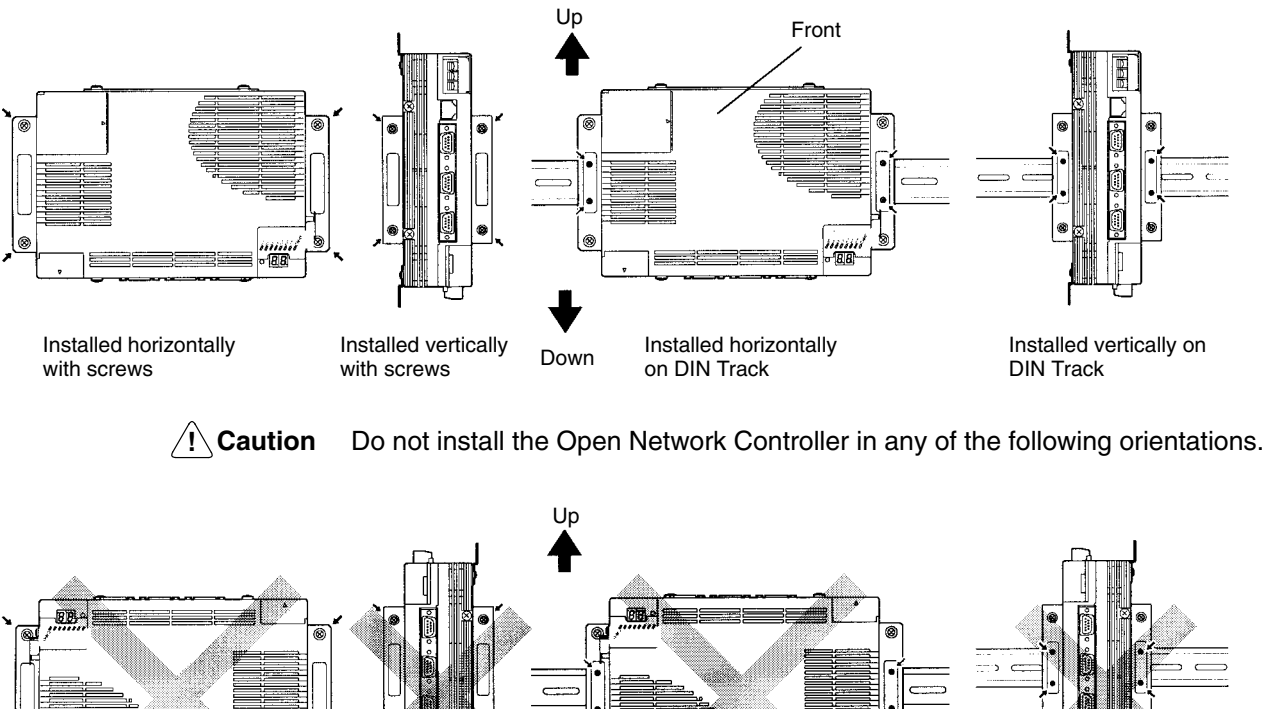

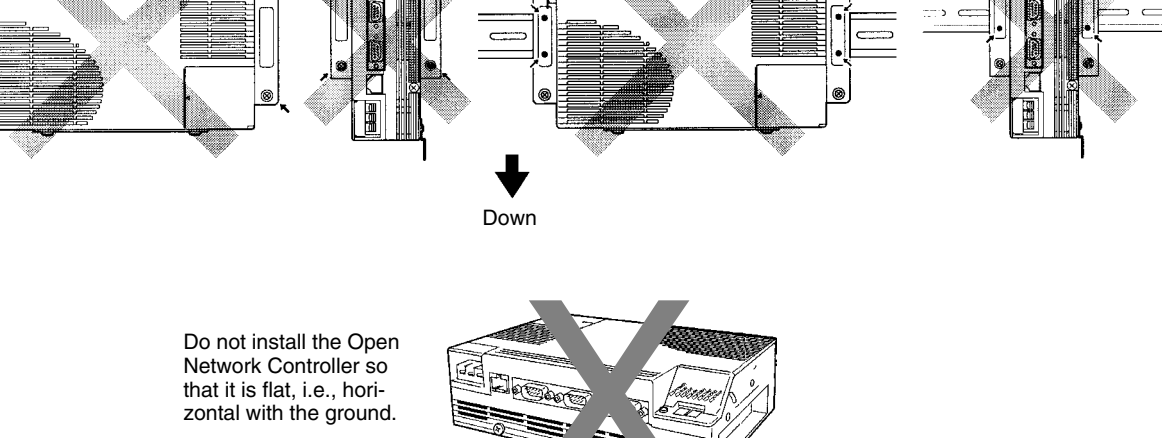

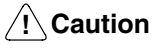

Install the Open Network Controller only in the orientations indicated. Also, always leave at least 50 mm for ventilation above, below, to the right, to the left, and to the front of the Controller. If the installation orientation is incorrect or there is insufficient ventilation space, the internal temperature of the Controller will increase and the Controller may malfunction.

Note Allow enough space to insert and remove connectors, cables, and Memory Cards.

# 3-4-2 Mounting Dimensions

#### ITNC-EIS01 Standard Model and ITNC-EIS01-DRM Standard Model with DeviceNet ITNC-EIS01-CST (Standard Model with CS1 Bus Interface)

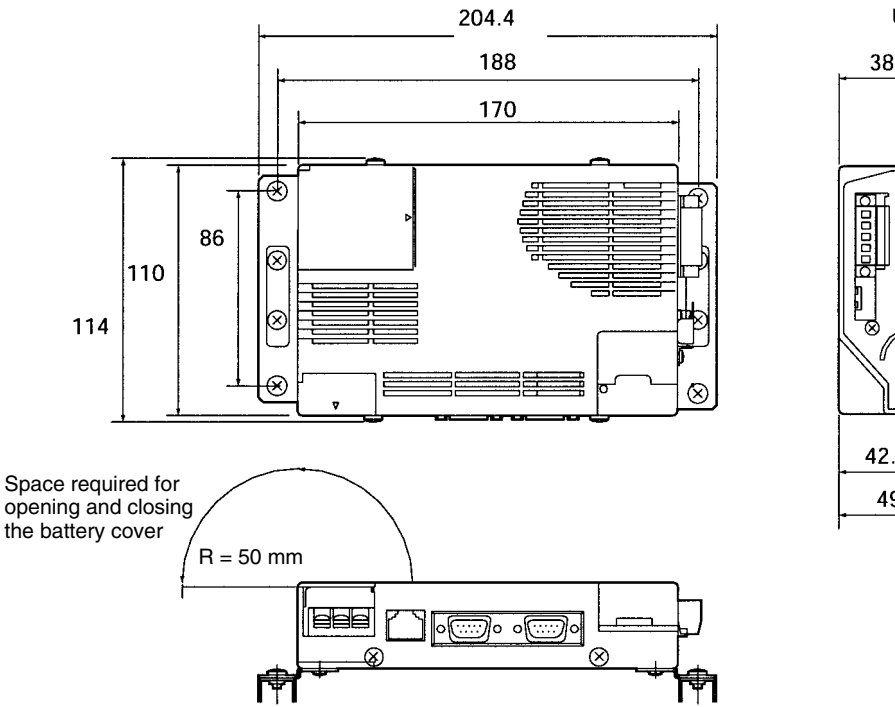

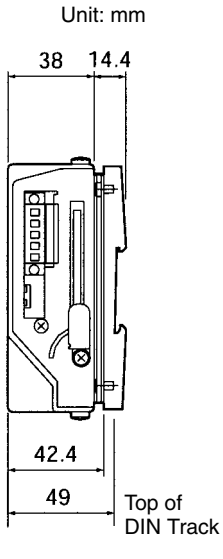

#### ITNC-EIX01 Expansion Model and ITNC-EIX01-DRM Expansion Model with DeviceNet ITNC-EIX01-CST (Expansion Model with CS1 Bus Interface)

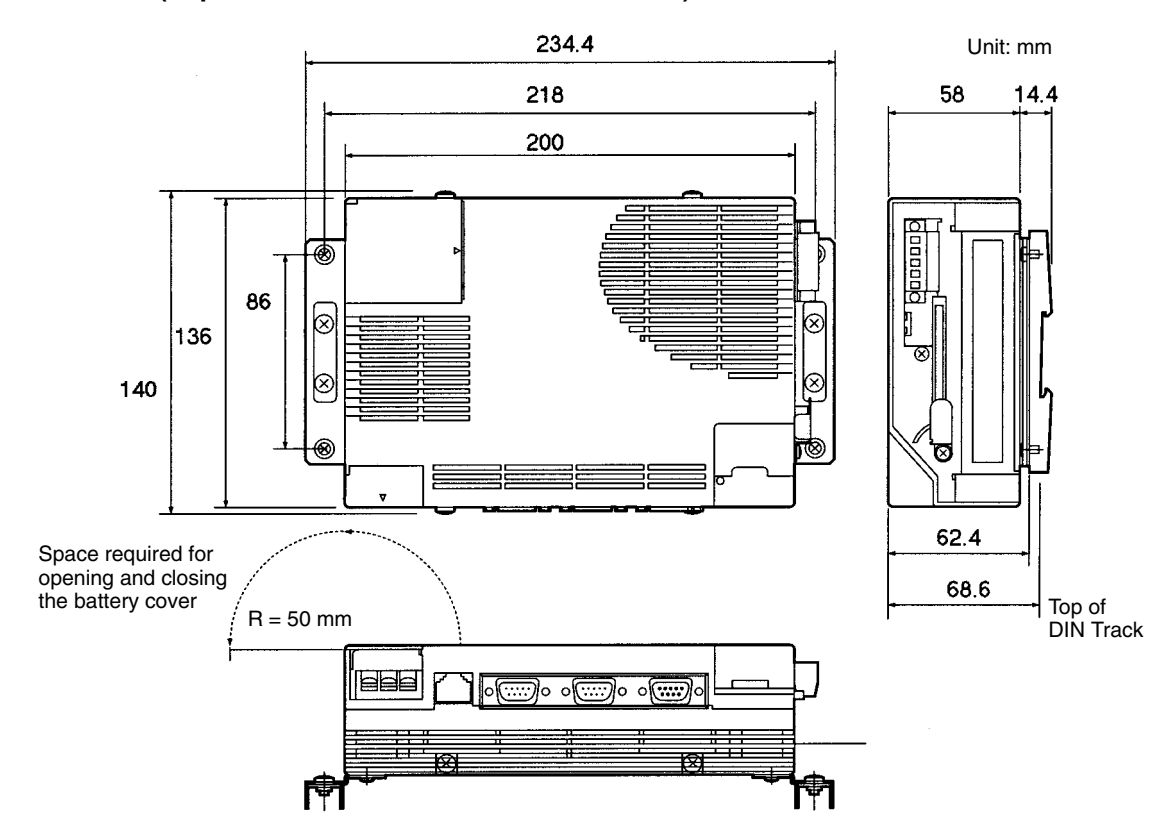

# ITNC-AP001 Standard Model Mounting Bracket ITNC-AP002 Expansion Model Mounting Bracket 17.2 17.2 42 1 0 Ð 0 86±0.1 φ 0 42 11 5 14 14 17.2 54±0.1 70 Screw

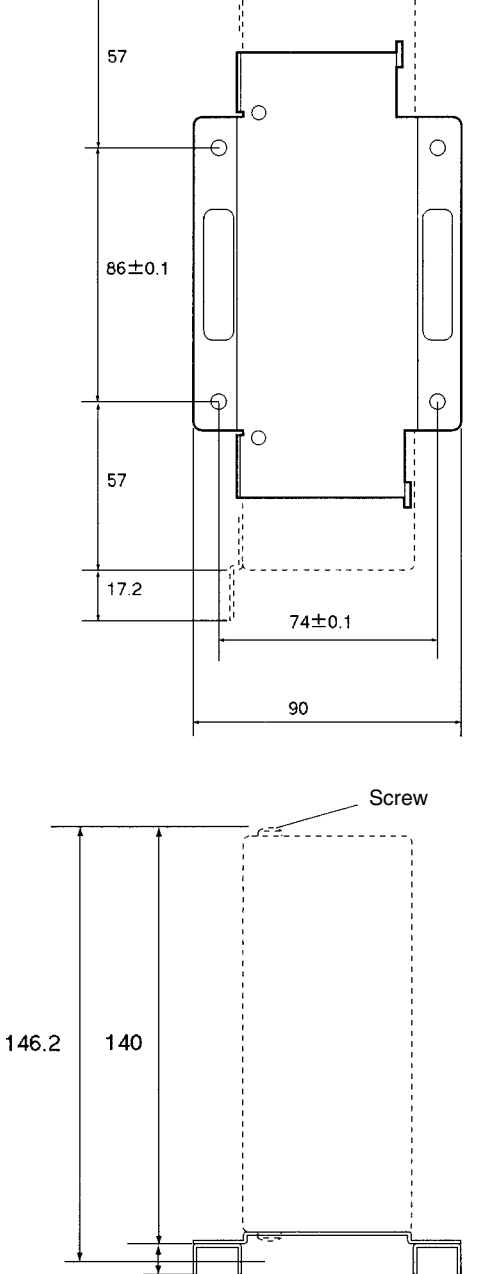

120.2 114 Top of 10 DIN Track

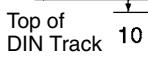

Unit: mm

### 3-4-3 Installation with Screws

This section explains how to install the Open Network Controller by directly screwing it to the mounting surface. DIN Track is not used in this method. The examples use the Expansion Models, but the installation method is the same for the Standard Models.

The M4 screws must be tightened to a torque of 0.9 N·m.

- **Caution** Install the Open Network Controller only in the orientations indicated. Also, always leave at least 50 mm for ventilation above, below, to the right, to the left, and to the front of the Controller. If the installation orientation is incorrect or there is insufficient ventilation space, the internal temperature of the Controller will increase and the Controller may malfunction.
- Horizontal Installation Use four M4 screws to install the Open Network Controller horizontally. M4 screws are not supplied with the Controller. A Mounting Bracket (sold separately) is not required.

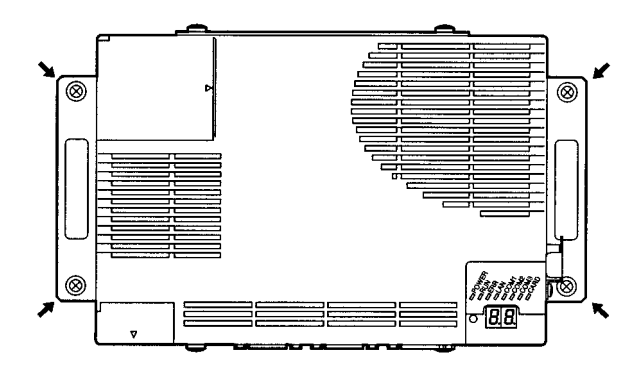

Vertical Installation

Use the following procedure to install the Open Network Controller vertically.

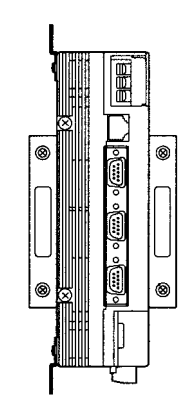

1, 2, 3... 1. Remove the two screws on the rear of the Controller.

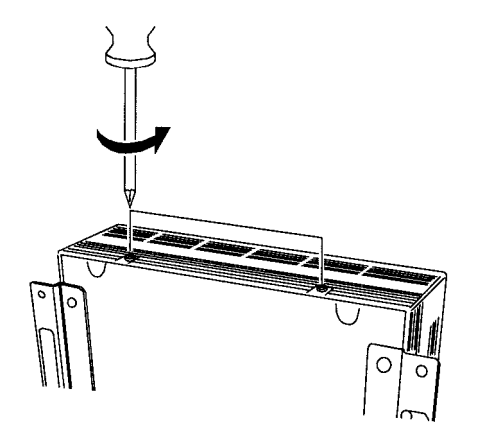

2. Mount the Mounting Bracket on the Open Network Controller, as shown below, and secure in place with the screws removed in the previous step.

Use the ITNC-AP001 Mounting Bracket for Standard Models and the ITNC-AP002 Mounting Bracket for Expansion Models.

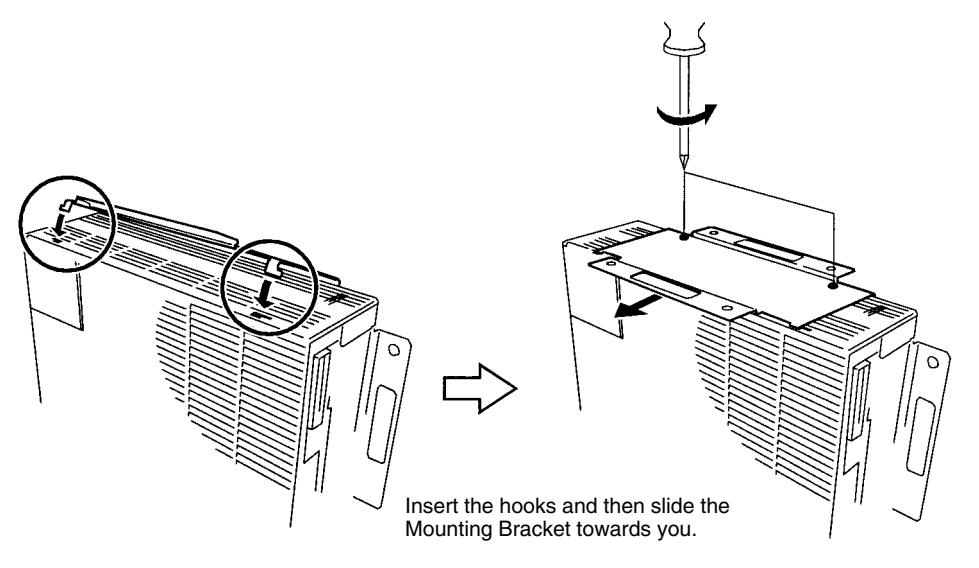

3. Use four M4 screws to secure the Open Network Controller in place. M4 screws are not supplied with the Controller.

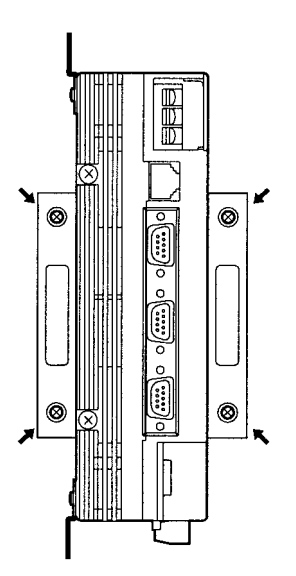

## 3-4-4 Installation on DIN Track

**Caution** Install the Open Network Controller only in the orientations indicated. Also, always leave at least 50 mm for ventilation above, below, to the right, to the left, and to the front of the Controller. If the installation orientation is incorrect or there is insufficient ventilation space, the internal temperature of the Controller will increase and the Controller may malfunction.

This section explains how to install the Open Network Controller on DIN Track. The examples use the Expansion Models, but the installation method is the same for the Standard Models.

The M4 screws must be tightened to a torque of 0.9 N·m.

#### **Horizontal Installation**

 1, 2, 3...
 Use M4 screws to secure the ITNC-DIN01 DIN Track Mounting Brackets to the Open Network Controller, as shown in the following diagram. M4 screws are not supplied with the Controller.

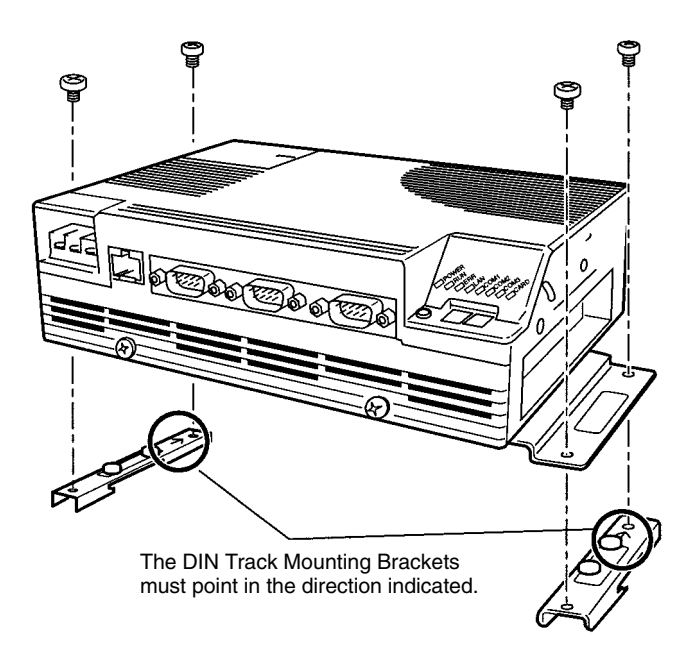

- **Note** Be sure to attach the DIN Track Mounting Brackets in the correct orientation. If the orientation is incorrect, the Open Network Controller cannot be correctly mounted to the DIN Track.
  - 2. Mount the Open Network Controller to the DIN Track as follows:
    - a) First, insert the bottom edge of the DIN Track into the bottom (the slightly longer groove) of the DIN Track Mounting Bracket.
    - b) Bring the DIN Track Mounting Bracket parallel with the DIN Track.

c) Slide the Open Network Controller downwards. The top edge of the DIN Track will fit into the groove on the top side of the Mounting Bracket.

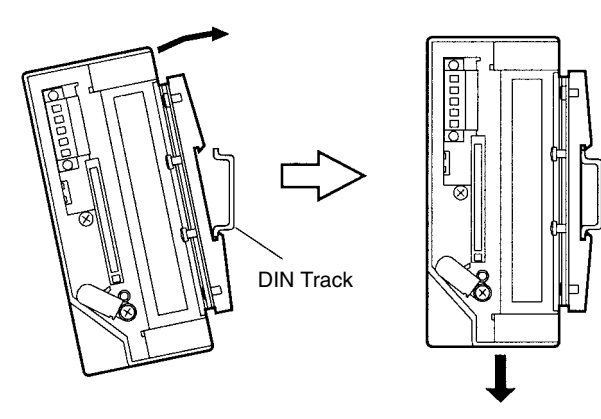

d) Secure the DIN Track Mounting Bracket and the DIN Track in place with the four screws provided.

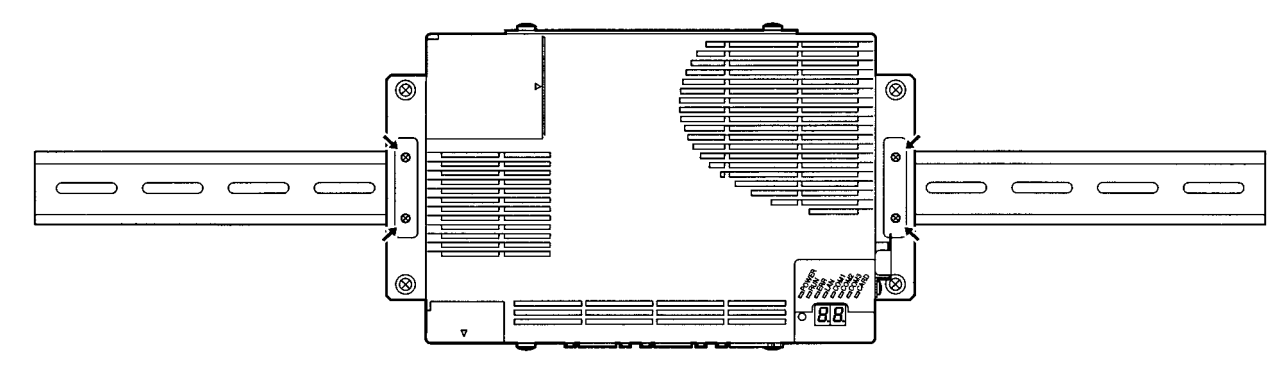

#### **Vertical Installation**

1, 2, 3...

 Use M4 screws to join the ITNC-DIN01 DIN Track Mounting Brackets and the ITNC-AP001 Mounting Bracket for Standard Models or the ITNC-AP002 Mounting Bracket for Expansion Models together, as shown in the following diagram. M4 screws are not supplied with the Controller.

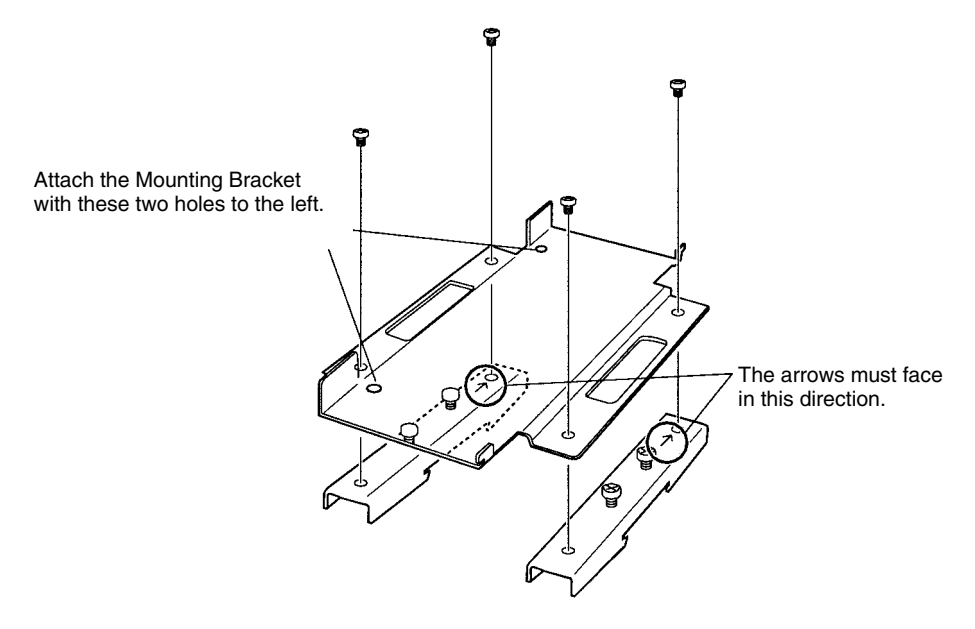

**Note** Be sure to attach the DIN Track Mounting Brackets in the correct orientation. If the orientation is incorrect, the Open Network Controller cannot be correctly mounted to the DIN Track.

2. Remove the two screws on the back of the Controller.

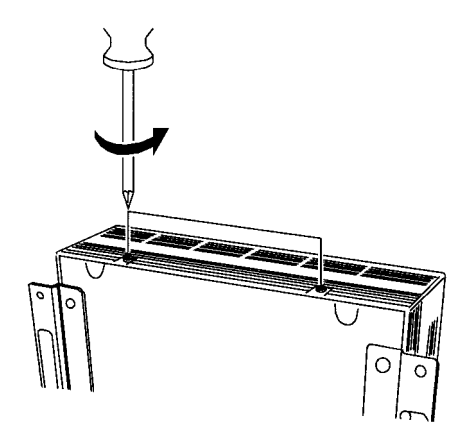

3. Mount the Mounting Bracket and DIN Track Mounting Bracket joined together to the Open Network Controller and secure them in place with the screws removed in step two.

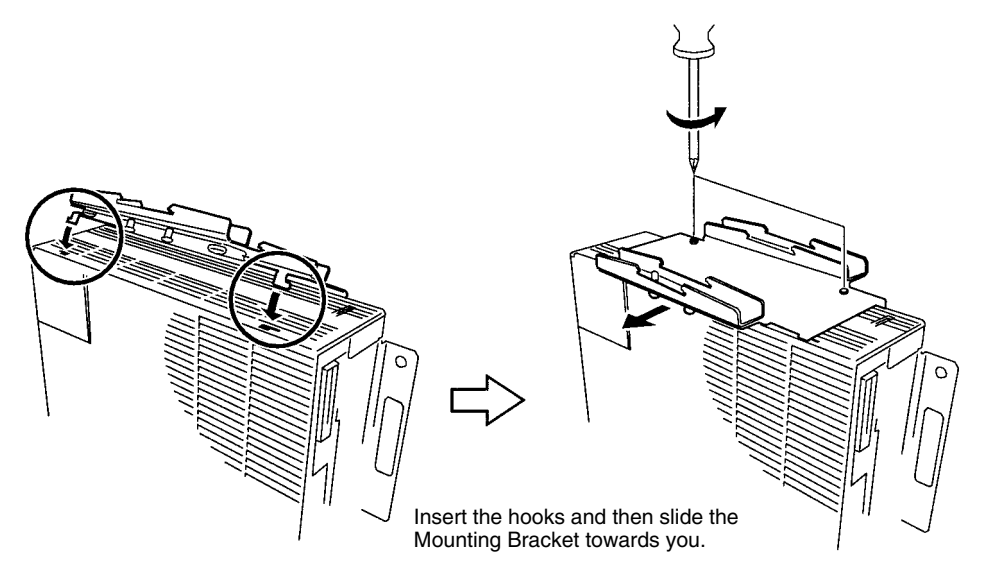

- 4. Mount the Open Network Controller to the DIN Track as follows:
  - a) First, insert the bottom edge of the DIN Track into the bottom (the slightly longer groove) of the DIN Track Mounting Bracket.
  - b) Bring the DIN Track Mounting Bracket parallel with the DIN Track.
  - c) Slide the Open Network Controller downwards. The top edge of the DIN Track will fit into the groove on the top side of the Mounting Bracket.

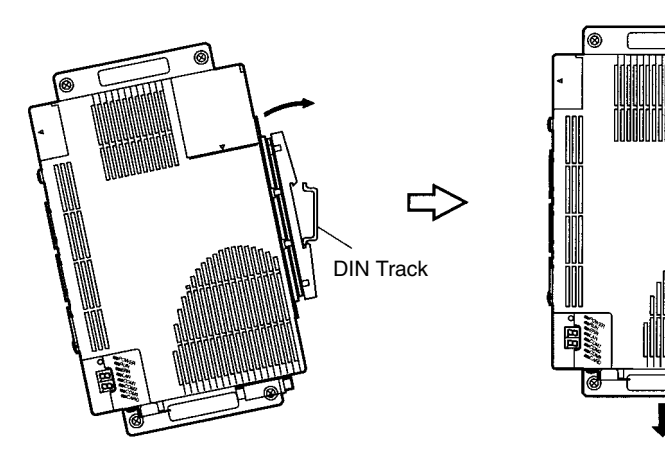

- d) Secure the DIN Track Mounting Bracket and the DIN Track in place with the four screws provided.

# 3-5 Connecting the Power Supply Cable

# 3-5-1 Connecting the Cable

This section explains how to connect the power supply cable. The power supply terminal block on the Open Network Controller must have 24-V DC power supplied to it.

1, 2, 3... 1. Open the terminal cover.

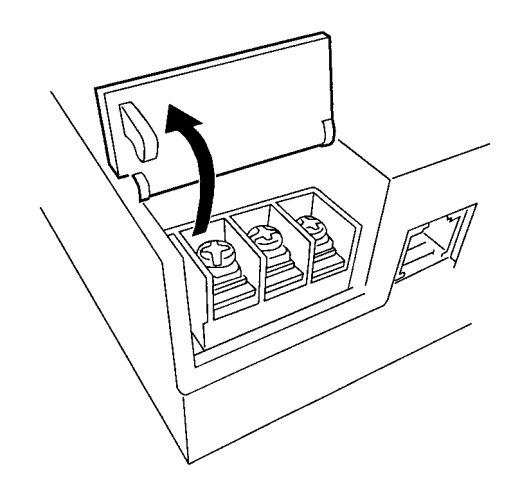

2. Loosen the power supply terminal block screws.

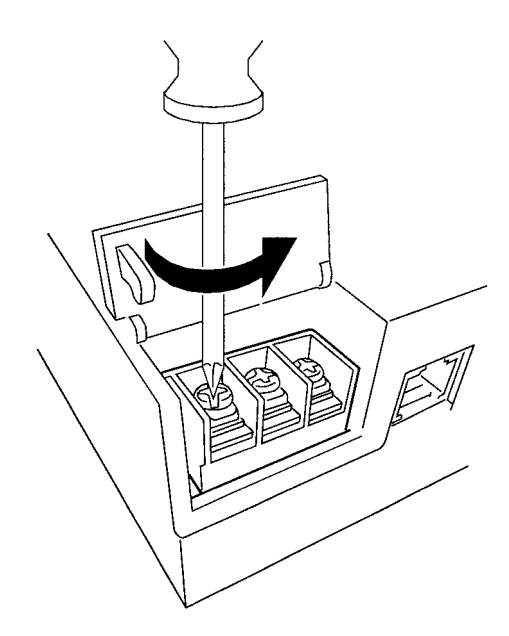

3. Connect power supply cables and ground line to the power supply terminal block. These cables must have crimp terminals.

**Note** Make sure no scrap wire gets caught in the terminal block.

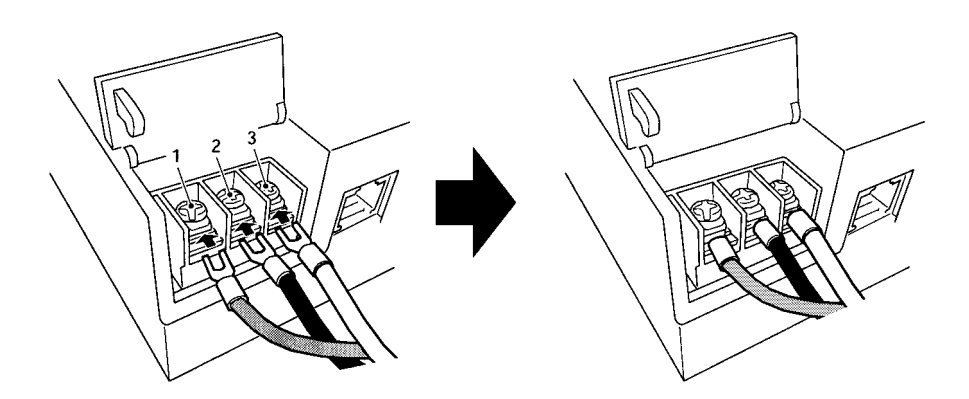

| Terminal | Signal                     |
|----------|----------------------------|
| 1        | +24 V DC                   |
| 2        | 0 V                        |
| 3        | Functional ground terminal |

**DC Power Supply** Provide a 24-V DC power supply that is within the allowable voltage range (20.4 to 27.6 V DC).

Power Supply Capacity The power consumption is 15 W or less for the ITNC-EIS01 Standard Model and ITNC-EIS01-DRM Standard Model with DeviceNet and 20 W or less for the ITNC-EIX01 Expansion Model and ITNC-EIX01-DRM Expansion Model with DeviceNet.

- **Note** 1. Connect crimp terminals to the wires. Do not connect power lines that have simply been twisted together to the terminal block.
  - 2. Tighten the terminal block screws to a torque of 0.8 N·m.

3. Use either forked or round crimp terminals for M3.5 screws.

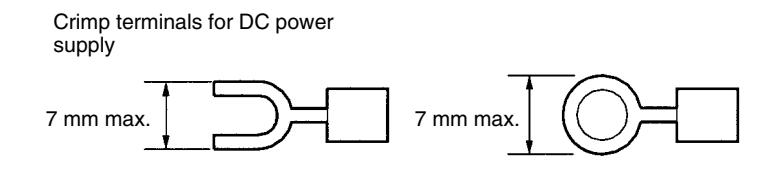

### 3-5-2 Wiring the Ground

The Open Network Controller has a functional ground terminal. To prevent malfunctions when there is a lot of noise and to prevent electrical shock, use an independent ground line (2 mm<sup>2</sup> min.) and ground to 100  $\Omega$  or less. The ground line should be less than 20 m in length.

Noise and other interference can increase if the ground is shared with other devices or connected to the wall of a building.

Use a noise filter to further reduce noise.

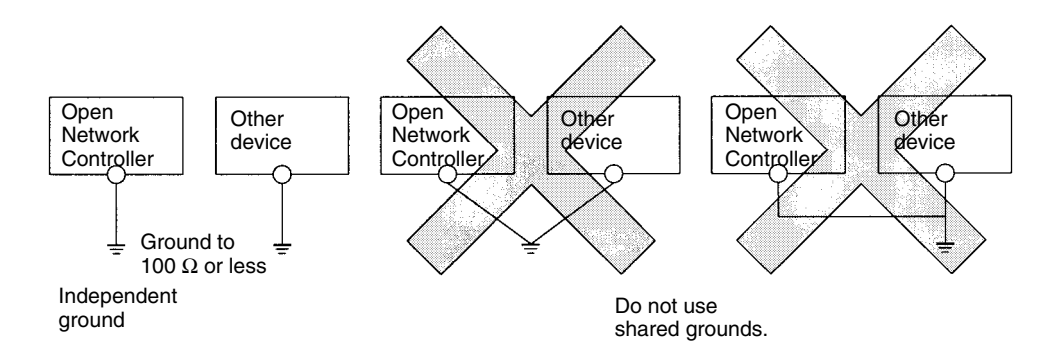

Note Ground the Controller correctly to prevent malfunction due to noise interference.

# 3-6 Connecting COM Port Cables

This section explains how to connect cables to COM ports 1, 2, and 3.

### 3-6-1 Terminal Connections to COM1

Use COM1 for connecting terminals to the Open Network Controller. Terminals cannot be connected from other ports.

| Open Network  | Controlle | r         | IBM PC/AT or o computer | compatible |
|---------------|-----------|-----------|-------------------------|------------|
| D-sub, 9-pin, | female    |           | D-sub, 9-pin, f         | emale      |
| Connector ho  | od FG     | ]i        | Connector hoo           | od FG      |
| 1             | CD        |           | 7                       | RS         |
| 7             | RS        | ┝┓┊┆┊┊└─┥ | 8                       | CS         |
| 8             | CS        |           | 1                       | CD         |
| 2             | RD        |           | 3                       | SD         |
| 3             | SD        |           | 2                       | RD         |
| 4             | ER        |           | 6                       | DR         |
| 5             | SG        | ]         | 5                       | SG         |
| 6             | DR        |           | 4                       | ER         |
| 9             | CI        | ] ·∡⊅     | 9                       | CI         |

Shield wire

# 3-6-2 Host Link (SYSMAC WAY C/CV)

#### 1:1 Connections Using RS-232C Ports (COM1 or COM2)

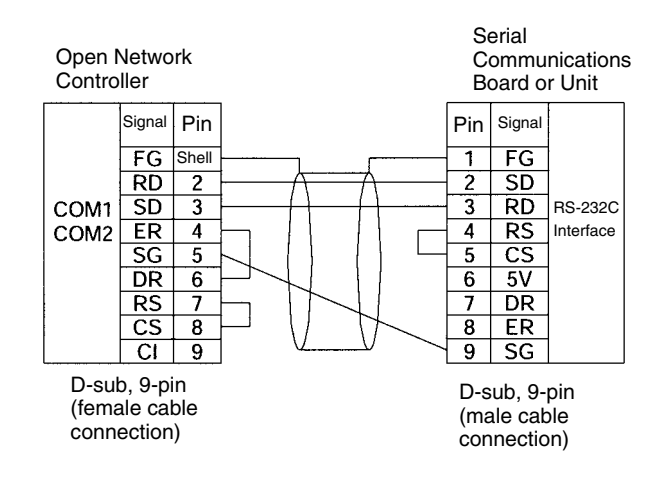

**Note** This example shows the connector pin layout for a CS1 Communications Board or Unit. The connector pin layout for other Host Link ports or Units will be different. Refer to the user manual for that device. Use the above signal names for reference when wiring.

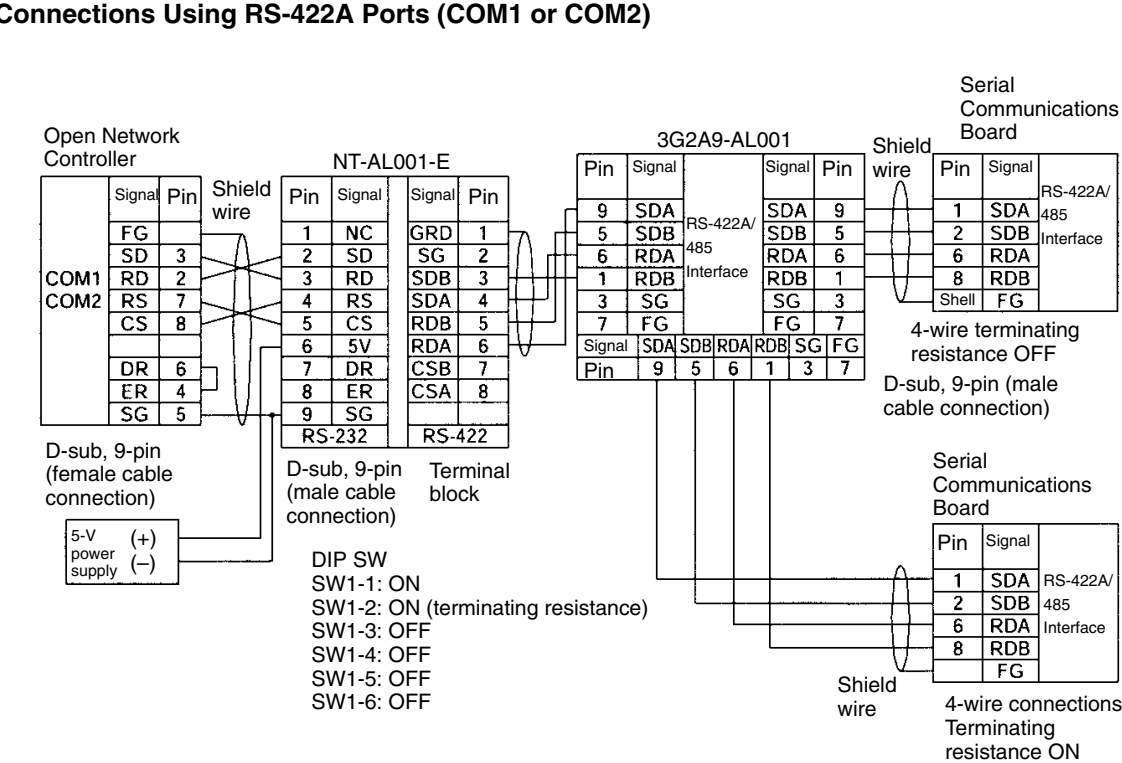

#### 1:N Connections Using RS-422A Ports (COM1 or COM2)

- 1. The Open Network Controller does not have 5-V output. Provide a 5-V pow-Note er supply to the NT-AL001-E Link Adapter from an external source.
  - 2. This example shows the connector pin layout for a CS1 Communications Board or Unit. The connector pin layout for other Host Link ports or Units will be different. Refer to the user manual for that device. Use the above signal names for reference when wiring.

#### 1:N Connections Using RS-422A Ports (COM3)

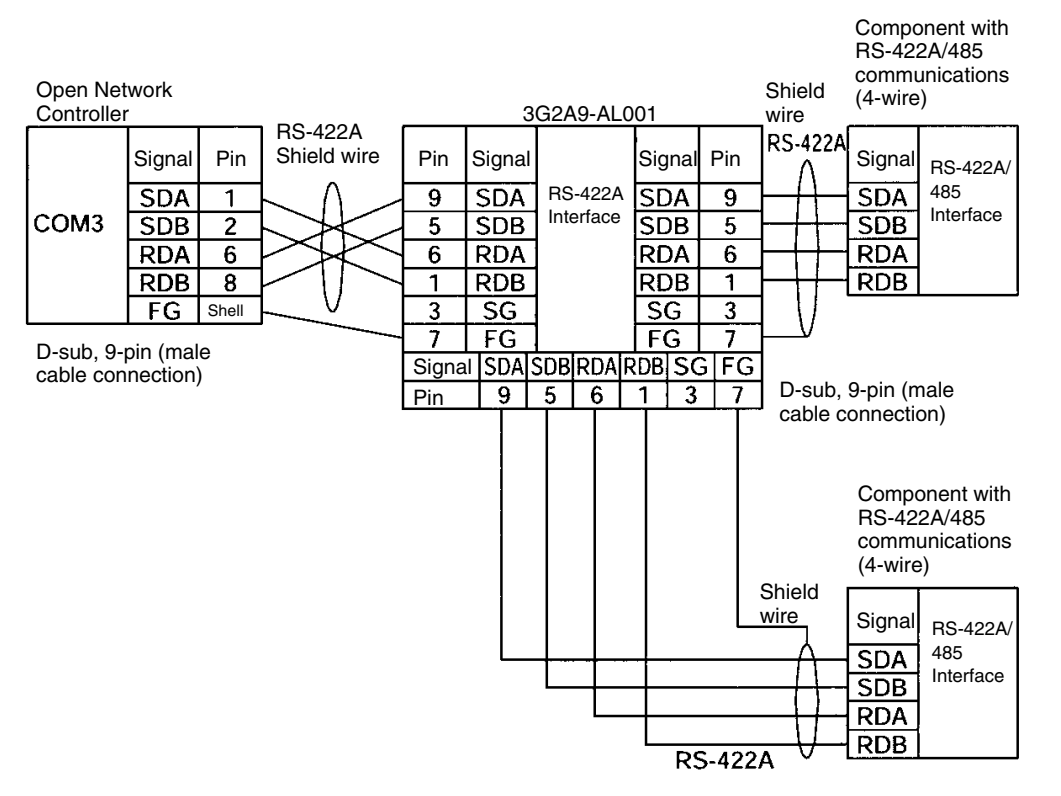

- **Note** 1. Some devices have SDA, SDB, RDA, and RDB as well as the signal polarities in the opposite position. Check the polarity before connecting the wires.
  - 2. The terminating resistance setting is made at the jumper pin on the Open Network Controller, shown below. The default setting is ON.

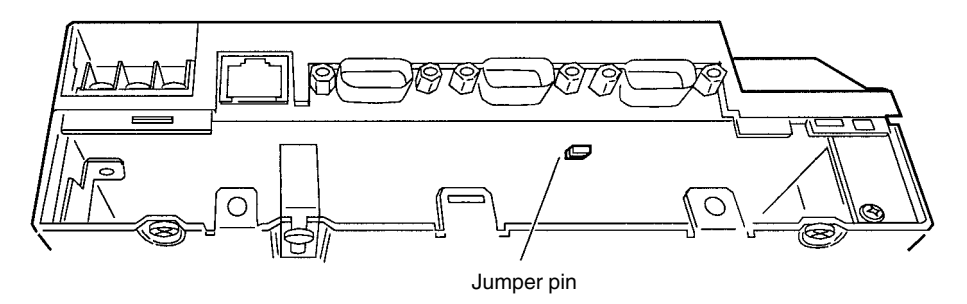

# 3-6-3 CompoWay/F

#### 1:N Connections Using RS-422A Ports (COM1 or COM2)

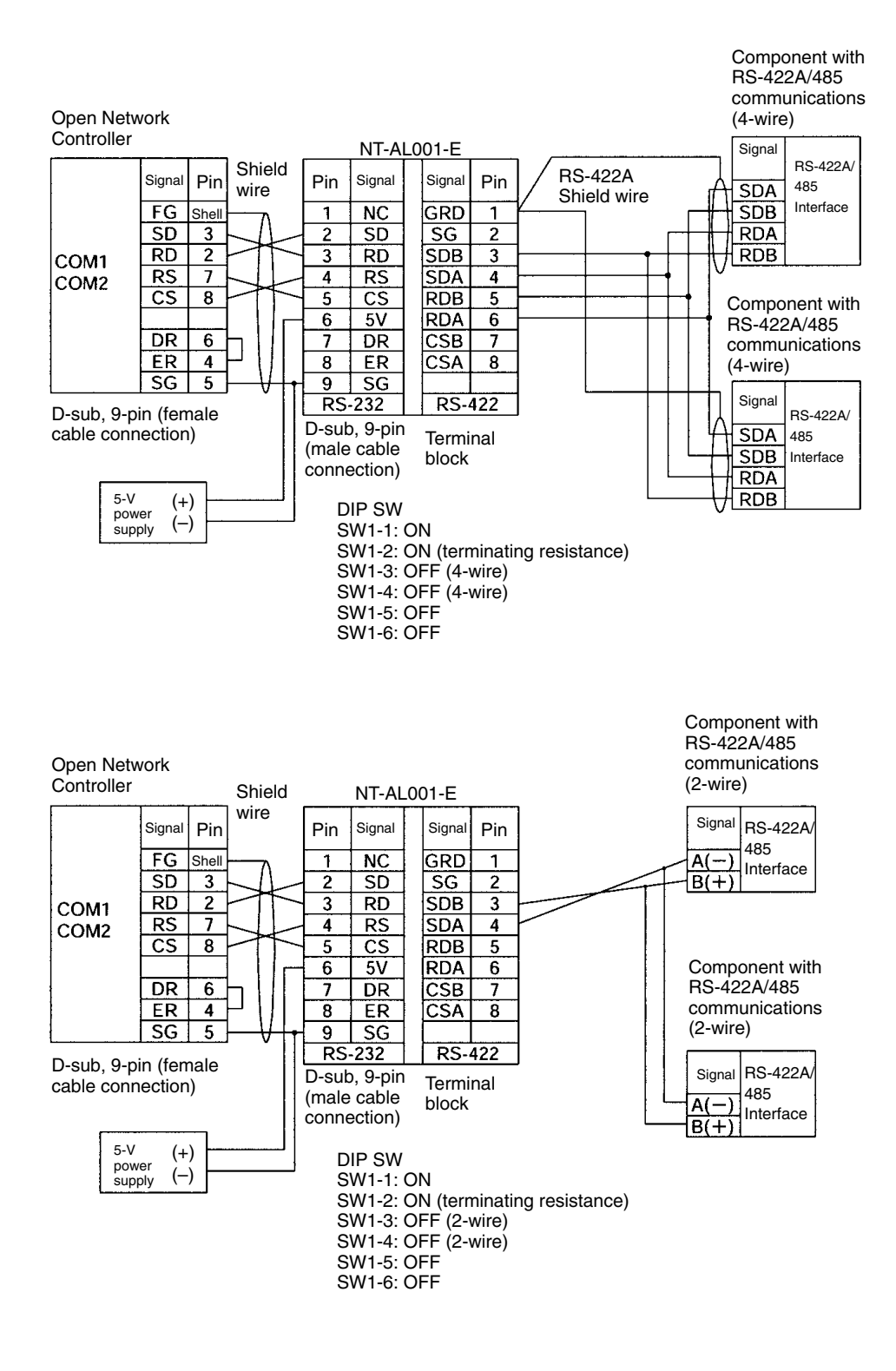

**Note** The Open Network Controller does not have 5-V output. Provide an 5-V DC power to the NT-AL001-E Link Adapter from an external source.

#### 1:N Connections Using RS-485 Ports (COM3)

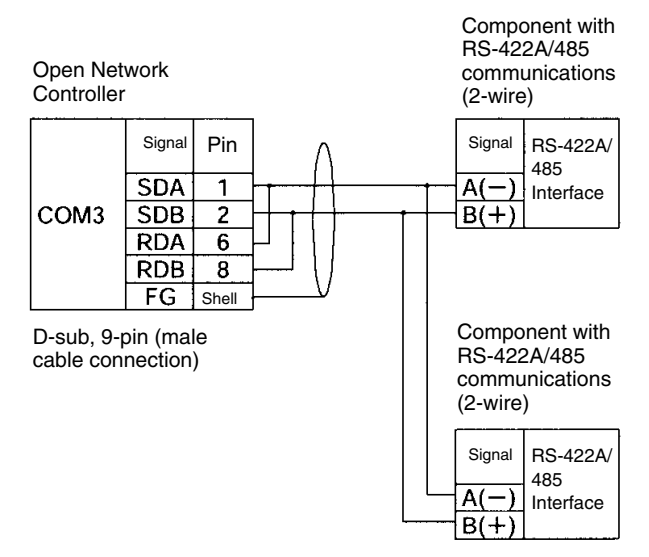

**Note** Some devices have SDA, SDB, RDA, and RDB as well as the signal polarities in the opposite position. Check the polarity before connecting the wires.

1:N E5CN/GN-series Connections Using RS-485 Ports (COM1 or COM 2) The method for making a E5CN/GN-series connection using a SEKISUI SI-30A Adaptor is shown below. Pin 4 on the SI-30A's DIP switch must be turned ON.

| Open Network<br>Controller |        |     |          |     | _      |                           |                                               |
|----------------------------|--------|-----|----------|-----|--------|---------------------------|-----------------------------------------------|
|                            | Signal | Pin |          | Pin | Signal | RS-485                    |                                               |
| COM1                       | RD     | 2   |          | 2   | SD     | Interface                 |                                               |
| COM2                       | SD     | 3   |          | 3   | RD     |                           |                                               |
|                            | CS     | 8   |          | 4   | RS     |                           |                                               |
|                            | SG     | 5   |          | 7   | GND    |                           |                                               |
| (                          | RS     | 7   | <b>]</b> | 6   | DR     | ]) Coni<br>requ<br>4 is 0 | nection is not<br>ired when pin<br>ON (auto). |

Refer to the SI-30A manual for information on connection from the SI-30A Adaptor.

# 3-7 Connecting DeviceNet Cables

This section explains how to connect DeviceNet cables to the Open Network Controller.

## 3-7-1 Connectors

| Model              | Specifications                                                                       | Manufacturer         |
|--------------------|--------------------------------------------------------------------------------------|----------------------|
| MSTB2.5/5-ST5.08AU | For node connections.                                                                | Phoenix Contact      |
|                    | Connector screws not<br>supplied.                                                    | Product No.: 1752399 |
| XW4B-05C1-H1-D     | For node connection and<br>T-branch Tap connection.                                  | OMRON                |
|                    | Connector screws<br>supplied with<br>ITNC-EIS01-DRM and<br>ITNC-EIX01-DRM<br>Models. |                      |
| XW4B-05C4-T-D      | For multi-drop node connections.                                                     | OMRON                |
|                    | Connector screws not provided.                                                       |                      |

# 3-7-2 Connecting Communications Cables

This section explains how to prepare and connect the communications cables to connectors for the DeviceNet Network.

Use the following procedure to prepare and connect the communications cables to the connectors. Although some connectors are equipped with set screws and some are not, the methods used to connect the cables to the connectors are the same.

1, 2, 3...
 1. Remove about 30 mm of the cable covering, being careful not to damage the shield weaving underneath. Do not remove more than about 30 mm; removing too much of the covering can result in short circuits.

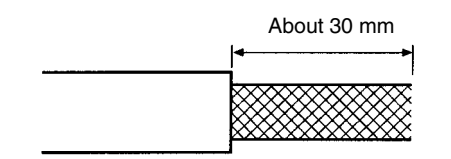

2. Carefully peel back the weaving. You will find the signal lines, power lines, and the shield wire. The shield wire will be loose on the outside of the other lines, but it is harder than the weaving and should be easily identified.

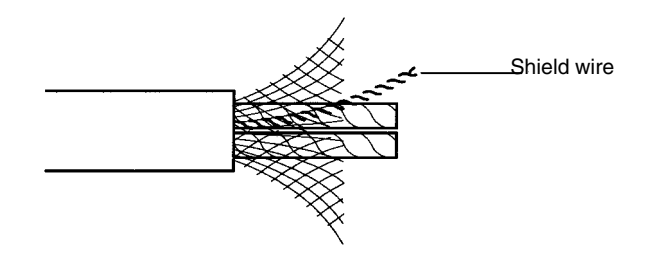

3. Remove the exposed weaving, remove the aluminum tape from the signal and power lines, and strip the covering from the signal and power lines to the

proper length for the crimp terminal connectors. Twist together the wires of each of the signal and power lines.

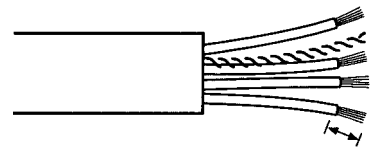

Strip to match the crimp terminals

- 4. Attach the crimp terminals to the lines and then cover any exposed areas of the cable and lines with electricians tape or heat-shrinking tubes.
- 5. Orient the connector properly, loosen the line set screws, and then insert the lines in order: Black, blue, shield, white, and then red. The wiring method is the same regardless of whether or not the connector is equipped with set screws.

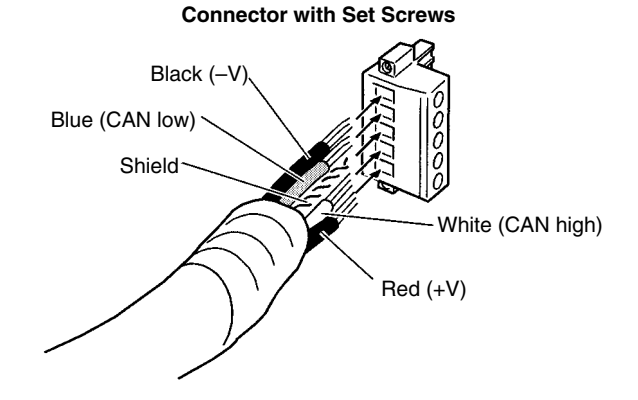

**Note** Be sure the line set screws are sufficiently loosened before attempting to insert the lines. If these screws are not loose, the lines will enter the gaps in the back of the connector and will not lock properly.

There are colored stickers provided on the Master and Slaves that match the colors of the lines to be inserted. Be sure that the colors match when wiring the connectors. These colors are as follows:

| Color | Signal                               |
|-------|--------------------------------------|
| Black | Power line, negative voltage (-V)    |
| Blue  | Communications line, low (CAN low)   |
|       | Shield                               |
| White | Communications line, high (CAN high) |
| Red   | Power line, positive voltage (+V)    |

6. Tighten the line set screws for each line in the connector. Tighten the screws to 0.25 to 0.3 N  $\cdot$  m.

You will not be able to tighten these screws with a normal screwdriver, which narrows to a point at the end. You will need a screwdriver that is consistently thin for the entire length.

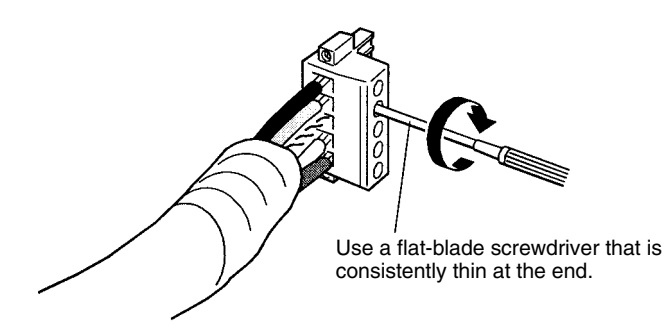

**Note** The following screwdriver is available from OMRON.

Model Number: XW4Z-00C

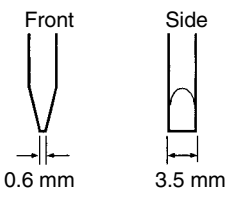

Multi-drop Connections with Accessory Connector (Thin Cables Only) The connectors provided with the Controllers can be used for a multi-drop connection as long as thin cables are being used, just insert both lines into the same hole in the connector. Be sure to use crimp connectors on both lines.

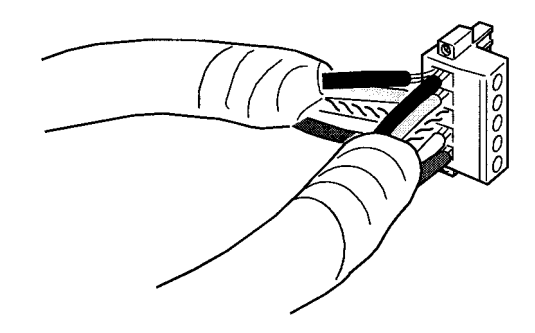

Multi-drop Connections with Special Connector (Thin or Thick Cables) A multi-drop wiring connector (sold separately) can be used to wire a multi-drop connector for either thin or thick cables. This multi-drop wiring connector is required to wire a multi-drop connection with thick cables, which are too thick for two lines to fit into the connector provided with the Controllers.

The multi-drop wiring connector cannot always be used with Master Units or the CQM1 I/O Link Units because it may come into contact with the Units mounted next to the Master Unit or the CQM1 I/O Link Unit. If this happens, use a T-branch Tap to wire the connection.

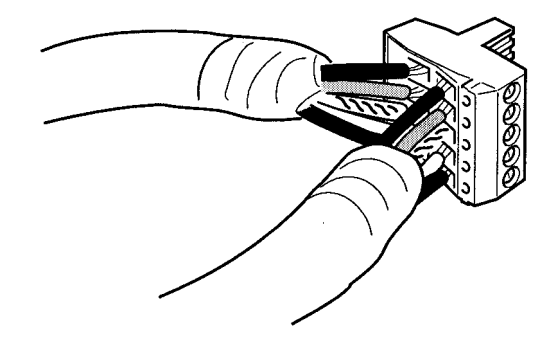

- **Note** 1. Before connecting the communications cables, turn OFF the power supply to all PCs, Slaves, and communications power supplies.
  - 2. Use crimp terminals for wiring. Connecting bare twisted wires can cause the cables to come off, break, or short circuit, most likely resulting in incorrect operation and possible damage to the Units.
  - 3. Use suitable crimp tools and crimping methods when attaching crimp terminals. Consult the manufacturer of the tools and terminals you are using. Inappropriate tools or methods can result in broken wires.
  - 4. Be extremely careful to wire all signal lines, power lines, and shield wire correctly.
  - 5. Tighten all set screws firmly. Tighten to a torque of 0.25 to 0.3 N · m.
  - 6. Wire the signal lines, power lines, and shield wire so that they do not become disconnected during communications.
  - 7. Do not pull on communications cables with excessive force. They may become disconnected or wires may break.
  - 8. Allow leeway so that communications cables do not have to be bent further than natural. The Cables may become disconnected or wires may break if the cables are bent too far.
  - 9. Never place heavy objects on communications cables. They may break.
  - 10. Double-check all wiring before turning ON the power supply.

### 3-7-3 Connecting Communications Cables to T-branch Taps

This section shows how to connect a communications cable with a connector attached to a T-branch Tap. There are two kinds of T-branch Taps. One makes a single branch and the other makes three branches, but the cable connections are the same for both.

The connectors indicated by asterisks in the following diagrams have the least resistance and these connectors should be used for the trunk line connections. When using a T-branch Tap on a drop line, we recommend connecting the longest drop line to these connectors.

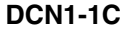

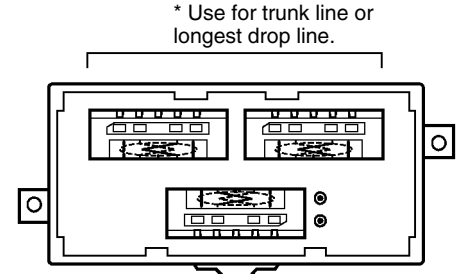

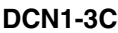

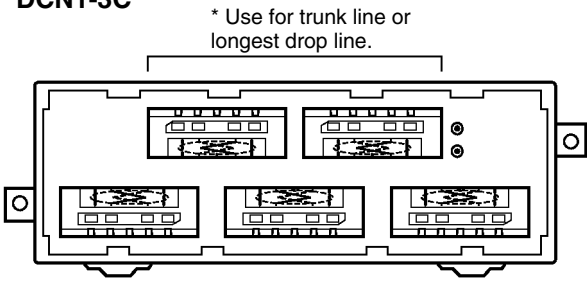

Align the cable connector with the socket on the T-branch Tap as shown in the following diagram and fully insert the connector into the socket. Tighten the set

screws to secure the connection. Tighten the screws to a torque of 0.25 to 0.3  $N\!\cdot\!m.$ 

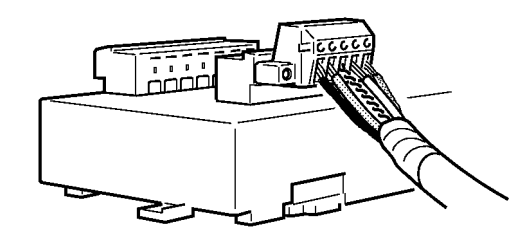

**Note** To avoid damaging the cable or breaking wires, don't pull on the cable or bend it too sharply when connecting it to the T-branch Tap. Also, never put heavy objects on top of the cable.

### 3-7-4 Connecting Terminating Resistors

Terminating Resistors must be connected at each end of the trunk line. This section shows how to connect the Terminating Resistors.

T-branch Tap Terminating Resistor A terminating resistor is included with the T-branch Tap. Clip the leads on the resistor to about 3 mm and insert it into the T-branch Tap as shown in the following diagram. The resistor can face in either direction.

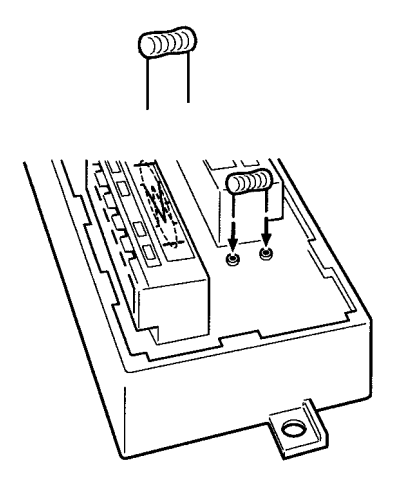

#### Terminal-block Terminating Resistor

A terminating resistor is built into the Terminal-block Terminating Resistor. To connect the cable to the Terminating Resistor, attach standard M3 crimp terminals to the signal wires and securely screw the terminals to the Terminal-block Terminating Resistor. Tighten to a torque of 0.3 to 0.5 N  $\cdot$  m.

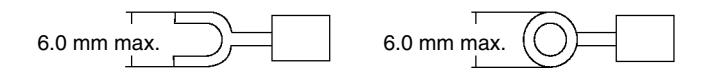

**Note** To avoid damaging the cable or breaking wires, don't pull on the cable or bend it too sharply when connecting it to the terminal block. Also, never put heavy objects on top of the cable.

### 3-7-5 Connecting Communications Cables to Nodes

This section shows how to connect a communications cable with a connector attached to a Master or Slave.

Align the cable connector with the socket on the node as shown in the following diagram and fully insert the connector into the socket. Tighten the set screws 0.25 to  $0.3 \text{ N} \cdot \text{m}$  to secure the connection.

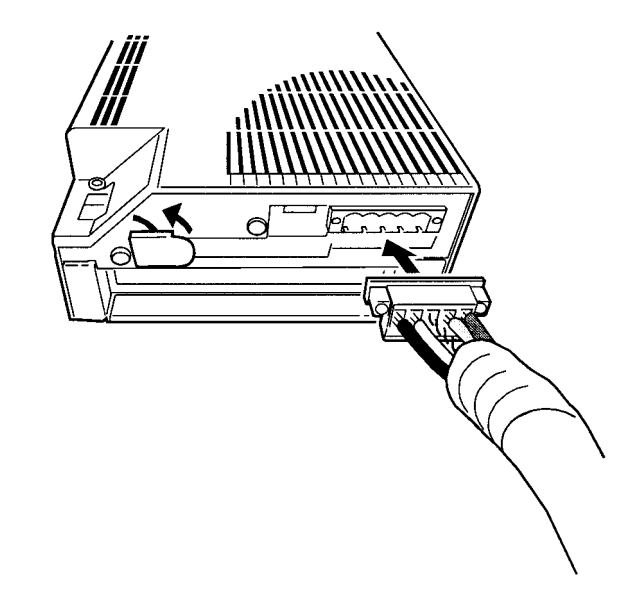

**Note** To avoid damaging the cable or breaking wires, don't pull on the cable or bend it too sharply when connecting it to the terminal block. Also, never put heavy objects on top of the cable.

# 3-8 Connecting Ethernet Cables

This section explains how to connect Ethernet cables to the Open Network Controller.

The 10Base-T cable is inserted into the Ethernet connector on the Open Network Controller.

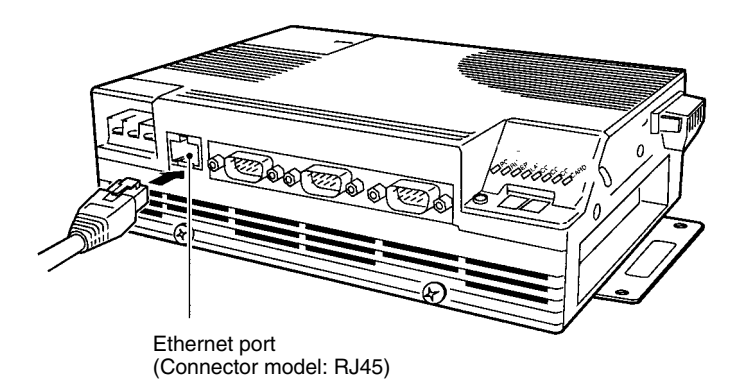

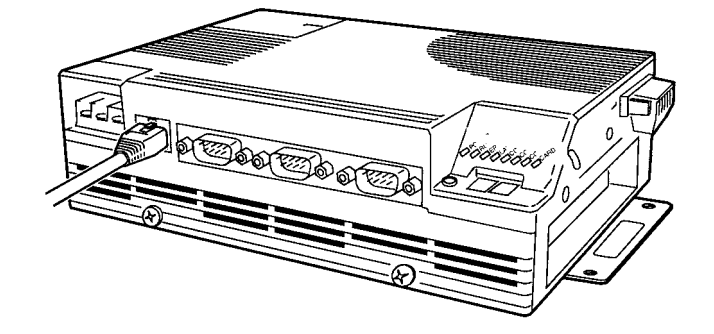

# 3-9 Handling Memory Cards

This section explains how to mount, remove, and format Memory Cards. The Open Network Controller supports Memory Cards formatted in MS-DOS or QNX.

### 3-9-1 Memory Card Models

Use OMRON Memory Cards for CS1-series PLCs.

| Model     | Specifications |
|-----------|----------------|
| HMC-EF372 | 30 MB          |
| HMC-EF672 | 64 MB          |
| HMC-EF282 | 256 MB         |
| HMC-EF582 | 512 MB         |

- **Note** 1. When using a memory card produced by another manufacturer, check the environmental resistance of the cards.
  - Never turn OFF the power supply to the Open Network Controller while accessing the Memory Card. If the power is turned OFF, the Card may be damaged and become unusable.

Use a HMC-AP001 Memory Card Adaptor when inserting a Memory Card into the PCMCIA slot of a personal computer or other device.

### 3-9-2 Mounting and Removing Memory Cards

- **Note** Always secure the memory card bracket when a Memory Card is inserted. If the bracket is not used, the Memory Card may become dislodged due to vibration or other causes.
- 1, 2, 3... 1. Loosen the screw on the bracket

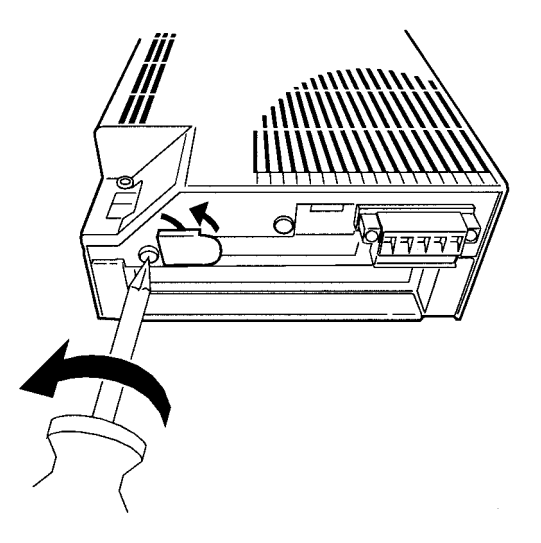

 Insert a Memory Card it into the card slot. Be sure to insert it firmly and in the proper orientation. The Memory Card must have been previously formatted in the QNX or MS-DOS format. (QNX formatting is possible for a Memory Card in the slot by logging in from Ethernet or a serial connection.)

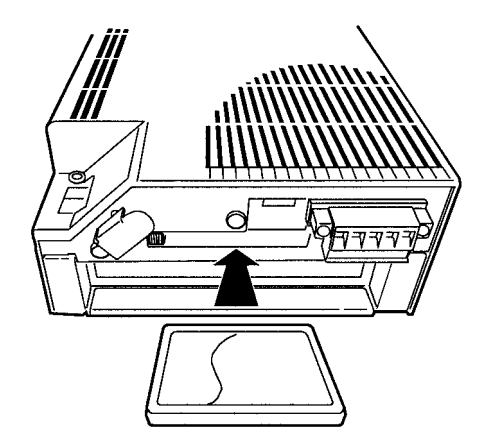

3. Press the card switch. This prompts the operating system to recognize the Memory Card and mount it. The CARD indicator will light.

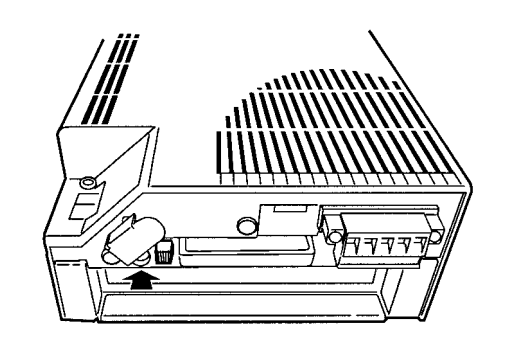

4. Twist the card bracket to position it over the Memory Card and screw the bracket firmly in place.

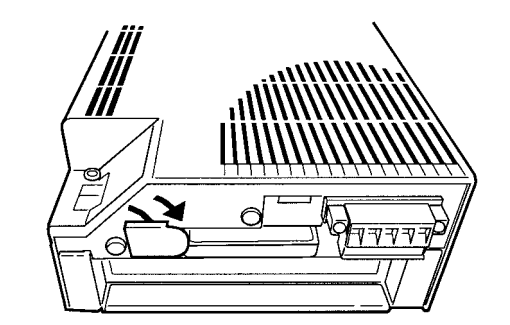

Installation DirectoryThe directory where the Memory Card will be mounted depends on the format.When the card switch is pressed, the Memory Card will be automatically

mounted in one of the following directories.

| Format | Directory |
|--------|-----------|
| QNX    | /hd       |
| MS-DOS | /dos/c    |

This section explains how to unmount and remove the Memory Card.

- **Note** 1. Before removing the Memory Card, always press the card switch and unmount the Card.
  - 2. Check that the CARD indicator is not lit before pressing the card eject button.
- *1, 2, 3...* 1. Loosen the screw on the card bracket and twist the bracket as shown in the diagram.

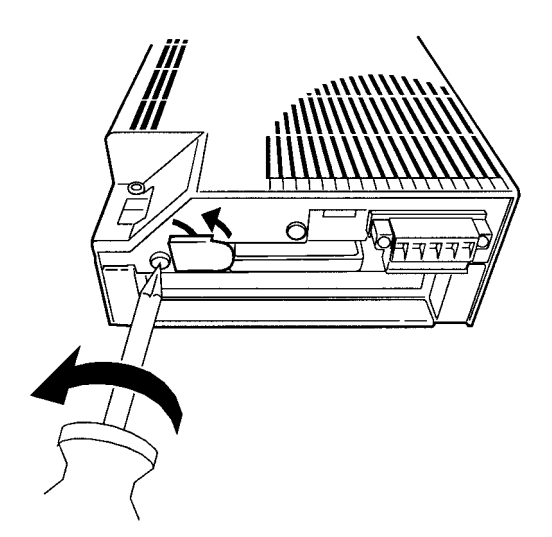

- 2. Press the card switch.
  - When the card switch is pressed, the Memory Card will be automatically unmounted.

Unmounting and Removing Memory Cards • The CARD indicator will go out.

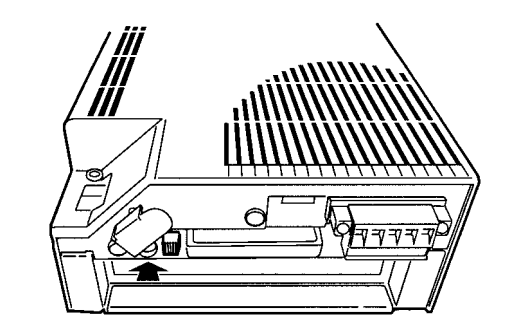

3. Check that the CARD indicator is not lit and press the card eject button.

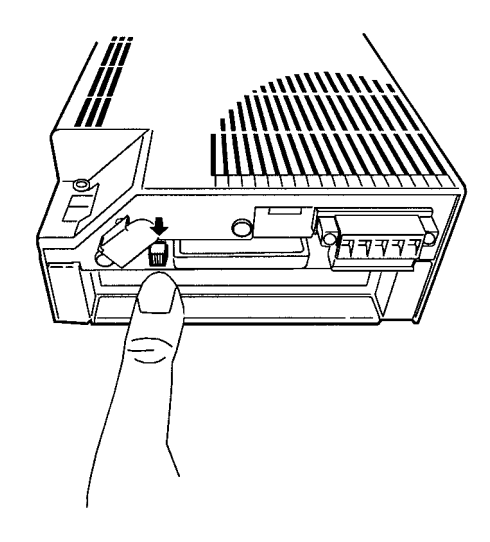

### 3-9-3 Formatting Memory Cards

This section explains how to format a Memory Card in QNX.

1, 2, 3... 1. Insert a Memory Card into the card slot.

Note Do not press the card switch at this point.

- 2. Log onto the Open Network Controller via Ethernet or a serial connection. Refer to 4-2 Logging onto the Open Network Controller for details.
- 3. From the console, input the following:

#cardQnxFormat17

The screen shown below will be displayed.

| Ignore Next Prev 1 2 3 4 Change Delete Boot Unboot Restore Loader Save Quit                                                                                        |   |
|----------------------------------------------------------------------------------------------------|---|
| OS Start EndNumber Size Boo<br>name type Cylinder Cylinder Cylinders Blocks                                                                                        | t |
| $\begin{array}{cccccccccccccccccccccccccccccccccccc$                                                                                                    |   |
| Choose a partition by typing the partition number OR moving the pointer with the UP/DOWN arrows.<br>Then, choose one of the actions on the top line of the screen. |   |
| Drive: /dev/hd0                                                                                                    |   |
| Size : 7872 Kbytes Config: 2 Heads<br>Loader : QNX 32 Sectors/track<br>246 Cylinders                                                                               |   |
| Last cylinder is 245.                                                                                                    |   |

- 4. Press the S Key.
- 5. From the console, input the following:

#cardQnxFormat2

Press the Card switch to mount the Memory Card. The Memory Card will be automatically mounted on one of the following directories.

| Format | Directory |
|--------|-----------|
| QNX    | /hd       |
| MS-DOS | /dos/c    |

# SECTION 4 Software Settings

This section describes the various methods that can be used to set the contents of the environment settings files for the Open Network Controller.

| 4-1 | Overview |                                          |     |
|-----|----------|------------------------------------------|-----|
| 4-2 | Logging  | g onto the Open Network Controller       | 61  |
|     | 4-2-1    | Using COM1                               | 61  |
|     | 4-2-2    | Using Ethernet                           | 63  |
| 4-3 | Using th | he ONC_wizard Setting Tool               | 66  |
|     | 4-3-1    | Overview                                 | 66  |
|     | 4-3-2    | Starting and Exiting                     | 66  |
|     | 4-3-3    | Backing Up Settings                      | 67  |
|     | 4-3-4    | Menus                                    | 68  |
|     | 4-3-5    | Basic Operating Procedures               | 70  |
|     | 4-3-6    | SYSTEM SETUP                             | 73  |
|     | 4-3-7    | RESOURCE SETUP                           | 74  |
|     | 4-3-8    | FinsGateway SETUP                        | 74  |
|     | 4-3-9    | ETN SETUP                                | 76  |
|     | 4-3-10   | CLK SETUP                                | 76  |
|     | 4-3-11   | SYSMAC SETUP                             | 77  |
|     | 4-3-12   | DeviceNet SETUP                          | 78  |
|     | 4-3-13   | HLK SETUP                                | 80  |
|     | 4-3-14   | RUT SETUP                                | 81  |
|     | 4-3-15   | exit                                     | 81  |
| 4-4 | Making   | g Settings with a vi Editor              | 82  |
| 4-5 | Transfe  | erring Settings Files with FTP           | 82  |
| 4-6 | Setting  | File Descriptions                        | 83  |
|     | 4-6-1    | Setting Files                            | 83  |
|     | 4-6-2    | Host IP Addresses                        | 84  |
|     | 4-6-3    | Host Name and Subnet Mask                | 84  |
|     | 4-6-4    | IP Router                                | 84  |
|     | 4-6-5    | Startup Services and Network Settings    | 85  |
|     | 4-6-6    | ETN_UNIT Settings                        | 90  |
|     | 4-6-7    | DRM_UNIT Settings                        | 90  |
|     | 4-6-8    | DeviceNet Scan List                      | 95  |
|     | 4-6-9    | Controller Link Settings                 | 96  |
|     | 4-6-10   | HLK_UNIT Settings                        | 97  |
|     | 4-6-11   | Host Link Address Tables                 | 98  |
|     | 4-6-12   | SYSMAC_UNIT Settings                     | 99  |
|     | 4-6-13   | SYSMAC_UNIT Driver Settings              | 100 |
|     | 4-6-14   | SYSMAC Board Allocations in Event Memory | 101 |
| 4-7 | Setting  | Examples                                 | 102 |
|     | 4-7-1    | Configurations                           | 102 |
|     | 4-7-2    | Ethernet Settings                        | 103 |
|     | 4-7-3    | Startup Services                         | 103 |
|     | 4-7-4    | Ethernet NP Settings                     | 108 |
|     | 4-7-5    | DeviceNet NP Settings                    | 109 |
|     | 4-7-6    | Scan List                                | 110 |
|     | 4-7-7    | Controller Link NP Settings              | 112 |
|     | 4-7-8    | HLK_UNIT Settings                        | 113 |
## 4-1 Overview

Editing Settings Files

The software settings for the Open Network Controller, including those for the NPs, are made by editing settings files. The following four methods can be used.

- 1, 2, 3... 1. Use the ONC\_wizard setting tool on the Open Network Controller.
  - Use the vi editor on the Open Network Controller to edit the settings files directly.
  - 3. Use a text editor on a personal computer to edit the settings files and then transfer the files to the Open Network Controller using FTP.
  - 4. Use the Java setting tool to make the settings

The first two methods are achieved by logging onto the Open Network Controller either by using Telnet via an Ethernet connection or by using a VT100 terminal (e.g., a HyperTerminal) connected to COM1. The third method requires making FTP settings in the Open Network Controller, and is not possible by connecting a terminal to COM1.

- Refer to 4-2 Logging onto the Open Network Controller for login procedures.
- Refer to 4-3 Using the ONC\_wizard Setting Tool for instructions on using ONC\_wizard.
- Refer to 4-4 Making Settings with a vi Editor and 4-5 Transferring Settings Files with FTP for FTP procedures.

A Memory Card is required for the fourth method. Download the Web Service Software version 2.0 and the Java setting tool from the ONC website and install them. Refer to the *Web Service Software Version 2.0 Operation Manual* for operating instructions. (The *Web Service Software Version 2.0 Operation Manual* can also be downloaded from the ONC website.)

**Note** Refer to the following Web site for the most recent information on software for Open Network Controllers.

http://www.plcsoft.ne.jp/it/onc/english/index.html

#### **Settings Files**

The following table lists the settings files.

| Settings                                                                                    | File name                           |  |  |
|---------------------------------------------------------------------------------------------|-------------------------------------|--|--|
| IP addresses                                                                                | /etc/hosts                          |  |  |
| Subnet mask                                                                                 | /etc/netstart                       |  |  |
| Host names                                                                                  | /etc/hosts                          |  |  |
|                                                                                             | /etc/netstart                       |  |  |
| IP routing                                                                                  | /iproute                            |  |  |
| Startup services, local and relay network tables, COM port services                         | /etc/FgwQnx/FgwQnx.ini              |  |  |
| ETN_UNIT (Ethernet NP)                                                                      | /etc/FgwQnx/FgwQnxEtn.ini           |  |  |
| CLK_UNIT (Controller Link NP)                                                               | /etc/FgwQnx/FgwQnxClk.ini           |  |  |
| SYSMAC_UNIT<br>(SYSMAC Board connection NP)                                                 | /etc/FgwQnx/FgwQnxSysmac.ini        |  |  |
| SYSMAC_UNIT driver                                                                          | /etc/FgwQnx/FgwQnxSysmacDriver.ini  |  |  |
| SYSMAC memory allocations in event memory                                                   | /etc/FgwQnx/FgwQnxSysmacMapping.ini |  |  |
| DRM_UNIT (DeviceNet NP)                                                                     | /etc/FgwQnx/FgwQnxDrm.ini           |  |  |
| DeviceNet scan list                                                                         | /etc/FgwQnx/scanlist.ini            |  |  |
| HLK_UNIT (C-series Host Link,<br>CV-series Host Link, and<br>CompoWay/F NP)                 | /etc/FgwQnx/FgwQnxHlk.ini           |  |  |
| Host Link address tables (C-series<br>Host Link, CV-series Host Link, and<br>CompoWay/F NP) | /etc/FgwQnx/HlkNetTbl.ini           |  |  |

**Note** Refer to 4-6 Settings File Descriptions for details on the settings files.

# 4-2 Logging onto the Open Network Controller

This section describes how to log onto the Open Network Controller by connecting to COM1 and using a HyperTerminal or by connecting to the Ethernet port and using Telnet.

## 4-2-1 Using COM1

|                     | This section describes how to log onto the Open Network Controller by connect-<br>ing to COM1 and using a HyperTerminal. The HyperTerminal is normally pro-<br>vided as an accessory with Windows. |
|---------------------|----------------------------------------------------------------------------------------------------|
| DIP Switch Settings | Turn ON pin 1 on DIP switch 2.                                                                                                    |
| Cable Connection    | Connect a serial port on the computer with the COM1 port on the Open Network Controller. One of the following OMRON cables is recommended.                                                         |
|                     | XW2Z-200V (D-sub, 9-pin, female, 2 m)<br>XW2Z-500V (D-sub, 9-pin, female, 5 m)                                                                                                    |
|                     | Refer to 3-6 Connecting COM Port Cables.                                                                                                    |

### HyperTerminal Startup and Settings

- 1, 2, 3... 1. Start the HyperTerminal on your computer.
  - 2. Select *File* and then *Properties*. A window like the following example from Windows NT V4 will appear.

| New Connection Properties                                  |                                        |
|------------------------------------------------------------|----------------------------------------|
| Connect To Settings                                        |                                        |
| New Connection                                             |                                        |
| Country code: United States of America (1)                 |                                        |
| Enter the area code without the long-distance prefix.      |                                        |
| Ar <u>e</u> a code: 816                                    |                                        |
| Phone number:                                              |                                        |
| Connect using: COM1                                        |                                        |
| Configure                                                  | nected to the Open Network Controller. |
| ✓ Lise country code and area code ✓ <u>R</u> edial on busy |                                        |
| OK Cancel                                                  |                                        |

3. Set the COM port to which the Open Network Controller is connected (as shown in the above diagram) and click the **Configure** Button. Communications settings will be displayed.

| COM1 Properties ? 🗙                       |
|-------------------------------------------|
| Port Settings                             |
|                                           |
| Bits per second: 9600                     |
| Data bits: 8                              |
| Parity: None                              |
| Stop bits: 1                              |
| Elow control: Hardware                    |
| <u>A</u> dvanced <u>R</u> estore Defaults |
| OK Cancel Apply                           |

- 4. Apply the configuration and port settings by clicking the **OK** Button.
- 5. Be sure the Open Network Controller is physically connected and turn ON the power to the Controller.
- 6. Select *Call* and then *Connect* from the HyperTerminal. If a normal connection is made, the following message and prompt will appear.

Welcome to QNX 4.25 Copyright (c) QNX Software Systems Ltd. 1982,1998 login:

Login

You can log onto the Open Network Controller as **root** using the default password **OMRON**.

*1, 2, 3...* 1. Input as shown in the following display.

| login: rootr<br>password: OMRONr -                           |  | The password will not be displayed when it is input. |  |  |
|--------------------------------------------------------------|--|------------------------------------------------------|--|--|
| Last login: Wed Jan 06 08:40:09 1999 on //1/dev/ttyp0        |  |                                                      |  |  |
| Wed Jan 06 09:48:24 1999                                     |  |                                                      |  |  |
| # This prompt will appear if you have logged in successfully |  |                                                      |  |  |

2. Check the setting of the Open Network Controller terminal by inputting as follows:

# setr

The environment setting of the Open Network Controller will be displayed. "TERM=vt100" should be displayed. If it is not, then input as follows:

#TERM=vt100r

**Changing the Password** The password can be changed using the following procedure.

*1, 2, 3...* 1. Input "passwd" and press the Enter Key. The following message and prompt will appear.

# passwdr changing password for root New password:

2. Input the new password and press the Enter Key.

Retype new password:

3. Input the new password again and press the Enter Key. If the password is the same both times, the normal prompt will be displayed.

# 4-2-2 Using Ethernet

This section describes how to log onto the Open Network Controller by connecting to the Ethernet port and using Telnet. Telnet is normally provided as an accessory with Windows.

Cable ConnectionConnect a 10Base-T Ethernet cable to the Ethernet port on the Open Network<br/>Controller. Refer to 3-8 Connecting Ethernet Cables for information on physical-<br/>ly connecting to Ethernet.Open Network Controller<br/>IP Address SettingsThe IP address of the Open Network Controller is set to 10.0.0.1 and the subnet<br/>mask is set to 255.0.0.0 by default.<br/>If you need to change the IP address of the Controller before using Telnet, con-

It you need to change the IP address of the Controller before using Telnet, connect using the COM1 port and change the addressing using a HyperTerminal. Refer to *4-3-6 SYSTEM SETUP* for details.

Computer IP AddressAlso set the IP address of the computer. The procedure for Window 95/98 is giv-<br/>en next as an example.

- 1, 2, 3...1. Open the *Network* settings on the control panel and click the *Configuration* tab.
  - 2. Select *TCP/IP* and click the **Properties** Button.

| Network ? 🗙                                                   |  |  |  |  |  |
|---------------------------------------------------------------|--|--|--|--|--|
| Configuration Identification Access Control                   |  |  |  |  |  |
|                                                               |  |  |  |  |  |
| The following network components are installed:               |  |  |  |  |  |
| Client for Microsoft Networks                                 |  |  |  |  |  |
| Client for NetWare Networks                                   |  |  |  |  |  |
| ■ SCom EtherLink III ISA (305095-1P) in PhP mode              |  |  |  |  |  |
| 9 IPX/SPX-compatible Protocol                                 |  |  |  |  |  |
|                                                               |  |  |  |  |  |
|                                                               |  |  |  |  |  |
| Add Remove Properties                                         |  |  |  |  |  |
|                                                               |  |  |  |  |  |
| Primary Network Logon:                                        |  |  |  |  |  |
| Client for Microsoft Networks                                 |  |  |  |  |  |
| File and Print Sharing                                        |  |  |  |  |  |
|                                                               |  |  |  |  |  |
| Description                                                   |  |  |  |  |  |
| TCP/IP is the protocol you use to connect to the Internet and |  |  |  |  |  |
| Wide-area networks.                                           |  |  |  |  |  |
|                                                               |  |  |  |  |  |
|                                                               |  |  |  |  |  |
| OK Cancel                                                     |  |  |  |  |  |

3. Click the *IP Address* tab and specify an IP address directly.

| TCP/IP Properties                                                                                                    |               |             |           |         | ?>         |  |
|----------------------------------------------------------------------------------------------------|---------------|-------------|-----------|---------|------------|--|
|                                                                                                    | r             |             | - r       |         |            |  |
| Bindings                                                                                                    | Adv           | anced       |           | NetBIOS |            |  |
| DNS Configuration                                                                                                    | Gateway       | WINS 0      | Configura | tion    | IP Address |  |
| An IP address can be automatically assigned to this computer.<br>If your network does not automatically assign IP addresses, ask<br>your network administrator for an address, and then type it in<br>the space below. |               |             |           |         |            |  |
| ◯ <u>O</u> btain an IP                                                                                                    | address aut   | tomatically | ,         |         |            |  |
| _ ● <u>Specify an I</u> F                                                                                                    | address:      |             |           |         |            |  |
| <u>I</u> P Address:                                                                                                    | 10            | . 0 .       | 0.2       | 2       |            |  |
| S <u>u</u> bnet Mas                                                                                                    | k: <b>255</b> | . 0 .       | 0.0       | )       |            |  |
|                                                                                                    |               |             |           |         |            |  |
|                                                                                                    |               |             |           |         |            |  |
|                                                                                                    |               |             |           |         |            |  |
|                                                                                                    |               |             |           |         |            |  |
|                                                                                                    |               |             | OK        |         | Cancel     |  |

Telnet

The following procedure shows how to use Telnet to connect to the Open Network Controller from a Windows computer.

- *1, 2, 3...* 1. Select *Start* and then *Run*.
  - 2. Input as shown in the following diagram.

| Run           | ? ×                                                                                   |  |  |  |  |
|---------------|---------------------------------------------------------------------------------------|--|--|--|--|
|               | Type the name of a program, folder, or document, and<br>Windows will open it for you. |  |  |  |  |
| <u>O</u> pen: | telnet 10.0.0.1                                                                       |  |  |  |  |
|               | OK Cancel <u>B</u> rowse                                                              |  |  |  |  |

3. Click the **OK** Button. If a normal connection is made, the following message and prompt will appear.

| Welcome to QNX 4.25                               |  |
|---------------------------------------------------|--|
| Copyright (c) QNX Software Systems Ltd. 1982,1998 |  |
| login:                                            |  |

Login You can log onto the Open Network Controller as **root** using the default password OMRON. Input as shown in the following display. login: rootr The password will not be displayed when it is input. password: OMRONr -Last login: Wed Jan 06 08:40:09 1999 on //1/dev/ttyp0 Wed Jan 06 09:48:24 1999 This prompt will appear if you have logged in successfully The password can be changed if desired. Refer to page 63 for the procedure. Using the ONC\_wizard Setting Tool 4-3 This section describes how to use ONC\_wizard to make software settings. 4-3-1 Overview ONC\_wizard ONC\_wizard is a setting tool that will let you change the settings in the settings files using conversational window displays. This provides an easy way to change the contents of settings files without editing them directly or having to transfer them from a computer to the Open Network Controller. **Basic Operation** 

- When ONC\_wizard is started, it makes copies of the settings files to create a temporary file (/usr/tmp).
- Changes made while using ONC\_wizard are actually made in the temporary files.
- When **Save Changes and exit** is selected from the Exit Menu after completing settings, the contents of the temporary files will be checked and, if no errors are found, the original files will be overwritten with the contents of the temporary files before ONC\_wizard ends.
- Any changes in the settings will be made valid the next time the Open Network Controller is started.

## 4-3-2 Starting and Exiting

Starting

- *1, 2, 3...* 1. Log onto the Open Network Controller as **root** using one of the methods described in *4-2 Logging onto the Open Network Controller.* 
  - Enter ONC\_wizard and press the Enter Key at the prompt. (Inputs are case sensitive.)

ONC\_wizard will be started and the following menu will appear.

| Setup Utility Ver.1.00 [MAIN MENU]           |
|----------------------------------------------|
|                                              |
| 1. SYSTEM SETUP                              |
| 2. RESOURCE SETUP                            |
| 3. FinsGateway SETUP                         |
| 4. ETN SETUP                                 |
| 5. CLK SETUP                                 |
| 6. SYSMAC SETUP                              |
| 7. DeviceNet SETUP                           |
| 8. HLK SETUP                                 |
| 9. RUT SETUP                                 |
| 10. exit                                     |
|                                              |
| Number Selection(1-10,n:next,p:prev,q:quit): |

66

# Exiting

1, 2, 3...1. Select 10. exit from the Main Menu by entering "10" and pressing the Enter Key. The following menu will appear.

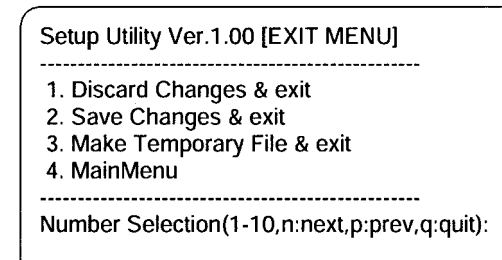

2. Select *2. Save Changes & exit* from the Exit Menu by entering "2" and pressing the Enter Key.

The contents of the settings will be checked and, if no errors are found, the original settings files will be overwritten with the contents of the temporary files before ONC\_wizard ends. The temporary files will be deleted.

- If **1**. Discard Changes & exit is selected, the contents of the original settings files will not be changed, the temporary files will be deleted, and ONC\_wizard will end.
- If 3. Make Temporary File & exit is selected, the temporary files will be saved as \*.onc in /usr/tmp and ONC\_wizard will end. These temporary files can be edited with a vi editor or standard computer text editor to create other settings files.
- If 4. MainMenu is selected, the Main Menu will be displayed.

### Setting Errors

The following will be performed if one or more errors are discovered when checking settings.

- The errors will be recorded in a SetupErr.txt file in /usr/tmp.
- The temporary files containing the errors will be saved (i.e., not deleted).
- Use the contents of SetupErr.txt to correct the settings.

### Warning Messages

The following type of messages will be displayed on-screen and recorded in the error file when errors are discovered for ONC\_wizard and ONC\_check errors.

FgwQnx.ini.onc Warning Not Setting! [RouteTable] RelayNetworks FgwQnxSysmacMapping.ini.onc Warning Not Setting! [sysmacDrv0] scanlist.ini.onc Warning Not Setting! [] HlkNetTbl.ini.onc Warning Not Setting! [HLK2]

The above messages indicate that required settings are missing. These settings are not set to default values and must be set by the user. If the settings are not required for your application, the above warnings can be ignored.

## 4-3-3 Backing Up Settings

The following procedure can be used to back up the settings file.

- 1, 2, 3... 1. Start ONC\_wizard.
  - Select 10. exit from the Main Menu and then 3. Make Temporary File & exit. Temporary files will be saved as \*.onc in /usr/tmp.
  - 3. Transfer the above files to the computer using FTP and store them in a safe location.

# 4-3-4 Menus

The ONC\_wizard menus and the files that they affect are listed in the following table.

| Main Menu      | Usage                   | Menu item                                 | Settings                                      | Settings file                           |  |
|----------------|-------------------------|-------------------------------------------|-----------------------------------------------|-----------------------------------------|--|
| 1. SYSTEM      | Ethernet                | 1. HostName                               | Local node host                               | /etc/netstart                           |  |
| SETUP          | settings                | 2. SubnetMask                             | Subnet mask                                   |                                         |  |
|                |                         | 3. IpRoute                                | IP router addresses                           | /iproute                                |  |
|                |                         | 4. Host File                              | Host IP addresses                             | /etc/hosts                              |  |
|                |                         | 5. exit                                   | Goes to Main Menu.                            |                                         |  |
| 2. RESOURCE    | COM port                | 1. COM PROCESS COUNT                      | Number of COM ports                           | /etc/FgwQnx/FgwQnx.ini                  |  |
| SETUP          | settings                | 2. COM1 PROCESS                           | NP allocation to COM1                         |                                         |  |
|                |                         | 3. COM2 PROCESS                           | NP allocation to COM2                         |                                         |  |
|                |                         | 4. COM3 PROCESS                           | NP allocation to COM3                         |                                         |  |
|                |                         | 5. exit                                   | Goes to Main Menu.                            |                                         |  |
| 3. FinsGateway | FinsGate-               | 1. StartService                           | Startup services                              | /etc/FgwQnx/FgwQnx.ini                  |  |
| SETUP          | way                     | 2. UnitID                                 | Unit addresses                                |                                         |  |
|                | settings                | 3. LocalNetworkTable                      | Local network table                           |                                         |  |
|                |                         | 4. RelayNetworkTable                      | Relay network table                           |                                         |  |
|                |                         | 5. MemoryAliases_DM                       | DM area settings                              |                                         |  |
|                |                         | 6 MemoryAliases_CIO                       | CIO area settings                             |                                         |  |
|                |                         | 7 exit                                    | Goes to Main Menu.                            |                                         |  |
| 4. ETN SETUP   | Ethernet<br>NP settings | 1. NodelD                                 | FINS node address                             | /etc/FgwQnx/FgwQnxEtn.ini               |  |
|                |                         | 2. IpTable                                | FINS node–IP address table                    |                                         |  |
|                |                         | 3. exit                                   | Goes to Main Menu.                            |                                         |  |
| 5. CLK SETUP   | Controller              | 1. NodelD                                 | Node addresses                                | /etc/FgwQnx/FgwQnxClk.ini               |  |
|                | Link NP<br>settings     | 2. BaseAddress                            | Base address display                          |                                         |  |
|                |                         | 3. IRQ                                    | IRQ display                                   |                                         |  |
|                |                         | 4. SystemSw                               | Baud rate                                     |                                         |  |
|                |                         | 5. exit                                   | Goes to Main Menu.                            |                                         |  |
| 6. SYSMAC      | SYSMAC                  | 1. NodelD                                 | Node address                                  | /etc/FgwQnx/                            |  |
| SETUP          | Board NP<br>settings    | 2. Startmode                              | Startup mode                                  | FgwQnxSysmac.ini                        |  |
|                |                         | 3. SysmacDriver SETUP                     | I/O port address display and mailbox interval | /etc/FgwQnx/<br>FgwQnxSysmacDriver.ini  |  |
|                |                         | 4. SysmacMapping Event memory allocations |                                               | /etc/FgwQnx/<br>FgwQnxSysmacMapping.ini |  |
|                |                         | 5. exit                                   | Goes to Main Menu.                            |                                         |  |

| Main Menu    | Usage                   | Menu item                                                              |                   | Settings                                                              | Settings file             |
|--------------|-------------------------|------------------------------------------------------------------------|-------------------|-----------------------------------------------------------------------|---------------------------|
| 7. DeviceNet | DeviceNet               | 1. NodelD                                                              |                   | Local MAC ID                                                          | /etc/FgwQnx/              |
| SETUP        | NP settings             | 2. Baudrate                                                            |                   | Baud rate                                                             | FgwQnxDrm.ini             |
|              |                         | 3. Scanlist                                                            |                   | Scan list                                                             | /etc/FgwQnx/scanlist.ini  |
|              |                         | 4. ScanCycle                                                           | Time              | Scan cycle time                                                       | /etc/FgwQnx/              |
|              |                         | 5. StartScan                                                           | Node              | Startup scan mode                                                     | FgwQnxDrm.ini             |
|              |                         | 6 ComErrorS                                                            | Stop              | Remote I/O<br>communications<br>handling for<br>communications errors |                           |
|              |                         | 7 EventCycle                                                           | Time              | Event memory refresh interval                                         |                           |
|              |                         | 8 InAreaNam                                                            | ne1               | Input area 1 area                                                     |                           |
|              |                         | 9 InAreaOffs                                                           | et1               | Input area 1 first word                                               |                           |
|              |                         | 10InAreaSize                                                           | 1                 | Input area 1 size                                                     |                           |
|              |                         | 11 InAreaNam                                                           | ne2               | Input area 2 area                                                     |                           |
|              |                         | 12InAreaOffs                                                           | et2               | Input area 2 first word                                               |                           |
|              |                         | 13InAreaSize                                                           | 2                 | Input area 2 size                                                     |                           |
|              |                         | 14OutAreaName1<br>15OutAreaOffset1<br>16OutAreaSize1<br>17OutAreaName2 |                   | Output area 1 area                                                    |                           |
|              |                         |                                                                        |                   | Output area 1 first word                                              |                           |
|              |                         |                                                                        |                   | Output area 1 size                                                    |                           |
|              |                         |                                                                        |                   | Output area 2 area                                                    |                           |
|              |                         | 18OutAreaOf                                                            | fset2             | Output area 2 first word                                              |                           |
|              |                         | 19OutAreaSiz                                                           | ze2               | Output area 2 size                                                    |                           |
|              |                         | 20 Status Area Name                                                    |                   | Area for status area                                                  | -                         |
|              |                         |                                                                        | Offset            | First word of status area                                             |                           |
|              |                         | 22 Status Area Size                                                    |                   | Size of status area                                                   |                           |
|              |                         | 23exit                                                                 |                   | Goes to Main Menu.                                                    |                           |
| 8 HLK SETUP  | C-series                | 1 Set                                                                  | 1 NodelD          | Node address                                                          | /etc/FgwQnx/FgwQnxHlk.ini |
|              | HOST LINK,<br>CV-series | 2 Set                                                                  | 2 ComSet          | Communications<br>parameter                                           |                           |
|              | and                     | Com2                                                                   | 3 TimeOut         | Timeout time                                                          |                           |
|              | CompoWay                | 3 Set                                                                  | 4 RetryCnt        | Number of retries                                                     |                           |
|              | NP settings             | Com3                                                                   | 5 NetTblSet       | Host Link address table                                               | /etc/FgwQnx/HlkNetTbl.ini |
|              |                         |                                                                        | 6 exit            | Goes to previous level.                                               |                           |
|              |                         | 4 exit                                                                 |                   | Goes to Main Menu.                                                    |                           |
| 9 RUT SETUP  | Reserved for            | ed for future development. Cannot be accessed.                         |                   |                                                                       |                           |
| 10exit       | Accesses<br>Exit Menu.  | 1 Discard Changes & exit                                               |                   |                                                                       |                           |
|              |                         | 2 Save Changes & exit                                                  |                   |                                                                       |                           |
|              |                         | 3 Make Tem                                                             | oorary File & exi | t                                                                     |                           |
|              |                         | 4 MainMenu                                                             |                   | Goes to Main Menu.                                                    |                           |

## 4-3-5 Basic Operating Procedures

This section describes the basic operating procedures used for ONC\_wizard.

Menu SelectionsTo select an item from a menu, input the number of the item after the prompt<br/>(Number Selection) and press the Enter Key.

| Setup Utility Ver.1.00 [MAIN MENU]           |
|----------------------------------------------|
|                                              |
| 1. SYSTEM SETUP                              |
| 2. RESOURCE SETUP                            |
| 3. FinsGateway SETUP                         |
| 4. ETN SETUP                                 |
| 5. CLK SETUP                                 |
| 6. SYSMAC SETUP                              |
| 7. DeviceNet SETUP                           |
| 8. HLK SETUP                                 |
| 9. RUT SETUP                                 |
| 10. exit                                     |
|                                              |
| Number Selection(1-10 p-peyt p-prev g-guit): |

Number Selection(1-10,n:next,p:prev,q:quit):2r

#### **Scrolling Down**

If there are more than 10 items in a display, entering "n" or "next" followed by the Enter Key will display the next page of the display. These inputs are not case sensitive.

| Setup Utility Ver.1.0           | 0 [DeviceNet SETUP MENU]     |
|---------------------------------|------------------------------|
| 1. NodelD                       | 63                           |
| 2. Baudrate                     | 0                            |
| <ol><li>scanlist</li></ol>      |                              |
| <ol><li>ScanCycleTime</li></ol> | 0                            |
| 5. StartScanMode                | 1                            |
| <ol><li>ComErrorStop</li></ol>  | 0                            |
| 7. EventCycleTime               | 10                           |
| 8. InAreaName1                  | CIO                          |
| <ol><li>InAreaOffset1</li></ol> | 2000                         |
| 10. InAreaSize1                 | 64                           |
|                                 |                              |
| Number Selection(1              | -10,n:next,p:prev,q:quit):nr |

If "n" and the Enter Key are entered above, the following display will appear.

| 11. InAreaName2    | DM    |
|--------------------|-------|
| 12. InAreaOffset2  | 0     |
| 13. InAreaSize2    | 0     |
| 14. OutAreaName1   | CIO   |
| 15. OutAreaOffset1 | 1900  |
| 16. OutAreaSize1   | 64    |
| 17. OutAreaName2   | DM    |
| 18. OutAreaOffset2 | 0     |
| 19. OutAreaSize2   | 0     |
| 20. StatusAreaName | 2 CIO |

Scrolling Up

If the second page of a display is being shown, as in the above example, entering "p" or "prev" followed by the Enter Key will display the previous page of the display. These inputs are not case sensitive.

## Exiting from Setting Displays

- If *exit* is displayed on the menu, select it to exit from the display.
- If *exit* is not display, "q" or "quit" followed by the Enter Key can be entered to exist. These inputs are not case sensitive.

| Setup Utility Ver.1.00 [StartService]         |
|-----------------------------------------------|
|                                               |
| 1. CPU_UNIT                                   |
| 2. ETN                                        |
| 3. HLK0                                       |
| 4. HLK1                                       |
| 5.                                            |
| 6.                                            |
| 7.                                            |
| 8.                                            |
| 9.                                            |
| 10.                                           |
|                                               |
| Number Selection(1-10,n:next,p:prev,q:quit):r |

### Input Data

*1, 2, 3...* 1. Select the number of the item from the menu, e.g., SubnetMask has been selected in the following display.

| Setup Utility Ver.1.                                                  | 00 [SYSTEM SETUP MENU]       |
|-----------------------------------------------------------------------|------------------------------|
| 1. HostName<br>2. SubnetMask<br>3. IpRoute<br>4. Host File<br>5. exit | onchost<br>255.255.255.0     |
| Number Selection(                                                     | 1-5,n:next,p:prev,q:quit):2r |

An entry prompt for the selected item will be displayed.

| Setup Utility Ver.1.                                                  | 00 [SYSTEM SETUP MENU]              |
|-----------------------------------------------------------------------|-------------------------------------|
| 1. HostName<br>2. SubnetMask<br>3. IpRoute<br>4. Host File<br>5. exit | onchost<br>255.255.255.0            |
| SubnetMask:                                                           | Entry prompt for the selected item. |

- 2. Input the setting and press the Enter Key.
  - To delete the setting, press the Enter Key without entering a setting.
  - If an error is displayed, press any key and repeat the procedure from the beginning.

### **Manipulating Table Data**

*1, 2, 3...* 1. Select the number of the item in the table to be entered or changed. Item 4 has been selected below.

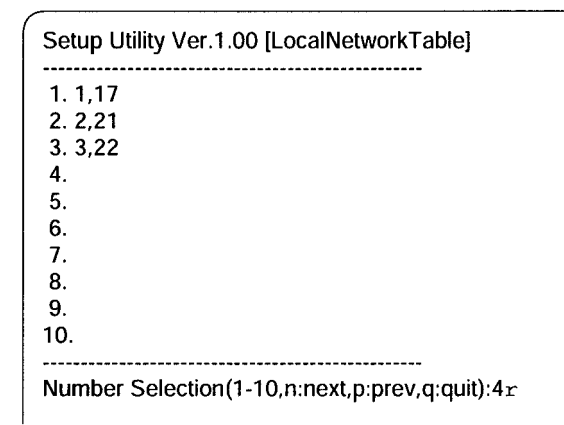

A prompt will appear for input of the selected item.

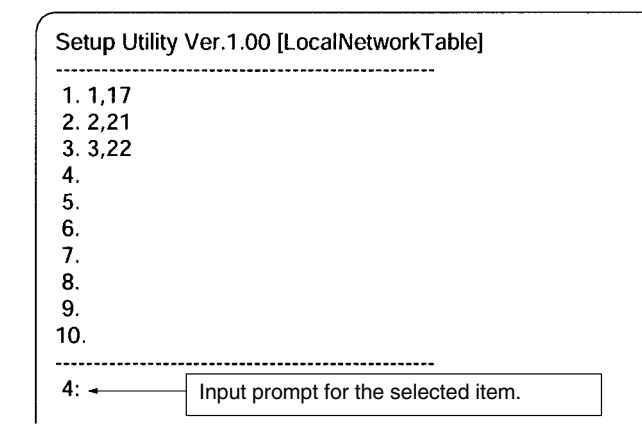

- 2. Input the setting and press the Enter Key
  - If an error is displayed, press any key and repeat the procedure from the beginning.
  - To delete the setting, press the Enter Key without entering a setting.
  - If there is more than one page in the table, entering "n" or "next" followed by the Enter Key to display the next page or enter "p" or "prev" followed by the Enter Key to display the previous page. These inputs are not case sensitive.

# 4-3-6 SYSTEM SETUP

The SYSTEM SETUP Menu is used to make the following settings for Ethernet.

|            | Menu item                                                                                                    | Settings                              | Settings file                |  |
|------------|----------------------------------------------------------------------------------------------------|---------------------------------------|------------------------------|--|
|            | 1. HostName                                                                                                    | Local node host                       | /etc/netstart                |  |
|            | 2. SubnetMask                                                                                                    | Subnet mask                           | ]                            |  |
|            | 3. IpRoute                                                                                                    | IP router addresses                   | /iproute                     |  |
|            | 4. Host File                                                                                                    | Host IP addresses                     | /etc/hosts                   |  |
|            | 5. exit                                                                                                    | Goes to Main Menu.                    |                              |  |
| HostName   | Set the name of the host of the host of th | of the local node. The host           | name can normally be left at |  |
|            | 4. Host File.                                                                                                    |                                       | e set as the nost hame under |  |
| SubnetMask | Set the subnet mask for                                                                                                    | the IP address. Set a sub             | net mask if required.        |  |
|            | <u>Syntax</u><br>Set the number of digits required by the class of the IP address.                                                                                                    |                                       |                              |  |
|            | xxx.xxx.xxx           Class A         255.0.0.1           Class B         255.255.1           Class C         255.255.1                                                                                                    | 0<br>0.0<br>255.0                     |                              |  |
|            | The default mask is 255.0.0.0 (class A). If the local IP address is changed, make sure that the subnet mask is set correctly according to the IP address class.                                                                                                    |                                       |                              |  |
| IpRouter   | Set the addresses of the                                                                                                    | IP routers.                           |                              |  |
|            | <u>Syntax</u><br>Set each destination netv<br>router with a space sepa                                                                                                    | vork address and the add rating them. | ress of the corresponding IP |  |
|            | <u>xxx.xxx.xx</u>                                                                                                    | <u>x.x</u> xx xx <u>x.xxx.xxx.xxx</u> | IP router     Destination    |  |
|            | <u>Example</u>                                                                                                    |                                       |                              |  |

| Setup Utility Ver.1.00 [IpRoute] |
|----------------------------------|
| 1 10 0 0 0 102 169 27 1          |
| 2 192 168 36 0 192 168 37 1      |
| 3.                               |
| 4.                               |
| 5.                               |
| 6.                               |
| 7.                               |
| 8.                               |
| 9.                               |
| 10.                              |
|                                  |
|                                  |

Host File

Set each host name and the corresponding IP address. The Open Network Controller does not use DNS.

### Example

| Setup Utility Ve                    | er.1.00 [Host File] |                                                                                                    |
|-------------------------------------|---------------------|----------------------------------------------------------------------------------------------------|
| 1. 10.0.0.3                         | onchost             | Always set the IP address of host name of the                                                                                                    |
| 2. 10.0.0.1                         | node i              | local node. The default host name of the                                                                                                    |
| 4 10 0 0 4                          |                     | Open Network Controller is Orichost.                                                                                                    |
| 5. 10.0.1.5<br>6.<br>7.<br>8.<br>9. | node4               | Set the IP address and host name of the other<br>nodes as required by the applications. These<br>settings are not necessarily required by the<br>Controller. |
| 10.                                 |                     |                                                                                                    |

- Note 1. The default IP address of the local node is 10.0.0.1.
  - Changes in settings, including changes to IP addresses, will be effected only after the Open Network Controller has been restarted (reset or power cycled).

## 4-3-7 RESOURCE SETUP

The RESOURCE SETUP Menu is used to allocate processes to the COM ports.

| Menu item               | Settings              | Settings file          |
|-------------------------|-----------------------|------------------------|
| 1. COM PROCESS<br>COUNT | Number of COM ports   | /etc/FgwQnx/FgwQnx.ini |
| 2. COM1 PROCESS         | NP allocation to COM1 |                        |
| 3. COM2 PROCESS         | NP allocation to COM2 |                        |
| 4. COM3 PROCESS         | NP allocation to COM3 |                        |
| 5. exit                 | Goes to Main Menu.    |                        |

COM PROCESS COUNT

This setting specifies the number of allocated COM ports and should not normally be changed. It is set to 3 by default.

**COM1/2/3 PROCESS** Set the NP to allocate to each COM port. The following NPs can be allocated: HLK0, HLK1, and HLK2.

## 4-3-8 FinsGateway SETUP

The FinsGateway SETUP Menu is used to make the following settings for Fins-Gateway.

| Menu item            | Settings            | Settings file          |
|----------------------|---------------------|------------------------|
| 1. StartService      | Startup services    | /etc/FgwQnx/FgwQnx.ini |
| 2. UnitID            | Unit addresses      |                        |
| 3. LocalNetworkTable | Local network table |                        |
| 4. RelayNetworkTable | Relay network table |                        |
| 5. MemoryAliases_DM  | DM area settings    |                        |
| 6 MemoryAliases_CIO  | CIO are settings    |                        |
| 7 exit               | Goes to Main Menu.  |                        |

### StartService

Set the NPs that are to be started. CPU\_UNIT and ETN must be set. Set the other NPs according to your hardware configuration.

| DRM:     | Built-in device network                                 |
|----------|---------------------------------------------------------|
| CLK:     | Controller Link Board                                   |
| SYSMAC0: | SYSMAC Board                                            |
| HLK :    | C-series Host Link, CV-series Host Link, and CompoWay/F |
| RUT :    | For future expansion.                                   |

|                   | Example                                                                                                    |
|-------------------|----------------------------------------------------------------------------------------------------|
|                   | Setup Utility Ver.1.00 [StartService]                                                                                                    |
|                   | 1. CPU_UNIT<br>2. ETN<br>3. HLKO<br>4. HLK1<br>5. CLK<br>6.<br>7.<br>8.<br>9.<br>10.                                                                                                    |
| UnitID            | Set the unit address of each NP.                                                                                                    |
|                   | CPU_UNIT must be set to unit address 0.                                                                                                    |
|                   | Other NPs can be set within the following ranges.  The NP will get be started upless it is started up day 1. ChartOppring                                                                                                    |
|                   | ETN: 1 to 253                                                                                                    |
|                   | HLK $\square$ : 1 to 253                                                                                                    |
|                   | CLK: 16 to 31                                                                                                    |
|                   | SYSMAC0: 1 to 253                                                                                                    |
| LocalNetworkTable | Set the local network table. Settings are made in pairs of network numbers and unit addresses. Make one setting for each NP.                                                                                                   |
|                   | Example                                                                                                    |
|                   | Setup Utility Ver.1.00 [LocalNetworkTable]                                                                                                    |
|                   |                                                                                                    |
|                   | 2. 2.21 Separate each network address and its unit number with a comma.                                                                                                    |
|                   | 3. 3,22 · · · · · · · · · · · · · · · · · ·                                                                                                    |
|                   | 5.                                                                                                    |
| RelayNetworkTable | Set the relay network table for FINS. Input three entries on each line in the follow-<br>ing order, separating each with a comma: Destination network address, relay<br>network address, relay node address.<br><b>Example</b> |
|                   | Setup Utility Ver.1.00 [RelayNetworkTable]                                                                                                    |
|                   | <ul> <li>1. 5,1,4 - This setting says to go through node 4 of network 1 to get to</li> <li>2. FINS network 5.</li> <li>3.</li> </ul>                                                                                           |
| Memorializado DM  | Cat the number of DM words to be used. Up to 20,707 words can be get                                                                                                    |
| MemoryAnases_DM   | Example                                                                                                    |
|                   | Setup Utility Ver.1.00 [EvtMem_DM SETUP MENU]                                                                                                    |
|                   | 1. NumChannels 32767 - Set up to 32,767 words.                                                                                                    |

3. exit

-----

For future expansion. Not currently used.

Set the number of CIO words to be used. Up to 8,192 words can be set.

## Example

| 1. NumChannels<br>2. NumConditions | 8192 <b>•</b> [<br>200 <b>•</b> [ | Set up to 8,192 words. |                                           |
|------------------------------------|-----------------------------------|------------------------|-------------------------------------------|
| 3. exit                            |                                   |                        | For future expansion. Not currently used. |

## 4-3-9 ETN SETUP

The ENT SETUP Menu is used to make the following settings for the Ethernet NP.

| Menu item  | Settings                   | Settings file             |
|------------|----------------------------|---------------------------|
| 1. NodelD  | FINS node address          | /etc/FgwQnx/FgwQnxEtn.ini |
| 2. IpTable | FINS node–IP address table |                           |
| 3. exit    | Goes to Main Menu.         |                           |

NodelD

Set the FINS node address for the local node to between 1 and 253. (Node 255 cannot be used for IP broadcasting.)

**IpTable** 

Set the IP address corresponding to the FINS node address for each node on the Ethernet network. Set one line for each node containing the node address and then the IP address separated by a comma. Up to 32 nodes can be set.

### Example

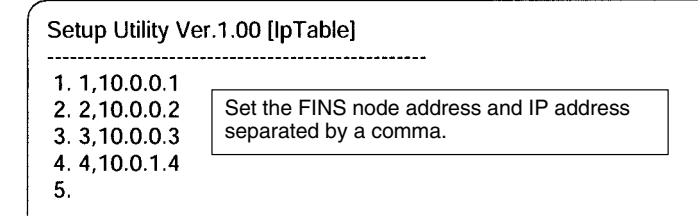

## **4-3-10 CLK SETUP**

The CLK SETUP Menu is used to make the following settings for the Controller Link NP.

|             | Menu item                                                               | Settings                                               | Settings file                                            |
|-------------|-------------------------------------------------------------------------|--------------------------------------------------------|----------------------------------------------------------|
|             | 1. NodelD                                                               | Node addresses                                         | /etc/FgwQnx/FgwQnxClk.ini                                |
|             | 2. BaseAddress                                                          | Base address display                                   |                                                          |
|             | 3. IRQ                                                                  | IRQ display                                            |                                                          |
|             | 4. SystemSw                                                             | Baud rate                                              |                                                          |
|             | 5. exit                                                                 | Goes to Main Menu.                                     |                                                          |
|             | The DIP switch and jumpe<br>setting displayed for the b                 | r pin on the Controller Li<br>ase address and IRQ.     | nk Board must be set to the                              |
| NodelD      | Set the node address of the                                             | ne Controller Link Board                               | to between 1 and 32.                                     |
| BaseAddress | This item displays the base<br>set. Set the DIP switch on<br>(0xDA000). | e address to which the Co<br>the Controller Link Board | ontroller Link Board must be to the value displayed here |
| IRQ         | This item displays the IRC<br>the jumper pin on the Con                 | to which the Controller I troller Link Board to the    | ink Board must be set. Set value displayed here (15).    |

### SystemSw

Set the baud rate.

- 1: 500 Kbps
- 2: 1 Mbps
- 3: 2 Mbps
- **Note** Set the baud rate to the same values as the other nodes (e.g., Controller Link Units) on the Controller Link network.

## 4-3-11 SYSMAC SETUP

The SYSMAC SETUP Menu is used to make the following settings for the SYS-MAC Board NP.

| Menu item             | Settings                                         | Settings file                           |
|-----------------------|--------------------------------------------------|-----------------------------------------|
| 1. NodelD             | Node address                                     | /etc/FgwQnx/                            |
| 2. Startmode          | Startup mode                                     | FgwQnxSysmac.ini                        |
| 3. SysmacDriver SETUP | I/O port address display<br>and mailbox interval | /etc/FgwQnx/<br>FgwQnxSysmacDriver.ini  |
| 4. SysmacMapping      | Event memory allocations                         | /etc/FgwQnx/<br>FgwQnxSysmacMapping.ini |
| 5 exit                | Goes to Main Menu.                               |                                         |

Set the startup mode of the SYSMAC Board.

1: MONITOR, 0: Use mode set on Board

SysmacDriver SETUP

NodelD

Startmode

## Example

also be displayed.

| Setup Utility Ver.1.00 [SYSMAC DRV SETUP MENU] |                |                                                                                                    |  |
|------------------------------------------------|----------------|----------------------------------------------------------------------------------------------------|--|
| 1. ioPort<br>2. Interval                       | 0x3a0 +        | The I/O port address (display only)                                                                                                    |  |
| 3. errAreaType<br>4. errOffset<br>5. exit      | 0x82<br>0x1500 | Set the mailbox execution interval in ms.<br>If the interval is less than the cycle time,<br>the cycle time will be used as the interval. |  |

Set the execution time interval for the mailbox service. The I/O port address will

**Note** The DIP switch on the SYSMAC Board must be set to the setting displayed for I/O port address.

## SysmacMapping

Set allocations of event memory to the SYSMAC Board. The area and first address on the Board are set along with the corresponding area and first address on the Open Network Controller. The transfer size and direction are also specified.

- Each line contains an enable setting, the Board memory area code, the first Board address, the Controller memory area code, the first Controller address, the number of words to transfer, and the direction. Each setting is separated with a comma.
- Enable setting: 0 = disable, 1 = enable
- Memory area code: 80 = CIO, 82 = DM
- Number of words: 1 to 128
- Direction setting: 0 = Board to Controller or 1 = Controller to Board)

## <u>Example</u>

| Setup Utility Ver.1.00 [SysmacMappin                       | ng]                                                                                                    |
|------------------------------------------------------------|----------------------------------------------------------------------------------------------------|
| 1. 0,82,1000,82,1000,128,0 -<br>2. 1,82,5000,82,5000,1,0 - | Here, the enable setting is 0, i.e., the allocation is disabled.                                                                                                    |
| 3.<br>4.                                                   | The setting indicates the following:                                                                                                    |
|                                                            | Copy 1 word of data beginning at word<br>DM 5000 of the DM area (82) on the SYS-<br>MAC Board to word DM 5000 of the DM<br>area (82) on the Open Network Controller. |

# 4-3-12 DeviceNet SETUP

The DeviceNet SETUP Menu is used to make the following settings for the DeviceNet NP.

| Menu item           | Settings                                                              | Settings file            |
|---------------------|-----------------------------------------------------------------------|--------------------------|
| 1. NodelD           | Local MAC ID                                                          | /etc/FgwQnx/             |
| 2. Baudrate         | Baud rate                                                             | FgwQnxDrm.ini            |
| 3. Scanlist         | Scan list                                                             | /etc/FgwQnx/scanlist.ini |
| 4. ScanCycleTime    | Scan cycle time                                                       | /etc/FgwQnx/             |
| 5. StartScanMode    | Startup scan mode                                                     | FgwQnxDrm.ini            |
| 6 ComErrorStop      | Remote I/O<br>communications<br>handling for<br>communications errors |                          |
| 7 EventCycleTime    | Event memory refresh interval                                         |                          |
| 8 InAreaName1       | Input area 1 area                                                     |                          |
| 9 InAreaOffset1     | Input area 1 first word                                               |                          |
| 10InAreaSize1       | Input area 1 size                                                     |                          |
| 11 InAreaName2      | Input area 2 area                                                     |                          |
| 12InAreaOffset2     | Input area 2 first word                                               |                          |
| 13InAreaSize2       | Input area 2 size                                                     |                          |
| 14OutAreaName1      | Output area 1 area                                                    |                          |
| 15OutAreaOffset1    | Output area 1 first word                                              |                          |
| 16OutAreaSize1      | Output area 1 size                                                    |                          |
| 17OutAreaName2      | Output area 2 area                                                    |                          |
| 18OutAreaOffset2    | Output area 2 first word                                              |                          |
| 19OutAreaSize2      | Output area 2 size                                                    |                          |
| 20 Status Area Name | Area for status area                                                  |                          |
| 21 StatusAreaOffset | First word of status area                                             |                          |
| 22 Status Area Size | Size of status area                                                   |                          |
| 23exit              | Goes to Main Menu.                                                    |                          |

| NodelD   |      | Set the MAC ID of the local node.                                                                                              |
|----------|------|----------------------------------------------------------------------------------------------------|
| Baudrate |      | Set the DeviceNet baud rate.<br>0: 125 kbps, 1: 250 kbps, 2: 500 kbps                                                          |
|          | Note | The DeviceNet baud rate must be the same for the master and all slaves.                                                        |
| Scanlist |      | Set the scan list to allocate memory to the DeviceNet slaves.                                                                  |
|          |      | On DeviceNet, the MAC ID is the same as the FINS node address.                                                                 |
|          |      | FINS node address 0 is for the local node and cannot be used unless FINS is not used and only event memory is being allocated. |

The scan list contains the input and output areas, first words, and sizes for each MAC ID on the DeviceNet network in the format given below. Any line beginning with "#" will be ignored.

### Example: 01,1,00,00,1,00,02

Enter the following settings on each line, separating each setting with a comma (do not omit any zeros except for those in I/O area numbers): MAC ID, input area number, input offset, input size, output area number, output offset, and output area size.

| Item               | Setting                                                                                                    |
|--------------------|----------------------------------------------------------------------------------------------------|
| MAC ID             | Set the MAC ID of the slave between 00 and 63. The MAC ID will be used as the FINS node address.                                                                                 |
| Input area number  | Set the number specified in the number specified in /etc/FgwQnx/FgwQnxDrm.ini.                                                                                                   |
| Input area offset  | Set the number of bytes. The start of the area will be offset<br>by the set number of bytes from the beginning of the input<br>position specified in /etc/FgwQnx/FgwQnxDrm.ini.  |
| Input size         | Set the number of bytes between 00 and 64.                                                                                                    |
| Output area number | Set the number specified in the number specified in /etc/FgwQnx/FgwQnxDrm.ini.                                                                                                   |
| Output area offset | Set the number of bytes. The start of the area will be offset<br>by the set number of bytes from the beginning of the output<br>position specified in /etc/FgwQnx/FgwQnxDrm.ini. |
| Output size        | Set the number of bytes between 00 and 64.                                                                                                    |

**Note** When only explicit messages are going to be used, set the input and output area sizes to 0.

#### Example

|                | Setup Utility Ver.1.00 [scanlist]                                                                                                    |
|----------------|----------------------------------------------------------------------------------------------------|
|                | 1. 01,1,00,00,1,00,02<br>2. 02,1,00,02,1,00,00<br>3. 03,1,00,00,1,04,02<br>4. 04,1,02,02,1,00,00<br>5. 05,1,00,00,1,02,01                                                                                                    |
|                | Refer to 4-7-6 Scan Lists for descriptions of the meaning of the above settings.                                                                                                    |
| ScanCycleTime  | Set the time to scan all nodes on the DeviceNet network. If 0 is set, the cycle time will be made as short as possible. The time can be set between 1 and 500 (ms).                                                                                           |
|                | The actual scan cycle times can be read from the status area as follows:<br>5th word: Current time, 6th word: Maximum time, 7th word: Minimum time.                                                                                                    |
| StartScanMode  | Set the DeviceNet mode to use at startup.                                                                                                    |
|                | 0: Don't scan, 1: Scan                                                                                                    |
| ComErrorStop   | <ul> <li>Set the handling of the scan when a DeviceNet communications error occurs.</li> <li>0: Continue the scan for all nodes without errors.</li> <li>1: Stop the scan for all nodes.<br/>Explicit message communications will also be stopped.</li> </ul> |
| EventCycleTime | Set the refresh interval for event memory data between 1 and 10,000 (ms). The refresh interval should be set to a value near the current value of the communications cycle time (see <i>DeviceNet Status Area</i> under <i>4-6-7 DRM_UNIT Settings</i> ).     |
| InAreaName1    | Set the event memory area in which words are to be allocated as input area 1 (inputs from DeviceNet to the event memory). Either CIO or DM can be set.                                                                                                    |
| InAreaOffset1  | Set the word in the event memory area to use as the first word of input area 1.                                                                                                    |

| Using the ONC_wizard Se | tting Tool                                                                                                    | Section                                       | 4-3            |
|-------------------------|----------------------------------------------------------------------------------------------------|-----------------------------------------------|----------------|
| InAreaSize1             | Set the number of words to be allocated as input area 1 betw<br>set, input area 1 will not be allocated in event memory.   | veen 0 and 128                                | . If 0 is      |
| InAreaName2             | Set the event memory area in which words are to be alloc<br>(inputs from DeviceNet to the event memory). Either CIO        | cated as input a<br>or DM can be              | area 2<br>set. |
| InAreaOffset2           | Set the word in the event memory area to use as the first                                                                  | word of input a                               | rea 2.         |
| InAreaSize2             | Set the number of words to be allocated as input area 2 betw<br>set, input area 2 will not be allocated in event memory.   | veen 0 and 128                                | . If 0 is      |
| OutAreaName1            | Set the event memory area in which words are to be allocation (outputs from event memory to DeviceNet). Either CIO or      | ated as output a<br><sup>.</sup> DM can be se | area 1<br>t.   |
| OutAreaOffset1          | Set the word in the event memory area to use as the first v                                                                | vord of output a                              | rea 1.         |
| OutAreaSize1            | Set the number of words to be allocated as output area 1 be<br>is set, output area 1 will not be allocated in event memory | etween 0 and 12<br>/.                         | 28. lf 0       |
| OutAreaName2            | Set the event memory area in which words are to be allocation (outputs from event memory to DeviceNet). Either CIO or      | ated as output a<br>DM can be se              | area 2<br>t.   |
| OutAreaOffset2          | Set the word in the event memory area to use as the first v                                                                | vord of output a                              | rea 2.         |
| OutAreaSize2            | Set the number of words to be allocated as output area 2 be<br>is set, output area 2 will not be allocated in event memory | etween 0 and 12<br>/.                         | 28. lf 0       |
| StatusAreaName          | Set the event memory area in which words are to be allo status area. Either CIO or DM can be set.                          | cated the Devi                                | ceNet          |
| StatusAreaOffset        | Set the word in the event memory area to use as the first w status area.                                                   | vord of the Devi                              | ceNet          |
| StatusAreaSize          | Set 81 as the number of words to be allocated as the Device setting must always be 81 words.                               | eNet status area                              | a. This        |

# 4-3-13 HLK SETUP

The HLK SETUP Menu is used to set COM port communications parameter and the Host Link address table.

| Menu item     |             | Settings                 | Settings file             |
|---------------|-------------|--------------------------|---------------------------|
| 1 Set         | 1 NodelD    | Node address             | /etc/FgwQnx/FgwQnxHlk.ini |
| Com1<br>2 Set | 2 ComSet    | Communications parameter |                           |
| Com2          | 3 TimeOut   | Timeout time             |                           |
| 3 Set         | 4 RetryCnt  | Number of retries        |                           |
| Com3          | 5 NetTblSet | Host Link address table  | /etc/FgwQnx/HlkNetTbl.ini |
|               | 6 exit      | Goes to previous level.  |                           |
| 4 exit        |             | Goes to Main Menu.       |                           |

**Note** Setting procedures are the same for all the COM ports.

NodelD

Set the node address of the HLK NP between 1 and 253.

| ComSet    | Set the RS-232C comm ing example.                                              | unications para                                       | ameters. Settings are given in the follow-                                                                                                    |  |
|-----------|--------------------------------------------------------------------------------|-------------------------------------------------------|----------------------------------------------------------------------------------------------------|--|
|           | <u>Example</u>                                                                 |                                                       |                                                                                                    |  |
|           | Setup Utility Ver.1.00                                                         | ) [COM1 SETUP                                         | MENU]                                                                                                    |  |
|           | 1. NodeID<br>2. ComSet<br>3. TimeOut<br>4. RetryCnt<br>5. NetTblSet<br>6. exit | 127<br>9600,7,2,E <del>-</del><br>5000<br>)           | Communications parameters as follows:<br>Baud rate: 300, 600, 1200, 1800, 2400,<br>4800, 9600, 19200, 38400, 57600, or<br>115200<br>Data length: 5, 6, 7, or 8<br>Stop bits: 1 or 2<br>Parity: N = none, E = even, O = odd |  |
| TimeOut   | Set the timeout time for                                                       | Host Link resp                                        | oonses in ms.                                                                                                    |  |
| RetryCnt  | Set the number of retries.                                                     |                                                       |                                                                                                    |  |
| NetTblSet | Set the unit address, promat. Each entry in the tamas: FINS node address       | otocol, and mo<br>able consists o<br>ss, unit number  | del for each Host Link node in table for-<br>if the following items separated by com-<br>; protocol, model.                                                                                                    |  |
|           | The setting ranges are as follows:                                             |                                                       |                                                                                                    |  |
|           | FINS node address<br>Unit number:<br>Protocol:                                 | : 1 to 253<br>0 to 255<br>SYSWAY<br>SYSWAY<br>Compowa | = C-series Host Link<br>-CV = CV-series Host Link<br>ay/F = CompoWay/F                                                                                                    |  |
|           | Example                                                                        |                                                       |                                                                                                    |  |

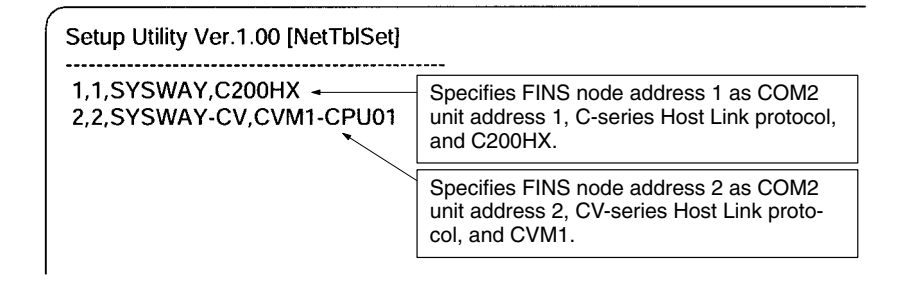

## **4-3-14 RUT SETUP**

The RUT SETUP Menu is for future expansion and cannot be used.

## 4-3-15 exit

*exit* is used to access the following Exit Menu. Refer to *4-3-2 Starting and Exiting* for details.

| Menu item |                            |  |
|-----------|----------------------------|--|
| 1         | Discard Changes & exit     |  |
| 2         | Save Changes & exit        |  |
| 3         | Make Temporary File & exit |  |
| 4         | MainMenu                   |  |

# 4-4 Making Settings with a vi Editor

Use the following procedure to directly edit settings files with a vi editor.

- 1, 2, 3... 1. Log onto the Open Network Controller.
  - Start ONC\_wizard, select 10. exit from the Main Menu and then select 3. Make Temporary File & exit. The temporary files will be saved in /usr/ tmp as \*.onc.
  - 3. Edit the temporary files using the vi editor.
  - 4. Execute ONC\_Check for the temporary files after editing them. If there are no errors in the temporary files, the original settings files will be overwritten with the contents of the temporary files. The temporary files will be deleted.

#### Setting Errors

The following will be performed if one or more errors is discovered when checking settings.

- The errors will be recorded in a SetupErr.txt file in /usr/tmp.
- The temporary files containing the errors will be saved (i.e., not deleted).

Use the contents of SetupErr.txt to correct the settings.

#### Warning Messages

The following type of messages will be displayed on-screen and recorded in the error file when errors are discovered for ONC\_wizard and ONC\_check errors.

FgwQnx.ini.onc Warning Not Setting! [RouteTable] RelayNetworks FgwQnxSysmacMapping.ini.onc Warning Not Setting! [sysmacDrv0] scanlist.ini.onc Warning Not Setting! [] HlkNetTbl.ini.onc Warning Not Setting! [HLK2]

The above messages indicate that required settings are missing. These settings are not set to default values and must be set by the user. If the settings are not required for your application, the above warnings can be ignored.

# 4-5 Transferring Settings Files with FTP

Use the following procedure to edit settings files with a standard text editor on a computer.

- 1, 2, 3... 1. Log onto the Open Network Controller.
  - Start ONC\_wizard, select 10. exit from the Main Menu and then select 3. Make Temporary File & exit. The temporary files will be saved in /usr/ tmp as \*.onc.
  - Transfer the temporary files from the Open Network Controller to the computer using FTP in ASCII mode.
  - 4. Edit the temporary files using a standard text editor on the computer.
  - 5. Transfer the temporary files from the computer to the Open Network Controller using FTP.
  - Execute ONC\_Check for the temporary files after editing them. If there are no errors in the temporary files, the original settings files will be overwritten with the contents of the temporary files. The temporary files will be deleted.

#### Setting Errors

The following will be performed if one or more errors is discovered when checking settings.

• The errors will be recorded in a SetupErr.txt file in /usr/tmp.

• The temporary files containing the errors will be saved (i.e., not deleted).

Use the contents of SetupErr.txt to correct the settings.

#### Warning Messages

The following type of messages will be displayed on-screen and recorded in the error file when errors are discovered for ONC\_wizard and ONC\_check settings.

```
FgwQnx.ini.onc
Warning Not Setting! [RouteTable] RelayNetworks
FgwQnxSysmacMapping.ini.onc
Warning Not Setting! [sysmacDrv0]
scanlist.ini.onc
Warning Not Setting! []
HlkNetTbl.ini.onc
Warning Not Setting! [HLK2]
```

The above messages indicate that required settings are missing. These settings are not set to default values and must be set by the user. If the settings are not required for your application, the above warnings can be ignored.

# 4-6 Setting File Descriptions

This section describes the settings files that contain the environment settings for the Open Network Controller. The contents shown for the files in this sections are the default contents.

## 4-6-1 Setting Files

| File name                           | Contents                                                                                    |
|-------------------------------------|---------------------------------------------------------------------------------------------|
| /etc/hosts                          | Host IP addresses                                                                           |
| /etc/netstart                       | Host name                                                                                   |
|                                     | Subnet mask                                                                                 |
| /iproute                            | IP router                                                                                   |
| /etc/FgwQnx/FgwQnx.ini              | Startup services                                                                            |
|                                     | Local and relay network tables                                                              |
| /etc/FgwQnx/FgwQnxEtn.ini           | ETN_UNIT (Ethernet NP)                                                                      |
| /etc/FgwQnx/FgwQnxDrm.ini           | DRM_UNIT (DeviceNet NP)                                                                     |
| /etc/FgwQnx/scanlist.ini            | DeviceNet scan list                                                                         |
| /etc/FgwQnx/FgwQnxClk.ini           | CLK_UNIT (Controller Link NP)                                                               |
| /etc/FgwQnx/FgwQnxHlk.ini           | HLK_UNIT (C-series Host Link,<br>CV-series Host Link, and CompoWay/F<br>NP)                 |
| /etc/FgwQnx/HlkNetTbl.ini           | Host Link address tables (C-series<br>Host Link, CV-series Host Link, and<br>CompoWay/F NP) |
| /etc/FgwQnx/FgwQnxSysmac.ini        | SYSMAC_UNIT<br>(SYSMAC Board connection NP)                                                 |
| /etc/FgwQnx/FgwQnxSysmacDriver.ini  | SYSMAC_UNIT driver                                                                          |
| /etc/FgwQnx/FgwQnxSysmacMapping.ini | SYSMAC memory allocations in event memory                                                   |

The setting files are listed in the following table. The default settings of the files and items in the files that can be changed are explained next.

## 4-6-2 Host IP Addresses

/etc/hosts contains a table of IP addresses and host names.

Note The Open Network Controller does not use DNS.

| <ul> <li># Host Database</li> <li># This file should contain the addresses and aliases</li> <li># for local hosts that share this file.</li> <li># It is used only for "ifconfig" and other operations</li> <li># before the nameserver is started.</li> <li>#</li> <li>127.1 localhost localhost.my.domain</li> </ul> |                                                                                                    |  |
|----------------------------------------------------------------------------------------------------|----------------------------------------------------------------------------------------------------|--|
| # Imaginary network.<br>10.0.0.1 onchost →<br>10.0.0.2 onccliant                                                                                                    | Always set the IP address of host name of the local node.<br>The default host name of the Open Network Controller is<br>"onchost".                          |  |
| } •                                                                                                    | Set the IP address and host name of the other nodes as re-<br>quired by the applications. These settings are not necessarily<br>required by the Controller. |  |

# 4-6-3 Host Name and Subnet Mask

/etc/netstart contains the host name of the Open Network Controller and the subnet mask. Change the subnet mask in this file when required.

The IP address of the local node will be the IP address set for the host name in /etc/hosts.

| #if you need SUBNETMASK add<br>#-subnetmask XXX.XXX.XXX.XXX<br>#in front of "up"<br>#[Example]<br>#/usr/ucb/ifconfig en1 onchost netmask 255.255.0.0 u<br>#export SOCK=\$NODE | р |  |
|----------------------------------------------------------------------------------------------------|---|--|
| #export SOCK=\$NODE         ONCHOST=onchost →       Set the host name.         ONCMASK=255.0.0.0                                                                              |   |  |

## 4-6-4 IP Router

/iproute contains IP router addresses corresponding to the final network addresses. No settings are required unless IP routing is being used.

| ;ip route value setting.<br>;[format]<br>;/usr/ucb/route add NetworkAddress RouterAddre<br>;[Example] | This line enceifing that the ID router for                                                          |
|----------------------------------------------------------------------------------------------------|----------------------------------------------------------------------------------------------------|
| ;/usr/ucb/route add 10.0.0.0 10.0.0.3                                                                 | network address 191.168.36 is 10.0.0.3.                                                             |
| ,/usi/ucb/ioute aud 192.100.30.0 10.0.0.3 4                                                           | The semicolon must be removed from<br>the beginning of the line for the setting<br>to be effective. |

# 4-6-5 Startup Services and Network Settings

/etc/FgwQnx/FgwQnx.ini contains the FinsGateway QNX settings, including the startup services and the local/relay network tables (unit addresses and networks). The sizes of the DM and CIO areas are also set.

| ;=====================================                                                                                                    |                                                                                                    |  |  |
|----------------------------------------------------------------------------------------------------|----------------------------------------------------------------------------------------------------|--|--|
| ;=====================================                                                                                                    |                                                                                                    |  |  |
| ;<br>[FgwLibMgr]<br>Qnx_pFlagMask=                                                                                                    |                                                                                                    |  |  |
| ; SERVICES under SCM                                                                                                    |                                                                                                    |  |  |
| ;;OtherServices= DRM,SYSMAC0,CLK,HLK2,<br>[Services]                                                                                                    | RUT0,RUT1,Hsv0,Hsv1                                                                                                    |  |  |
| Services=CPU_UNIT, ETN, HLK0 ,HLK1 -                                                                                                    | Set the services to be started.                                                                                                    |  |  |
| :                                                                                                    | CPU_UNIT and ETN must always be set.                                                                                                    |  |  |
| TICKSIZE FOR TIMER                                                                                                    | configuration.                                                                                                    |  |  |
| ;<br>[TickSize]<br>TickSize=500<br>:                                                                                                    | DRM: Built-in device network<br>CLK: Controller Link Board<br>SYSMAC0: SYSMAC Board<br>HLK: C-series Host Link,<br>CV-series Host Link, and |  |  |
| ; PRIORITY & SCHEDULE<br>; Schedule = FIFO RoundRobin OTHER                                                                                                    | CompoWay/F<br>RUT: For future expansion.                                                                                                    |  |  |
| [Priority]<br>FgwLibMgr=23<br>CPU_UNIT=23<br>ETN=23<br>SysmacCpu=23<br>SysmacCyc=23<br>Clk=23<br>Clkdrv=23<br>DRM=23<br>HLK0=23<br>HLK1=23<br>HLK2=23<br>RUT0=23<br>RUT1=23<br>Hsv0=23<br>Hsv1=23<br>Sch=23<br>Mua=23<br>[Schedule]<br>FgwLibMgr=OTHER<br>CPU_UNIT=OTHER<br>ETN=OTHER<br>Clk=OTHER<br>Clkdrv=RoundRobin<br>SysmacCpu=OTHER<br>SysmacCpu=OTHER<br>SysmacCpu=OTHER<br>SysmacCpu=OTHER<br>SysmacCpu=OTHER |                                                                                                    |  |  |

| HLK0=OTHER<br>HLK1=OTHER<br>HLK2=OTHER<br>RUT0=OTHER<br>RUT1=OTHER<br>Hsv0=OTHER<br>Hsv1=OTHER<br>Sch=OTHER<br>Mua=OTHER |                                                                                                    |
|----------------------------------------------------------------------------------------------------|----------------------------------------------------------------------------------------------------|
| ;<br>; FINS UNITID                                                                                                    |                                                                                                    |
| ;<br>[(  nitID] →                                                                                                    | Set the unit address of each service                                                                                                    |
| CPU_UNIT=0                                                                                                    | CPU UNIT must be set to unit address 0. Other services can                                                                                                 |
| ETN=17                                                                                                    | be set within the following ranges.                                                                                                    |
| SYSMAC0=19                                                                                                    | ETN: 1 to 253                                                                                                    |
| DRM=20                                                                                                    | HLK⊡: 1 to 253<br>CLK: 16 to 31                                                                                                    |
| HLK0=21                                                                                                    | DRM: 1 to 253                                                                                                    |
| HLK1=22<br>HLK2=23                                                                                                    | SYSMACU: 1 to 253                                                                                                    |
| RUT0=21                                                                                                    | service.                                                                                                    |
| RUT1=22                                                                                                    |                                                                                                    |
| RU12=23<br>Hsv0=24                                                                                                    |                                                                                                    |
| Hsv1=25                                                                                                    |                                                                                                    |
| [DoutoToble]                                                                                                    | downloaded to the Controller Link Board at startup.                                                                                                    |
| :LocalNetworks=(Netw                                                                                                    | vork#.Unit#)                                                                                                    |
| ;RelayNetworks=(Des                                                                                                    | tinationNetwork#,RelayNetwork#,RelayNode#)                                                                                                    |
| LocalNetworks=(1,17)                                                                                                    | (2,21)(3,22)                                                                                                    |
|                                                                                                    | Set the local network table. Set the network address and unit address ("Unit ID") for each NP being used.                                                  |
|                                                                                                    |                                                                                                    |
| RelayNetworks= -                                                                                                    | Set the relay network table for the FINS network.                                                                                                    |
|                                                                                                    | Set three items on each line in the following order, separating<br>each with a comma: Final network address, relay network<br>address, relay node address. |
|                                                                                                    | For example, (5,1,4) says to go through node 4 of network 1 to get to FINS network 5.                                                                      |
| [COM]                                                                                                    |                                                                                                    |
| COMs=3                                                                                                    |                                                                                                    |
| COM1=HLK0                                                                                                    |                                                                                                    |
| COM2=HLK1                                                                                                    | - Set the NP to allocate to each COM port.                                                                                                    |
| #COM2=RUT1                                                                                                    | can be allocated: HLK0, HLK1, and HLK2.                                                                                                    |
| COM3=HLK2                                                                                                    | To allocate nothing to a port, delete the text after the equals sign.                                                                                      |
| [COM1]<br>Device=/dev/ser1<br>IRQ=4<br>[COM2]<br>Device=/dev/ser2<br>IRQ=3                                               |                                                                                                    |

;-----; CPU\_UNIT ;-----[CPU\_UNIT] ImagePath=/usr/FgwQnx/bin/CPU\_UNIT TerminateType=Signal TerminateData=2 StartType=auto Qnx\_PflagMask= HardwareType=ITNC-EIS01/EIX01 HardwareVersion=V1.03 ;..... ; MEMORY ALIASES MemoryAliases=DM,CIO DM=02 CIO=00 ; EventMemory ;-----;..... ; DM ;..... [EmMemory\_DM] Set the number of words to allocate to the DM area. NumChannels=32767 -NumConditions=200 Up to 32,767 words can be allocated. AccessMethod=EmMemory NeedMapMemory=TRUE IsVolatile=FALSE ;..... ; CIO :.... [EmMemory\_CIO] NumChannels=8192 -Set the number of words to allocate to the CIO area. NumConditions=200 Up to 8,192 words can be allocated. AccessMethod=EmMemory NeedMapMemory=TRUE IsVolatile=FALSE ; ETN :----[ETN] ImagePath=/usr/FgwQnx/bin/etn TerminateType=Signal TerminateData=2 StartType=auto SubProfile=/etc/FgwQnx/FgwQnxEtn.ini ; Clk <u>.</u> [CLK] ImagePath=/usr/FgwQnx/bin/clk TerminateType=Signal TerminateData=2 StartType=auto SubProfile=/etc/FgwQnx/FgwQnxClk.ini ;------; Sysmac unit Card no is 0. -----[SYSMAC0] ImagePath=/usr/FgwQnx/bin/sysmacCpu TerminateType= Signal TerminateData= 2 StartType= auto CommandLine= sysmacCpu -n 0 SubProfile=/etc/FgwQnx/FgwQnxSysmac.ini

·----; DRM ...... [DRM] ImagePath=/usr/FgwQnx/bin/drm TerminateType=Signal TerminateData=2 StartType=auto SubProfile=/etc/FgwQnx/FgwQnxDrm.ini ;-----; HLK ;-----[HLKO] ImagePath=/usr/FgwQnx/bin/hlk TerminateType=Signal TerminateData=2 StartType=auto CommandLine= hlk -n 0 SubProfile=/etc/FgwQnx/FgwQnxHlk.ini [HLK1] ImagePath=/usr/FgwQnx/bin/hlk TerminateType=Signal TerminateData=2 StartType=auto CommandLine= hlk -n 1 SubProfile=/etc/FgwQnx/FgwQnxHlk.ini [HLK2] ImagePath=/usr/FgwQnx/bin/hlk TerminateType=Signal TerminateData=2 StartType=auto CommandLine= hlk -n 2 SubProfile=/etc/FgwQnx/FgwQnxHlk.ini ;-----; RUT ...... [RUT0] ImagePath=/usr/FgwQnx/bin/RemoteUart TerminateType=Signal TerminateData=2 StartType=auto CommandLine= RemoteUart -n 0 SubProfile=/etc/FgwQnx/FgwQnxRut.ini [RUT1] ImagePath=/usr/FgwQnx/bin/RemoteUart TerminateType=Signal TerminateData=2 StartType=auto CommandLine= RemoteUart -n 1 SubProfile=/etc/FgwQnx/FgwQnxRut.ini [RUT2] ImagePath=/usr/FgwQnx/bin/RemoteUart TerminateType=Signal TerminateData=2 StartType=auto CommandLine= RemoteUart -n 2

SubProfile=/etc/FgwQnx/FgwQnxRut.ini

; HSV [Hsv0] ImagePath=/usr/FgwQnx/bin/hsv TerminateType=Signal TerminateData=2 StartType=auto CommandLine=hsvUnit -n 0 SubProfile=/etc/FgwQnx/FgwQnxHsv.ini Hsv0Unit=Hsv0/Hsv0Unit [Hsv1] ImagePath=/usr/FgwQnx/bin/hsv TerminateType=Signal TerminateData=2 StartType=auto CommandLine=hsvUnit -n 1 SubProfile=/etc/FgwQnx/FgwQnxHsv.ini Hsv1Unit=Hsv1/Hsv1Unit :-----; IpLibMgr [lpLibMgr] ImagePath=/usr/FgwQnx/bin/ipLibMgr TerminateType=Signal TerminateData=2 StartType=auto SubProfile=/etc/FgwQnx/FgwQnxlpLibMgr.ini ; SCH ;-----[Sch] ImagePath=/usr/FgwQnx/bin/schlp TerminateType=Signal TerminateData=2 StartType=auto SubProfile=/etc/FgwQnx/FgwQnxSch ini ;-----; MUA ...... [Mua] ImagePath=/hd/usr/mail/bin/mualp TerminateType=Signal TerminateData=2 StartType=auto SubProfile=/hd/usr/mail/etc/FgwQnxMua.ini

# 4-6-6 ETN\_UNIT Settings

/etc/FgwQnx/FgwQnxEtn.ini contains settings for the Ethernet NP.

| ;======================<br>; (c) Copyright OMRON Co<br>; All Rights Reserved | rporation 1999                                                                                                    |  |
|------------------------------------------------------------------------------|----------------------------------------------------------------------------------------------------|--|
| ;=====================================                                       |                                                                                                    |  |
| ;<br>[FINS]<br>NodeID=1 ←                                                    | Set the FINS node address for the local node on the Ethernet network to between 1 and 253.                                                                                                    |  |
| UdpPortNumber= -<br>[IpTable]<br>IpTable=(2,10.0.0.2) -                      | Set the UDP port number to use for Ethernet as a decimal val-<br>ue. UDP port number 9600 will be used if the setting is omitted.<br>Normally, 9600 should be used.                                                                       |  |
|                                                                              | Set the IP address corresponding to the FINS node address for<br>each node on the Ethernet network. Set one line for each node<br>containing the node address and then the IP address separated<br>by a comma. Up to 32 nodes can be set. |  |
| IpTableProxy= →                                                              | Settings can be made using host names set in /etc/hosts, e.g., (2,oncclient).                                                                                                    |  |
|                                                                              | Set the IP address to send FINS data to for any destination for which the IP address is not known. This setting is not required.                                                                                                    |  |

# 4-6-7 DRM\_UNIT Settings

/etc/FgwQnx/FgwQnxDrm.ini contains settings for the DeviceNet NP.

| ; (c) Copyright OMRON Corporation 1999<br>; All Rights Reserved<br>; FgwQnxDrm.ini - ini file for DRM<br>;<br>[DRM]<br>#ImagePath Driver's Path<br>ImagePath=/usr/FgwQnx/bin/drmdrv<br>#ScanListPath ScanList's Path<br>ScanListPath=/etc/FgwQnx/scanlist.ini                                                                                   |                                                                                                    |                                                                                                  |  |
|----------------------------------------------------------------------------------------------------|----------------------------------------------------------------------------------------------------|--------------------------------------------------------------------------------------------------|--|
| <pre>#NodeID(1-63) NodeID=63 → Set the MAC ID of the local node. #IRQ(12,15) IrqNo=12 #MemAddress(0xC8000,0xCC000, # 0xD0000,0xD4000,0xD8000,0xDC000, # 0xE0000,0xE4000,0xE8000,0xEC000, # 0xE0000,0xE4000,0xE8000,0xEC000, # 0xF0000,0xF4000,0xF8000,0xFC000) MemAddress=0xCC000 #PortAddress(0x378,0x388,0x398,0x3A8) PortAddress=0x398</pre> |                                                                                                    |                                                                                                  |  |
| <pre>#Baudrate(0:125kbps,1:250kbps,2:500kbps) Baudrate=0</pre>                                                                                                    |                                                                                                    | Set the DeviceNet baud rate.<br>0: 125 kbps, 1: 250 kbps, 2: 500 kbps                            |  |
| ScanCycleTime=0 -                                                                                                    | Set the time to scan all nodes on the DeviceNet network. If 0 set, the cycle time will be made as short as possible. The tim can be set between 1 and 500 (ms). |                                                                                                  |  |
| The actual scar<br>follows: 5th wor<br>word: Minimum                                                                                                    |                                                                                                    | cle times can be read from the status area as<br>current time, 6th word: Maximum time, 7th<br>e. |  |
| #StartScanMode(0:not scan,1:scanning)                                                                                                    |                                                                                                    |                                                                                                  |  |

|                                    |                                           | 1                                                                                                    |  |  |  |
|------------------------------------|-------------------------------------------|----------------------------------------------------------------------------------------------------|--|--|--|
| StartScanMode=1 -                  | Set the DeviceNet mode to use at startup. |                                                                                                    |  |  |  |
|                                    | 0: Don't scan,                            | 1: Scan                                                                                                    |  |  |  |
|                                    |                                           |                                                                                                    |  |  |  |
| #ComErrorStop(0:don't              | stop,1:stop)                              | i i                                                                                                    |  |  |  |
| ComErrorStop=0 4                   | Set the handlin<br>occurs.                | ng of the scan when a DeviceNet communications error                                                                                                    |  |  |  |
|                                    | 0: Con                                    | tinue the scan for all nodes without errors                                                                                                    |  |  |  |
| #EventCycleTime(0:not              | timer refresh,1                           | -10000 <ms>)</ms>                                                                                                    |  |  |  |
| EventCycleTime=10 -                | Set the refresh<br>near the curre         | n interval for event memory data. The interval should be set nt value of the communications cycle time.                                                                                 |  |  |  |
| #InAreaName1(EventM                | em Name)                                  |                                                                                                    |  |  |  |
| InAreaName1=CIO -                  | Set the event area 1 (inputs              | memory area in which words are to be allocated as input from DeviceNet to the event memory).                                                                                            |  |  |  |
| #InAreaOffset1(0-Event             | Mem Size)                                 |                                                                                                    |  |  |  |
| InAreaOffset1=2000                 | Set the word in                           | n the event memory area to use as the first word of input                                                                                                    |  |  |  |
| #InAreaSize1(0-128ch)              | area 1.                                   |                                                                                                    |  |  |  |
| InAreaSize1=63                     | Set the number                            | er of words to be allocated as input area 1 between 0 and                                                                                                    |  |  |  |
| #InAreaName2(EventM                | 128.                                      |                                                                                                    |  |  |  |
| InAreaName2=DM -                   | [                                         |                                                                                                    |  |  |  |
| #InAreaOffset2(0-Event             | Mem Size)                                 | for input area 2 in the same way as for input area 1.                                                                                                    |  |  |  |
| #InAreaSize2(0-128ch)              |                                           |                                                                                                    |  |  |  |
| InAreaSize2=0                      |                                           |                                                                                                    |  |  |  |
| #OutAreaName1(Event                | Mem Name)                                 |                                                                                                    |  |  |  |
| OutAreaName1=CIO -                 | nthiam Circ)                              | Set event memory area, first word, and number of words                                                                                                    |  |  |  |
| #OutAreaOffset1=1900               | nuvieni sizej                             | Net) in the same way as for input area 1.                                                                                                    |  |  |  |
| #OutAreaSize1(0-128ch              | າ) ່                                      |                                                                                                    |  |  |  |
| OutAreaSize1=63                    | Mam Nama)                                 |                                                                                                    |  |  |  |
| #OutAreaName2(Event)               | viem Name)                                | Pot event memory area, first word, and number of words                                                                                                    |  |  |  |
| #OutAreaOffset2(0-Eve              | ntMem Size)                               | for output area 2 (outputs from event memory to Device-                                                                                                    |  |  |  |
| #OutAreaOffset2=0                  | nuvieni Size)                             | Net) in the same way as for input area 1.                                                                                                    |  |  |  |
| #OutAreaSize2(0-128ch)             |                                           |                                                                                                    |  |  |  |
|                                    |                                           |                                                                                                    |  |  |  |
| #StatusAreaName(EventMem Name)     |                                           | Set the event memory area in which words are to be                                                                                                    |  |  |  |
| StatusAreaName=CIO -               |                                           |                                                                                                    |  |  |  |
| #StatusAreaOffset(0-EventMem Size) |                                           | Set the word in the event memory area to use as the                                                                                                    |  |  |  |
| StatusAreaOffset=1500 -            |                                           | first word of the DeviceNet status area.                                                                                                    |  |  |  |
| #StatusAreaSize=81 -               |                                           | Set 81 as the number of words to be allocated as the DeviceNet status area. This setting must always be 81 words. Refer to the following pages for details on the status area contents. |  |  |  |

#### DeviceNet Status Area Contents

The contents of the DeviceNet status area are shown below. The status area consists of the following 81 words. Details are provided in the following tables.

| Word offset | Size        | Contents                                      |
|-------------|-------------|-----------------------------------------------|
| 0           | 1 word      | Scan status                                   |
| 1           | 2 words     | Scan and network communications status        |
| 3           | 1 word      | Reserved                                      |
| 4           | 1 word      | Present communications cycle time             |
| 5           | 1 word      | Maximum communications cycle time             |
| 6           | 1 word      | Minimum communications cycle time             |
| 7           | 1 word      | Reserved                                      |
| 8 to 11     | 4 words     | Flags showing devices registered in scan list |
| 12 to 15    |             | Reserved                                      |
| 16          | 1 word      | Remote device status for MAC ID = 0           |
| 17 to 78    | 1 word each | Remote device status for MAC ID = 1 to 62     |
| 79          | 1 word      | Remote device status for MAC ID = 63          |
| 80          | 1 word      | Reserved                                      |

## Scan Status (Offset: 0)

The DeviceNet operating status is given as follows:

| Bits    | Flag name | Meaning                                                            |
|---------|-----------|--------------------------------------------------------------------|
| 0       | ON_LINE   | ON when DeviceNet is online. OFF when it is offline.               |
| 1       | SCANNING  | ON when the scan is being performed. OFF when the scan is stopped. |
| 2 to 15 | Reserved  |                                                                    |

#### Scan and Network Communications Status (Offsets: 1 and 2)

The DeviceNet communications status is given as shown in the following table. All flags except the TRANSMISSION\_ERROR flag will be OFF when offline, i.e., only the TRANSMISSION\_ERROR flag is valid offline. All flags are valid when online even when the scan is being performed.

| Bits     | Flag name                       | Meaning                                                                                                    |  |  |  |
|----------|---------------------------------|----------------------------------------------------------------------------------------------------|--|--|--|
| 0 to 15  | Reserved                        |                                                                                                    |  |  |  |
| 16       | MEMORY_ERROR                    | ON when an error has been detected in reading or writing the EEPROM.                                                                                                    |  |  |  |
| 17       | DUP_MAC_ERROR<br>/BUS_OFF_ERROR | ON when a duplicate MAC ID has been detected when executing the ON_LINE command or ON when the bus is OFF.                                                                                  |  |  |  |
| 18 to 20 | Reserved                        |                                                                                                    |  |  |  |
| 21       | TRANSMISSION_<br>ERROR          | ON when a transmission error has been discovered, including the following errors.                                                                                                    |  |  |  |
|          |                                 | There is no network power supply.                                                                                                    |  |  |  |
|          |                                 | There are no devices on the network other than the Open Network Controller.                                                                                                    |  |  |  |
|          |                                 | Transmission was not possible because there was too much traffic on the network.                                                                                                    |  |  |  |
|          |                                 | There is a CAN controller error.                                                                                                    |  |  |  |
| 22       | COMMUNICATIONS<br>_ERROR        | ON when an I/O connection that has been opened on the network times out.                                                                                                    |  |  |  |
|          |                                 | This flag is an OR of the COMMUNICATIONS_<br>ERROR Flags in the Device status.                                                                                                    |  |  |  |
| 23       | VERIFICATION_<br>ERROR          | ON when a verifications error has been discovered, including the following errors.                                                                                                    |  |  |  |
|          |                                 | A device that does not exist on the network is registered in the scan list.                                                                                                    |  |  |  |
|          |                                 | A device that is not supported is registered in the scan list (e.g., a COS-only slave).                                                                                                    |  |  |  |
|          |                                 | The data size of a device on the network differs from the data size registered in the scan list.                                                                                            |  |  |  |
|          |                                 | This flag is an OR of the DEVICE_DOES_NOT_<br>EXIST and the IO_DATA_SIZE_MISMATCH flags<br>in the Device status.                                                                            |  |  |  |
| 24 to 29 | Reserved                        |                                                                                                    |  |  |  |
| 30       | ERROR/<br>COMMUNICATIONS        | ON when one or more of the following errors has been discovered.                                                                                                    |  |  |  |
|          | _STOPPAGE                       | One or more of the flags in bits 16 to 23 of the scan status is ON.                                                                                                    |  |  |  |
|          |                                 | Scanning has been stopped because the<br>TRANSMISSION_ERROR (bit 21) or<br>COMMUNICATIONS_ERROR (bit 22) flag turned<br>ON and scanning was set to be stopped for<br>communications errors. |  |  |  |
|          |                                 | This flag will be turned OFF if a scan stopped for a communications error is restarted using a FINS command.                                                                                |  |  |  |
| 31       | IO_DATA_<br>COMMUNICATIONS      | ON when remote I/O communications are being<br>performed. This flag will be ON when I/O data is<br>being exchanged with one or more devices<br>registered in the scan list.                 |  |  |  |
|          |                                 | Message communications will not affect this flag.<br>This flag will be turned OFF when a transmission                                                                                       |  |  |  |
|          |                                 | error (i.e., timeout or no network power) occurs.                                                                                                    |  |  |  |

| Setting File Descriptions                              | Section 4-6                                                                                                    |
|--------------------------------------------------------|----------------------------------------------------------------------------------------------------|
| Present Communications                                 | This word contains the present value of the communications cycle time in ms.                                                                                                    |
| Cycle Time (Offset: 4)                                 | This information is valid only when the scan is being performed.                                                                                                    |
| Max. Communications                                    | This word contains the maximum value of the communications cycle time in ms.                                                                                                    |
| Cycle Time (Offset: 5)                                 | This information is valid only when the scan is being performed.                                                                                                    |
| Min. Communications                                    | This word contains the minimum value of the communications cycle time in ms.                                                                                                    |
| Cycle Time (Offset: 6)                                 | This information is valid only when the scan is being performed.                                                                                                    |
| Registered Device<br>Information<br>(Offsets: 8 to 11) | This word contains a bit map that shows the devices that are registered in the scan list. The relationship of the flags in the bit map and the MAC IDs of the devices is shown in the following table. The body of the table shows the MAC IDs. |

| Offset | Bit 15 | Bit 14 | Bit 13 | Bit 12 | Bit 11 | Bit 10 | Bit 9 | Bit 8 | Bit 7 | Bit 6 | Bit 5 | Bit 4 | Bit 3 | Bit 2 | Bit 1 | Bit 0 |
|--------|--------|--------|--------|--------|--------|--------|-------|-------|-------|-------|-------|-------|-------|-------|-------|-------|
| 8      | 15     | 14     | 13     | 12     | 11     | 10     | 9     | 8     | 7     | 6     | 5     | 4     | 3     | 2     | 1     | 0     |
| 9      | 31     | 30     | 29     | 28     | 27     | 26     | 25    | 24    | 23    | 22    | 21    | 20    | 19    | 18    | 17    | 16    |
| 10     | 47     | 46     | 45     | 44     | 43     | 42     | 41    | 40    | 39    | 38    | 37    | 36    | 35    | 34    | 34    | 32    |
| 11     | 63     | 62     | 61     | 60     | 59     | 58     | 57    | 56    | 55    | 54    | 53    | 52    | 51    | 50    | 49    | 48    |

The status of the flags in the above bit map have the following meaning.

| Flag | Meaning                                        |
|------|------------------------------------------------|
| ON   | The device is not registered in the scan list. |
| OFF  | The device is registered in the scan list.     |

### Device Status (Offsets: 16 to 79)

One word is used to give the status of each device with MAD IDs of 0 to 63. All flags will be OFF when offline. All flags are valid when online even when the scan is being performed.

| Bits    | Flag name                  | Meaning                                                                                                    |
|---------|----------------------------|----------------------------------------------------------------------------------------------------|
| 0 to 2  | Reserved.                  |                                                                                                    |
| 3       | DEVICE_DOES_<br>NOT_EXIST  | ON when the device does not exist, including the following errors.                                                                  |
|         |                            | The device does not exist on the network but is registered in the scan list.                                                        |
|         |                            | The device is not supported even though it is registered in the scan list (e.g., a COS-only slave).                                 |
| 4       | IO_DATA_SIZE_<br>MISMATCH  | ON when the data size of the device on the network differs from the data size registered in the scan list.                          |
| 5       | COMMUNICATIONS<br>_ERROR   | ON when an I/O connection that has been<br>opened for the device times out.                                                         |
| 6       | Reserved.                  |                                                                                                    |
| 7       | IO_DATA_<br>COMMUNICATIONS | ON when remote I/O communications are<br>being performed. This flag will be ON when I/O<br>data is being exchanged with the device. |
|         |                            | For devices that are using only explicit client messages, this flag will be ON when messages can be used.                           |
|         |                            | This flag will be turned OFF when a transmission error (i.e., timeout or no network power) occurs.                                  |
| 8 to 15 | Reserved.                  |                                                                                                    |

## 4-6-8 DeviceNet Scan List

/etc/FgwQnx/scanlist.ini contains the scan list settings for allocations to Device-Net slaves. On the DeviceNet network, the MAC ID is used as the FINS node address in the Open Network Controller. FINS node address 0 is for the local node and cannot be used unless FINS is not used and only event memory is being allocated.

The scan list contains the input and output areas, first words, and sizes for each MAC ID on the DeviceNet network in the format given below. Any line beginning with "#" will be ignored.

### Example: 01,1,00,00,1,00,02

Enter the following settings on each line, separating each setting with a comma (do not omit any zeros except for those in I/O area numbers): MAC ID, input area number, input offset, input size, output area number, output offset, and output area size.

| Item               | Setting                                                                                                    |
|--------------------|----------------------------------------------------------------------------------------------------|
| MAC ID             | Set the MAC ID of the slave between 00 and 63. The MAC ID will be used as the FINS node address.                                                                                 |
| Input area number  | Set the number specified in the number specified in /etc/FgwQnx/FgwQnxDrm.ini.                                                                                                   |
| Input area offset  | Set the number of bytes. The start of the area will be offset<br>by the set number of bytes from the beginning of the input<br>position specified in /etc/FgwQnx/FgwQnxDrm.ini.  |
| Input size         | Set the number of bytes between 00 and 64.                                                                                                    |
| Output area number | Set the number specified in the number specified in /etc/FgwQnx/FgwQnxDrm.ini.                                                                                                   |
| Output area offset | Set the number of bytes. The start of the area will be offset<br>by the set number of bytes from the beginning of the output<br>position specified in /etc/FgwQnx/FgwQnxDrm.ini. |
| Output size        | Set the number of bytes between 00 and 64.                                                                                                    |

- **Note** 1. The input and output area offsets must be even numbers except for 8-bit slaves.
  - 2. When using A MULTIPLE I/O TERMINAL, two words are used by the Communications Unit to input the I/O Unit interface status to the master. Set the scan list accordingly.
  - 3. When only explicit messages are going to be used, set the input and output area sizes to 0.

| ;==============================<br>; Copyright OMRON Corporation<br>; All Rights Reserved                                                                                                    |                                                                                                    |
|----------------------------------------------------------------------------------------------------|----------------------------------------------------------------------------------------------------|
| ; scanlist.ini - ini file for DRM-SCAN                                                                                                    | LIST                                                                                                    |
| ,<br>MacID,InAreaNo,InOffset,InSize,C<br>; ex) FgwQnxDrm.ini is default settti<br>; 10,01,20,02,01,00,00 means "DR1<br>; 11,01,00,00,01,10,02 means "DR1<br>; 12,01,00,00,01,00,00 means "Exp | utAreaNo,OutOffset,OutSize<br>ng<br>"1-ID16(MacID=10) -> CIO2010"<br>"1-OD16(MacID=11) <- CIO1905"<br>licit message only(MacID=12)" |
| ;                                                                                                    | Refer to <i>4-7-6 Scan Lists</i> for descriptions of the meaning of the settings.                                                   |
| _                                                                                                    |                                                                                                    |
## 4-6-9 Controller Link Settings

/etc/FgwQnx/FgwQnxClk.ini contains setting for the Controller Link NP. Only the node address and baud rate are set in this file.

The Controller Link Board must be set to agree with the settings in this file.

| ;========================<br>; (c) Copyright OMRON Corpor<br>; All Rights Reserved     | ation 1999                                                                        |  |  |
|----------------------------------------------------------------------------------------|-----------------------------------------------------------------------------------|--|--|
| ;=====================================                                                 |                                                                                   |  |  |
| [MAPPING_PROFILE]<br>MappingProfile=/etc/FgwQnx/FgwQnxClkMapping.ini                   |                                                                                   |  |  |
| [CLK_UNIT]<br>Name=FGW-CLK0<br>BaseAddr=0xDA000<br>BoardName=3G8F5-CLK01<br>SystemSw=3 | Set the base address on the Controller Link Board's DIP switch to this address.   |  |  |
|                                                                                        | Set the baud rate: 1: 500 Kbps, 2: 1 Mbps, 3: 2 Mbps                              |  |  |
| MaxLink=32000<br>NodeID=30 ←<br>IRQ=15 ←<br>Mode=Auto                                  | Set the node address between 1 and 32.                                            |  |  |
|                                                                                        | Set the jumper pin on the Controller Link Board to the value displayed here (15). |  |  |

**Note** Set the baud rate to the same values as the other nodes (e.g., Controller Link Units) on the Controller Link network.

# 4-6-10 HLK\_UNIT Settings

/etc/FgwQnx/FgwQnxHlk.ini contains the settings for the Host Link NP.

|                            | ;=====================================                                                                                                    |                                                                                                    |                                                                                                    |
|----------------------------|----------------------------------------------------------------------------------------------------|----------------------------------------------------------------------------------------------------|----------------------------------------------------------------------------------------------------|
| Set the number of retries. | ; FgwQnxHlk.ini - ini file for<br>;<br>[HLK0]<br>NodeID=127 -<br>ComSet=9600,7,2,E -<br>NetTblPath=/etc/FgwQnx/H<br>TimeOut=5000 -<br>- RetryCnt=0<br>ImagePath=/usr/FgwQnx/swa<br>[HLK1]<br>NodeID=127<br>ComSet=9600,7,2,E<br>NetTblPath=/etc/FgwQnx/swa<br>[HLK2]<br>NodeID=127<br>ComSet=9600,7,2,E<br>NodeID=127<br>ComSet=9600,7,2,E<br>NetTblPath=/etc/FgwQnx/swa | HLK<br>Set the node<br>IkNetTbl.ini<br>n/hlkdrv<br>aycrvt.dat<br>IkNetTbl.ini<br>n/hlkdrv<br>aycrvt.dat | e address of the HLK NP between 1 and 253.<br>- Set the RS-232C communications parameters:<br>Baud rate: 300, 600, 1200, 1800, 2400, 4800,<br>9600, 19200, 38400, 57600, or 115200<br>Data length: 5, 6, 7, or 8<br>Stop bits: 1 or 2<br>Parity: N = none, E = even, O = odd<br>- Set the timeout time for Host Link responses in ms. |
|                            | RetryCnt=0<br>ImagePath=/usr/FgwQnx/bi<br>DataPath=/etc/FgwQnx/swa                                                                                                    | n/hlkdrv<br>aycnvt.dat                                                                                  |                                                                                                    |

### 4-6-11 Host Link Address Tables

/etc/FgwQnx/HlkNetTbl.ini contains the setting file for C-series Host Link (SYS-MAC WAY), CV-series Host Link (SYSMAC WAY-CV), and CompoWay/F nodes. Set the unit address, protocol, and model name.

You can not mix CompoWay/F with either C-series or CV-series Host Link nodes under the same HLK. You can mix C-series and CV-series Host Link nodes under the same HLK.

| ;=====================================                                                                                                    |                                                                                                    |                                                                                                    |  |
|----------------------------------------------------------------------------------------------------|----------------------------------------------------------------------------------------------------|----------------------------------------------------------------------------------------------------|--|
| ;=====================================                                                                                                    |                                                                                                    |                                                                                                    |  |
| ;<br>[HLK0]<br>1,0,SYSWAY,C200H<br>2,0,SYSWAY,C200HS<br>3,0,SYSWAY,C200HX<br>5,0,SYSWAY,C200HX-CPU65-Z<br>6,0,SYSWAY,C200HX-CPU85-Z<br>7,0,SYSWAY,C200HX-CPU85-Z<br>7,0,SYSWAY,C200HZ<br>8,0,SYSWAY,CQM1<br>9,0,SYSWAY,CPM1/CPM1A<br>10,0,SYSWAY,CVM1-CPU01<br>13,0,SYSWAY,CVM1-CPU01<br>13,0,SYSWAY,CVM1-CPU11<br>14,0,SYSWAY,CVM1-CPU11<br>14,0,SYSWAY,CVM1-CPU21<br>15,0,SYSWAY,CVM1-CPU21<br>15,0,SYSWAY,C20<br>17,0,SYSWAY,C20H/C28H/C40H/d<br>18,0,SYSWAY,C20H/C28H/C40H/d<br>18,0,SYSWAY,C20/28/40/60PF<br>20,0,SYSWAY,C20/28/40/60PF<br>20,0,SYSWAY,C200H<br>21,0,SYSWAY,C200F<br>24,0,SYSWAY,C1000HF<br>26,0,SYSWAY,C500F<br>24,0,SYSWAY,C1000HF<br>26,0,SYSWAY,C500F<br>24,0,SYSWAY,C500F<br>24,0,SYSWAY,C500F<br>24,0,SYSWAY,C500F<br>24,0,SYSWAY,C1000HF<br>26,0,SYSWAY,C500F<br>24,0,SYSWAY,C500F<br>24,0,SYSWAY,C50,C500F<br>24,0,SYSWAY,C500F<br>24,0,SYSWAY,C500F<br>24,0,SYS | Set the FINS node<br>model in order, sep<br>The setting ranges<br>FINS node address<br>Unit address:<br>Protocol: | address, unit address, protocol, and<br>barating each with a comma.<br>are as follows:<br>5:1 to 253<br>0 to 255 (depends on the PLC)<br>SYSWAY = C-series Host Link<br>SYSWAY-CV = CV-series Host Link<br>Compoway/F = CompoWay/F |  |

# 4-6-12 SYSMAC\_UNIT Settings

/etc/FgwQnx/FgwQnxSysmac.ini contains settings for the SYSMAC Board NP. Set the node address and startup mode.

| ;                                                                                                    |                                       |                                                                                   |  |
|----------------------------------------------------------------------------------------------------|---------------------------------------|-----------------------------------------------------------------------------------|--|
| ; FgwQnxSysmac.ini - ini f                                                                                          | ile for S                             | YSMAC                                                                             |  |
| ;<br>[OTHER_PROCESS]<br>MailboxImagePath = /usr/FgwQnx/bin/sysmacMbx<br>CyclicImagePath = /usr/FgwQnx/bin/sysmacCyc |                                       |                                                                                   |  |
| [DRIVER_PROFILE]<br>SubProfile                                                                                      | = /etc/FgwQnx/FgwQnxSysmacDriver.ini  |                                                                                   |  |
| [REQUEST_PROFILE]<br>SubProfile                                                                                     | = /etc/FgwQnx/FgwQnxSysmacRequest.ini |                                                                                   |  |
| [MAPPING_PROFILE]<br>SubProfile                                                                                     | = /etc/FgwQnx/FgwQnxSysmacMapping.ini |                                                                                   |  |
| [SYSMAC_UNIT]<br>Name                                                                                               | = Sysmac                              |                                                                                   |  |
| [SYSMAC_DRV0]<br>NodeID<br>Startmode                                                                                | =4<br>=0                              | Set the node address of the SYSMAC Board to between 1 and 253.                    |  |
|                                                                                                    |                                       | Set the startup mode of the SYSMAC Board.<br>1: MONITOR, 0: Use mode set on Board |  |

# 4-6-13 SYSMAC\_UNIT Driver Settings

/etc/FgwQnx/FgwQnxSysmacDriver.ini contains the I/O address setting and teh service execution interval for the SYSMAC Board. Do not change the I/O port setting in this file. The I/O port setting must be made directly on the SYSMAC Board.

| ;=====================================                                                                                   |                                                                     |                                                                                                  |  |  |  |
|----------------------------------------------------------------------------------------------------|---------------------------------------------------------------------|--------------------------------------------------------------------------------------------------|--|--|--|
| ;=====================================                                                                                   | ;=====================================                              |                                                                                                  |  |  |  |
| ,                                                                                                    |                                                                     |                                                                                                  |  |  |  |
| ,<br>; Common parameter for                                                                                              | SysmacBorad.                                                        |                                                                                                  |  |  |  |
| ,<br>[SYSMAC_COMMON]<br>attachNameDrv<br>attachNameCpu<br>attachNameCyc                                                  | = sysmacMbx<br>= sysmacCpu<br>= sysmacCyc                           |                                                                                                  |  |  |  |
| ;<br>;<br>; Parameter for SysmacB                                                                                        | orad Number0.                                                       |                                                                                                  |  |  |  |
| ;<br>[SYSMAC INFO0]                                                                                                    |                                                                     |                                                                                                  |  |  |  |
| baseAddr                                                                                                    | = 0xd8000                                                           |                                                                                                  |  |  |  |
| ioPort                                                                                                    | = 0x3a0 <del>-</del>                                                | The I/O port address (display only)                                                              |  |  |  |
| [CYCLIC_SERVICE0]<br>iomBank0<br>iomBank1<br>memBank0<br>memBank1<br>cycleMode<br>CalcRate<br>MinDecTime<br>MinCycleTime | = 0x0d90<br>= 0x0cc8<br>= 0<br>= 128<br>= 1<br>= 8<br>= 1.0<br>= 10 |                                                                                                  |  |  |  |
| [MAILBOX_SERVICE0]<br>Interval                                                                                           | = 10 -                                                              | Set the mailbox execution interval in ms. If the interval is less than the cycle time, the cycle |  |  |  |
| [SYSTEM_ERR0]<br>errAreaType<br>errOffset                                                                                | = 0x82<br>= 0x1500                                                  | time will be used as the interval.                                                               |  |  |  |
| [HNAD_SHAKE0]<br>typeCodeCIO<br>typeCodeDM<br>typeCodeTC_S<br>typeCodeTC_V                                               | = 0x80<br>= 0x82<br>= 0x01<br>= 0x81                                |                                                                                                  |  |  |  |
| [SIMPLE_HAND_SHAKE<br>timeout<br>sendRetry                                                                               | [0]<br>= 0x00<br>= 3                                                |                                                                                                  |  |  |  |

### 4-6-14 SYSMAC Board Allocations in Event Memory

/etc/FgwQnx/FgwQnxSysmacMapping.ini contains settings to allocate event memory to the SYSMAC Board.

The area and first address on the Board are set along with the corresponding area and first address on the Open Network Controller. The transfer size and direction are also specified.

Each line requires the longer of the following times to process: The ladder program scan time on the SYSMAC Board or the mailbox service interval.

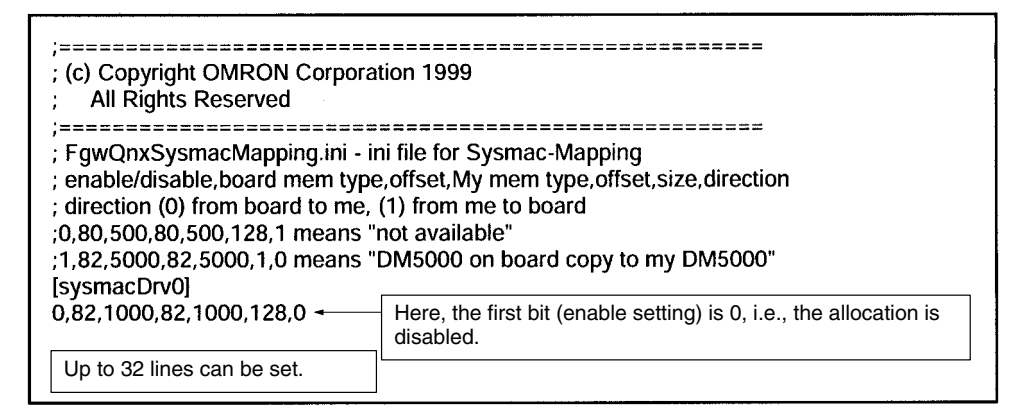

• Each line contains an enable setting, the Board memory area code, the first Board address, the Controller memory area code, the first Controller address, the number of words to transfer, and the direction. Each setting is separated with a comma. Up to 32 lines can be set.

Enable setting: 0 = disable, 1 = enable

- Memory area code: 80 = CIO, 82 = DM
- Number of words: 1 to 128
- Direction setting: 0 = Board to Controller or 1 = Controller to Board)

#### **Example**

1,82,5000,82,5000,1,0

The setting indicates the following:

Copy 1 word of data beginning at word DM 5000 of the DM area (82) on the SYSMAC Board to word DM 5000 of the DM area (82) on the Open Network Controller.

# 4-7 Setting Examples

The following network configuration will be used as an example to describe the settings in the environment settings files of the Open Network Controller.

## 4-7-1 Configurations

#### **Network Configuration**

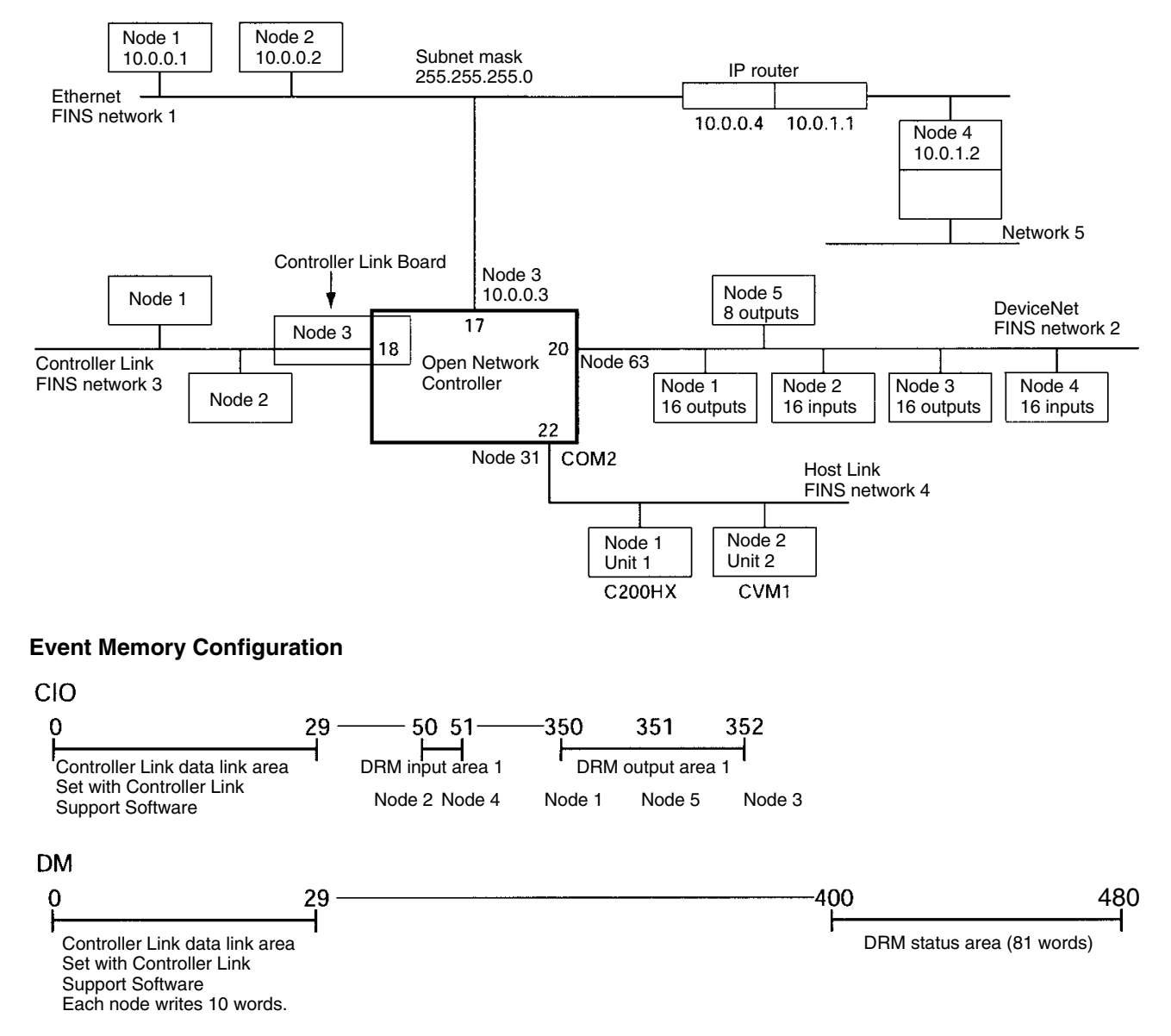

#### Settings Files

Settings are required in the following files for the above configurations.

| Settings               | Files                                                |  |
|------------------------|------------------------------------------------------|--|
| Ethernet               | /etc/hosts, /etc/netstart, /iproute                  |  |
| Starting FINS services | /etc/FgwQnx/FgwQnx.ini                               |  |
| Ethernet NP            | /etc/FgwQnx/FgwQnxEtn.ini                            |  |
| DeviceNet NP           | /etc/FgwQnx/FgwQnxDrm.ini, /etc/FgwQnx/scanlist.ini  |  |
| Controller Link NP     | /etc/FgwQnx/FgwQnxClk.ini                            |  |
| Host Link NP           | /etc/FgwQnx/FgwQnxHlk.ini, /etc/FgwQnx/HlkNetTbl.ini |  |

Setting methods are described in the following sections.

### 4-7-2 Ethernet Settings

The IP addresses, host names, subnet mask, and IP router settings must be made in /etc/hosts, /etc/netstart, and /iproute.

IP Addresses and Host Names

/etc/hosts contains a table of IP addresses and host names.

Note The Open Network Controller does not use DNS.

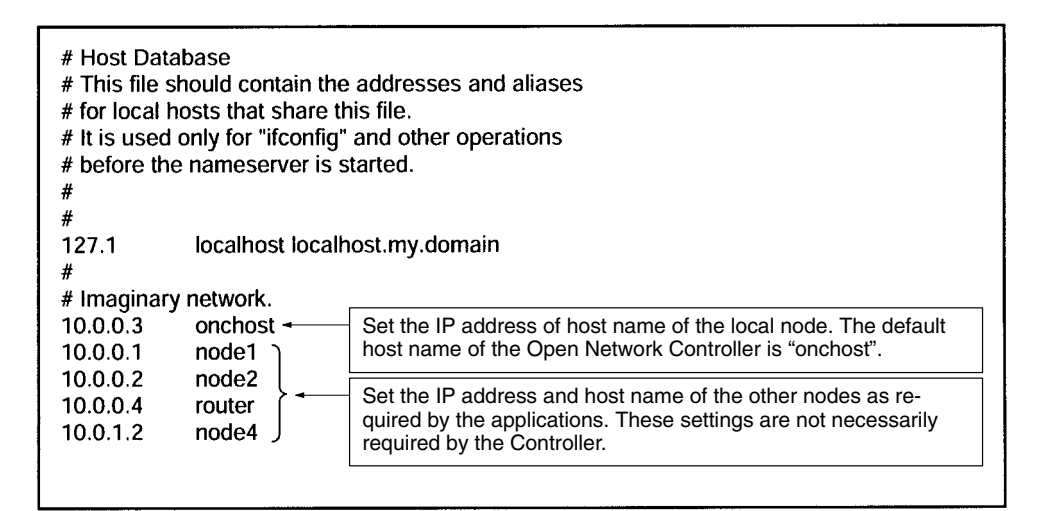

#### Subnet Mask

etc/netstart contains the host name of the Open Network Controller and the subnet mask. Change the subnet mask in this file when required.

| 255.255.0.0 up<br>Set the host name.<br>Set the subnet mask.<br>ask \$ONCMASK up |
|----------------------------------------------------------------------------------|
|                                                                                  |
|                                                                                  |

#### I/O Router Settings

/iproute contains IP router addresses corresponding to the final network addresses. No settings are required unless IP routing is being used.

| /usr/ucb/route add 10.0.1.0 10.0.0.4 - | This line specifies that the IP router for network address 10.0.1 is 10.0.0.4. |
|----------------------------------------|--------------------------------------------------------------------------------|
|                                        |                                                                                |

### 4-7-3 Startup Services

/etc/FgwQnx/FgwQnx.ini contains the FinsGateway QNX settings, including the startup services and the local/relay network tables (unit addresses and networks). The sizes of the DM and CIO areas are also set.

; (c) Copyright OMRON Corporation 1999 All Rights Reserved ; FgwQnx.ini - ini file for FinsGatewayQNX [FawLibMar] Qnx\_pFlagMask= \_\_\_\_\_ ; SERVICES under SCM ·-----;OtherServices= DRM, SYSMAC0, CLK , HLK2, RUT0 ,RUT1,Hsv0,Hsv1 [Services] Services=CPU\_UNIT, ETN, HLK1, CLK, DRM -Set the services to be started. CPU\_UNIT and ENT must always be \_\_\_\_\_ set. ; TICKSIZE FOR TIMER Set the others according to your hard-ware configuration. [TickSize] DRM: Built-in device network TickSize=500 Controller Link Board CLK: SYSMAC0: SYSMAC Board HLK : C-series Host Link, ; PRIORITY & SCHEDULE CV-series Host Link, and ; Schedule = FIFO|RoundRobin|OTHER CompoWay/F ------RUT :: For future expansion. [Priority] FgwLibMgr=23 CPU\_UNIT=23 ETN=23 SysmacCpu=23 SysmacMbx=23 SysmacCyc=23 Clk=23 Clkdrv=23 DRM=23 HLK0=23 HLK1=23 HLK2=23 RUT0=23 RUT1=23 Hsv0=23 Hsv1=23 Sch=23 Mua=23 [Schedule] FgwLibMgr=OTHER CPU\_UNIT=OTHER **ETN=OTHER Clk=OTHER** Clkdrv=RoundRobin SysmacCpu=OTHER SysmacMbx=RoundRobin SysmacCyc=RoundRobin DRM=OTHER HLK0=OTHER HLK1=OTHER HLK2=OTHER **RUT0=OTHER RUT1=OTHER** Hsv0=OTHER Hsv1=OTHER Sch=OTHER Mua=OTHER

| ; FINS UNITID                          |                                                                   |                    |                                                                                                    |  |
|----------------------------------------|-------------------------------------------------------------------|--------------------|----------------------------------------------------------------------------------------------------|--|
| ;<br>[UnitID] -                        | Set the unit a                                                    | ddress o           | f each service.                                                                                                    |  |
| CPU_UNIT=0                             | CPU_UNIT must be set to unit address 0. Other services can be set |                    |                                                                                                    |  |
| CLK=18                                 | within the following ranges.                                      |                    |                                                                                                    |  |
| SYSMAC0=19                             | ETN: 1 to 253<br>HLK⊡: 1 to 253                                   |                    |                                                                                                    |  |
| HLKO=21                                | CLK: 16 to 31                                                     |                    |                                                                                                    |  |
| HLK1=22<br>HLK2-23                     | SYSMAC0:                                                          | SYSMAC0: 1 to 253  |                                                                                                    |  |
| RUT0=21                                | The service v                                                     | vill not be        | e started unless it is set as as startup service.                                                                    |  |
| RUT1=22<br>RUT2=23                     |                                                                   |                    |                                                                                                    |  |
| Hsv0=24                                | loaded to the                                                     | Controlle          | er Link Board at startup.                                                                                            |  |
|                                        |                                                                   |                    |                                                                                                    |  |
| [Route l'able]<br>LocalNetworks=(1,17) | (2,20)(3,18)(4,                                                   | 22) 🛶 🔤            | Set the local network table. Set the network<br>address and unit address ("Unit ID") for each                        |  |
|                                        |                                                                   |                    | Here, Ethernet is network 1, DeviceNet is<br>network 2, Controller Link is network 3, and<br>Host Link is network 4. |  |
| RelayNetworks=(5,1,4                   |                                                                   |                    |                                                                                                    |  |
|                                        |                                                                   | Set the            | relay network table for the FINS network.                                                                            |  |
|                                        |                                                                   | Set three separate | ee items on each line in the following order,<br>ting each with a comma: Final network ad-                           |  |
|                                        |                                                                   | Here, (            | 5,1,4) says to go through node 4 of FINS net-                                                                        |  |
| [COM]                                  |                                                                   |                    |                                                                                                    |  |
| COMI=                                  |                                                                   |                    |                                                                                                    |  |
| #COM1=RUT0                             | Allocates the                                                     | COM2 n             | ort to HLK1                                                                                                    |  |
| #COM2=RUT1                             |                                                                   | oomz p             |                                                                                                    |  |
| COM3=                                  |                                                                   |                    |                                                                                                    |  |
| [COM1]<br>Device-/dev/ser1             |                                                                   |                    |                                                                                                    |  |
| IRQ=4                                  |                                                                   |                    |                                                                                                    |  |
| [COM2]<br>Device=/dev/ser2             |                                                                   |                    |                                                                                                    |  |
| IRQ=3                                  |                                                                   |                    |                                                                                                    |  |
| [COW3]<br>Device=/dev/ser3             |                                                                   |                    |                                                                                                    |  |
| IRQ=5                                  |                                                                   |                    |                                                                                                    |  |
| ;<br>; CPU_UNIT                        |                                                                   |                    |                                                                                                    |  |
| ;                                      | 2nx/bin/CPU_U<br>I<br>EIS01/EIX01<br>.03                          |                    |                                                                                                    |  |
| ; MEMORY ALIASES                       |                                                                   |                    |                                                                                                    |  |
| MemoryAliases=DM,C<br>DM=02<br>CIO=00  | CIO                                                               |                    |                                                                                                    |  |

; EventMemory ;-----;..... ; DM ..... [EmMemory\_DM] NumChannels=32767 -Set the number of words to allocate to the DM area. Up to NumConditions=200 32,767 words can be allocated. AccessMethod=EmMemory NeedMapMemory=TRUE IsVolatile=FALSE ;..... ; CIO [EmMemory\_CIO] NumChannels=8192 -Set the number of words to allocate to the CIO area. Up to NumConditions=200 8,192 words can be allocated. AccessMethod=EmMemory NeedMapMemory=TRUE IsVolatile=FALSE ..... ; ETN :----------[ETN] ImagePath=/usr/FgwQnx/bin/etn TerminateType=Signal TerminateData=2 StartType=auto SubProfile=/etc/FgwQnx/FgwQnxEtn.ini ;-----; Clk [CLK] ImagePath=/usr/FgwQnx/bin/clk TerminateType=Signal TerminateData=2 StartType=auto SubProfile=/etc/FgwQnx/FgwQnxClk.ini ;-----; Sysmac unit Card no is 0. [SYSMAC0] ImagePath=/usr/FgwQnx/bin/sysmacCpu TerminateType= Signal TerminateData= 2 StartType= auto CommandLine= sysmacCpu -n 0 SubProfile=/etc/FgwQnx/FgwQnxSysmac.ini ..... ; DRM ------[DRM] ImagePath=/usr/FgwQnx/bin/drm TerminateType=Signal TerminateData=2 StartType=auto SubProfile=/etc/FgwQnx/FgwQnxDrm.ini

-----; HLK :-----[HLK0] ImagePath=/usr/FgwQnx/bin/hlk TerminateType=Signal TerminateData=2 StartType=auto CommandLine= hlk -n 0 SubProfile=/etc/FgwQnx/FgwQnxHlk.ini [HLK1] ImagePath=/usr/FgwQnx/bin/hlk TerminateType=Signal TerminateData=2 StartType=auto CommandLine= hlk -n 1 SubProfile=/etc/FgwQnx/FgwQnxHlk.ini [HLK2] ImagePath=/usr/FgwQnx/bin/hlk TerminateType=Signal TerminateData=2 StartType=auto CommandLine= hlk -n 2 SubProfile=/etc/FgwQnx/FgwQnxHlk.ini ;-----; RUT ;-----[RUT0] ImagePath=/usr/FgwQnx/bin/RemoteUart TerminateType=Signal TerminateData=2 StartType=auto CommandLine= RemoteUart -n 0 SubProfile=/etc/FgwQnx/FgwQnxRut.ini [RUT1] ImagePath=/usr/FgwQnx/bin/RemoteUart TerminateType=Signal TerminateData=2 StartType=auto CommandLine= RemoteUart -n 1 SubProfile=/etc/FgwQnx/FgwQnxRut.ini [RUT2] ImagePath=/usr/FgwQnx/bin/RemoteUart TerminateType=Signal TerminateData=2 StartType=auto CommandLine= RemoteUart -n 2 SubProfile=/etc/FgwQnx/FgwQnxRut.ini ;-----; HSV :-----[Hsv0] ImagePath=/usr/FgwQnx/bin/hsv TerminateType=Signal TerminateData=2 StartType=auto CommandLine=hsvUnit -n 0 SubProfile=/etc/FqwQnx/FqwQnxHsv.ini Hsv0Unit=Hsv0/Hsv0Unit

[Hsv1] ImagePath=/usr/FgwQnx/bin/hsv TerminateType=Signal TerminateData=2 StartType=auto CommandLine=hsvUnit -n 1 SubProfile=/etc/FgwQnx/FgwQnxHsv.ini

| ;                                                                                                    |
|----------------------------------------------------------------------------------------------------|
| ; IpLibMgr                                                                                                    |
| ;                                                                                                    |
| ;;<br>; SCH                                                                                                    |
| [Sch]<br>ImagePath=/usr/FgwQnx/bin/schIp<br>TerminateType=Signal<br>TerminateData=2<br>StartType=auto<br>SubProfile=/etc/FgwQnx/FgwQnxSch.ini            |
| ;<br>; MUA                                                                                                    |
| ,<br>[Mua]<br>ImagePath=/hd/usr/mail/bin/muaIp<br>TerminateType=Signal<br>TerminateData=2<br>StartType=auto<br>SubProfile=/hd/usr/mail/etc/FgwQnxMua.ini |

# 4-7-4 Ethernet NP Settings

/etc/FgwQnx/FgwQnxEtn.ini contains settings for the Ethernet NP.

| ;===================================== |                                                                                                    |  |  |
|----------------------------------------|----------------------------------------------------------------------------------------------------|--|--|
| ;===================================== | le for ETN                                                                                                    |  |  |
| [FINS]<br>NodeID=3 <del>-</del>        | Set the FINS node address for the local node.                                                                                    |  |  |
| UdpPortNumber= -                       | Set the UDP port number to use for Ethernet as a decimal value. UDP port number 9600 will be used if the setting is omitted.     |  |  |
| ipTable=(1,10.0.0.1)(2                 | Set the IP address corresponding to the FINS node address for each node on the Ethernet network.                                 |  |  |
| IpTableProxy= -                        | Set the IP address to send FINS data to for any destination for which the IP address is not known. This setting is not required. |  |  |

# 4-7-5 DeviceNet NP Settings

/etc/FgwQnx/FgwQnxDrm.ini contains settings for the DeviceNet NP.

| ;=====================================                                                                                                    |                                                                       |  |  |
|----------------------------------------------------------------------------------------------------|-----------------------------------------------------------------------|--|--|
| ;=====================================                                                                                                    |                                                                       |  |  |
| <pre>#NodeID(1-63) NodeID=63 ← Set the MAC ID of the local node. #IRQ(12,15) IrqNo=12 #MemAddress(0xC8000 0xCC000</pre>                                                                                                    |                                                                       |  |  |
| #         0xD0000,0xD4000,0xD8000,0xDC000,           #         0xE0000,0xE4000,0xE8000,0xEC000,           #         0xF0000,0xF4000,0xF8000,0xFC000)           MemAddress=0xCC000         #PortAddress(0x378,0x388,0x398,0x3A8)           PortAddress=0x398         0x398,0x348,0x398,0x3A8) |                                                                       |  |  |
| #Buadrate(0:125kbps,1:250kbps,2:500kbps)<br>Baudrate=0 -                                                                                                    | Set the DeviceNet baud rate.<br>0: 125 kbps, 1: 250 kbps, 2: 500 kbps |  |  |

Note The DeviceNet baud rate must be the same for the master and all slaves.

| #ScanCycleTime(0:faste                 | est,1-500 <ms>)</ms>                                                                                                    |                                                                                                    |  |  |  |
|----------------------------------------|----------------------------------------------------------------------------------------------------|----------------------------------------------------------------------------------------------------|--|--|--|
| ScanCycleTime=0 -                      | Set the time to<br>the cycle time<br>set between 1                                                                                          | scan all nodes on the DeviceNet network. If 0 is set,<br>will be made as short as possible. The time can be<br>and 500 (ms). |  |  |  |
|                                        | The actual scan cycle times can be read from the status area a follows: 5th word: Current time, 6th word: Maximum time, 7th w Minimum time. |                                                                                                    |  |  |  |
|                                        |                                                                                                    | ,                                                                                                    |  |  |  |
| #StartScanMode(U:not s                 | can, 1:scanning                                                                                                    | )                                                                                                    |  |  |  |
|                                        | Set the Device                                                                                                    | eNet mode to use at startup.                                                                                                 |  |  |  |
|                                        | 0: Don't scan,                                                                                                    | 1: Scan                                                                                                    |  |  |  |
| #ComErrorSton(0:don't)                 | ston 1:ston)                                                                                                    |                                                                                                    |  |  |  |
| ComErrorStop=0                         |                                                                                                    |                                                                                                    |  |  |  |
|                                        | Set the handlin error occurs.                                                                                                    | ng of the scan when a DeviceNet communications                                                                               |  |  |  |
|                                        | 0: Con                                                                                                    | tinue the scan for all nodes without errors                                                                                  |  |  |  |
| #EventCycleTime(0:not                  | timer refresh.1-                                                                                                    | 10000 <ms>)</ms>                                                                                                    |  |  |  |
| EventCvcleTime=10                      | Sot the refreck                                                                                                    | a interval for event memory data. The interval should                                                                        |  |  |  |
|                                        | be set near the                                                                                                    | e current value of the communications cycle time.                                                                            |  |  |  |
|                                        |                                                                                                    |                                                                                                    |  |  |  |
| #InAreaName1(EventMe                   | em Name)                                                                                                    | Set the CIO area for input area 1 (inputs from Devi-                                                                         |  |  |  |
| InAreaName1=CIU +                      | Mam Siza)                                                                                                    | ceNet to the event memory).                                                                                                  |  |  |  |
| #INATeaOffset1_50                      | viem Size)                                                                                                    |                                                                                                    |  |  |  |
| #InAreaSize1(0-128ch)                  |                                                                                                    | Set 50 as the first word of input area 1.                                                                                    |  |  |  |
| InAreaSize1=2                          |                                                                                                    |                                                                                                    |  |  |  |
| #InAreaName2(EventMem Name)            |                                                                                                    | Set 2 words as the size of input area 1.                                                                                     |  |  |  |
| ······································ |                                                                                                    |                                                                                                    |  |  |  |
| InAreaName2=DM                         |                                                                                                    |                                                                                                    |  |  |  |
| #InAreaOffset2(0-Event                 | Mem Size)                                                                                                    |                                                                                                    |  |  |  |
| InAreaOffset2=0                        |                                                                                                    |                                                                                                    |  |  |  |
| #InAreaSize2(0-128ch)                  |                                                                                                    | Set to 0. Input area 2 is not used.                                                                                          |  |  |  |
| InAreaSize2=0                          |                                                                                                    |                                                                                                    |  |  |  |
| #OutAreaName1(EventMem Name)           |                                                                                                    | Set the CIO area for output area 1 (outputs from                                                                             |  |  |  |
| #OutAreaName1=CIU +                    | Mom Sizo)                                                                                                    | event memory to DeviceNet).                                                                                                  |  |  |  |
| #OutAreaOffset1-350 ←                  | itiviem Size)                                                                                                    | Set 350 as the first word of output area 1                                                                                   |  |  |  |
| #OutAreaSize1(0-128ch                  | )                                                                                                    |                                                                                                    |  |  |  |
| OutAreaSize1=3                         |                                                                                                    | Set 3 words as the size of output area 1                                                                                     |  |  |  |
| #OutAreaName2(EventMem Name)           |                                                                                                    |                                                                                                    |  |  |  |
| OutAreaName2=DM                        |                                                                                                    |                                                                                                    |  |  |  |
| #OutAreaOffset2(0-Ever                 | ntMem Size)                                                                                                    |                                                                                                    |  |  |  |
| OutAreaOffset2=0                       |                                                                                                    |                                                                                                    |  |  |  |
| #OutAreaSize2(0-128ch                  | )                                                                                                    |                                                                                                    |  |  |  |
| OutAreaSize2=0                         |                                                                                                    | Set to 0. Output area 2 is not used.                                                                                         |  |  |  |
| #StatusAreaName(Even                   | itiviem Name)                                                                                                    |                                                                                                    |  |  |  |
| StatusAreaName=DM +                    | ontMom Sizo)                                                                                                    | Set the status area to be in the DM area starting                                                                            |  |  |  |
| # Status Area Offset - 400             |                                                                                                    | trom DM 400 and running for 81 words.                                                                                        |  |  |  |
| #StatusAreaSize(0.21ch                 | -<br>1)                                                                                                    |                                                                                                    |  |  |  |
| StatusAreaSize=81                      | <b>'</b>                                                                                                    | _                                                                                                    |  |  |  |
|                                        |                                                                                                    |                                                                                                    |  |  |  |

### 4-7-6 Scan List

/etc/FgwQnx/scanlist.ini contains the scan list settings for allocations to Device-Net slaves. On the DeviceNet network, the MAC ID is used as the FINS node address. FINS node address 0 is for the local node and cannot be used unless FINS is not used and only event memory is being allocated.

The input area, first input word, input size, output area, first output word, and output size must be set for each DeviceNet MAC ID.

The scan list contains the input and output areas, first words, and sizes for each MAC ID on the DeviceNet network in the format given below. Any line beginning with "#" will be ignored.

#### Example: 01,1,00,00,1,00,02

Enter the following settings on each line, separating each setting with a comma (do not omit zeros except for in I/O area numbers): MAC ID, input area number, input offset, input size, output area number, output offset, and output area size.

| Item               | Setting                                                                                                    |
|--------------------|----------------------------------------------------------------------------------------------------|
| MAC ID             | Set the MAC ID of the slave between 00 and 63. The MAC ID will be used as the FINS node address.                                                                                 |
| Input area number  | Set the number specified in the number specified in /etc/FgwQnx/FgwQnxDrm.ini.                                                                                                   |
| Input area offset  | Set the number of bytes. The start of the area will be offset<br>by the set number of bytes from the beginning of the input<br>position specified in /etc/FgwQnx/FgwQnxDrm.ini.  |
| Input size         | Set the number of bytes between 00 and 64.                                                                                                    |
| Output area number | Set the number specified in the number specified in /etc/FgwQnx/FgwQnxDrm.ini.                                                                                                   |
| Output area offset | Set the number of bytes. The start of the area will be offset<br>by the set number of bytes from the beginning of the output<br>position specified in /etc/FgwQnx/FgwQnxDrm.ini. |
| Output size        | Set the number of bytes between 00 and 64.                                                                                                    |

Note When only explicit messages are used, set the input and output area sizes to 0.

| ;=====================================                                                                                                    |
|----------------------------------------------------------------------------------------------------|
| ;=====================================                                                                                                    |
| ,<br>; MacID,InAreaNo,InOffset,InSize,OutAreaNo,OutOffset,OutSize<br>; ex) FgwQnxDrm.ini is default settting<br>; 10,01,20,02,01,00,00 means "DRT1-ID16(MacID=10) -> CIO2010"<br>; 11,01,00,00,01,10,02 means "DRT1-OD16(MacID=11) <- CIO1905"<br>; 12,01,00,00,01,00,00 means "Explicit message only(MacID=12)"<br>; |
| 01,1,00,00,1,00,02<br>02,1,00,02,1,00,00<br>03,1,00,00,1,04,02<br>04,1,02,02,1,00,00<br>05,1,00,00,1,02,01                                                                                                    |

| 01, 1, 00, 00, 1, 00, 02 | Node 1 is allocated 2 bytes beginning with the 1st byte (offset 00) in output area 1 (which starts at CIO 350), i.e., it is allocated CIO 350.                                                           |
|--------------------------|----------------------------------------------------------------------------------------------------|
| 02, 1, 00, 02, 1, 00, 00 | Node 2 is allocated 2 bytes beginning with the 1st byte (offset 00) in input area 1 (which starts at CIO 50), i.e., it is allocated CIO 50.                                                              |
| 03, 1, 00, 00, 1, 04, 02 | Node 3 is allocated 2 bytes beginning with the 5th byte (offset 04) in output area 1 (which starts at CIO 350), i.e., it is allocated CIO 352.                                                           |
| 04, 1, 02, 02, 1, 00, 00 | Node 4 is allocated 2 bytes beginning with the 3rd byte (offset 02) in input area 1 (which starts at CIO 50), i.e., it is allocated CIO 51.                                                              |
| 05, 1, 00, 00, 1, 02, 01 | Node 5 is allocated 1 byte beginning with the 3rd byte (offset 02) in output area 1 (which starts at CIO 350), i.e., it is allocated the rightmost byte of CIO 351.                                      |
|                          | If the offset is even, the rightmost byte will be allocated; if the offset is odd, the leftmost byte will be allocated. The rightmost byte of CIO 351 would be allocated for "05, 1, 00, 00, 1, 03, 01". |

**Note** Two bytes equal one word.

# 4-7-7 Controller Link NP Settings

/etc/FgwQnx/FgwQncClk.ini contains settings for the Controller Link NP. Only the node address and baud rate are set in this file.

The Controller Link Board must be set to agree with the settings in this file.

| ;====================================<br>; All Rights Reserved             | tion 1999                                                                         |  |  |  |
|----------------------------------------------------------------------------|-----------------------------------------------------------------------------------|--|--|--|
| ;=====================================                                     |                                                                                   |  |  |  |
| [MAPPING_PROFILE]<br>MappingProfile=/etc/FgwQnx/FgwQnxClkMapping.ini       |                                                                                   |  |  |  |
| [CLK_UNIT]<br>Name=FGW-CLK0<br>BaseAddr=0xDA000 ←<br>BoardName=3G8E5-CLK01 | Set the base address on the Controller Link Board's DIP switch to this address.   |  |  |  |
| SystemSw=3                                                                 | Set the baud rate: 1: 500 Kbps, 2: 1 Mbps, 3: 2 Mbps                              |  |  |  |
|                                                                            |                                                                                   |  |  |  |
| MaxLink=32000<br>NodeID=30 -                                               | Set the node address between 1 and 32.                                            |  |  |  |
| IRQ=15 -<br>Mode=Auto                                                      | Set the jumper pin on the Controller Link Board to the value displayed here (15). |  |  |  |

**Note** Set the baud rate to the same values as the other nodes (e.g., Controller Link Units) on the Controller Link network.

# 4-7-8 HLK\_UNIT Settings

/etc/FgwQnx/FgwQnxHlk.ini contains the settings for the Host Link NP. Here, set the node address.

|                            | ;=====================================                                                                                                    | <br>999<br>                                                                                                    |
|----------------------------|----------------------------------------------------------------------------------------------------|----------------------------------------------------------------------------------------------------|
|                            | ; FgwQnxHlk.ini - ini file for HLK                                                                                                    |                                                                                                    |
|                            | ;<br>[HLK0]<br>NodeID=127<br>ComSet=9600,7,2,E<br>NetTblPath=/etc/FgwQnx/HlkNetTbl.ir<br>TimeOut=5000<br>RetryCnt=0<br>ImagePath=/usr/FgwQnx/bin/hlkdrv<br>DataPath=/etc/FgwQnx/swaycnvt.dat | ni                                                                                                    |
|                            | [HLK1] Set the n                                                                                                    | ode address of the HLK NP between 1 and 253.                                                                                                    |
| Set the number of retries. | NodeID=31<br>ComSet=9600,7,2,E<br>NetTblPath=/etc/FgwQnx/HlkNetTbl.ir<br>TimeOut=5000<br>RetryCnt=0<br>ImagePath=/usr/FgwQnx/bin/hlkdrv<br>DataPath=/etc/FgwQnx/swaycnvt.dat                 | Ni<br>Set the RS-232C communications parameters as<br>follows:<br>Baud rate: 9600, Data length: 7 bits, Stop bits: 2,<br>Parity: N = none<br>Set the timeout time for Host Link responses in ms. |
|                            | [HLK2]<br>NodeID=127<br>ComSet=9600,7,2,E<br>NetTblPath=/etc/FgwQnx/HlkNetTbl.ir<br>TimeOut=5000<br>RetryCnt=0<br>ImagePath=/usr/FgwQnx/bin/hlkdrv<br>DataPath=/etc/FgwQnx/swaycnvt.dat      | ni                                                                                                    |

/etc/FgwQnx/HlkNetTbl.ini contains the setting file for C-series Host Link (SYS-MAC WAY) and CV-series Host Link (SYSMAC WAY-CV). Set the unit address, protocol, and model name.

| ;==================================<br>;(c) Copyright OMRON Corporation<br>; All Rights Reserved                                                                                                    | n 1999                                                                                                    |  |  |  |
|----------------------------------------------------------------------------------------------------|----------------------------------------------------------------------------------------------------|--|--|--|
| ,=====================================                                                                                                    |                                                                                                    |  |  |  |
| ;<br>[HLK0]<br>1,0,SYSWAY,C200H<br>2,0,SYSWAY,C200HS<br>3,0,SYSWAY,C200HG<br>4,0,SYSWAY,C200HX<br>5,0,SYSWAY,C200HX-CPU65-Z<br>6,0,SYSWAY,C200HX-CPU85-Z<br>7,0,SYSWAY,C200HE<br>8,0,SYSWAY,CQM1<br>9,0,SYSWAY,CQM1<br>9,0,SYSWAY,CQM1<br>11,0,SYSWAY,CVM1-CPU01<br>13,0,SYSWAY,CVM1-CPU01<br>13,0,SYSWAY,CVM1-CPU01<br>13,0,SYSWAY,CVM1-CPU01<br>13,0,SYSWAY,CVM1-CPU01<br>14,0,SYSWAY,CVM1-CPU21<br>15,0,SYSWAY,CVM1-CPU21<br>15,0,SYSWAY,CVM1-CPU21<br>15,0,SYSWAY,CVM1-CPU21<br>15,0,SYSWAY,C20<br>17,0,SYSWAY,C20<br>17,0,SYSWAY,C20/28/40/60PF<br>19,0,SYSWAY,C20<br>21,0,SYSWAY,C120/C120F<br>22,0,SYSWAY,C500 | С60Н                                                                                                    |  |  |  |
| 24,0,SYSWAY,C1000H                                                                                                    | Set the FINS node address, unit address, protocol, and model in order, separating each with a comma.                                                                                         |  |  |  |
| 25,0,SYSWAY,C1000HF<br>26.0 SYSWAY C2000H<br>The setting ranges are as follows:                                                                                                    |                                                                                                    |  |  |  |
| 27,0,SYSWAY,CS1-CPU67<br>28,0,SYSWAY,CS1-CPU66<br>29,0,SYSWAY,CS1-CPU65/45<br>30,0,SYSWAY,CS1-CPU64/44<br>31,0,SYSWAY,CS1-CPU63/43/42                                                                                                    | FINS node address: 1 to 253         Unit address:       0 to 255         Protocol:       SYSWAY = C-series Host Link         SYSWAY-CV = CV-series Host Link         Compoway/F = CompoWay/F |  |  |  |
| [HLK1]<br>1,1,SYSWAY,C200HX -<br>2,2,SYSWAY-CV,CVM1-CPU01                                                                                                    | Sets FINS node address 1 to unit address 1 of COM2<br>with the C-series Host Link protocol (SYSWAY). The<br>model is C200HX.                                                                 |  |  |  |
| [HLK2]<br>1,0,Compoway,Other<br>2,1,Compoway,Other<br>3,2 Compoway Other                                                                                                    | Sets FINS node address 2 to unit address 2 of COM2<br>with the CV-series Host Link protocol (SYSWAY-CV). The<br>model is CVM1.                                                               |  |  |  |

# SECTION 5 FINS Commands

This section individually describes the FINS commands and responses for CPU\_UNIT and the network providers (NPs). Refer to the the *FINS Commands Reference Manual* (W227) for further information on FINS commands.

| 5-1 | Overvie  | ew                                                   | 117 |
|-----|----------|------------------------------------------------------|-----|
| 5-2 | FINS C   | Commands Addressed to CPU_Unit                       | 117 |
|     | 5-2-1    | MEMORY AREA READ: 01 01                              | 118 |
|     | 5-2-2    | MEMORY AREA WRITE: 01 02                             | 119 |
|     | 5-2-3    | PARAMETER AREA READ: 02 01                           | 120 |
|     | 5-2-4    | PARAMETER AREA WRITE: 02 02                          | 121 |
|     | 5-2-5    | PARAMETER AREA CLEAR: 02 03                          | 122 |
|     | 5-2-6    | ROUTING TABLE SET: 02 25                             | 123 |
|     | 5-2-7    | CONTROLLER DATA READ: 05 01                          | 123 |
|     | 5-2-8    | CONNECTION DATA READ: 05 02                          | 124 |
|     | 5-2-9    | CLOCK READ: 07 01                                    | 124 |
|     | 5-2-10   | CLOCK WRITE: 07 02                                   | 125 |
|     | 5-2-11   | TIME COMPENSATION (Unit Version 1.1 or Later): 07 03 | 125 |
|     | 5-2-12   | LOOPBACK TEST: 08 01                                 | 127 |
| 5-3 | FINS C   | Commands Addressed to ETN_UNIT                       | 128 |
|     | 5-3-1    | CONTROLLER DATA READ: 05 01                          | 128 |
|     | 5-3-2    | IP ADDRESS TABLE WRITE: 27 50                        | 128 |
|     | 5-3-3    | IP ADDRESS TABLE READ: 27 60                         | 129 |
|     | 5-3-4    | ADDRESS INFORMATION READ: 27 65                      | 129 |
| 5-4 | FINS C   | Commands Addressed to HLK_UNIT                       | 131 |
|     | 5-4-1    | FINS Commands for the C-series Host Link Protocol    | 131 |
|     | 5-4-2    | MEMORY AREA READ: 01 01                              | 132 |
|     | 5-4-3    | MEMORY AREA WRITE: 01 02                             | 133 |
|     | 5-4-4    | Memory Area Designations                             | 134 |
|     | 5-4-5    | RUN: 04 01                                           | 149 |
|     | 5-4-6    | STOP: 04 02                                          | 150 |
|     | 5-4-7    | CONTROLLER DATA READ: 05 01                          | 151 |
|     | 5-4-8    | CONTROLLER STATUS READ: 06 01                        | 152 |
|     | 5-4-9    | LOOPBACK TEST: 08 01                                 | 153 |
|     | 5-4-10   | FILE MEMORY INDEX READ: 22 0F                        | 154 |
|     | 5-4-11   | FILE MEMORY READ: 22 10                              | 155 |
|     | 5-4-12   | FILE MEMORY WRITE:22 11                              | 155 |
|     | 5-4-13   | FORCED SET/RESET: 23 01                              | 156 |
|     | 5-4-14   | FORCED SET/RESET CANCEL: 23.02                       | 156 |
|     | 5-4-15   | FINS Commands for the CV-series Host Link Protocol   | 157 |
|     | 5-4-16   | FINS Commands for the CompoWay/F Protocol            | 157 |
| 5-5 | FINS C   | Commands Addressed to DRM UNIT                       | 158 |
| 00  | 5-5-1    | RUN: 04 01                                           | 158 |
|     | 5-5-2    | STOP 04 02                                           | 159 |
|     | 5-5-3    | RESET: 04 03                                         | 159 |
|     | 5-5-4    | CONTROLLER DATA READ: 05 01                          | 160 |
|     | 5-5-5    | LOOPBACK TEST: 08 01                                 | 160 |
|     | 5-5-6    | EXPLICIT MESSAGE SEND: 28 01                         | 161 |
| 5-6 | FINSC    | Commands Addressed to CLK_UNIT                       | 162 |
| 5-0 | 1.1142 C |                                                      | 102 |

| 5-7 | FINS Commands Addressed to SYSMAC_UNIT |                               |     |  |
|-----|----------------------------------------|-------------------------------|-----|--|
|     | 5-7-1                                  | Memory Area Designations      | 163 |  |
|     | 5-7-2                                  | MEMORY AREA READ: 01 01       | 164 |  |
|     | 5-7-3                                  | MEMORY AREA WRITE: 01 02      | 165 |  |
|     | 5-7-4                                  | RUN: 04 01                    | 166 |  |
|     | 5-7-5                                  | STOP: 04 02                   | 166 |  |
|     | 5-7-6                                  | CONTROLLER DATA READ: 05 01   | 167 |  |
|     | 5-7-7                                  | CONTROLLER STATUS READ: 06 01 | 168 |  |
|     | 5-7-8                                  | CLOCK READ: 07 01             | 169 |  |
|     | 5-7-9                                  | CLOCK WRITE: 07 02            | 169 |  |
|     | 5-7-10                                 | CONTROLLER DATA READ: 05 01   | 170 |  |
| 5-8 | End Coo                                | les                           | 171 |  |

# 5-1 Overview

The Open Network Controller converts FINS commands to the suitable communications protocol for the network for which the commands are intended.

The FINS commands that can be used for CPU\_UNIT or the NPs are different. There are also some differences in conversion rules depending on the network receiving the command.

Refer to the following sections for details on FINS commands for CPU\_UNIT and the NPs.

| Contents                               | Section |
|----------------------------------------|---------|
| FINS commands addressed to CPU_UNIT    | 5-2     |
| FINS commands addressed to ETN_UNIT    | 5-3     |
| FINS commands addressed to HLK_UNIT    | 5-4     |
| FINS commands addressed to DRM_UNIT    | 5-5     |
| FINS commands addressed to CLK_UNIT    | 5-6     |
| FINS commands addressed to SYSMAC_UNIT | 5-7     |

Refer to 5-8 End Codes for information on end codes.

# 5-2 FINS Commands Addressed to CPU\_Unit

This section describes the FINS commands that can be addressed to CPU\_UNIT. These commands are listed in the following table.

| Command code | Name and function                               |  |
|--------------|-------------------------------------------------|--|
| 01 01        | MEMORY AREA READ: Reads event memory            |  |
| 01 02        | MEMORY AREA WRITE: Writes event memory          |  |
| 02 01        | PARAMETER AREA READ: Reads the routing tables   |  |
| 02 02        | PARAMETER AREA WRITE: Writes the routing tables |  |
| 02 03        | PARAMETER AREA CLEAR: Clears the routing tables |  |
| 02 25        | ROUTING TABLE SET                               |  |
| 05 01        | CONTROLLER DATA READ                            |  |
| 05 02        | CONNECTION DATA READ                            |  |
| 07 01        | CLOCK READ                                      |  |
| 07 02        | CLOCK WRITE                                     |  |
| 07 03        | TIME COMPENSATION (unit version 1.1 or later)   |  |
| 08 01        | INTERNODE ECHO TEST                             |  |

CPU\_UNIT performs the FINS message communications functions of a CPU Unit for a PLC. In particular, it provides the access functions required by personal computers and other devices on an Ethernet network to read and write event memory in the Open Network Controller.

The unit address of CPU\_UNIT is 0. When accessing the CPU\_UNIT at a specific node on a network using FINS message communications, specify 0 as the unit address in the destination FINS addresses.

### 5-2-1 MEMORY AREA READ: 01 01

Reads the contents of the specified number of consecutive words starting from the specified word in event memory.

#### **Command Format**

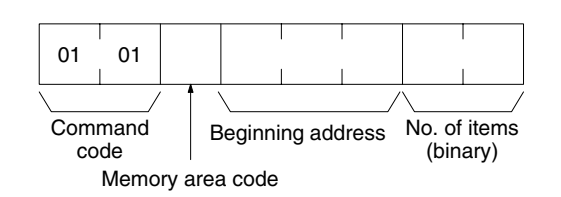

#### **Response Format**

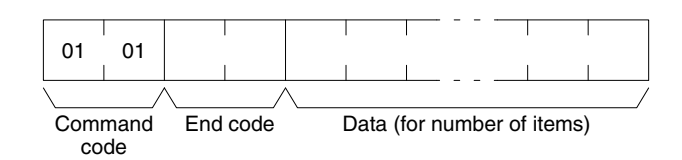

#### **Parameters**

#### Memory area code, beginning address, number of items (command)

Specify the type of data to be read, the beginning address of the data to be read, and the number of items of data to be read.

The memory areas that can be read are given in the following table. Refer to *Memory Area Designations* later in this section for the specific addresses that can be used.

| Area     | Data type         | Memory area<br>code (hex) | Bytes per item |
|----------|-------------------|---------------------------|----------------|
| CIO area | Bit ON/OFF status | 00                        | 1              |
|          | Word contents     | 80                        | 2              |
| DM area  | Bit ON/OFF status | 02                        | 1              |
|          | Word contents     | 82                        | 2              |

#### Data (response)

The data from the specified memory area is returned in sequence starting from the beginning address. The required number of bytes in total is calculated as follows: Number of bytes required by each item x number of items

For details regarding data configuration, refer to *Memory Area Designations* later in this section.

#### End code (response)

Refer to 5-8 End Codes for information on end codes.

The memory area codes given in the following table are used to specify addresses to access in the event memory using FINS commands. "Bytes per item" indicates the number of bytes required in the FINS command or response for each item being accessed.

| Area            | Data type | Access<br>length | Memory area<br>code (hex) | Bytes per<br>item |
|-----------------|-----------|------------------|---------------------------|-------------------|
| CIO area        | General   | Bits             | 00                        | 1                 |
|                 | purpose   | Words            | 80                        | 2                 |
| DM area General |           | Bits             | 02                        | 1                 |
| purpose         | Words     | 82               | 2                         |                   |

Memory area addresses are designated in three bytes. The first and second byte are the word address and the third byte is the bit position when accessing bits.

#### Memory Area Designations

When accessing bits, a maximum of 16 bits (i.e., items) can be accessed and they must all be in the same word.

When accessing words, specify 00 as the bit position (i.e., as the third byte).

### 5-2-2 MEMORY AREA WRITE: 01 02

Writes data to the specified number of consecutive words starting from the specified word.

#### **Command Format**

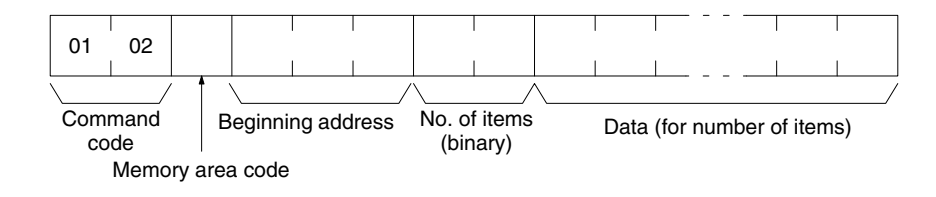

#### **Response Format**

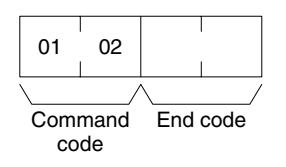

#### Parameters

#### Memory area code, beginning address, number of items (command)

Specify the type of data to be written, the beginning address of the data to be written, and the number of items of data to be written.

The memory areas that can be read are given in the following table. Refer to *Memory Area Designations* under *5-2-1 MEMORY AREA READ* for the specific addresses that can be used.

| Area     | Data type         | Memory area<br>code (hex) | Bytes per item |
|----------|-------------------|---------------------------|----------------|
| CIO area | Bit ON/OFF status | 00                        | 1              |
|          | Word contents     | 80                        | 2              |
| DM area  | Bit ON/OFF status | 02                        | 1              |
|          | Word contents     | 82                        | 2              |

#### Data (command)

The data to be written to the specified memory area is provided in sequence starting from the beginning address. The required number of bytes in total is calculated as follows:

Number of bytes required by each item x number of items

For details regarding data configuration, refer to *Memory Area Designations* under *5-2-1 MEMORY AREA READ*.

#### End code (response)

Refer to 5-8 End Codes for information on end codes.

#### Precautions

When writing bit ON/OFF status, a maximum of 16 bits (i.e., items) can be written in one command and they must all be in the same word.

### 5-2-3 PARAMETER AREA READ: 02 01

Reads the contents of the routing tables.

#### **Command Format**

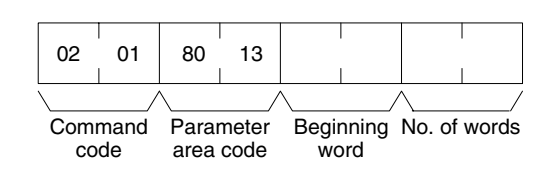

#### **Response Format**

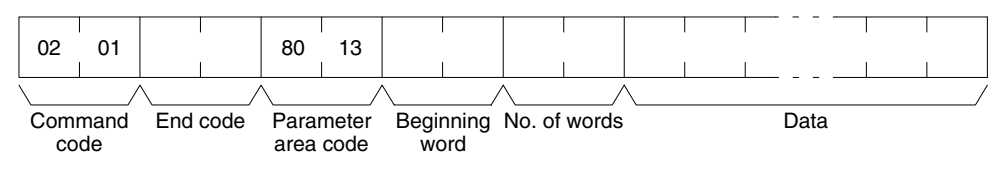

#### Parameters

#### Parameter area code (command and response)

Specify the routing table area as the parameter area. The parameter area code is always 8013.

#### Beginning word (command and response)

Specify the first word to read. The beginning word address specifies the relative word address, with the beginning of the routing table as 0000 (hex). The following addresses can be used.

- 0000: Beginning of routing tables
- 0000: Beginning of local network table
- 0011: Beginning of relay network table

#### Number of words (command and response)

Bits 0 to 14 are used to specify the number of words to be read. (Each word consists of 16 bits.) Bit 15 must be OFF (0) in the command format. When the content in the response format contains the last word of data in the specified parameter area, bit 15 will be ON (1).

The number of words data will be as follows when reading the routing tables:

| Reading all the routing tables:         | 30 Hex (96 bytes) |
|-----------------------------------------|-------------------|
| Reading all of the local network table: | 11 Hex (34 bytes) |
| Reading all of the relay network table: | 1F Hex (62 bytes) |

#### <u>Data (response)</u>

The specified data will be returned in sequence starting from the beginning word. The leftmost bits (bits 8 to 15) of each word are read first, followed by the rightmost bits (bits 0 to 7). The required number of bytes in total for each read is calculated as follows:

Number of words x 2 (each word consists of 2 bytes, or 16 bits)

#### End code (response)

Refer to 5-8 End Codes for information on end codes.

### 5-2-4 PARAMETER AREA WRITE: 02 02

Writes data to the specified number of consecutive routing table area words starting from the specified word. To use the new routing tables, execute ROUT-ING TABLE SET (02 25) after executing this command.

#### **Command Format**

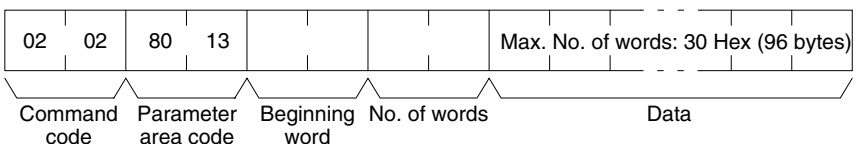

area code

#### **Response Format**

|   | 02  | 02   |          |
|---|-----|------|----------|
| 1 | \   | /    |          |
|   | Com | mand | End code |
|   | co  | de   |          |

#### **Parameters**

#### Parameter area code (command and response)

Specify the routing table area as the parameter area. The parameter area code is always 8013.

#### Beginning word (command and response)

Specify the first word to write. The beginning word address specifies the relative word address, with the beginning of the routing table as 0000 (hex). The following addresses can be used.

- 0000: Beginning of routing tables
- 0000: Beginning of local network table
- 0011: Beginning of relay network table

#### Number of words (command and response)

Bits 0 to 14 are used to specify the number of words to be written. (Each word consists of 16 bits.) Bit 15 must be OFF (0) in the command format. When the content in the response format contains the last word of data in the specified parameter area, bit 15 will be ON (1).

The number of words data will be as follows when writing the routing tables:

| Writing all the routing tables:         | 30 Hex (96 bytes) |
|-----------------------------------------|-------------------|
| Writing all of the local network table: | 11 Hex (34 bytes) |
| Writing all of the relay network table: | 1F Hex (62 bytes) |

#### Data (command)

Specify the data to be written. The leftmost bits (bits 15 to 8) of each word must be specified first, followed by the rightmost bits (bits 7 to 0). The required number of bytes in total for each write can be calculated as follows:

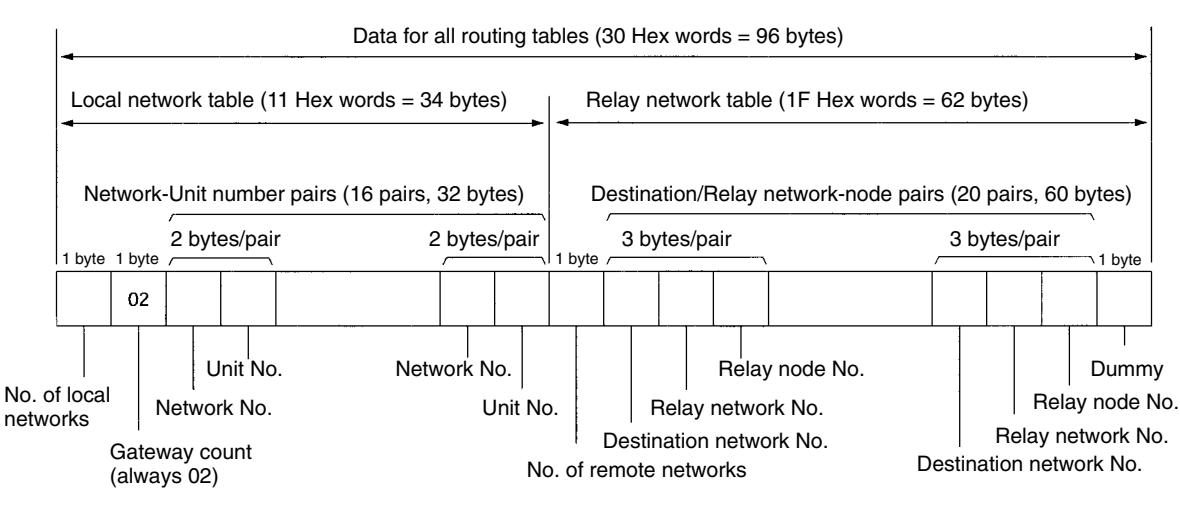

#### No. of words x 2 (each word consists of 2 bytes, or 16 bits)

#### End code (response)

Refer to 5-8 End Codes for information on end codes.

## 5-2-5 PARAMETER AREA CLEAR: 02 03

Writes all zeros to the routing table area to clear the previous routing tables.

#### **Command Format**

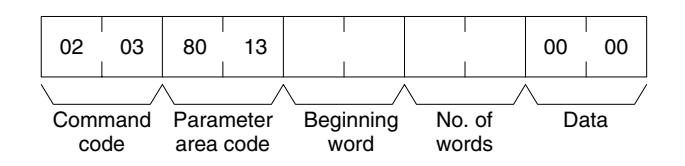

#### **Response Format**

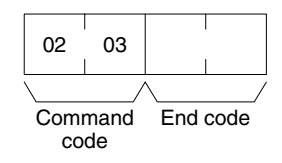

#### Parameters

#### Parameter area code (command)

Specify the routing table area as the parameter area. The parameter area code is always 8013.

**Beginning word and Number of words (command)** Use the following settings.

| Tables              | Beginning word | Number of words |
|---------------------|----------------|-----------------|
| All routing tables  | 0000           | 0030 (96 bytes) |
| Local network table | 0000           | 0011 (34 bytes) |
| Relay network table | 0011           | 001F (62 bytes) |

**Note** All of the routing tables will be cleared if FFFF is specified as the number of words.

#### Data (command)

Set to 0000. The number of words to be cleared is specified by the number of words in the command format. This parameter requires only two bytes (one word) of data.

#### End code (response)

Refer to 5-8 End Codes for information on end codes.

## 5-2-6 ROUTING TABLE SET: 02 25

Sets the routing tables in the Open Network Controller. This command must be executed to enable the routing tables set with the ROUTING TABLE WRITE command (02 02). If ROUTING TABLE SET ends normally, the routing tables will be written to /etc/FgwQnx/FgwQnx.ini.

**Command Format** 

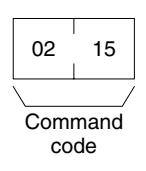

**Response Format** 

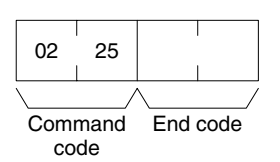

Parameters

#### End code (response)

Refer to 5-8 End Codes for information on end codes.

### 5-2-7 CONTROLLER DATA READ: 05 01

Reads the following data from the Open Network Controller.

- The model of CPU\_UNIT that is running.
- The version of CPU\_UNIT that is running.

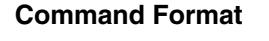

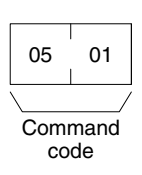

#### **Response Format**

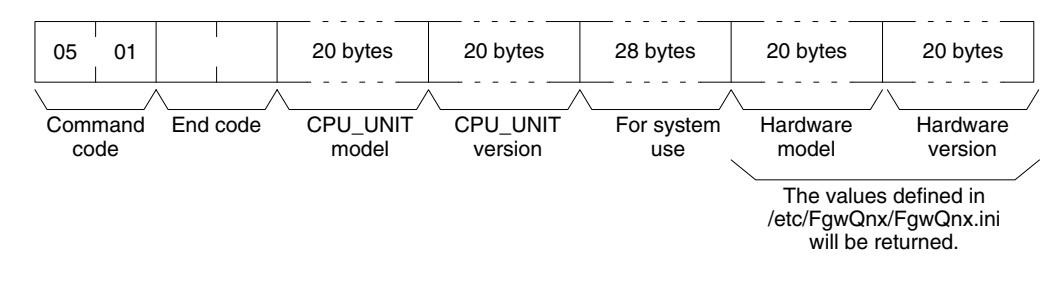

#### Parameters

#### CPU Unit model and version (response)

Each is returned in not more than 20 bytes in ASCII (i.e., 20 ASCII characters). If the model or version requires less than 20 characters, spaces will be inserted to fill the remainder.

#### End code (response)

Refer to 5-8 End Codes for information on end codes.

#### Section 5-2

### 5-2-8 CONNECTION DATA READ: 05 02

Reads the model numbers (names) of Units (NPs) corresponding of the specified unit addresses.

#### **Command Format**

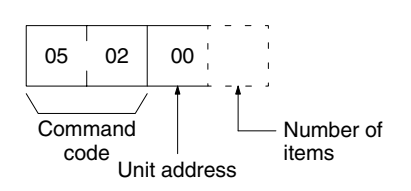

#### **Response Format**

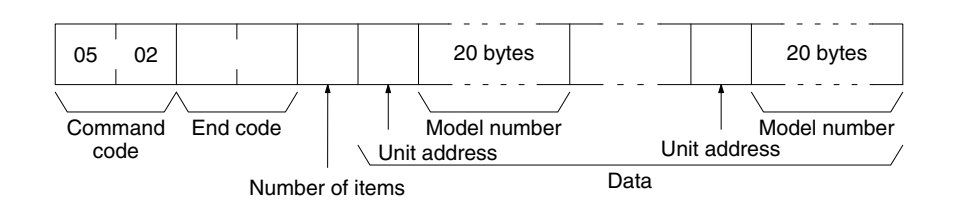

Parameters

#### Unit address (command and response)

Specify the first unit address for which information is to be read. Always specify 00 as the unit address.

#### Number of items (command)

Specify the number of items to be read. The number of items will be returned in order for the number specified, beginning with the unit address set in the "unit address" parameter. If the number of items is not specified, information will be read for all unit addresses.

#### Number of items (response)

The number of unit addresses (applications) for which the connection data is being returned. If bit 7 is ON (1), it means that the data for the last unit address is being returned.

#### Unit address and model number (response)

The unit address and model number (name) of the NP. The name is provided in up to 20 ASCII characters. Data will be returned for the specified number of items.

#### End code (response)

Refer to 5-8 End Codes for information on end codes.

### 5-2-9 CLOCK READ: 07 01

Reads clock information.

#### **Command Format**

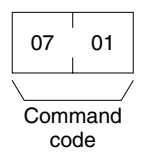

#### **Response Format**

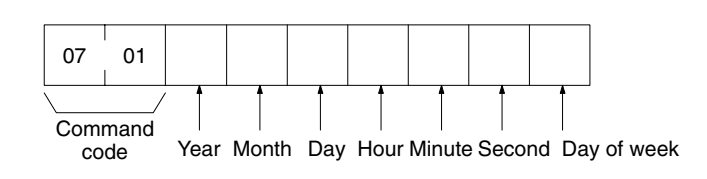

#### Parameters

#### Year, month, day, hour, minute, second, day of week (response)

The year, month, day of month, hour, minute, and second are expressed in BCD. **Year:** The rightmost two digits of the year. (Any value under 70 will be after the year 2000.)

Hour: 00 to 23 (BCD).

Day of week: As follows:

| Value (Hex) | 00  | 01  | 02   | 03  | 04   | 05  | 06  |
|-------------|-----|-----|------|-----|------|-----|-----|
| Day of week | Sun | Mon | Tues | Wed | Thur | Fri | Sat |

#### End code (response)

Refer to 5-8 End Codes for information on end codes.

### 5-2-10 CLOCK WRITE: 07 02

Immediately updates the time with the specified time data.

#### **Command Format**

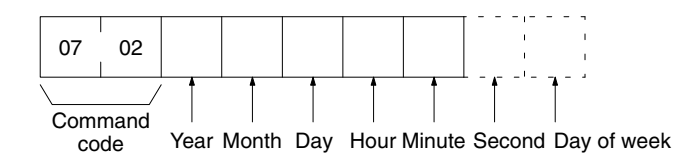

#### **Response Format**

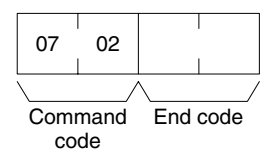

#### Parameters

#### Year, month, day, hour, minute, second, day of week (command)

The year, month, day of month, hour, minute, and second are expressed in BCD. The second data may be omitted. The day of week data may also be omitted. It will not be used even if specified (see below.)

**Year:** The rightmost two digits of the year. (Any value under 70 will be after the year 2000.)

Hour: 00 to 23 (BCD).

**Day of week:** The day of the week will be calculated from the year, month, and day. The value in the command will be ignored.

| Value (Hex) | 00  | 01  | 02   | 03  | 04   | 05  | 06  |
|-------------|-----|-----|------|-----|------|-----|-----|
| Day of week | Sun | Mon | Tues | Wed | Thur | Fri | Sat |

#### End code (response)

Refer to 5-8 End Codes for information on end codes.

#### Precautions

This command immediately updates the time to the specified time data.

For unit version 1.1 or later, OS tick interrupts are prohibited when the time data is written. Caution is thus required when running an application requiring real-time performance.

The continuity of time data may be lost before and after writing time data, depending on the time data settings. Problems may occur when running applications that must be executed periodically at specific intervals. Use the TIME COMPENSATION command (07 03) in such cases.

### 5-2-11 TIME COMPENSATION (Unit Version 1.1 or Later): 07 03

Compensates time data gradually.

#### **Command Format**

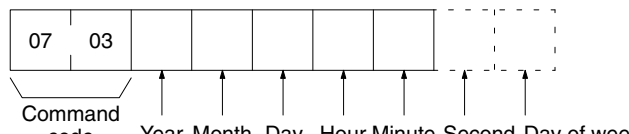

code Year Month Day Hour Minute Second Day of week

| Item            | Setting                                                                                                    |
|-----------------|----------------------------------------------------------------------------------------------------|
| Year            | Specify the last two digits of the year in BCD. Values less than 70 are for years in the 21st century.                                           |
| Month           | Specify the last two digits of the year in BCD. Values less than 70 are for years in the 21st century.                                           |
| Day of<br>month | Specify in BCD.                                                                                                    |
| Hour            | Specify in BCD between 00 and 23.                                                                                                    |
| Minutes         | Specify in BCD.                                                                                                    |
| Seconds         | Optional. Specify in BCD. To omit, specify 00.                                                                                                   |
| Day of<br>week  | Optional. A value can be specified. The day of the week, however, is calculated based on the year/month/day settings and any setting is ignored. |

#### **Response Format**

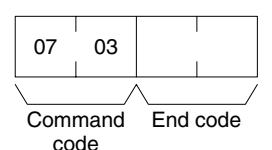

Precautions

Unlike the CLOCK WRITE command (07 02), the TIME COMPENSATION command does not immediately update the time to the specified time data, but compensates the time data gradually during the intervals between OS tick interrupts so that the time data gradually approaches the actual time.

If you specify in the command parameters a time that is ahead of the present clock data (called positive compensation), the intervals between ticks will become shorter. Conversely, if you specify a time that is behind the present clock data (called negative compensation), the intervals between ticks become longer. This command can thus be used to speed up or slow down the time data until compensation has been completed, at which time the time data will be the same as the actual time.

Gradually compensating the time data to approach the actual time requires a certain amount of time before the compensation processing is completed. A rough estimate of the time until the completion of compensation can be obtained using the following method.

1. Execute the CLOCK READ command (07 01) to confirm the present clock data, and then determine the difference between the actual time and the clock data.

2. The time until the completion of compensation will be approximately 10 times the difference.

For example, assume the present clock data is 10:05.05 and the actual time is 10:07.00. A positive compensation of 2 minutes is required; therefore, compensation completion will require approximately 20 minutes.

The tick interval will be faster for approximately 20 minutes from execution of the 0703 command, speeding up refreshing of the clock data. As a result, the time data equal the actual time of 10:27.00 after 20 minutes has passed, and the tick interval will return to normal.

The TIME COMPENSATION command (07 03) cannot be executed again before completion of time compensation. If execution of the TIME COMPENSA-TION command (07 03) command is attempted during time compensation, an end code of 26 05 (service executing) will be returned.

The maximum time compensation possible is 30 minutes. If a value for a time difference exceeding 30 minutes is specified in the parameters, an end code of 11 04 (exceeds permissible range) will be returned.

### 5-2-12 LOOPBACK TEST: 08 01

Executes a loopback test with CPU\_UNIT.

#### **Command Format**

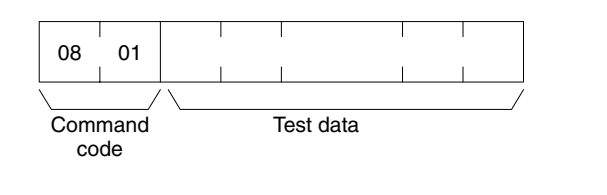

**Response Format** 

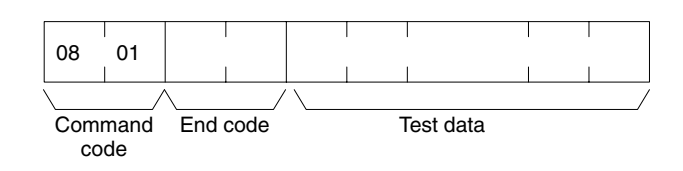

#### **Parameters**

#### Test data (command and response)

In the command block, designate the data to be transmitted to CPU\_UNIT. In the response block, the test data from the command block will be returned as it is. If the test data in the response block is different from that in the command block, an error has occurred.

# 5-3 FINS Commands Addressed to ETN\_UNIT

This section describes the FINS commands that can be addressed to ETN\_UNIT. These commands are listed in the following table.

| Command code | Name                   |
|--------------|------------------------|
| 05 01        | CONTROLLER DATA READ   |
| 27 50        | IP ADDRESS TABLE WRITE |
| 27 60        | IP ADDRESS TABLE READ  |
| 27 65        | ADDRESS DATA READ      |

### 5-3-1 CONTROLLER DATA READ: 05 01

Reads the following data from the ETN\_UNIT running on the Open Network Controller.

- Model
- Version

**Command Format** 

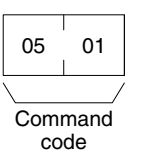

#### **Response Format**

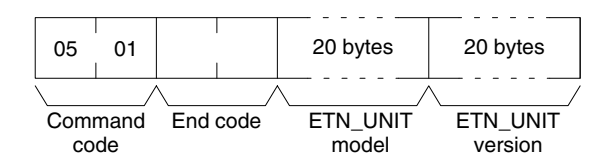

Parameters

#### ETN UNIT model and version (response)

Each is returned in not more than 20 bytes in ASCII (i.e., 20 ASCII characters). If the model or version requires less than 20 characters, spaces will be inserted to fill the remainder.

#### End code (response)

Refer to 5-8 End Codes for information on end codes.

### 5-3-2 IP ADDRESS TABLE WRITE: 27 50

Writes the IP address table in ETN\_UNIT.

| Command | Format |
|---------|--------|
|---------|--------|

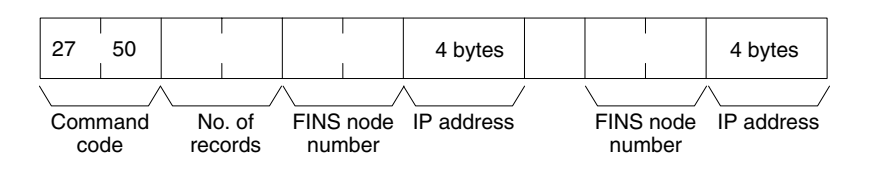

#### **Response Format**

| 27           | 50   |          |
|--------------|------|----------|
| $\backslash$ | /    |          |
| Com          | mand | End code |

ommand End code code

#### Parameters

#### Number of records (command)

The number of records to write is specified between 0000 and 0020 Hex (0 to 32 decimal) in the command. If this value is set to 0, the IP address table will be cleared so that no records are registered.

#### FINS node number and IP address (command)

Specify the FINS node number and corresponding IP address for nodes with which communications will be performed. Up to 32 pairs can be specified.

#### End code (response)

Refer to 5-8 End Codes for information on end codes.

### 5-3-3 IP ADDRESS TABLE READ: 27 60

Reads the IP address table in ETN\_UNIT.

#### **Command Format**

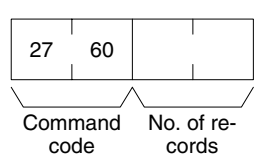

#### **Response Format**

| 27   | 50         |     |      | 00 | 64 |                  |              |    |              | 6 bytes                |             | 6 bytes                 |
|------|------------|-----|------|----|----|------------------|--------------|----|--------------|------------------------|-------------|-------------------------|
| Comi | mand<br>de | End | code |    | Ν  | lo. of s<br>reco | tored<br>rds | No | . of<br>ords | IP address table recor | /<br>s<br>d | IP address table record |

#### Parameters

#### Number of records (command, response)

The number of records to read is specified between 0000 and 0020 Hex (0 to 32 decimal) in the command. If this value is set to 0, the number of stored records is returned but the IP address table records are not returned.

The response returns the actual number of records read.

#### Number of stored records (response)

The number of IP address table records stored at the time the command is executed is returned as a hexadecimal number.

#### IP address table records (response)

The number of IP address table records specified in the number of records parameter is returned. The total number of bytes in the IP address table records is calculated as the number of records x 6 bytes/record. The configuration of the 6 bytes of data in each record is as shown in the following diagram.

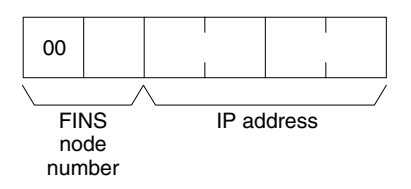

#### End code (response)

Refer to 5-8 End Codes for information on end codes.

### 5-3-4 ADDRESS INFORMATION READ: 27 65

Read FINS node numbers and IP addresses.

#### **Command Format**

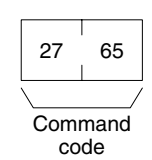

#### **Response Format**

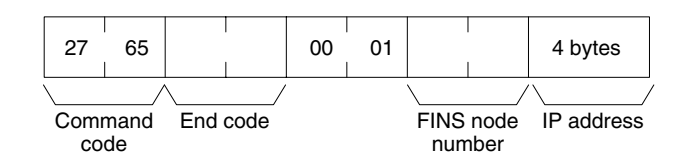

#### Parameters

#### FINS node number and IP address (response)

The currently set FINS node number and IP address are returned as hexadecimal values.

# 5-4 FINS Commands Addressed to HLK\_UNIT

Supported Serial Communications Protocols The following three serial communications protocols are supported by the Open Network Controller. C-series Host Link (SYSMAC WAY)

CV-series Host Link (SYSMAC WAY) CompoWay/F

HLK\_UNIT converts FINS commands to commands in the above protocols.

The FINS commands supported by HLK\_UNIT are described in this section by protocol.

### 5-4-1 FINS Commands for the C-series Host Link Protocol

This section describes the FINS commands that can be used with the C-series Host Link protocol.

#### **FINS Commands**

| Command code | Name                              |
|--------------|-----------------------------------|
| 0101         | READ MEMORY AREA                  |
| 0102         | WRITE MEMORY AREA                 |
| 0401         | RUN                               |
| 0402         | STOP                              |
| 0501         | CONTROLLER DATA READ              |
| 0601         | CONTROLLER STATUS READ            |
| 0801         | LOOPBACK TEST                     |
| 220F         | FILE MEMORY INDEX READ (see note) |
| 2210         | FILE MEMORY READ (see note)       |
| 2211         | FILE MEMORY WRITE (see note)      |
| 2301         | FORCED SET/RESET                  |
| 2302         | FORCED SET/RESET CANCEL           |

**Note** The commands for file memory can be used only for the C1000H, C1000HF, and C2000H.

#### **Applicable PLCs**

The following PLCs support the C-series Host Link protocol.

C20, C50, C120, C120F, C20H/C28H/C40H/C60H, C20P/C28P/C40P/C60P, C20PF/C28PF/C40PF/C60PF, C500, C500F, C1000H, C1000HF, C2000H, C200H, C200HS, C200HX/HG/HE, CQM1, CPM1, CPM1A, CPM2A, CPM2C, SRM1, CV500, CVM1, CV1000, CV2000, and CS1.
# 5-4-2 MEMORY AREA READ: 01 01

Reads the contents of the specified number of consecutive memory area words starting from the specified word.

#### **Command Format**

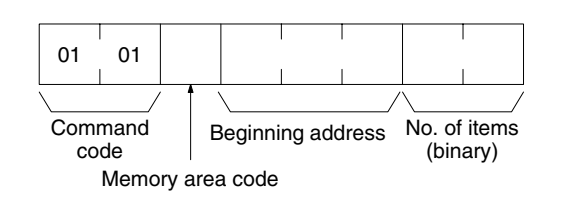

#### **Response Format**

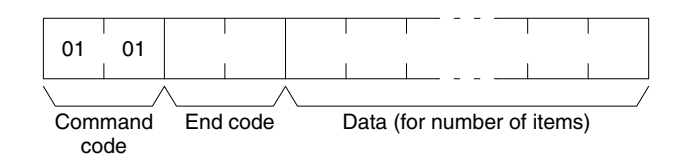

#### Parameters

#### Memory area code, beginning address, number of items (command)

Specify the type of data to be read, the beginning address of the data to be read, and the number of items of data to be read.

Refer to *5-4-4 Memory Area Designations* for the specific addresses that can be used.

#### Data (response)

The data from the specified memory area is returned in sequence starting from the beginning address. The required number of bytes in total is calculated as follows: Number of bytes required by each item x number of items

For details regarding data configuration, refer to *5-4-4 Memory Area Designations*.

#### End code (response)

# 5-4-3 MEMORY AREA WRITE: 01 02

Writes data to the specified number of consecutive words starting from the specified word.

#### **Command Format**

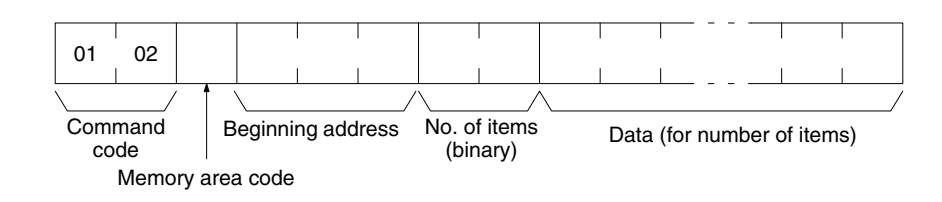

#### **Response Format**

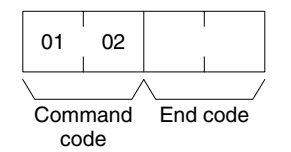

#### Parameters

#### Memory area code, beginning address, number of items (command)

Specify the type of data to be written, the beginning address of the data to be written, and the number of items of data to be written.

The memory areas that can be read are given in the following table. Refer to *5-4-4 Memory Area Designations* for the specific addresses that can be used.

#### Data (command)

The data to be written to the specified memory area is provided in sequence starting from the beginning address. The required number of bytes in total is calculated as follows:

Number of bytes required by each item x number of items

For details regarding data configuration, refer to *5-4-4 Memory Area Designations*.

#### End code (response)

# 5-4-4 Memory Area Designations

This section provides tables of the memory area designations for each PLC that are supported by FINS and Host Link commands. The following terms are used in the tables.

#### Command:

The hexadecimal FINS command code or ASCII Host Link command code.

#### Memory area code:

The memory area code used within FINS commands.

#### Offset:

The offset of each PLC memory area (e.g., CIO, LR, DM, etc.). These indicate the beginning addresses of the memory areas used in Host Link commands within the areas defined by memory area codes for FINS commands.

#### Size:

The size of the memory area in hexadecimal.

| Command code |    | Memory<br>area code | Offset | Size | Application                         |
|--------------|----|---------------------|--------|------|-------------------------------------|
| 01           | 01 | 80                  | 0000   | 0100 | IR/SR area read                     |
|              |    |                     | 03E8   | 0040 | LR area read                        |
|              |    |                     | 0428   | 0064 | HR area read                        |
|              |    |                     | 048C   | 001C | AR area read                        |
|              |    | 01                  | 0000   | 0200 | Timer/counter Completion Flag read  |
|              |    | 81                  | 0000   | 0200 | Timer/counter PV read               |
|              |    | 82                  | 0000   | 07D0 | DM area read                        |
|              | 02 | 80                  | 0000   | 0100 | IR/SR area write                    |
|              |    |                     | 03E8   | 0040 | LR area write                       |
|              |    |                     | 0428   | 0064 | HR area write                       |
|              |    |                     | 048C   | 001C | AR area write                       |
|              |    | 01                  | 0000   | 0200 | Timer/counter Completion Flag write |
|              |    | 81                  | 0000   | 0200 | Timer/counter PV write              |
|              |    | 82                  | 0000   | 07D0 | DM area write                       |

| Command<br>code |    | Memory<br>area code | Offset | Size | Application                         |
|-----------------|----|---------------------|--------|------|-------------------------------------|
| 01              | 01 | 80                  | 0000   | 0100 | IR/SR area read                     |
|                 |    |                     | 03E8   | 0040 | LR area read                        |
|                 |    |                     | 0428   | 0064 | HR area read                        |
|                 |    |                     | 048C   | 001C | AR area read                        |
|                 |    | 01                  | 0000   | 0200 | Timer/counter Completion Flag read  |
|                 |    | 81                  | 0000   | 0200 | Timer/counter PV read               |
|                 |    | 82                  | 0000   | 2710 | DM area read                        |
|                 | 02 | 80                  | 0000   | 0200 | IR/SR area write                    |
|                 |    |                     | 03E8   | 0040 | LR area write                       |
|                 |    |                     | 0428   | 0064 | HR area write                       |
|                 |    |                     | 048C   | 001C | AR area write                       |
|                 |    | 01                  | 0000   | 0200 | Timer/counter Completion Flag write |
|                 |    | 81                  | 0000   | 0200 | Timer/counter PV write              |
|                 |    | 82                  | 0000   | 2710 | DM area write                       |

C200HS

### C200HG

| Command code |    | Memory<br>area code | Offset | Size | Application                         |
|--------------|----|---------------------|--------|------|-------------------------------------|
| 01           | 01 | 80                  | 0000   | 0200 | IR/SR area read                     |
|              |    |                     | 03E8   | 0040 | LR area read                        |
|              |    |                     | 0428   | 0064 | HR area read                        |
|              |    |                     | 048C   | 001C | AR area read                        |
|              |    | 01                  | 0000   | 0200 | Timer/counter Completion Flag read  |
|              |    | 81                  | 0000   | 0200 | Timer/counter PV read               |
|              |    | 82                  | 0000   | 2710 | DM area read                        |
|              |    | 90                  | 0000   | 1800 | EM bank 0 read                      |
|              |    | 98                  | 0000   | 1800 | EM current bank read                |
|              | 02 | 80                  | 0000   | 0200 | IR/SR area write                    |
|              |    |                     | 03E8   | 0040 | LR area write                       |
|              |    |                     | 0428   | 0064 | HR area write                       |
|              |    |                     | 048C   | 001C | AR area write                       |
|              |    | 01                  | 0000   | 0200 | Timer/counter Completion Flag write |
|              |    | 81                  | 0000   | 0200 | Timer/counter PV write              |
|              |    | 82                  | 0000   | 2710 | DM area write                       |
|              |    | 90                  | 0000   | 1800 | EM bank 0 write                     |
|              |    | 98                  | 0000   | 1800 | EM current bank write               |

| Command code |    | Memory<br>area code | Offset | Size | Application                         |
|--------------|----|---------------------|--------|------|-------------------------------------|
| 01           | 01 | 80                  | 0000   | 0200 | IR/SR area read                     |
|              |    |                     | 03E8   | 0040 | LR area read                        |
|              |    |                     | 0428   | 0064 | HR area read                        |
|              |    |                     | 048C   | 001C | AR area read                        |
|              |    | 01                  | 0000   | 0200 | Timer/counter Completion Flag read  |
|              |    | 81                  | 0000   | 0200 | Timer/counter PV read               |
|              |    | 82                  | 0000   | 2710 | DM area read                        |
|              |    | 90 to 92            | 0000   | 1800 | EM bank read for bank 0 to 2        |
|              |    | 98                  | 0000   | 1800 | EM current bank read                |
|              | 02 | 80                  | 0000   | 0200 | IR/SR area write                    |
|              |    |                     | 03E8   | 0040 | LR area write                       |
|              |    |                     | 0428   | 0064 | HR area write                       |
|              |    |                     | 048C   | 001C | AR area write                       |
|              |    | 01                  | 0000   | 0200 | Timer/counter Completion Flag write |
|              |    | 81                  | 0000   | 0200 | Timer/counter PV write              |
|              |    | 82                  | 0000   | 2710 | DM area write                       |
|              |    | 90 to 92            | 0000   | 1800 | EM bank write for bank 0 to 2       |
|              |    | 98                  | 0000   | 1800 | EM current bank write               |

# C200HX

### C200HX-CPU65-Z

| Command code |    | Memory<br>area code | Offset | Size | Application                         |
|--------------|----|---------------------|--------|------|-------------------------------------|
| 01           | 01 | 80                  | 0000   | 0200 | IR/SR area read                     |
|              |    |                     | 03E8   | 0040 | LR area read                        |
|              |    |                     | 0428   | 0064 | HR area read                        |
|              |    |                     | 048C   | 001C | AR area read                        |
|              |    | 01                  | 0000   | 0200 | Timer/counter Completion Flag read  |
|              |    | 81                  | 0000   | 0200 | Timer/counter PV read               |
|              |    | 82                  | 0000   | 2710 | DM area read                        |
|              |    | 90 to 97            | 0000   | 1800 | EM bank read for bank 0 to 7        |
|              |    | 98                  | 0000   | 1800 | EM current bank read                |
|              | 02 | 80                  | 0000   | 0200 | IR/SR area write                    |
|              |    |                     | 03E8   | 0040 | LR area write                       |
|              |    |                     | 0428   | 0064 | HR area write                       |
|              |    |                     | 048C   | 001C | AR area write                       |
|              |    | 01                  | 0000   | 0200 | Timer/counter Completion Flag write |
|              |    | 81                  | 0000   | 0200 | Timer/counter PV write              |
|              |    | 82                  | 0000   | 2710 | DM area write                       |
|              |    | 90 to 97            | 0000   | 1800 | EM bank write for bank 0 to 7       |
|              |    | 98                  | 0000   | 1800 | EM current bank write               |

| Command code |    | Memory<br>area code | Offset | Size | Application                         |
|--------------|----|---------------------|--------|------|-------------------------------------|
| 01           | 01 | 80                  | 0000   | 0200 | IR/SR area read                     |
|              |    |                     | 03E8   | 0040 | LR area read                        |
|              |    |                     | 0428   | 0064 | HR area read                        |
|              |    |                     | 048C   | 001C | AR area read                        |
|              |    | 01                  | 0000   | 0200 | Timer/counter Completion Flag read  |
|              |    | 81                  | 0000   | 0200 | Timer/counter PV read               |
|              |    | 82                  | 0000   | 2710 | DM area read                        |
|              |    | 90 to 97            | 0000   | 1800 | EM bank read for bank 0 to 7        |
|              |    | A8 to AF            | 0000   | 1800 | EM bank read for bank 8 to F        |
|              |    | 98                  | 0000   | 1800 | EM current bank read                |
|              | 02 | 80                  | 0000   | 0200 | IR/SR area write                    |
|              |    |                     | 03E8   | 0040 | LR area write                       |
|              |    |                     | 0428   | 0064 | HR area write                       |
|              |    |                     | 048C   | 001C | AR area write                       |
|              |    | 01                  | 0000   | 0200 | Timer/counter Completion Flag write |
|              |    | 81                  | 0000   | 0200 | Timer/counter PV write              |
|              |    | 82                  | 0000   | 2710 | DM area write                       |
|              |    | 90 to 97            | 0000   | 1800 | EM bank write for bank 0 to 7       |
|              |    | A8 to AF            | 0000   | 1800 | EM bank write for bank 8 to F       |
|              |    | 98                  | 0000   | 1800 | EM current bank write               |

#### C200HX-CPU85-Z

### C200HE

| Command code |    | Memory<br>area code | Offset | Size | Application                         |
|--------------|----|---------------------|--------|------|-------------------------------------|
| 01           | 01 | 80                  | 0000   | 0200 | IR/SR area read                     |
|              |    |                     | 03E8   | 0040 | LR area read                        |
|              |    |                     | 0428   | 0064 | HR area read                        |
|              |    |                     | 048C   | 001C | AR area read                        |
|              |    | 01                  | 0000   | 0200 | Timer/counter Completion Flag read  |
|              |    | 81                  | 0000   | 0200 | Timer/counter PV read               |
|              |    | 82                  | 0000   | 2710 | DM area read                        |
|              | 02 | 80                  | 0000   | 0200 | IR/SR area write                    |
|              |    |                     | 03E8   | 0040 | LR area write                       |
|              |    |                     | 0428   | 0064 | HR area write                       |
|              |    |                     | 048C   | 001C | AR area write                       |
|              |    | 01                  | 0000   | 0200 | Timer/counter Completion Flag write |
|              |    | 81                  | 0000   | 0200 | Timer/counter PV write              |
|              |    | 82                  | 0000   | 2710 | DM area write                       |

### CQM1

| Command<br>code |    | Memory<br>area code | Offset | Size | Application                         |
|-----------------|----|---------------------|--------|------|-------------------------------------|
| 01              | 01 | 80                  | 0000   | 0100 | IR/SR area read                     |
|                 |    |                     | 03E8   | 0040 | LR area read                        |
|                 |    |                     | 0428   | 0064 | HR area read                        |
|                 |    |                     | 048C   | 001C | AR area read                        |
|                 |    | 01                  | 0000   | 0200 | Timer/counter Completion Flag read  |
|                 |    | 81                  | 0000   | 0200 | Timer/counter PV read               |
|                 |    | 82                  | 0000   | 1A00 | DM area read                        |
|                 | 02 | 80                  | 0000   | 0100 | IR/SR area write                    |
|                 |    |                     | 03E8   | 0040 | LR area write                       |
|                 |    |                     | 0428   | 0064 | HR area write                       |
|                 |    |                     | 048C   | 001C | AR area write                       |
|                 |    | 01                  | 0000   | 0200 | Timer/counter Completion Flag write |
|                 |    | 81                  | 0000   | 0200 | Timer/counter PV write              |
|                 |    | 82                  | 0000   | 1A00 | DM area write                       |

| Command code |    | Memory<br>area code | Offset | Size | Application                         |
|--------------|----|---------------------|--------|------|-------------------------------------|
| 01           | 01 | 80                  | 0000   | 0100 | IR/SR area read                     |
|              |    |                     | 03E8   | 0010 | LR area read                        |
|              |    |                     | 0428   | 0014 | HR area read                        |
|              |    |                     | 048C   | 0010 | AR area read                        |
|              |    | 01                  | 0000   | 0080 | Timer/counter Completion Flag read  |
|              |    | 81                  | 0000   | 0080 | Timer/counter PV read               |
|              |    | 82                  | 0000   | 1A00 | DM area read                        |
|              | 02 | 80                  | 0000   | 0100 | IR/SR area write                    |
|              |    |                     | 03E8   | 0010 | LR area write                       |
|              |    |                     | 0428   | 0014 | HR area write                       |
|              |    |                     | 048C   | 0010 | AR area write                       |
|              |    | 01                  | 0000   | 0080 | Timer/counter Completion Flag write |
|              |    | 81                  | 0000   | 0080 | Timer/counter PV write              |
|              |    | 82                  | 0000   | 1A00 | DM area write                       |

### CPM1/CPM1A

### CPM2A/CPM2C

| Command code |    | Memory<br>area code | Offset | Size | Application                         |
|--------------|----|---------------------|--------|------|-------------------------------------|
| 01           | 01 | 80                  | 0000   | 0100 | IR/SR area read                     |
|              |    |                     | 03E8   | 0010 | LR area read                        |
|              |    |                     | 0428   | 0014 | HR area read                        |
|              |    |                     | 048C   | 0018 | AR area read                        |
|              |    | 01                  | 0000   | 0100 | Timer/counter Completion Flag read  |
|              |    | 81                  | 0000   | 0010 | Timer/counter PV read               |
|              |    | 82                  | 0000   | 1A00 | DM area read                        |
|              | 02 | 80                  | 0000   | 0100 | IR/SR area write                    |
|              |    |                     | 03E8   | 0010 | LR area write                       |
|              |    |                     | 0428   | 0014 | HR area write                       |
|              |    |                     | 048C   | 0018 | AR area write                       |
|              |    | 01                  | 0000   | 0100 | Timer/counter Completion Flag write |
|              |    | 81                  | 0000   | 0100 | Timer/counter PV write              |
|              |    | 82                  | 0000   | 1A00 | DM area write                       |

### SRM1

| Command code |    | Memory<br>area code | Offset | Size | Application                         |
|--------------|----|---------------------|--------|------|-------------------------------------|
| 01           | 01 | 80                  | 0000   | 0100 | IR/SR area read                     |
|              |    |                     | 03E8   | 0010 | LR area read                        |
|              |    |                     | 0428   | 0014 | HR area read                        |
|              |    |                     | 048C   | 0010 | AR area read                        |
|              |    | 01                  | 0000   | 0080 | Timer/counter Completion Flag read  |
|              |    | 81                  | 0000   | 0080 | Timer/counter PV read               |
|              |    | 82                  | 0000   | 1A00 | DM area read                        |
|              | 02 | 80                  | 0000   | 0100 | IR/SR area write                    |
|              |    |                     | 03E8   | 0010 | LR area write                       |
|              |    |                     | 0428   | 0014 | HR area write                       |
|              |    |                     | 048C   | 0010 | AR area write                       |
|              |    | 01                  | 0000   | 0080 | Timer/counter Completion Flag write |
|              |    | 81                  | 0000   | 0080 | Timer/counter PV write              |
|              |    | 82                  | 0000   | 1A00 | DM area write                       |

| Command code |    | Memory<br>area code | Offset | Size | Application                   |
|--------------|----|---------------------|--------|------|-------------------------------|
| 01           | 01 | 80                  | 0000   | 09FC | CIO area read                 |
|              |    |                     | 0B00   | 0200 | Auxiliary area read           |
|              |    | 81                  | 0000   | 0200 | TimerPV read                  |
|              |    |                     | 0800   | 0200 | Counter PV read               |
|              |    | 01                  | 0000   | 0200 | Timer Completion Flag read    |
|              |    |                     | 0800   | 0200 | Counter Completion Flag read  |
|              |    | 82                  | 0000   | 2000 | DM area read                  |
|              | 02 | 80                  | 0000   | 09FC | CIO area write                |
|              |    |                     | 0B00   | 0200 | Auxiliary area write          |
|              |    | 81                  | 0000   | 0200 | TimerPV write                 |
|              |    |                     | 0800   | 0200 | Counter PV write              |
|              |    | 01                  | 0000   | 0200 | Timer Completion Flag write   |
|              |    |                     | 0800   | 0200 | Counter Completion Flag write |
|              |    | 82                  | 0000   | 2000 | DM area write                 |

### CV500

### CVM1-CPU01

| Command code |    | Memory<br>area code | Offset | Size | Application                   |
|--------------|----|---------------------|--------|------|-------------------------------|
| 01           | 01 | 80                  | 0000   | 09FC | CIO area read                 |
|              |    |                     | 0B00   | 0200 | Auxiliary area read           |
|              |    | 81                  | 0000   | 0200 | TimerPV read                  |
|              |    |                     | 0800   | 0200 | Counter PV read               |
|              |    | 01                  | 0000   | 0200 | Timer Completion Flag read    |
|              |    |                     | 0800   | 0200 | Counter Completion Flag read  |
|              |    | 82                  | 0000   | 2000 | DM area read                  |
|              | 02 | 80                  | 0000   | 09FC | CIO area write                |
|              |    |                     | 0B00   | 0200 | Auxiliary area write          |
|              |    | 81                  | 0000   | 0200 | TimerPV write                 |
|              |    |                     | 0800   | 0200 | Counter PV write              |
|              |    | 01                  | 0000   | 0200 | Timer Completion Flag write   |
|              |    |                     | 0800   | 0200 | Counter Completion Flag write |
|              |    | 82                  | 0000   | 2000 | DM area write                 |

### CVM1-CPU11

| Command code |    | Memory<br>area code | Offset | Size | Application                   |
|--------------|----|---------------------|--------|------|-------------------------------|
| 01           | 01 | 80                  | 0000   | 09FC | CIO area read                 |
|              |    |                     | 0B00   | 0200 | Auxiliary area read           |
|              |    | 81                  | 0000   | 0400 | TimerPV read                  |
|              |    |                     | 0800   | 0400 | Counter PV read               |
|              |    | 01                  | 0000   | 0400 | Timer Completion Flag read    |
|              |    |                     | 0800   | 0400 | Counter Completion Flag read  |
|              |    | 82                  | 0000   | 2710 | DM area read                  |
|              | 02 | 80                  | 0000   | 09FC | CIO area write                |
|              |    |                     | 0B00   | 0200 | Auxiliary area write          |
|              |    | 81                  | 0000   | 0400 | TimerPV write                 |
|              |    |                     | 0800   | 0400 | Counter PV write              |
|              |    | 01                  | 0000   | 0400 | Timer Completion Flag write   |
|              |    |                     | 0800   | 0400 | Counter Completion Flag write |
|              |    | 82                  | 0000   | 2710 | DM area write                 |

### CVM1-CPU21

| Comi<br>co | mand<br>de | Memory<br>area code | Offset | Size | Application                   |
|------------|------------|---------------------|--------|------|-------------------------------|
| 01         | 01         | 80                  | 0000   | 09FC | CIO area read                 |
|            |            |                     | 0B00   | 0200 | Auxiliary area read           |
|            |            | 81                  | 0000   | 0400 | TimerPV read                  |
|            |            |                     | 0800   | 0400 | Counter PV read               |
|            |            | 01                  | 0000   | 0400 | Timer Completion Flag read    |
|            |            |                     | 0800   | 0400 | Counter Completion Flag read  |
|            |            | 82                  | 0000   | 2710 | DM area read                  |
|            |            | 90 to 97            | 0000   | 7FFE | EM bank read for bank 0 to 7  |
|            |            | 98                  | 0000   | 7FFE | EM current bank read          |
|            | 02         | 80                  | 0000   | 09FC | CIO area write                |
|            |            |                     | 0B00   | 0200 | Auxiliary area write          |
|            |            | 81                  | 0000   | 0400 | TimerPV write                 |
|            |            |                     | 0800   | 0400 | Counter PV write              |
|            |            | 01                  | 0000   | 0400 | Timer Completion Flag write   |
|            |            |                     | 0800   | 0400 | Counter Completion Flag write |
|            |            | 82                  | 0000   | 2710 | DM area write                 |
|            |            | 90 to 97            | 0000   | 7FFE | EM bank write for bank 0 to 7 |
|            |            | 98                  | 0000   | 7FFE | EM current bank write         |

| Com | mand<br>de | Memory<br>area code | Offset | Size | Application                   |
|-----|------------|---------------------|--------|------|-------------------------------|
| 01  | 01         | 80                  | 0000   | 09FC | CIO area read                 |
|     |            |                     | 0B00   | 0200 | Auxiliary area read           |
|     |            | 81                  | 0000   | 0400 | TimerPV read                  |
|     |            |                     | 0800   | 0400 | Counter PV read               |
|     |            | 01                  | 0000   | 0400 | Timer Completion Flag read    |
|     |            |                     | 0800   | 0400 | Counter Completion Flag read  |
|     |            | 82                  | 0000   | 2710 | DM area read                  |
|     |            | 90 to 97            | 0000   | 7FFE | EM bank read for bank 0 to 7  |
|     |            | 98                  | 0000   | 7FFE | EM current bank read          |
|     | 02         | 80                  | 0000   | 09FC | CIO area write                |
|     |            |                     | 0B00   | 0200 | Auxiliary area write          |
|     |            | 81                  | 0000   | 0400 | TimerPV write                 |
|     |            |                     | 0800   | 0400 | Counter PV write              |
|     |            | 01                  | 0000   | 0400 | Timer Completion Flag write   |
|     |            |                     | 0800   | 0400 | Counter Completion Flag write |
|     |            | 82                  | 0000   | 2710 | DM area write                 |
|     |            | 90 to 97            | 0000   | 7FFE | EM bank write for bank 0 to 7 |
|     |            | 98                  | 0000   | 7FFE | EM current bank write         |

### CV1000/CV2000

C20

| Com<br>co | mand<br>de | Memory<br>area code | Offset | Size | Application                         |
|-----------|------------|---------------------|--------|------|-------------------------------------|
| 01        | 01         | 80                  | 0000   | 0014 | IR/SR area read                     |
|           |            |                     | 0428   | 000A | HR area read                        |
|           |            | 01                  | 0000   | 0200 | Timer/counter Completion Flag read  |
|           |            | 81                  | 0000   | 0200 | Timer/counter PV read               |
|           | 02         | 80                  | 0000   | 0014 | IR/SR area write                    |
|           |            |                     | 0428   | 000A | HR area write                       |
|           |            | 01                  | 0000   | 0200 | Timer/counter Completion Flag write |
|           |            | 81                  | 0000   | 0200 | Timer/counter PV write              |

| Com | mand<br>ode | Memory<br>area code | Offset | Size | Application                         |
|-----|-------------|---------------------|--------|------|-------------------------------------|
| 01  | 01          | 80                  | 0000   | 0100 | IR/SR area read                     |
|     |             |                     | 03E8   | 0040 | LR area read                        |
|     |             |                     | 0428   | 0064 | HR area read                        |
|     |             |                     | 048C   | 001C | AR area read                        |
|     |             | 01                  | 0000   | 0200 | Timer/counter Completion Flag read  |
|     |             | 81                  | 0000   | 0200 | Timer/counter PV read               |
|     |             | 82                  | 0000   | 07D0 | DM area read                        |
|     | 02          | 80                  | 0000   | 0100 | IR/SR area write                    |
|     |             |                     | 03E8   | 0040 | LR area write                       |
|     |             |                     | 0428   | 0064 | HR area write                       |
|     |             |                     | 048C   | 001C | AR area write                       |
|     |             | 01                  | 0000   | 0200 | Timer/counter Completion Flag write |
|     |             | 81                  | 0000   | 0200 | Timer/counter PV write              |
|     |             | 82                  | 0000   | 07D0 | DM area write                       |

| Command code |    | Memory<br>area code | Offset | Size | Application                         |
|--------------|----|---------------------|--------|------|-------------------------------------|
| 01           | 01 | 80                  | 0000   | 0014 | IR/SR area read                     |
|              |    |                     | 0428   | 000A | HR area read                        |
|              |    | 01                  | 0000   | 0030 | Timer/counter Completion Flag read  |
|              |    | 81                  | 0000   | 0030 | Timer/counter PV read               |
|              |    | 82                  | 0000   | 0040 | DM area read                        |
|              | 02 | 80                  | 0000   | 0014 | IR/SR area write                    |
|              |    |                     | 0428   | 000A | HR area write                       |
|              |    | 01                  | 0000   | 0030 | Timer/counter Completion Flag write |
|              |    | 81                  | 0000   | 0030 | Timer/counter PV write              |
|              |    | 82                  | 0000   | 0040 | DM area write                       |

### C20H/C28H/C40H/C60H

# C20/28/40/60P

# Section 5-4

### C20/28/40/60PF

| Command code |    | Memory<br>area code | Offset | Size | Application                         |
|--------------|----|---------------------|--------|------|-------------------------------------|
| 01           | 01 | 80                  | 0000   | 0020 | IR/SR area read                     |
|              |    |                     | 0428   | 0010 | HR area read                        |
|              |    | 01                  | 0000   | 0040 | Timer/counter Completion Flag read  |
|              |    | 81                  | 0000   | 0040 | Timer/counter PV read               |
|              |    | 82                  | 0000   | 0080 | DM area read                        |
|              | 02 | 80                  | 0000   | 0020 | IR/SR area write                    |
|              |    |                     | 0428   | 0010 | HR area write                       |
|              |    | 01                  | 0000   | 0040 | Timer/counter Completion Flag write |
|              |    | 81                  | 0000   | 0040 | Timer/counter PV write              |
|              |    | 82                  | 0000   | 0080 | DM area write                       |

C50

| Command code |    | Memory<br>area code | Offset | Size | Application                         |
|--------------|----|---------------------|--------|------|-------------------------------------|
| 01           | 01 | 80                  | 0000   | 0040 | IR/SR area read                     |
|              |    |                     | 03E8   | 0020 | LR area read                        |
|              |    |                     | 0428   | 0020 | HR area read                        |
|              |    | 01                  | 0000   | 0080 | Timer/counter Completion Flag read  |
|              |    | 81                  | 0000   | 0080 | Timer/counter PV read               |
|              |    | 82                  | 0000   | 0200 | DM area read                        |
|              | 02 | 80                  | 0000   | 0040 | IR/SR area write                    |
|              |    |                     | 03E8   | 0020 | LR area write                       |
|              |    |                     | 0428   | 0020 | HR area write                       |
|              |    | 01                  | 0000   | 0080 | Timer/counter Completion Flag write |
|              |    | 81                  | 0000   | 0080 | Timer/counter PV write              |
|              |    | 82                  | 0000   | 0200 | DM area write                       |

| Command code |    | Memory<br>area code | Offset | Size | Application                         |
|--------------|----|---------------------|--------|------|-------------------------------------|
| 01           | 01 | 80                  | 0000   | 0040 | IR/SR area read                     |
|              |    |                     | 0428   | 0020 | HR area read                        |
|              |    | 01                  | 0000   | 0080 | Timer/counter Completion Flag read  |
|              |    | 81                  | 0000   | 0080 | Timer/counter PV read               |
|              |    | 82                  | 0000   | 0200 | DM area read                        |
|              | 02 | 80                  | 0000   | 0040 | IR/SR area write                    |
|              |    |                     | 0428   | 0020 | HR area write                       |
|              |    | 01                  | 0000   | 0080 | Timer/counter Completion Flag write |
|              |    | 81                  | 0000   | 0080 | Timer/counter PV write              |
|              |    | 82                  | 0000   | 0200 | DM area write                       |

### C120/C120F

### C500

| Command code |    | Memory<br>area code | Offset | Size | Application                         |
|--------------|----|---------------------|--------|------|-------------------------------------|
| 01           | 01 | 80                  | 0000   | 0100 | IR/SR area read                     |
|              |    |                     | 03E8   | 0020 | LR area read                        |
|              |    |                     | 0428   | 0020 | HR area read                        |
|              |    | 01                  | 0000   | 0080 | Timer/counter Completion Flag read  |
|              |    | 81                  | 0000   | 0080 | Timer/counter PV read               |
|              |    | 82                  | 0000   | 0200 | DM area read                        |
|              | 02 | 80                  | 0000   | 0100 | IR/SR area write                    |
|              |    |                     | 03E8   | 0020 | LR area write                       |
|              |    |                     | 0428   | 0020 | HR area write                       |
|              |    | 01                  | 0000   | 0080 | Timer/counter Completion Flag write |
|              |    | 81                  | 0000   | 0080 | Timer/counter PV write              |
|              |    | 82                  | 0000   | 0200 | DM area write                       |

C500F

| Command<br>code |    | Memory<br>area code | Offset | Size | Application                         |
|-----------------|----|---------------------|--------|------|-------------------------------------|
| 01              | 01 | 80                  | 0000   | 0100 | IR/SR area read                     |
|                 |    |                     | 03E8   | 0020 | LR area read                        |
|                 |    |                     | 0428   | 0020 | HR area read                        |
|                 |    | 01                  | 0000   | 0080 | Timer/counter Completion Flag read  |
|                 |    | 81                  | 0000   | 0080 | Timer/counter PV read               |
|                 |    | 82                  | 0000   | 1000 | DM area read                        |
|                 | 02 | 80                  | 0000   | 0100 | IR/SR area write                    |
|                 |    |                     | 03E8   | 0020 | LR area write                       |
|                 |    |                     | 0428   | 0020 | HR area write                       |
|                 |    | 01                  | 0000   | 0080 | Timer/counter Completion Flag write |
|                 |    | 81                  | 0000   | 0080 | Timer/counter PV write              |
|                 |    | 82                  | 0000   | 1000 | DM area write                       |

| Con<br>c | nmand<br>ode | Memory<br>area code | Offset | Size | Application                         |
|----------|--------------|---------------------|--------|------|-------------------------------------|
| 01       | 01           | 80                  | 0000   | 0100 | IR/SR area read                     |
|          |              |                     | 03E8   | 0040 | LR area read                        |
|          |              |                     | 0428   | 0064 | HR area read                        |
|          |              |                     | 048C   | 001C | AR area read                        |
|          |              | 01                  | 0000   | 0200 | Timer/counter Completion Flag read  |
|          |              | 81                  | 0000   | 0200 | Timer/counter PV read               |
|          |              | 82                  | 0000   | 1000 | DM area read                        |
|          | 02           | 80                  | 0000   | 0100 | IR/SR area write                    |
|          |              |                     | 03E8   | 0040 | LR area write                       |
|          |              |                     | 0428   | 0064 | HR area write                       |
|          |              |                     | 048C   | 001C | AR area write                       |
|          |              | 01                  | 0000   | 0200 | Timer/counter Completion Flag write |
|          |              | 81                  | 0000   | 0200 | Timer/counter PV write              |
|          |              | 82                  | 0000   | 1000 | DM area write                       |

# C1000H

### C1000HF

| Command code |    | Memory<br>area code | Offset | Size | Application                         |
|--------------|----|---------------------|--------|------|-------------------------------------|
| 01           | 01 | 80                  | 0000   | 0100 | IR/SR area read                     |
|              |    |                     | 03E8   | 0040 | LR area read                        |
|              |    |                     | 0428   | 0064 | HR area read                        |
|              |    |                     | 048C   | 001C | AR area read                        |
|              |    | 01                  | 0000   | 0200 | Timer/counter Completion Flag read  |
|              |    | 81                  | 0000   | 0200 | Timer/counter PV read               |
|              |    | 82                  | 0000   | 2710 | DM area read                        |
|              | 02 | 80                  | 0000   | 0100 | IR/SR area write                    |
|              |    |                     | 03E8   | 0040 | LR area write                       |
|              |    |                     | 0428   | 0064 | HR area write                       |
|              |    |                     | 048C   | 001C | AR area write                       |
|              |    | 01                  | 0000   | 0200 | Timer/counter Completion Flag write |
|              |    | 81                  | 0000   | 0200 | Timer/counter PV write              |
|              |    | 82                  | 0000   | 2710 | DM area write                       |

# C2000H

| Command code |    | Memory<br>area code | Offset | Size | Application                         |
|--------------|----|---------------------|--------|------|-------------------------------------|
| 01           | 01 | 80                  | 0000   | 0100 | IR/SR area read                     |
|              |    |                     | 03E8   | 0040 | LR area read                        |
|              |    |                     | 0428   | 0064 | HR area read                        |
|              |    |                     | 048C   | 001C | AR area read                        |
|              |    | 01                  | 0000   | 0200 | Timer/counter Completion Flag read  |
|              |    | 81                  | 0000   | 0200 | Timer/counter PV read               |
|              |    | 82                  | 0000   | 1A00 | DM area read                        |
|              | 02 | 80                  | 0000   | 0100 | IR/SR area write                    |
|              |    |                     | 03E8   | 0040 | LR area write                       |
|              |    |                     | 0428   | 0064 | HR area write                       |
|              |    |                     | 048C   | 001C | AR area write                       |
|              |    | 01                  | 0000   | 0200 | Timer/counter Completion Flag write |
|              |    | 81                  | 0000   | 0200 | Timer/counter PV write              |
|              |    | 82                  | 0000   | 1A00 | DM area write                       |

| CS1-0 | CPU67 |
|-------|-------|
|-------|-------|

| Comi<br>co | mand<br>de | Memory<br>area code | Offset | Size | Application                        |
|------------|------------|---------------------|--------|------|------------------------------------|
| 01         | 01         | 80                  | 0000   | 09FC | CIO area read                      |
|            |            | B0                  | 0000   | 1800 |                                    |
|            |            | B2                  | 0000   | 0200 | HR area read                       |
|            |            | 80                  | 0B00   | 03C0 | Auxiliary area read                |
|            |            | B3                  | 0000   | 03C0 |                                    |
|            |            | 01                  | 0000   | 0800 | Timer/counter Completion Flag read |
|            |            |                     | 0800   | 0800 |                                    |
|            |            | 09                  | 0000   | 0800 |                                    |
|            |            |                     | 8000   | 0800 |                                    |
|            |            | 81                  | 0000   | 0800 | Timer/counter PV read              |
|            |            |                     | 0800   | 0800 |                                    |
|            |            | 89                  | 0000   | 0800 |                                    |
|            |            |                     | 8000   | 0800 |                                    |
|            |            | 82                  | 0000   | 2710 | DM area read                       |
|            |            | 90 to 97            | 0000   | 2710 | EM bank read for bank 0 to 7       |
|            |            | A0 to A7            |        |      |                                    |
|            |            | A8 to AC            | 0000   | 2710 | EM bank read for bank 8 to C       |
|            |            | 98                  | 0000   | 2710 | EM current bank read               |
|            | 02         | 80                  | 0000   | 09FC | CIO area write                     |
|            |            | B0                  | 0000   | 1800 |                                    |
|            |            | B2                  | 0000   | 0200 | HR area write                      |
|            |            | 80                  | 0B00   | 03C0 | AR area write                      |
|            |            | B3                  | 0000   | 03C0 |                                    |
|            |            | 81                  | 0000   | 0800 | Timer/counter PV write             |
|            |            |                     | 0800   | 0800 |                                    |
|            |            | 89                  | 0000   | 0800 |                                    |
|            |            |                     | 8000   | 0800 |                                    |
|            |            | 82                  | 0000   | 2710 | DM area write                      |
|            |            | 90 to 97            | 0000   | 2710 | EM bank write for bank 0 to 7      |
|            |            | A0 to A7            |        |      |                                    |
|            |            | A8 to AC            | 0000   | 2710 | EM bank write for bank 8 to C      |
|            |            | 98                  | 0000   | 2710 | EM current bank write              |

# CS1-CPU66

| Comi<br>co | mand<br>de | Memory<br>area code | Offset | Size                         | Application                        |
|------------|------------|---------------------|--------|------------------------------|------------------------------------|
| 01         | 01         | 80                  | 0000   | 09FC                         | CIO area read                      |
|            |            | B0                  | 0000   | 1800                         |                                    |
|            |            | B2                  | 0000   | 0200                         | HR area read                       |
|            |            | 80                  | 0B00   | 03C0                         | Auxiliary area read                |
|            |            | B3                  | 0000   | 03C0                         |                                    |
|            |            | 01                  | 0000   | 0800                         | Timer/counter Completion Flag read |
|            |            | 0800                | 0800   |                              |                                    |
|            |            | 09                  | 0000   | 0800                         |                                    |
|            |            |                     | 8000   | 0800                         |                                    |
|            |            | 81                  | 0000   | 0800                         | Timer/counter PV read              |
|            |            | 0800                | 0800   |                              |                                    |
|            |            | 89                  | 0000   | 0800                         |                                    |
|            |            |                     | 8000   | 0800                         |                                    |
|            |            | 82                  | 0000   | 2710                         | DM area read                       |
|            | 90 to 96   | 0000                | 2710   | EM bank read for bank 0 to 6 |                                    |
|            |            | A0 to A6            |        |                              |                                    |
|            |            | 98                  | 0000   | 2710                         | EM current bank read               |
|            | 02         | 80                  | 0000   | 09FC                         | CIO area write                     |
|            |            | B0                  | 0000   | 1800                         |                                    |
|            |            | B2                  | 0000   | 0200                         | HR area write                      |
|            |            | 80                  | 0B00   | 03C0                         | AR area write                      |
|            |            | B3                  | 0000   | 03C0                         |                                    |
|            |            | 81                  | 0000   | 0800                         | Timer/counter PV write             |
|            |            |                     | 0800   | 0800                         |                                    |
|            |            | 89                  | 0000   | 0800                         |                                    |
|            |            |                     | 8000   | 0800                         |                                    |
|            |            | 82                  | 0000   | 2710                         | DM area write                      |
|            |            | 90 to 96            | 0000   | 2710                         | EM bank write for bank 0 to 6      |
|            |            | A0 to A6            |        |                              |                                    |
|            |            | 98                  | 0000   | 2710                         | EM current bank write              |

#### Command Memory Offset Size Application code area code 01 01 80 0000 09FC CIO area read B0 0000 1800 B2 0000 0200 HR area read 80 0B00 03C0 Auxiliary area read 0000 В3 03C0 01 Timer/counter Completion Flag read 0000 0800 0800 0800 09 0000 0800 8000 0800 81 0000 Timer/counter PV read 0800 0800 0800 89 0000 0800 8000 0800 0000 2710 82 DM area read 0000 90 to 92 2710 EM bank read for bank 0 to 2 A0 to A6 EM current bank read 98 0000 2710 02 80 CIO area write 0000 09FC B0 0000 1800 B2 0000 0200 HR area write 80 0B00 03C0 AR area write B3 0000 03C0 81 0000 0800 Timer/counter PV write 0800 0800 89 0000 0800 8000 0800 0000 82 2710 DM area write 90 to 92 0000 2710 EM bank write for bank 0 to 2 A0 to A2 98 0000 2710 EM current bank write

| Command<br>code |    | Memory<br>area code | Offset | Size | Application                        |
|-----------------|----|---------------------|--------|------|------------------------------------|
| 01              | 01 | 80                  | 0000   | 09FC | CIO area read                      |
|                 |    | B0                  | 0000   | 1800 |                                    |
|                 |    | B2                  | 0000   | 0200 | HR area read                       |
|                 |    | 80                  | 0B00   | 03C0 | Auxiliary area read                |
|                 |    | B3                  | 0000   | 03C0 |                                    |
|                 |    | 01                  | 0000   | 0800 | Timer/counter Completion Flag read |
|                 |    |                     | 0800   | 0800 |                                    |
|                 |    | 09                  | 0000   | 0800 |                                    |
|                 |    |                     | 8000   | 0800 |                                    |
|                 |    | 81                  | 0000   | 0800 | Timer/counter PV read              |
|                 |    |                     | 0800   | 0800 |                                    |
|                 |    | 89                  | 0000   | 0800 |                                    |
|                 |    |                     | 8000   | 0800 |                                    |
|                 |    | 82                  | 0000   | 2710 | DM area read                       |
|                 |    | 90                  | 000    | 2710 | EM bank 0 read                     |
|                 |    | A0                  |        |      |                                    |
|                 |    | 98                  | 0000   | 2710 | EM current bank read               |
|                 | 02 | 80                  | 0000   | 09FC | CIO area write                     |
|                 |    | B0                  | 0000   | 1800 |                                    |
|                 |    | B2                  | 0000   | 0200 | HR area write                      |
|                 |    | 80                  | 0B00   | 03C0 | AR area write                      |
|                 |    | B3                  | 0000   | 03C0 |                                    |
|                 |    | 81                  | 0000   | 0800 | Timer/counter PV write             |
|                 |    |                     | 0800   | 0800 |                                    |
|                 |    | 89                  | 0000   | 0800 |                                    |
|                 |    |                     | 8000   | 0800 |                                    |
|                 |    | 82                  | 0000   | 2710 | DM area write                      |
|                 |    | 90                  | 000    | 2710 | EM bank 0 write                    |
|                 |    | A0                  |        |      |                                    |
|                 |    | 98                  | 0000   | 2710 | EM current bank write              |

# CS1-CPU64/44

| CS1-CPU63/43/42 |  |
|-----------------|--|
|-----------------|--|

| Command code |    | Memory<br>area code | Offset | Size | Application                        |
|--------------|----|---------------------|--------|------|------------------------------------|
| 01           | 01 | 80                  | 0000   | 09FC | CIO area read                      |
|              |    | B0                  | 0000   | 1800 |                                    |
|              |    | B2                  | 0000   | 0200 | HR area read                       |
|              |    | 80                  | 0B00   | 03C0 | Auxiliary area read                |
|              |    | B3                  | 0000   | 03C0 |                                    |
|              |    | 01                  | 0000   | 0800 | Timer/counter Completion Flag read |
|              |    |                     | 0800   | 0800 |                                    |
|              |    | 09                  | 0000   | 0800 |                                    |
|              |    |                     | 8000   | 0800 |                                    |
|              |    | 81                  | 0000   | 0800 | Timer/counter PV read              |
|              |    |                     | 0800   | 0800 |                                    |
|              |    | 89                  | 0000   | 0800 |                                    |
|              |    |                     | 8000   | 0800 |                                    |
|              |    | 82                  | 0000   | 2710 | DM area read                       |
|              | 02 | 80                  | 0000   | 09FC | CIO area write                     |
|              |    | B0                  | 0000   | 1800 |                                    |
|              |    | B2                  | 0000   | 0200 | HR area write                      |
|              |    | 80                  | 0B00   | 03C0 | AR area write                      |
|              |    | B3                  | 0000   | 03C0 |                                    |
|              |    | 81                  | 0000   | 0800 | Timer/counter PV write             |
|              |    |                     | 0800   | 0800 |                                    |
|              |    | 89                  | 0000   | 0800 |                                    |
|              |    |                     | 8000   | 0800 |                                    |
|              |    | 82                  | 0000   | 2710 | DM area write                      |

# 5-4-5 RUN: 04 01

Changes the CPU Unit's operating mode to DEBUG, MONITOR or RUN, starting execution of the program in the PLC.

#### **Command Format**

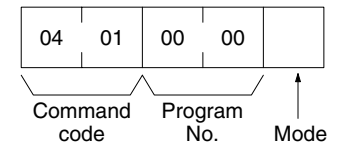

#### **Response Format**

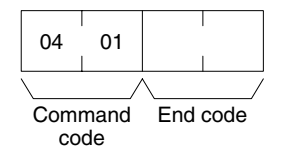

#### **Parameters**

#### Program No. and Mode (command)

Refer to the *FINS Commands Reference Manual* (W227) for details on the program number and mode.

#### End code (response)

# 5-4-6 STOP: 04 02

Changes the CPU Unit's operating mode to PROGRAM, stopping program execution.

#### **Command Format**

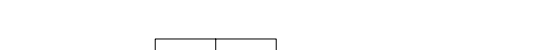

02

Command code

04

#### **Response Format**

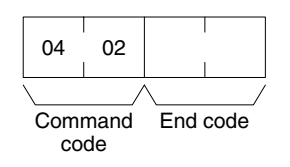

#### Parameters

#### End code (response)

# 5-4-7 CONTROLLER DATA READ: 05 01

Reads the model of the PLC.

#### **Command Format**

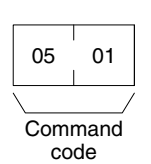

#### **Response Format**

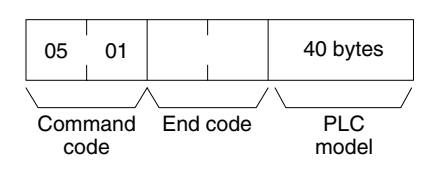

#### Parameters

#### PLC model (response)

The model is returned in not more than 40 bytes in ASCII (i.e., 40 ASCII characters). If the model or version requires less than 40 characters, spaces will be inserted to fill the remainder.

The following stings will be returned. C250 C500 C120/C50 C250F C500F C120F C2000 C1000H C2000H/CQM1/CPM1/CPM1A/SRM1 C20H/C28H/C40H/C200H/C200HS/C200HX/HG/HE C1000HF CV500 CV1000 CV2000 CS1 CVM1-CPU01 CVM1-CPU11 CVM1-CPU21 SYSMAC WAY PLC-The last string will be returned for all PLCs not listed above.

#### End code (response)

# 5-4-8 CONTROLLER STATUS READ: 06 01

Reads the operating status of the controller.

#### **Command Format**

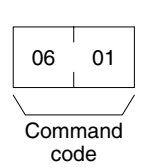

#### **Response Format**

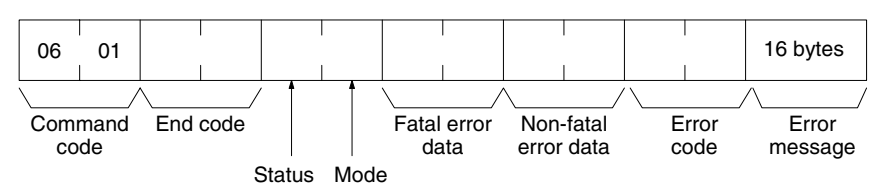

#### Parameters

Refer to the *FINS Commands Reference Manual* (W227) for details on parameters.

#### Fatal error data (response)

Only the following fatal error data is supported.

FALS error Program error (no END instruction) I/O bus error JMP error Memory error I/O setting error I/O point overflow

#### Non-fatal error data (response)

Only the following non-fatal error data is supoorted.

FAL error Battery error Cycle time over I/O verification error

#### End code (response)

# 5-4-9 LOOPBACK TEST: 08 01

Executes a loopback test with the specified node (i.e., the CPU Unit or Host Link Unit).

#### **Command Format**

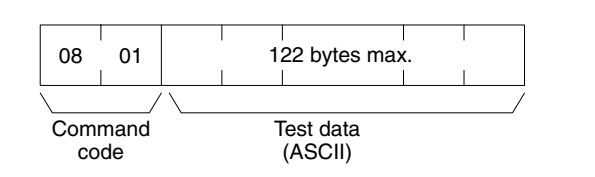

#### **Response Format**

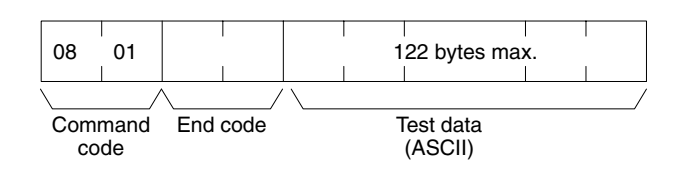

#### Parameters

#### Test data (command and response)

In the command block, designate the data to be transmitted to a specified node. Up to 122 bytes of data can be designated. In the response block, the test data from the command block will be returned as it is. If the test data in the response block is different from that in the command block, an error has occurred.

An error will occur if the test data is not ASCII.

#### End code (response)

# 5-4-10 FILE MEMORY INDEX READ: 22 0F

Reads the File Memory index for the specified number of blocks from the specified beginning block number. This command is valid for the C1000H, C1000HF, and C2000H only.

#### **Command Block**

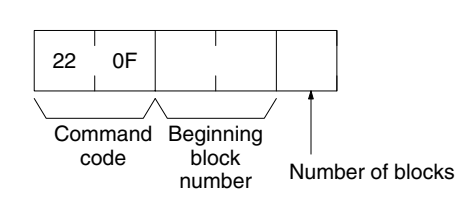

#### **Response Block**

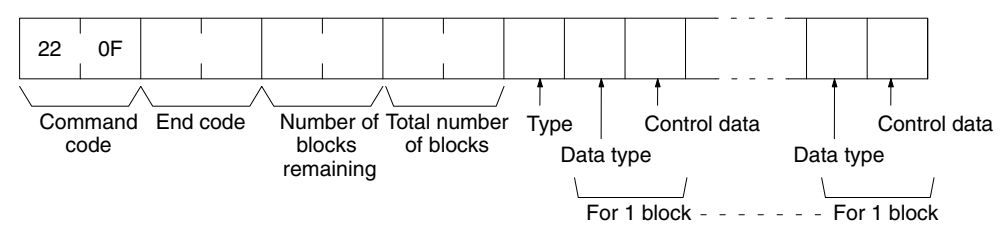

#### Parameters

Refer to the *FINS Commands Reference Manual* (W227) for details on parameters.

#### Beginning block number (command)

The first block can be 0000 to 07CF (0 to 1999 decimal);

#### Number of blocks (command)

The number of blocks can be 01 to 80 (1 to 128 decimal).

#### Number of blocks remaining (response)

The number of blocks not to be read can be 0000 to 07D0 (0 to 2,000 decimal).

#### Total number of blocks (response)

The total number of blocks in File Memory can be 0000, 03E8, or 07D0 (0, 1,000, or 2,000 in decimal, respectively).

#### End code (response)

# 5-4-11 FILE MEMORY READ: 22 10

Reads the contents of the specified File Memory block. This command is valid for the C1000H, C1000HF, and C2000H only.

#### **Command Block**

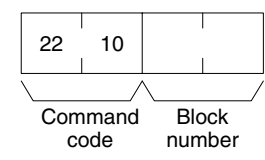

#### **Response Block**

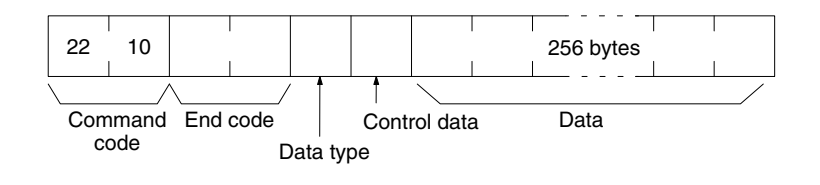

#### Parameters

Refer to the *FINS Commands Reference Manual* (W227) for details on parameters.

#### Block number (command)

The File Memory block to read can be between 0000 and 07CF (0 and 1,999 decimal).

#### End code (response)

Refer to 5-8 End Codes for information on end codes.

# 5-4-12 FILE MEMORY WRITE:22 11

Writes the specified contents to the specified File Memory block. This command is valid for the C1000H, C1000HF, and C2000H only.

**Command Block** 

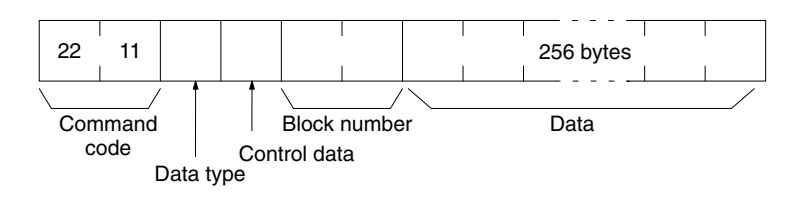

#### **Response Block**

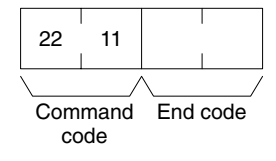

#### Parameters

Refer to the *FINS Commands Reference Manual* (W227) for details on parameters.

#### Block number (command)

The File Memory block to write can be between 0000 and 07CF (0 and 1,999 decimal).

#### Data (command

Specify the contents for the specified File Memory block (256 bytes (128 words).

#### End code (response)

# 5-4-13 FORCED SET/RESET: 23 01

Force-sets (ON) or force-resets (OFF) bits/flags. Bits/flags that are forced ON or OFF will remain ON or OFF and cannot be written to until the forced status is released.

#### **Command Format**

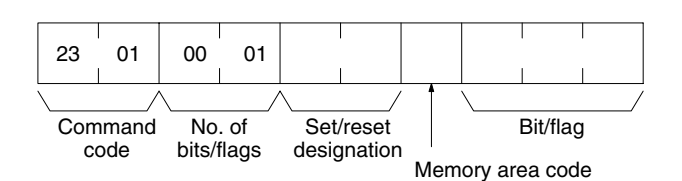

#### **Response Format**

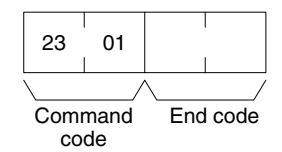

#### Parameters

Refer to the *FINS Commands Reference Manual* (W227) for details on parameters.

#### Number of bits/flags (command)

The number of bits/flags to be set/reset is always 0001.

#### Set/reset designation (command)

Specify the action to be taken for the bit/flag.

| Value<br>(hex) | Name         | Operation                                                  |
|----------------|--------------|------------------------------------------------------------|
| 0000           | Forced reset | Turns OFF (0) the bit/flag and places it in forced status. |
| 0001           | Forced set   | Turns ON (1) the bit/flag and places it in forced status.  |

#### End code (response)

Refer to 5-8 End Codes for information on end codes.

# 5-4-14 FORCED SET/RESET CANCEL: 23 02

Cancels all bits (flags) that have been forced ON or forced OFF.

#### **Command Format**

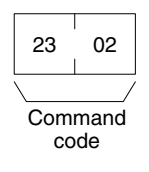

#### **Response Format**

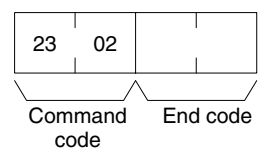

#### Parameters

#### End code (response)

# 5-4-15 FINS Commands for the CV-series Host Link Protocol

Refer to the *FINS Commands Reference Manual* (W227) for details on FINS commands for the CV-series Host Link protocol.

# 5-4-16 FINS Commands for the CompoWay/F Protocol

The commands that can be used depend on the CompoWay/F component. Refer to the operation manuals for the components.

### Conversion between FINS and CompoWay/F

| Normal Conversion                       | The Open Network Controller converts all FINS commands to text to create CompoWay/F frames. The responses from CompoWay/F devices are then converted to FINS responses. An example is shown below. |                                                                                                    |  |  |  |  |
|-----------------------------------------|----------------------------------------------------------------------------------------------------|----------------------------------------------------------------------------------------------------|--|--|--|--|
|                                         | FINS command:<br>CompoWay/F:                                                                                                    | 0x010180000000001<br>0x303130313830303030303030303030303<br>("010180000000001" in ASCII)<br>Here, only the FINS-mini command text portion is shown.                                |  |  |  |  |
|                                         | The conversion meth<br>WRITE (41 02), howe                                                                                                    | ods for LOOPBACK TEST (08 01) and TEXT STRING ever, are different.                                                                                                    |  |  |  |  |
| LOOPBACK TEST (08 01)<br>Conversion     | Only the command code (08 01) is converted to ASCII and the rest of the data is placed in the CompoWay/F frame without conversion (i.e., as binary data).                                          |                                                                                                    |  |  |  |  |
|                                         | FINS command:<br>CompoWay/F:                                                                                                    | 0x08011234567890<br>0x303830311234567890<br>("0801" in ASCII followed by 1234567890)<br>Here, only the FINS-mini command text portion is shown.                                    |  |  |  |  |
| TEXT STRING WRITE<br>(41 02) Conversion | Only the command c<br>number of elements (<br>placed in the Compo                                                                                                    | ode (41 02), beginning write address (2 bytes), and the 2 bytes) are converted to ASCII and the rest of the data is <i>N</i> ay/F frame without conversion (i.e., as binary data). |  |  |  |  |
|                                         | FINS command:<br>CompoWay/F:                                                                                                    | 0x410200000011234567890<br>0x343130323030303030303030311234567890<br>("41020000001" in ASCII followed by 1234567890)<br>Here, only the FINS-mini command text portion is shown.    |  |  |  |  |

# 5-5 FINS Commands Addressed to DRM\_UNIT

This section describes the FINS commands that can be addressed to DRM\_UNIT. These commands are listed in the following table.

| Command code | Name                  |
|--------------|-----------------------|
| 04 01        | RUN                   |
| 04 02        | STOP                  |
| 04 03        | RESET                 |
| 05 01        | CONTROLLER DATA READ  |
| 08 01        | LOOPBACK TEST         |
| 28 01        | EXPLICIT MESSAGE SEND |

**Note** If a command that is not supported is received by DRM\_UNIT, it will return an error response with an end code of 04 01. If a timeout occurs when sending a FINS message to another node, an error response with an end code of 02 05 will be returned. If the destination is not registered in the scan list, an error response with an end code of 01 03 will be returned.

# 5-5-1 RUN: 04 01

Starts the scan and enables sending explicit messages.

#### **Command Format**

| 04   | 01   |
|------|------|
| Comi | mand |
| co   | de   |

#### **Response Format**

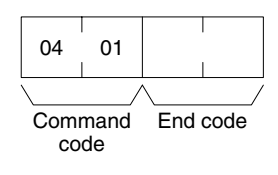

#### Precautions

A response will be returned when starting the scan is requested from the Device-Net processor. Access the status data in the event memory to confirm whether or not the scan has actually started.

#### End code (response)

# 5-5-2 STOP: 04 02

Stops the scan and disables sending explicit messages.

#### **Command Format**

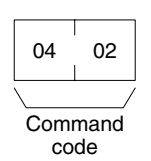

#### **Response Format**

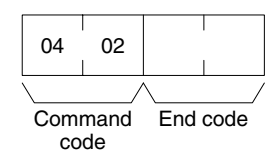

Precautions

A response will be returned when stopping the scan is requested from the DeviceNet processor. Access the status data in the event memory to confirm whether or not the scan has actually stopped.

#### End code (response)

Refer to 5-8 End Codes for information on end codes.

# 5-5-3 RESET: 04 03

Resets DeviceNet hardware.

#### **Command Format**

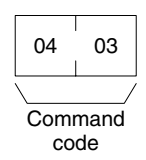

**Response Format** 

No response.

Precautions

No response will be returned when the command is executed normally.

# 5-5-4 CONTROLLER DATA READ: 05 01

Reads the following information.

- Model
- Version

**Command Format** 

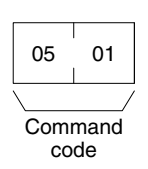

#### **Response Format**

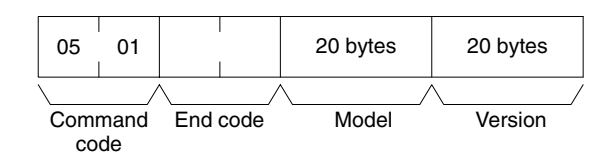

#### Parameters

#### Model and Version (response)

The model will always be returned as follows: "DRM\_UNIT/QNX-

The version will always be returned as follows:

"V2.50

 $(\Box = \text{space})$ 

#### End code (response)

Refer to 5-8 End Codes for information on end codes.

# 5-5-5 LOOPBACK TEST: 08 01

Executes a loopback test with DRM\_UNIT.

#### **Command Format**

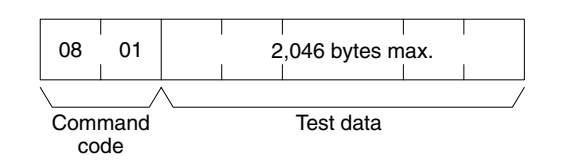

#### **Response Format**

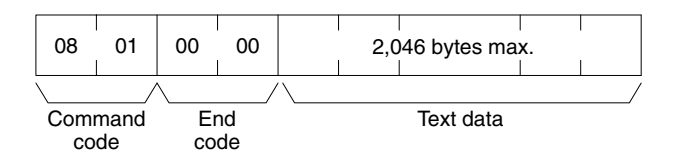

#### Parameters

#### Test data (command and response)

In the command block, designate the data to be transmitted to DRM\_UNIT. In the response block, the test data from the command block will be returned as it is. If the test data in the response block is different from that in the command block, an error has occurred.

#### End code (response)

# 5-5-6 EXPLICIT MESSAGE SEND: 28 01

Sends an explicit DeviceNet message to the specified node. Refer to the *CompoBus/D* (*DeviceNet*)Operation Manual (W267) for information on explicit messages.

#### **Command Format**

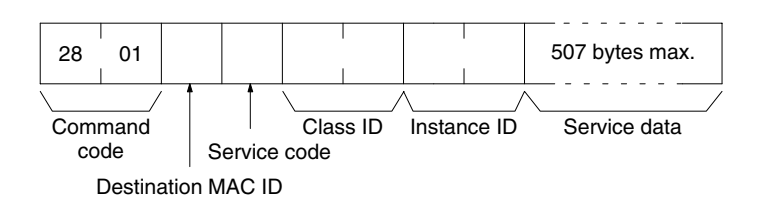

#### **Response Format**

#### Normal Response

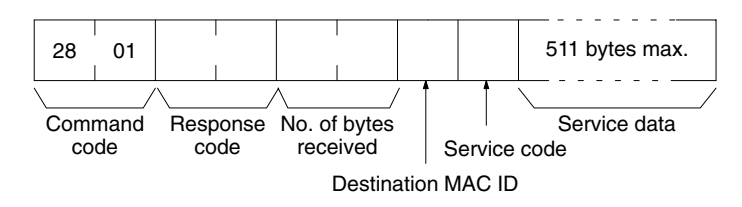

#### Error Responses

The following response is returned if an error occurs for the explicit message.

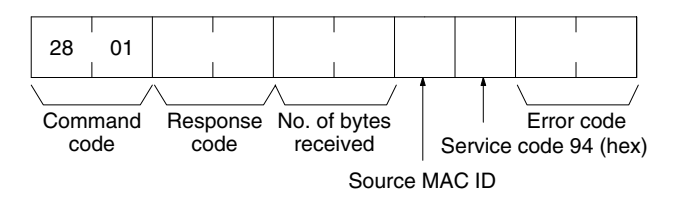

The following response is returned if the explicit message cannot be sent or times out.

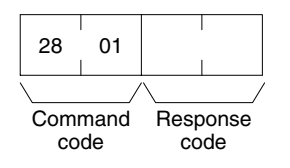

# 5-6 FINS Commands Addressed to CLK\_UNIT

The following FINS commands can be addressed to CLK\_UNIT.

Refer to the *Controller Link Support Board Operation Manual* (W307) for information on these FINS commands.

| Command code |    | Data links |         | Name                           |
|--------------|----|------------|---------|--------------------------------|
|              |    | Active     | Stopped |                                |
| 04           | 01 | No         | OK      | RUN                            |
|              | 02 | OK         | No      | STOP                           |
| 05           | 01 | OK         | OK      | CONTROLLER DATA READ           |
| 06           | 01 | OK         | OK      | CONTROLLER STATUS READ         |
|              | 02 | OK         | OK      | NETWORK STATUS READ            |
|              | 03 | OK         | OK      | DATA LINK STATUS READ          |
| 08           | 01 | OK         | OK      | LOOPBACK TEST                  |
|              | 02 | ОК         | ОК      | BROADCAST TEST RESULTS<br>READ |
|              | 03 | OK         | OK      | BROADCAST TEST DATA SEND       |
| 21           | 02 | OK         | OK      | ERROR LOG READ                 |
|              | 03 | OK         | OK      | ERROR LOG CLEAR                |

# 5-7 FINS Commands Addressed to SYSMAC\_UNIT

This section describes the FINS commands that can be addressed to SYS-MAC\_UNIT.

The FINS commands supported by SYSMAC\_UNIT and the SYSMAC Board are not the same, as shown in the following tables.

FINS Commands Addressed to SYSMAC Board The following FINS commands can be addressed to the SYSMAC Board.

| Comma | nd code | Name                   |
|-------|---------|------------------------|
| 01    | 01      | MEMORY AREA READ       |
|       | 02      | MEMORY AREA WRITE      |
| 04    | 01      | RUN                    |
|       | 02      | STOP                   |
| 05    | 01      | CONTROLLER DATA READ   |
| 06    | 01      | CONTROLLER STATUS READ |
| 07    | 01      | CLOCK READ             |
|       | 02      | CLOCK WRITE            |

FINS Commands Addressed to SYSMAC\_UNIT The following FINS commands can be addressed to SYSMAC\_UNIT.

| Comma | and code Name |                      |
|-------|---------------|----------------------|
| 05    | 01            | CONTROLLER DATA READ |

# 5-7-1 Memory Area Designations

The following table gives the addresses to use when reading or writing memory area data. The *Data area address* column gives the normal addresses used in the PC program. The *Address used in FINS* column gives the addresses used in FINS commands and responses. These addresses are combined with the memory area codes to specify memory locations.

The *No. of bytes* column specifies the number of bytes of data to read or write for that area.

| Area                  | Data type                 | Data area ad                  | dress | Address used in FINS |        | Memory area | No. of bytes |
|-----------------------|---------------------------|-------------------------------|-------|----------------------|--------|-------------|--------------|
|                       |                           | Word                          | Bit   | Bytes 1 and 2        | Byte 3 | code        |              |
| CIO area              | Word contents             | CIO 000 to<br>CIO 255         | 00    | 0000 to 00FF         | 00     | 80          | 2            |
| Expansion<br>CIO area | Word contents             |                               | 00    | 0100 to 01FF         | 00     | 80          | 2            |
| LR area               | Word contents             | LR 00 to LR 63                | 00    | 03E8 to 0427         | 00     | 80          | 2            |
| HR area               | Word contents             | HR 00 to HR 99                | 00    | 0428 to 048B         | 00     | 80          | 2            |
| AR area               | Word contents             | AR 00 to AR 27                | 00    | 048C to 04A7         | 00     | 80          | 2            |
| TIM/CNT area          | Completion<br>Flag status | TIM/CNT 000 to<br>TIM/CNT 511 | 00    | 0000 to 01FF         | 00     | 01          | 1            |
|                       | PV                        | TIM/CNT 000 to<br>TIM/CNT 511 | 00    | 0000 to 01FF         | 00     | 81          | 2            |
| DM area               | Word contents             | DM 0000 to<br>DM 9999         | 00    | 0000 to 270F         | 00     | 82          | 2            |
| EM area               | Word contents             | EM 0000 to<br>EM 6143         | 00    | 0000 to 17FF         | 00     | 90/98       | 2            |

Each address consists of three bytes, as shown below.

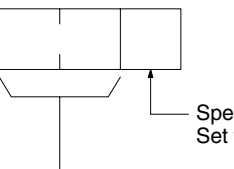

Specify the the bit between 00 and 0F (00 to 15). Set to 00 to specify word data.

Specify the address of the word.

Memory area code 90 can be used to specify bank 0 of the EM area or memory area code 98 can be used to specify the current bank.

The DM area can normally be accessed from DM 0000 to DM 6655. If expanded DM area is set, DM 7000 to DM 9999 can also be accessed. Accessing DM 6656 to DM 6999 will cause an error to be returned in the FINS response.

# 5-7-2 MEMORY AREA READ: 01 01

Reads the contents of the specified number of consecutive memory area words starting from the specified word.

### **Command Format**

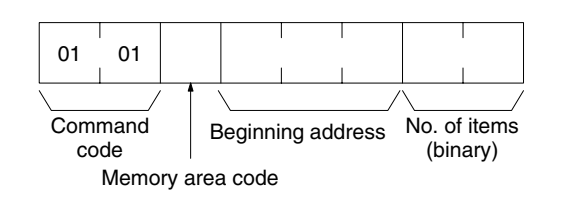

#### **Response Format**

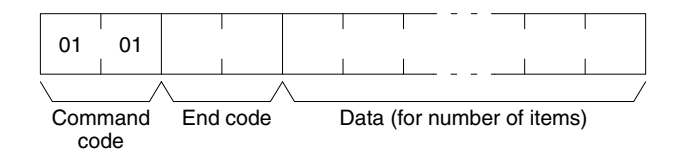

#### Parameters

#### Memory area code, beginning address, number of items (command)

Specify the type of data to be read, the beginning address of the data to be read, and the number of items of data to be read (2 digits hexadecimal). The number of items must be between 0000 and 0080 Hex (0 to 128 decimal)

The memory area addresses that can be read are given in the following table.

| Area               | Data type                 | Address used  | Memory | No. of    |       |
|--------------------|---------------------------|---------------|--------|-----------|-------|
|                    |                           | Bytes 1 and 2 | Byte 3 | area code | bytes |
| CIO area           | Word contents             | 0000 to 00FF  | 00     | 80        | 2     |
| Expansion CIO area | Word contents             | 0100 to 01FF  | 00     | 80        | 2     |
| LR area            | Word contents             | 03E8 to 0427  | 00     | 80        | 2     |
| HR area            | Word contents             | 0428 to 048B  | 00     | 80        | 2     |
| AR area            | Word contents             | 048C to 04A7  | 00     | 80        | 2     |
| TIM/CNT area       | Completion<br>Flag status | 0000 to 01FF  | 00     | 01        | 1     |
|                    | PV                        | 0000 to 01FF  | 00     | 81        | 2     |
| DM area            | Word contents             | 0000 to 270F  | 00     | 82        | 2     |
| EM area            | Word contents             | 0000 to 17FF  | 00     | 90/98     | 2     |

#### <u>Data (response)</u>

The data from the specified memory area is returned in sequence starting from the beginning address. The required number of bytes in total is calculated as follows:

Number of bytes required by each item x number of items

#### Precautions

You cannot read data in both the CIO and Expansion CIO areas or in both the DM and Expanded DM areas in the same command. An error response will be returned.

Accessing DM 6656 to DM 6999 will cause an error to be returned in the FINS response. These words are reserved by the system.

#### End code (response)

# 5-7-3 MEMORY AREA WRITE: 01 02

Writes data to the specified number of consecutive words starting from the specified word.

### **Command Format**

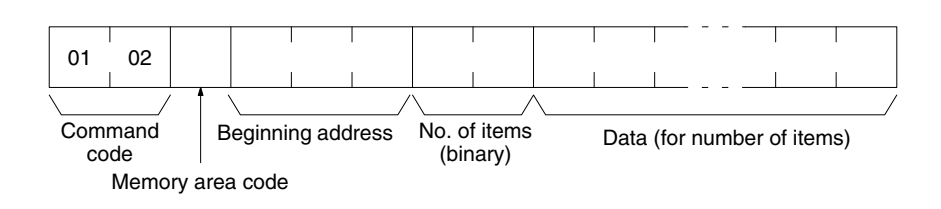

#### **Response Format**

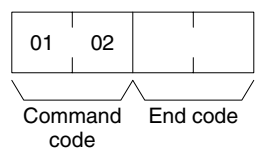

#### Parameters

#### Memory area code, beginning address, number of items (command)

Specify the type of data to be written, the beginning address of the data to be written, and the number of items of data to be written (2 digits hexadecimal). The number of items must be between 0000 and 0080 Hex (0 to 128 decimal)

The memory area addresses that can be read are given in the following table.

| Area               | Data type     | Address used  | Memory | No. of    |       |
|--------------------|---------------|---------------|--------|-----------|-------|
|                    |               | Bytes 1 and 2 | Byte 3 | area code | bytes |
| CIO area           | Word contents | 0000 to 00FF  | 00     | 80        | 2     |
| Expansion CIO area | Word contents | 0100 to 01FF  | 00     | 80        | 2     |
| LR area            | Word contents | 03E8 to 0427  | 00     | 80        | 2     |
| HR area            | Word contents | 0428 to 048B  | 00     | 80        | 2     |
| AR area            | Word contents | 048C to 04A7  | 00     | 80        | 2     |
| TIM/CNT area       | PV            | 0000 to 01FF  | 00     | 81        | 2     |
| DM area            | Word contents | 0000 to 270F  | 00     | 82        | 2     |
| EM area            | Word contents | 0000 to 17FF  | 00     | 90/98     | 2     |

#### Data (response)

The data to be written to the specified memory area in sequence starting from the beginning address. The required number of bytes in total is calculated as follows:

Number of bytes required by each item x number of items

#### Precautions

You cannot write data to both the CIO and Expansion CIO areas or to both the DM and Expanded DM areas in the same command. An error response will be returned.

Accessing DM 6656 to DM 6999 will cause an error to be returned in the FINS response. These words are reserved by the system.

#### End code (response)

# 5-7-4 RUN: 04 01

Changes the operating mode to MONITOR or RUN.

#### **Command Format**

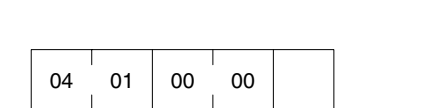

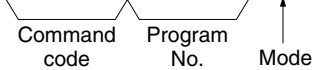

#### **Response Format**

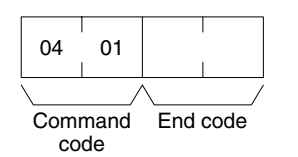

#### Parameters

#### Program number (command)

Always 0000 (hex).

#### Mode (command)

Set the operating mode as follows:

- 02 (hex): Change to MONITOR mode.
- 04 (hex): Change to RUN mode.

#### End code (response)

Refer to 5-8 End Codes for information on end codes.

Precautions

If the Mode or the Mode and the Program Number are omitted, the operating mode will be changed to MONITOR.

# 5-7-5 STOP: 04 02

Changes the operating mode to PROGRAM.

#### **Command Format**

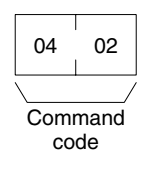

#### **Response Format**

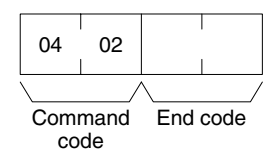

#### Parameters

#### End code (response)

# 5-7-6 CONTROLLER DATA READ: 05 01

Reads the following data:

- CPU Unit model and version
- Area data and CPU Unit information

#### **Command Format**

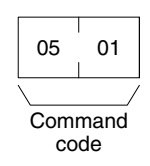

#### **Response Format**

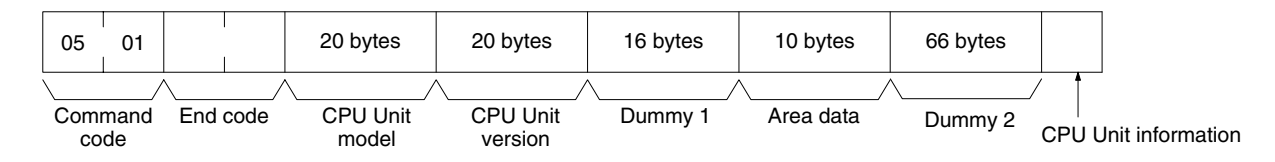

#### Parameters

#### CPU Unit model and version (response)

Each is returned in not more than 20 bytes in ASCII (i.e., 20 ASCII characters). If the model or version requires less than 20 characters, spaces will be inserted to fill the remainder.

#### Dummy 1 and Dummy 2 (response)

All zeros will be returned.

#### Area data (response)

All bytes will be 00. The area data is configured as follows:

| (a) | 00 | (b) | 00 | 00 | 00 | (c) | (d) |
|-----|----|-----|----|----|----|-----|-----|
|     |    |     |    |    |    |     |     |

| Item |                    | Meaning                                                                                    | Unit   |
|------|--------------------|--------------------------------------------------------------------------------------------|--------|
| (a)  | Program area size  | The size of PC Setup and program area                                                      | Kwords |
| (b)  | Number of DM words | Total words in the DM area                                                                 | Words  |
| (c)  | File memory status | 00: No file memory<br>01: SRAM<br>04: First half RAM, second half ROM                      |        |
| (d)  | File memory size   | Total number of blocks in file memory0000:No file memory0001:1,000 blocks0002:2,000 blocks |        |

**Note** One word = two bytes.

#### **CPU Unit information (response)**

If a Programming Console is connected, 80 will be returned. If not, 00 will be returned. For the SYSMAC Board, 00 will always be returned.

#### End code (response)
# 5-7-7 CONTROLLER STATUS READ: 06 01

06

01

Command code

Reads the operating status of the controller.

#### **Command Format**

#### **Response Format**

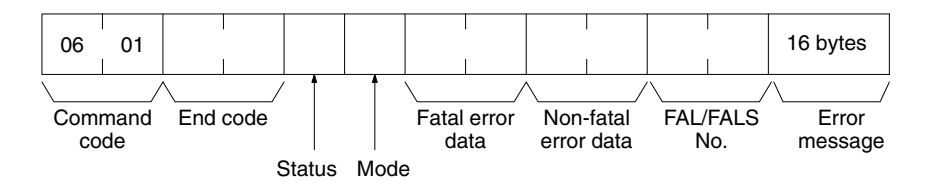

#### Parameters

#### Status (response)

The operating status of the CPU Unit is returned as follows:

00: Stop (user program not being executed)

**01:** Run (user program being executed)

**80:** CPU on standby (e.g., start switch is OFF or waiting for remote devices to turn ON).

#### Mode (response)

The CPU Unit operating mode is as follows:

00: PROGRAM

02: MONITOR

04: RUN

#### Fatal error data (response)

Fatal error data for the CPU Unit is configured as follows:

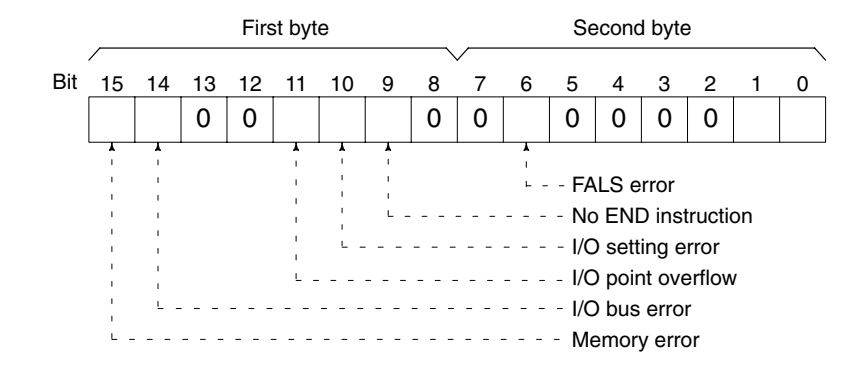

#### Non-fatal error data (response)

Non-fatal error data for the CPU Unit is configured as follows:

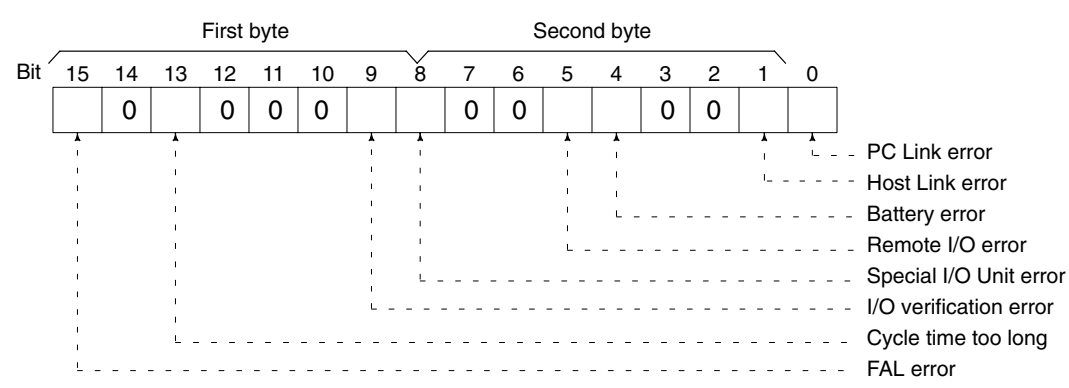

#### FAL/FALS No.(response)

The number of the error at the time the command is executed will be returned. The FAL/FALS number will be returned as 2 digits of BCD data in the second byte. The first byte will contain 00. The FAL/FALS number will be between 0 and 99 decimal.

#### Error message (response)

Indicates messages from execution of FAL or FALS instruction in 16 bytes of ASCII (i.e., 16 ASCII characters). If there is no error message, nothing will be returned.

#### End code (response)

Refer to 5-8 End Codes for information on end codes.

## 5-7-8 CLOCK READ: 07 01

Reads clock information.

#### **Command Format**

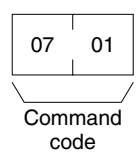

#### **Response Format**

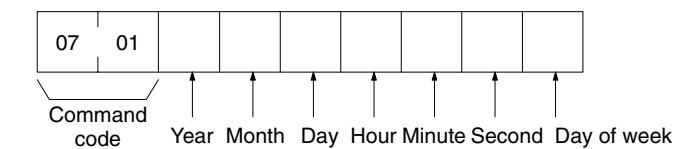

#### Parameters

#### Year, month, day, hour, minute, second, day of week (response)

The year, month, day of month, hour, minute, and second are expressed in BCD. **Year:** The rightmost two digits of the year.

Hour: 00 to 23 (BCD).

#### Day of week: As follows:

| Value (Hex) | 00  | 01  | 02   | 03  | 04   | 05  | 06  |
|-------------|-----|-----|------|-----|------|-----|-----|
| Day of week | Sun | Mon | Tues | Wed | Thur | Fri | Sat |

#### End code (response)

Refer to 5-8 End Codes for information on end codes.

## 5-7-9 CLOCK WRITE: 07 02

Writes clock information.

#### **Command Format**

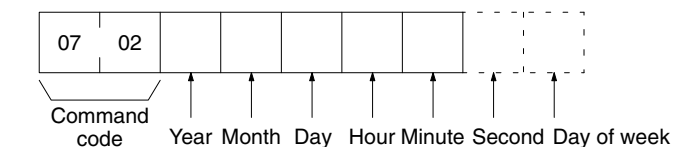

#### **Response Format**

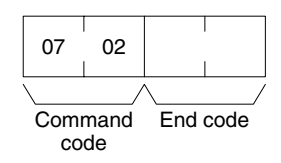

#### Parameters

#### Year, month, day, hour, minute, second, day of week (command)

The year, month, day of month, hour, minute, and second are expressed in BCD. The second data may be omitted. The day of week data may also be omitted will not be used even if specified (see below.)

Year: The rightmost two digits of the year.

Hour: 00 to 23 (BCD).

**Day of week:** The day of the week will be calculated from the year, month, and day. The value in the command will be ignored.

| Value (Hex) | 00  | 01  | 02   | 03  | 04   | 05  | 06  |
|-------------|-----|-----|------|-----|------|-----|-----|
| Day of week | Sun | Mon | Tues | Wed | Thur | Fri | Sat |

#### End code (response)

Refer to 5-8 End Codes for information on end codes.

## 5-7-10 CONTROLLER DATA READ: 05 01

Reads the following data from the SYSMAC\_UNIT running on the Open Network Controller.

- Model
- Version

#### **Command Format**

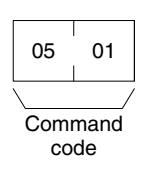

#### **Response Format**

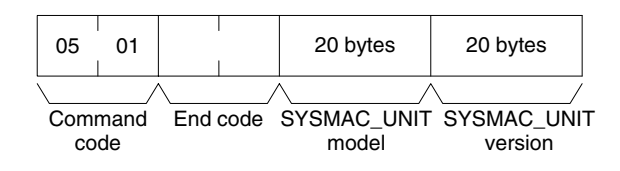

#### Parameters

#### SYSMAC\_UNIT model and version (response)

Each is returned in not more than 20 bytes in ASCII (i.e. 20 ASCII characters). If the model or version requires less than 20 characters, spaces will be inserted to fill the remainder.

# 5-8 End Codes

End codes (also called response codes) are two-bytes codes returned in responses to FINS commands to indicate the results of command executed. The end codes are structured as follows:

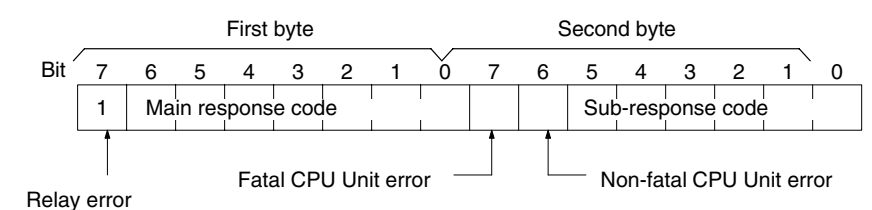

The main response codes classifies the type of error and the sub-response code provides details on specific errors.

Bit 7 of the first byte will be ON if an error occurred in relaying between networks. In this case too, the contents of the second byte will provide details on the specific error that occurred. Further information on relay error can be found in the *FINS Commands Reference Manual* (W227).

Bit 6 or bit 7 of the second byte will be ON if a non-fatal or fatal error has occurred in the CPU Unit or host computer at the destination. Refer to documentation for the host computer or PLC at the destination and remove the error.

Depending on the command, the destination code will sometimes make a request of another node on a network. The other node is referred to as the third node.

The following table lists the main response codes and the sub-response codes returned for a FINS command. The probable cause and corrections for each error code are also given.

| Main code                  | Subcode                                   | Check point                         | Probable cause                                                     | Correction                                                                                                    |
|----------------------------|-------------------------------------------|-------------------------------------|--------------------------------------------------------------------|----------------------------------------------------------------------------------------------------|
| 00: Normal<br>completion   | 00: Normal<br>completion                  |                                     |                                                                    |                                                                                                    |
|                            | 01: Service<br>canceled                   |                                     | Service was cancelled.                                             | Check the capacity of the destination area in the third node.                                                                                                 |
|                            |                                           | Data link status                    | Service was cancelled.                                             | Check the status of the data link.                                                                                                    |
| 01: Local node<br>error    | 01: Local node<br>not in network          | Network status<br>of local node     | Local node is not participating in the network.                    | Connect the node to the network.                                                                                                    |
|                            | 02: Token<br>timeout                      | Maximum node<br>address             | Token doesn't arrive.                                              | Set the local node to within the maximum node address.                                                                                                    |
|                            | 03: Retries<br>failed                     |                                     | Send was not possible during the specified number of retries.      | Execute a communications test<br>between the nodes and<br>re-examine the system<br>environment if it fails.                                                   |
|                            | 04: Too many<br>send frames               | Number of<br>enabled send<br>frames | Cannot send because<br>maximum number of event<br>frames exceeded. | Check event execution on the network and reduce the number of events per cycle.                                                                               |
|                            |                                           |                                     |                                                                    | Increase the maximum number of event frames.                                                                                                    |
|                            | 05: Node<br>address range<br>error        | Node address                        | Node address setting error occurred.                               | Check the settings of the rotary<br>switches to be sure that the<br>address is within range and that<br>each address is set only once in<br>the same network. |
|                            | 06: Node<br>address<br>duplication        | Node addresses                      | The same node address has been set twice in the same network.      | Change the address of one of the nodes with the same address.                                                                                                 |
| 02: Destination node error | 01: Destination<br>node not in<br>network | INS indicator on<br>Unit            | The destination node is not in the network.                        | Add the destination node to the network.                                                                                                    |
|                            | 02: Unit<br>missing                       | Instruction<br>control data         | There is no Unit with the specified unit address.                  | Check the destination unit address.                                                                                                    |
|                            | 03: Third node<br>missing                 | Instruction<br>control data         | The third node does not exist.                                     | Check the unit address of the third<br>node. Check the node address of<br>the third node in the send data for<br>CMND(490).                                   |
|                            |                                           | Command data                        | Broadcasting was specified.                                        | Specify only one node for the third node.                                                                                                    |
|                            | 04: Destination node busy                 |                                     | The destination node is busy.                                      | Increase the number of retries or<br>review the system so that the<br>destination node does not receive<br>so many messages.                                  |
|                            | 05: Response<br>timeout                   |                                     | The destination node does not exist.                               | Check the settings for the destination node.                                                                                                    |
|                            |                                           |                                     | The message was destroyed by noise.                                | Increase the number of retries or<br>test communications between<br>nodes to see if there is too much<br>noise.                                               |
|                            |                                           | Instruction control data            | The response monitor time is too short.                            | Increase the length of the response monitor time.                                                                                                    |
|                            |                                           | Error history                       | The send/receive frame was discarded.                              | Take appropriate measures based<br>on the error history.                                                                                                    |

| Main aada                   | Subaada                                       | Chook point                                   | Brobable aques                                                                                               | Correction                                                                                                    |
|-----------------------------|-----------------------------------------------|-----------------------------------------------|----------------------------------------------------------------------------------------------------|----------------------------------------------------------------------------------------------------|
|                             | Subcode                                       | спеск ропп                                    | Probable cause                                                                                               | Correction                                                                                                    |
| 03: Controller<br>error     | 01: Commu-<br>nications con-<br>troller error | Unit/Board<br>indicators                      | An error occurred in the<br>communications controller.                                                       | Take appropriate measures based<br>on the operation manuals for the<br>related Units/Boards.                                     |
|                             | 02: CPU Unit<br>error                         | CPU Unit<br>indicators at<br>destination node | A CPU error occurred in the destination CPU Unit.                                                            | Clear the error from the CPU Unit based on its operation manuals.                                                                |
|                             | 03: Controller<br>error                       | Board indicators                              | A response was not returned because an error occurred in the Board.                                          | Check network communications<br>status and restart the Board. If the<br>problem persists, replace the<br>Board.                  |
|                             | 04: Unit<br>number error                      | Unit number                                   | The unit number was set incorrectly.                                                                         | Set the rotary switches correctly,<br>being sure the unit numbers are<br>within range and that each number<br>is used only once. |
| 04: Service<br>unsupported  | 01: Undefined command                         | Command code                                  | The Unit/Board does not<br>support the specified<br>command code.                                            | Check the command code.                                                                                                    |
|                             | 02: Not<br>supported by<br>model/version      | Unit model and version                        | The command cannot be executed because the model or version is incorrect.                                    | Check the model number and version.                                                                                              |
| 05: Routing table error     | 01: Destination<br>address<br>setting error   | Routing table                                 | The destination network or node address is not set in the routing tables.                                    | Register the destination network and node in the routing tables.                                                                 |
|                             | 02: No routing tables                         | Routing table                                 | Relaying is not possible because there are no routing tables.                                                | Set routing tables in the source node, designation node, and relay nodes.                                                        |
|                             | 03: Routing table error                       | Routing table                                 | There is an error in the rout-<br>ing tables.                                                                | Set the routing tables correctly.                                                                                                |
|                             | 04: Too many<br>relays                        | Network<br>configuration                      | An attempt was made to send to a network that was over 3 networks away.                                      | Reconstruct the networks or<br>change the routing tables so that<br>commands are sent within a range<br>of 3 networks or less.   |
| 10: Command<br>format error | 01: Command<br>too long                       | Command data                                  | The command is longer than the maximum permissible length.                                                   | Check the command format and correct the command data.                                                                           |
|                             | 02: Command<br>too short                      | Command data                                  | The command is shorter than the minimum permissible length.                                                  | Check the command format and correct the command data.                                                                           |
|                             | 03: Elements/<br>data don't<br>match          | Command data                                  | The designated number of<br>elements differs from the<br>number of write data items.                         | Check the number of elements and set data for each element.                                                                      |
|                             | 04: Command<br>format error                   | Command data                                  | An incorrect format was used.                                                                                | Check the command format and correct the command data.                                                                           |
|                             | 05: Header<br>error                           | Routing table                                 | Either the relay table in the<br>local node or the local<br>network table in the relay<br>node is incorrect. | Set the routing tables correctly.                                                                                                |

| Main code              | Subcode                               | Check point                                                      | Probable cause                                                                                                    | Correction                                                                              |
|------------------------|---------------------------------------|------------------------------------------------------------------|----------------------------------------------------------------------------------------------------|-----------------------------------------------------------------------------------------|
| 11: Parameter<br>error | 01: Area<br>classification<br>missing | Memory area<br>code in<br>command data                           | The specified word does not<br>exist in the memory area or<br>there is no EM Area.                                                  | Check the memory areas and parameter codes in the command and correct the command data. |
|                        | 02: Access<br>size error              | Access size<br>specification in<br>command data                  | The access size<br>specification is incorrect or<br>an odd word address is<br>specified.                                            | Check the memory areas and access size and correct the access size.                     |
|                        | 03: Address<br>range error            | Starting address<br>in command<br>data                           | The start address in<br>command process is<br>beyond the accessible area.                                                           | Check the area being processed and set the correct range.                               |
|                        | 04: Address<br>range<br>exceeded      | Starting address<br>and number of<br>elements in<br>command data | The end address in<br>command process is<br>beyond the accessible area.                                                             | Check the area being processed and set the correct range.                               |
|                        |                                       | Data link tables                                                 | The total number of words is beyond the limit.                                                                                      | Correct the data link tables.                                                           |
|                        |                                       | Outside of time<br>compensation<br>range                         | Exceeds permissible range of time compensation.                                                                                     | Set a time within the permissible range of time compensation.                           |
|                        | 06: Program<br>missing                | Program<br>number in<br>command data                             | A non-existent program has been specified.                                                                                          | Check the program numbers and specify a valid one.                                      |
|                        | 09: Relational error                  | Command data                                                     | A large-small relationship in the elements in the command data is incorrect.                                                        | Check the command data and correct the relationship between the elements.               |
|                        |                                       | Data link table                                                  | A node not set in the<br>common link parameters is<br>set as a refresh parameter.                                                   | Correct the data link tables.                                                           |
|                        | 0A: Duplicate<br>data access          | I/O access in<br>CPU Unit                                        | Differential monitoring was<br>specified during data tracing<br>or data tracing was specified<br>during differential<br>monitoring. | Abort the current process or wait<br>until it ends before executing the<br>command.     |
|                        |                                       | Data link tables                                                 | The same node address is specified more than once.                                                                                  | Correct the data link tables.                                                           |
|                        | 0B: Response<br>too long              | Number of<br>elements in<br>command data                         | The response format is longer than the maximum permissible length.                                                                  | Check the command format and correct the number of elements.                            |
|                        | 0C: Parameter<br>error                | Parameters in command data                                       | There is an error in one of the parameter settings.                                                                                 | Check the command data and correct the parameters.                                      |
|                        |                                       | Data link table file                                             | There is an error in the file.                                                                                                    | Check the contents of the file.                                                         |

| Main code                 | Subcode                         | Check point                             | Probable cause                                                                                    | Correction                                                                                                    |
|---------------------------|---------------------------------|-----------------------------------------|---------------------------------------------------------------------------------------------------|----------------------------------------------------------------------------------------------------|
| 20: Read not<br>possible  | 02: Protected                   |                                         | The program area is protected.                                                                    | Release protection from a<br>Programming Device and then<br>execute the command.                                                                                                    |
|                           | 03: Table<br>missing            | Table                                   | A table has not been registered.                                                                  | Register a table.                                                                                                    |
|                           |                                 |                                         | There is an error in the table.                                                                   | Correct the table.                                                                                                    |
|                           | 04: Data<br>missing             |                                         | The search data does not exist.                                                                   |                                                                                                    |
|                           | 05: Program<br>missing          | Program<br>number in<br>command data    | A non-existing program number has been specified.                                                 | Check the program numbers and specify a valid one.                                                                                                    |
|                           | 06: File<br>missing             | File name and file device               | The file does not exist at the specified file device.                                             | Check the path and file name, and correct them.                                                                                                    |
|                           | 07: Data<br>mismatch            | Contents of<br>memory being<br>compared | A data being compared is not the same.                                                            | Check memory contents and use the correct data.                                                                                                    |
|                           |                                 |                                         | A file read operation failed.                                                                     | Check the contents of the file.                                                                                                    |
| 21: Write not<br>possible | 01: Read-only                   |                                         | The specified area is read-only.                                                                  | If the area is protected using a<br>switch setting, release protection<br>and then execute the command. If<br>the area is permanently read-only,<br>the command cannot be executed. |
|                           | 02: Protected                   |                                         | The program area is protected.                                                                    | Release protection from a<br>Programming Device and then<br>execute the command.                                                                                                    |
|                           | Cannot write<br>data link table | PC Setup                                | Writing is not possible<br>because automatic data link<br>table generation has been<br>specified. | Change the PC Setup so that the data link tables can be manually written.                                                                                                    |
|                           | 03: Cannot<br>register          | Number of files in file device          | The file cannot be created because the limit has been exceeded.                                   | Delete any unnecessary files or<br>create more file memory.                                                                                                    |
|                           |                                 | Number of files open                    | The maximum number of files has already been opened for the system limit.                         | Close one or more files and then execute the command.                                                                                                    |
|                           | 05: Program<br>missing          | Program<br>number in<br>command data    | A non-existent program number has been specified.                                                 | Check the program numbers and specify a valid one.                                                                                                    |
|                           | 06: File<br>missing             | File name                               | The file does not exist at the specified file device.                                             | Correct the file name and then execute the command.                                                                                                    |
|                           | 07: File name already exists    | File name                               | A file with the same name<br>already exists in the<br>specified file device.                      | Change the name of the file being written and then execute the command.                                                                                                    |
|                           | 08: Cannot<br>change            | Contents of<br>memory being<br>changed  | The change cannot be<br>made because doing so<br>would create a problem.                          |                                                                                                    |

| Main code                     | Subcode                                   | Check point                                  | Probable cause                                                                | Correction                                                              |
|-------------------------------|-------------------------------------------|----------------------------------------------|-------------------------------------------------------------------------------|-------------------------------------------------------------------------|
| 22: Not                       | 01: Not                                   |                                              | The mode is incorrect.                                                        | Check the mode.                                                         |
| executable in<br>current mode | execution                                 | Data link status                             | The data link is operating.                                                   | Check the status of the data links.                                     |
|                               | 02: Not                                   |                                              | The mode is incorrect.                                                        | Check the mode.                                                         |
|                               | running                                   | Data link status                             | The data links are active.                                                    | Check the status of the data links.                                     |
|                               | 03: Wrong PC<br>mode                      |                                              | The PC is in PROGRAM mode.                                                    | Check the modes of the PC and computer.                                 |
|                               | 04: Wrong PC<br>mode                      |                                              | The PC is in DEBUG mode.                                                      | Check the modes of the PC and computer.                                 |
|                               | 05: Wrong PC<br>mode                      |                                              | The PC is in MONITOR mode.                                                    | Check the modes of the PC and computer.                                 |
|                               | 06: Wrong PC<br>mode                      |                                              | The PC is in RUN mode.                                                        | Check the modes of the PC and computer.                                 |
|                               | 07: Specified<br>node not<br>polling node |                                              | The specified node is not the polling node.                                   | Check node functioning as the polling node for the network.             |
|                               | 08: Step<br>cannot be<br>executed         |                                              | The mode is incorrect.                                                        | Check step status.                                                      |
| 23: No such device            | 01: File device<br>missing                | Unit configuration                           | The specified memory does not exist as a file device.                         | Mount memory or format EM as file memory.                               |
|                               | 02: Memory<br>missing                     |                                              | There is no file memory.                                                      | Check the file memory to see if it is mounted.                          |
|                               | 03: Clock<br>missing                      |                                              | There is no clock.                                                            | Check the model.                                                        |
|                               | 05: Ethernet setting error                | IP-FINS<br>address<br>conversion<br>settings | The IP address of the destination node has not been set.                      | Executed SETUP and add the IP address setting for the destination node. |
| 24: Cannot<br>start/stop      | 01: Table<br>missing                      | Data link tables                             | The data link tables have<br>not been registered or they<br>contain an error. | Set the data link tables.                                               |

| Main code      | Subcode                                    | Check point                                                           | Probable cause                                                                  | Correction                                                                                                    |
|----------------|--------------------------------------------|-----------------------------------------------------------------------|---------------------------------------------------------------------------------|----------------------------------------------------------------------------------------------------|
| 25: Unit error | 02:Parity or<br>checksum<br>error          | Contents of<br>memory being<br>processed                              | The contents of memory contains an error.                                       | Transfer the correct contents to memory.                                                                                   |
|                | 03: I/O setting<br>error                   | I/O Unit configuration                                                | The registered I/O tables do not agree with the actual I/O configuration.       | Correct the I/O tables or the I/O configuration.                                                                           |
|                | 04: Too many<br>I/O points                 | Number of I/O in<br>registered I/O<br>tables                          | There are too many I/O<br>points and remote I/O points<br>registered.           | Change the registered I/O table so that it is within the limit.                                                            |
|                | 05: CPU bus<br>error                       | CPU bus line                                                          | An error occurred in data<br>transfer between the CPU<br>and a CPU Bus Unit.    | Check Units, Boards, and cables<br>to be sure they are connected<br>correctly and then execute the<br>ERROR CLEAR command. |
|                | 06: I/O<br>duplication                     | Rack numbers,<br>Unit numbers,<br>and I/O<br>addresses in PC<br>Setup | The same number/address was set more than once.                                 | Check the PC Setup and correct<br>the numbers/addresses so that<br>each is used only once.                                 |
|                | 07: I/O bus<br>error                       | I/O bus line                                                          | An error occurred in data<br>transfer between the CPU<br>and an I/O Unit.       | Check Units, Boards, and cables<br>to be sure they are connected<br>correctly and then execute the<br>ERROR CLEAR command. |
|                | 09: SYSMAC<br>BUS/2 error                  | SYSMAC<br>BUS/2<br>transmission<br>path                               | An error occurred in data<br>transfer on the SYSMAC<br>BUS/2 line.              | Check Units, Boards, and cables<br>to be sure they are connected<br>correctly and then execute the<br>ERROR CLEAR command. |
|                | 0A: CPU Bus<br>Unit error                  | CPU Bus Unit<br>transmission<br>path                                  | An error occurred in data transfer for a CPU Bus Unit.                          | Check Units, Boards, and cables<br>to be sure they are connected<br>correctly and then execute the<br>ERROR CLEAR command. |
|                | 0D: SYSMAC<br>BUS No.<br>duplication       | Word settings                                                         | The same word is allocated more than once.                                      | Check the I/O tables and correct the allocations.                                                                          |
|                | 0F: Memory<br>error                        | Status of<br>memory being<br>processed                                | A memory error has<br>occurred in internal memory,<br>a memory card, or EM file | For internal memory, write the correct data and then execute the command.                                                  |
|                |                                            |                                                                       | memory.                                                                         | For a memory card or EM file<br>memory, the file data has been<br>destroyed. Execute the FILE<br>MEMORY FORMAT command.    |
|                |                                            |                                                                       |                                                                                 | If the problem persists, replace the memory.                                                                               |
|                | 10: SYSMAC<br>BUS<br>terminator<br>missing |                                                                       | Terminators have not been set.                                                  | Set the terminators correctly.                                                                                             |

| Main code                 | Subcode                             | Check point                                                                  | Probable cause                                                                                                    | Correction                                                                                                    |
|---------------------------|-------------------------------------|------------------------------------------------------------------------------|----------------------------------------------------------------------------------------------------|----------------------------------------------------------------------------------------------------|
| 26: Command<br>error      | 01: No<br>protection                | Command<br>protection for<br>program area                                    | The specified area is not protected.                                                                                                    | An attempt was made to clear<br>protection on an area that is not<br>protected, i.e., there is no reason<br>to clear protection.                                                  |
|                           | 02: Incorrect<br>password           |                                                                              | An incorrect password has been specified.                                                                                               | Specify the correct password.                                                                                                    |
|                           | 04: Protected                       |                                                                              | The specified area is protected.                                                                                                    | Clear protection from a<br>Programming Device and then<br>execute the command.                                                                                                    |
|                           |                                     | Number of<br>commands<br>being executed                                      | The node receiving the command is already processing 5 commands.                                                                        | Wait for current processing to end<br>or force the end of a current<br>process and then execute the<br>command.                                                                   |
|                           | 05: Service<br>already<br>executing |                                                                              | The service is being executed.                                                                                                    | Wait for the service to end or force<br>the end of the service and then<br>execute the command.                                                                                   |
|                           | 06: Service<br>stopped              |                                                                              | The service is not being executed.                                                                                                    | If necessary, start the service.                                                                                                    |
|                           | 07: No<br>execution right           | LNK indicator<br>on Unit/Board                                               | The right to execute the service has not been obtained.                                                                                 | The local node is not in the data<br>link. Execute the command from a<br>node that is participating in the<br>data link.                                                          |
|                           |                                     |                                                                              | A response was not<br>returned because a buffer<br>error occurred.                                                                      | Restart the Board. If the problem persists, replace the Board.                                                                                                    |
|                           | 08: Settings<br>not complete        | Settings<br>required before<br>execution                                     | The settings required before executing the service have not been made.                                                                  | Make the required settings.                                                                                                    |
|                           | 09: Necessary<br>items not set      | Command data                                                                 | The required elements have not been set in the command data.                                                                            | Check the command format and set the required elements in the command data.                                                                                                    |
|                           | 0A: Number<br>already<br>defined    | Action numbers<br>and transition<br>numbers of<br>program in<br>program area | The specified action/<br>transition number has<br>already been registered in a<br>previous program.                                     | Check the action/transition<br>numbers to ones that are not being<br>used and then execute the<br>command.                                                                        |
|                           | 0B: Error will<br>not clear         | Cause of error<br>being cleared                                              | The cause of the error has not been removed.                                                                                            | Remove the cause of the error and then execute ERROR CLEAR.                                                                                                    |
| 30: Access right<br>error | 01: No access<br>right              |                                                                              | The access right is held by<br>another device. (SFC online<br>editing is being executed<br>from another node or<br>ACCESS BIGHT ACOUIDE | Wait until the access right is<br>released and then execute the<br>command.<br>ACCESS RIGHT ACQUIRE or                                                                            |
|                           |                                     |                                                                              | or ACCESS RIGHT FORCE<br>ACQUIRE has been<br>executed by another node.)                                                                 | ACCESS RIGHT FORCE<br>ACQUIRE can be executed to<br>obtain the access right, but this<br>may adversely affect processing<br>by the node that previously held<br>the access right. |
| 40: Abort                 | 01: Service<br>aborted              |                                                                              | Service was aborted with ABORT command.                                                                                                 |                                                                                                    |

# SECTION 6 ITNC-EIS01-CST and ITNC-EIX01-CST (CS1 Bus Interface)

This section describes the ITNC-EIS01-CST and ITNC-EIX01-CST Open Network Controllers.

| 6-1 | Introduction |                                                |     |  |  |  |
|-----|--------------|------------------------------------------------|-----|--|--|--|
|     | 6-1-1        | Overview                                       | 180 |  |  |  |
|     | 6-1-2        | Product Configurations                         | 180 |  |  |  |
| 6-2 | Functions    |                                                |     |  |  |  |
|     | 6-2-1        | Connections with PC                            | 181 |  |  |  |
|     | 6-2-2        | BUSCS1_UNIT (CS1 Bus Connection NP) Functions  | 182 |  |  |  |
|     | 6-2-3        | Precautions on System Design                   | 183 |  |  |  |
| 6-3 | Hardwa       | dware Settings                                 |     |  |  |  |
| 6-4 | Softwar      | re Settings                                    | 187 |  |  |  |
|     | 6-4-1        | CS1 Settings                                   | 187 |  |  |  |
|     | 6-4-2        | File Settings in Open Network Controller       | 188 |  |  |  |
| 6-5 | FINS C       | ommands                                        | 191 |  |  |  |
|     | 6-5-1        | FINS Commands for BUSCS1_UNIT and CPU Bus Unit | 191 |  |  |  |
|     | 6-5-2        | FINS Command for BUSCS1UNIT                    | 191 |  |  |  |
|     | 6-5-3        | FINS Commands for CPU Bus Unit                 | 191 |  |  |  |

#### Introduction 6-1

## 6-1-1 Overview

The ITNC-EIS01-CST or ITNC-EIX01-CST Open Network Controller provides an interface to connect to the I/O bus of a CS1-series Programmable Controllers. These Open Network Controllers function as CS1-series CPU BUS Units. This section provides information on the unique functions of the ITNC-EIS01-CST and ITNS-EIX01-CST. For the basic functions of Open Network Controllers, refer to Section 1 through Section 5.

## 6-1-2 Product Configurations

**ITNC-EIS01-CST** Standard Model with CS1 **Bus Interface** 

The ITNC-EIS01-CST Standard Model is shown below. Use the illustration to confirm you have the correct model.

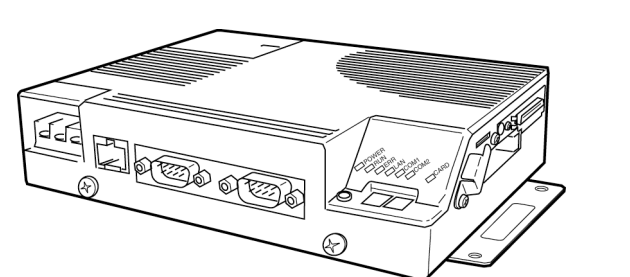

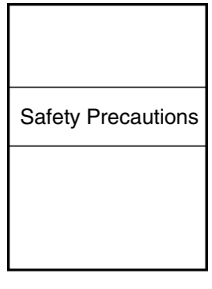

**ITNC-EIS01-CST** 

Safety Precautions

**ITNC-EIX01-CST Expansion Model with** CS1 Bus Interface

The ITNC-EIX01-CST Expansion Model is shown below. Use the illustration to confirm you have the correct model.

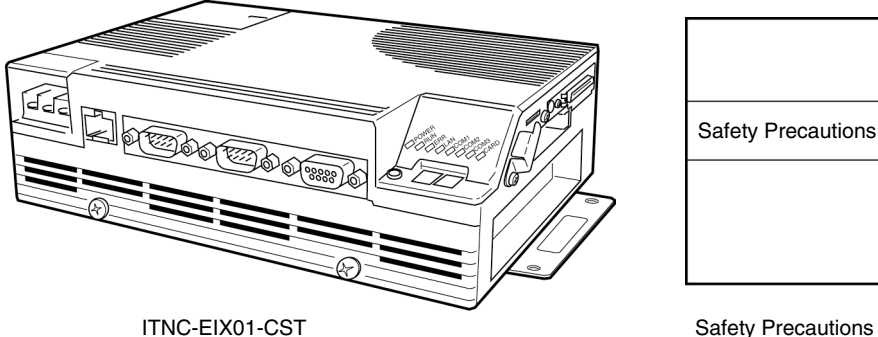

Safety Precautions

The ITBT-CN C CST is shown below. Use the illustration to confirm you have the correct model. The cable length varies with the model as listed in the following table.

| Model          | Length |
|----------------|--------|
| ITBC-CN001-CST | 1 m    |
| ITBC-CN005-CST | 5 m    |
| ITBC-CN012-CST | 12 m   |

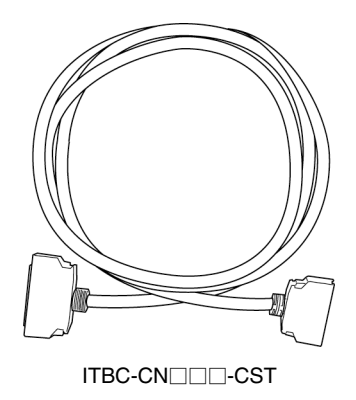

# 6-2 Functions

# 6-2-1 Connections with PC

**Example of Connections to CPU Rack** 

As shown below, the ITNC-EIS01-CST or ITNC-EIX01-CST Open Network Controller connects to the CPU Rack or CS1 Expansion Rack. These Open Network Controllers function as CS1-series CPU Bus Units and perform I/O communications with the Programmable Controller.

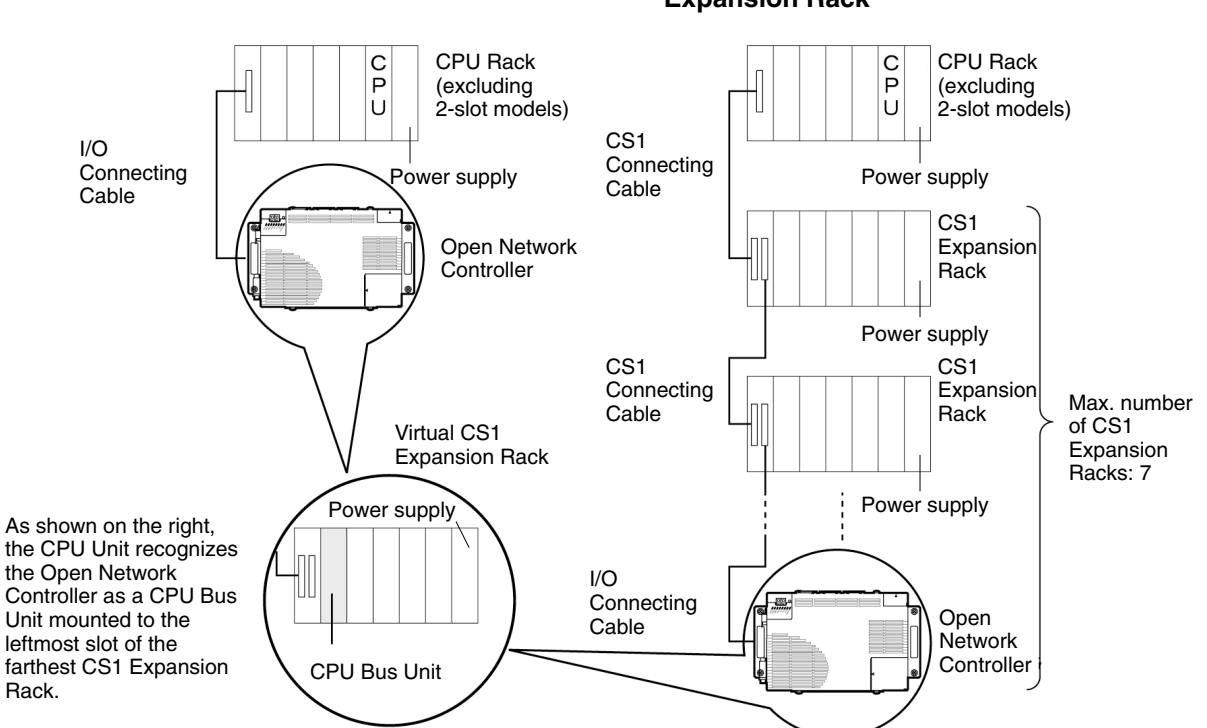

Note 1. Connect the Open Network Controller to the farthest CS1 Expansion Rack.

# Example of Connections to CS1 Expansion Rack

- 2. The Open Network Controller is treated as a CS1 Expansion Rack. Therefore, count the Open Network Controller as a CS1 Expansion Rack when calculating the maximum number of connectable CS1 Expansion Racks.
- 3. The maximum available cable length including the length of the I/O Connecting Cable to the Open Network Controller is 12 m.
- 4. The Open Network Controller cannot be connected to a C200H Rack.

Refer to 2-1 System Configuration for network connection examples.

# 6-2-2 BUSCS1\_UNIT (CS1 Bus Connection NP) Functions

The BUSCS1\_UNIT is a software component that enables I/O communications through a CS1 bus connection and FINS communications with the CS1-series PC.

As shown below, the BUSCS1\_UNIT and the CPU Bus Unit are treated as different nodes on the FINS network.

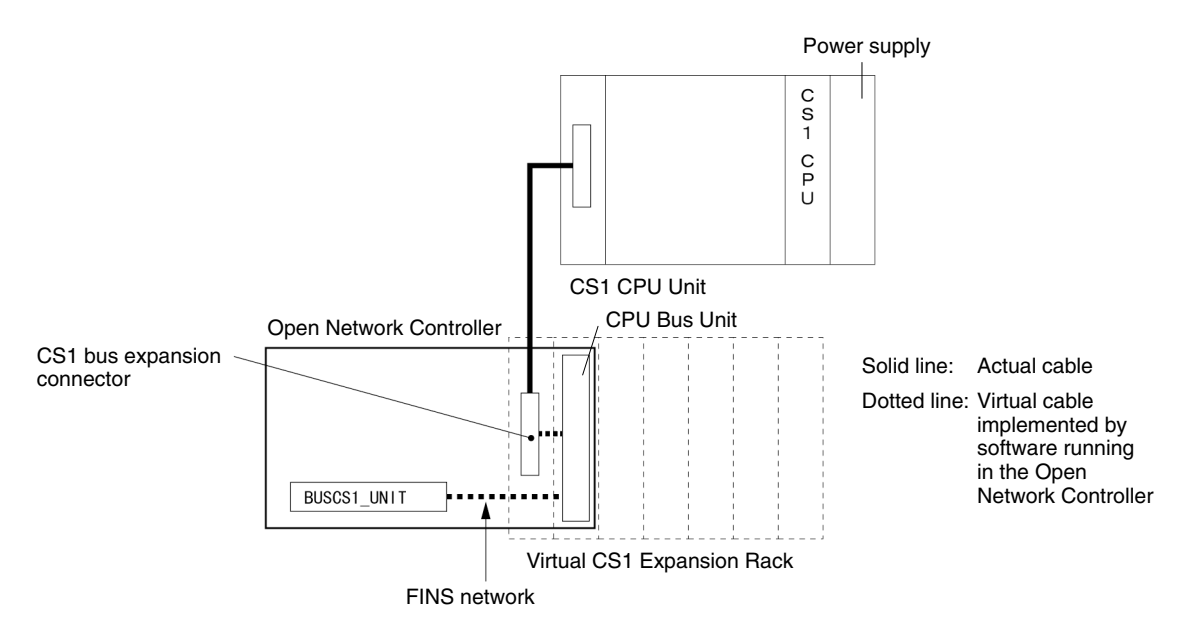

**Note** The BUSCS1\_UNIT and CPU Bus Unit on the Open Network Controller are enabled by the BUSCS1\_UNIT NP through a CS1 bus connection.

CS1 CPU Unit I/O Memory Allocations to Event Memory The I/O memory of the CS1-series CPU Unit can be allocated to the event memory to enable data I/O communications between the CS1 CPU Unit and Open Network Controller.

The following memory areas are can be allocated.

- 20 input areas (Data is written from the memory of the CS1 CPU Unit to the event memory of the Open Network Controller.)
- 20 output areas (Data is written from the event memory of the Open Network Controller to the memory of the CS1 CPU Unit.)
- Data can be allocated for up to 7,784 words of the memory.

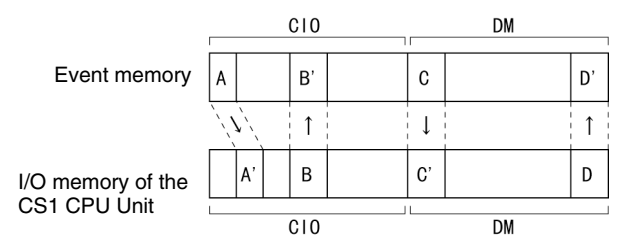

Section 6-2

FINS Commands Supported by BUSCS1\_UNIT and CPU Bus Unit As shown below, the BUSCS1\_UNIT and the CPU Bus Unit do not support the same FINS commands.

Refer to 6-5 FINS Commands for details.

#### FINS Command for BUSCS1\_UNIT

The BUSCS1\_UNIT supports the following FINS command.

| Command code | Name                 |
|--------------|----------------------|
| 0501         | CONTROLLER DATA READ |

#### FINS Commands for CPU Bus Unit

The CPU Bus Unit supports the following FINS commands.

| Command code | Name                 |
|--------------|----------------------|
| 0501         | CONTROLLER DATA READ |
| 2102         | ERROR LOG READ       |
| 2103         | ERROR LOG CLEAR      |

## 6-2-3 Precautions on System Design

The PC will not start operation even after the power supply is turned ON until the CS1 Bus Interface in the Open Network Controller completes initialization. The Open Network Controller requires approximately 40 seconds to start operation after the power supply is turned ON. You must design the system to allow for this delay.

Also, if the power supply to the Open Network Controller is interrupted during operation, the PC will detect an I/O bus error. You must design the system to allow for this possibility.

# 6-3 Hardware Settings

Nomenclature and Functions This section gives the names and describes the functions of the ITNC-EIS01-CST and ITNC-EIX01-CST.

The names and functions of the Open Network Controller components will be described using the ITNC-EIX01-CST Expansion Model with a CS1 Bus Interface as an example. The ITNC-EIS01-CST Standard Model with a CS1 Bus Interface is the same, except that it does not have a COM3 port or a connector for Expansion Boards.

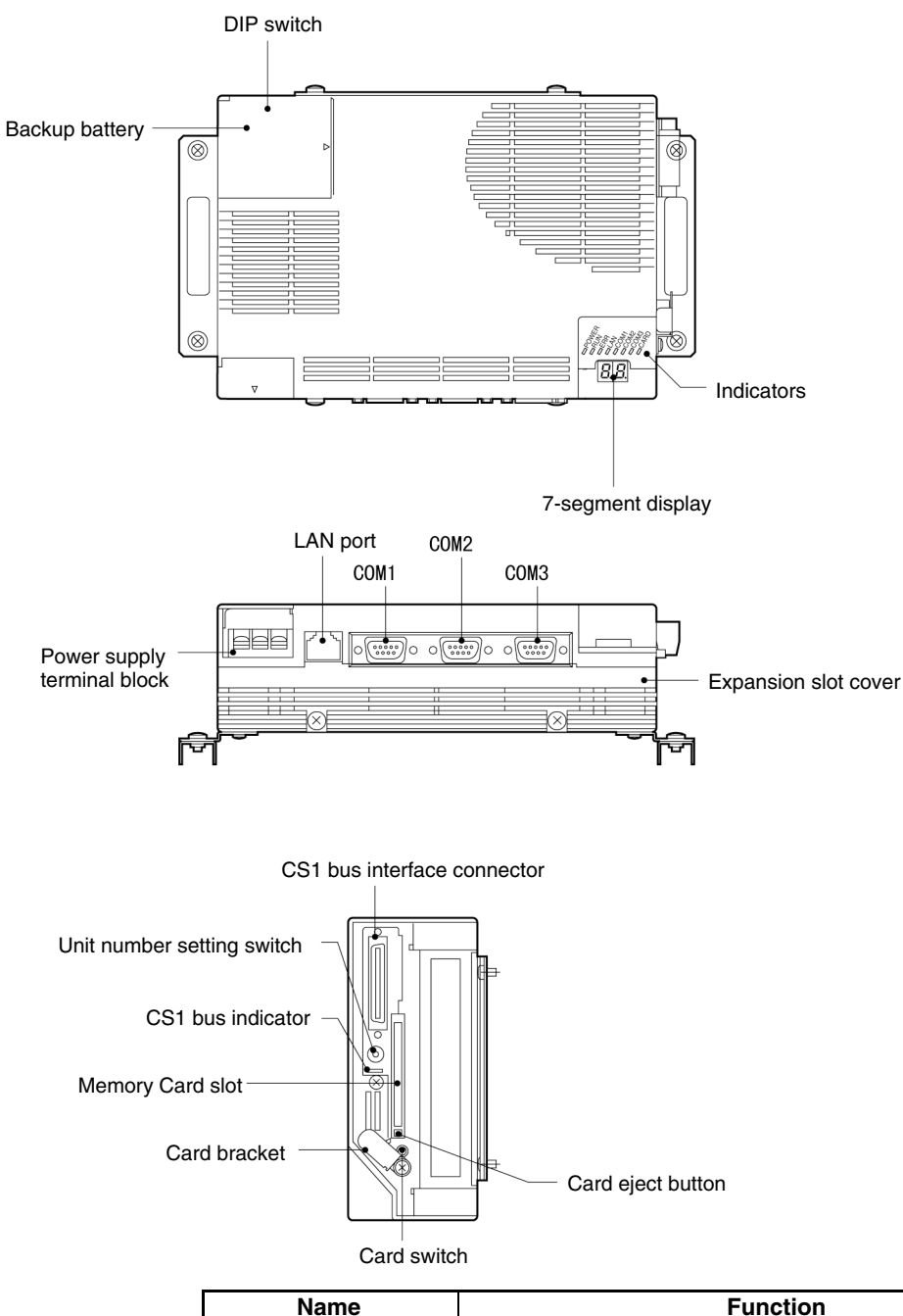

| Name           | Function                                                                                                    |
|----------------|----------------------------------------------------------------------------------------------------|
| DIP switch     | The DIP switch is used to make COM port and 7-segment display settings.                                            |
| Backup battery | The backup battery backs up the real-time clock and the CMOS RAM. Replace with a C500-BAT08 Battery when required. |

| Name                                             | Function                                                                                                    |
|--------------------------------------------------|----------------------------------------------------------------------------------------------------|
| Power supply terminal block                      | The power supply terminal block connects to a 24-V DC power supply.                                                                                                    |
| LAN port                                         | An Ethernet cable for 10Base-T is connected to the Ethernet port.                                                                                                    |
| COM1                                             | RS-232C                                                                                                    |
| COM2                                             | RS-232C                                                                                                    |
| COM3 (only with<br>Expansion Models)             | RS-422A/485                                                                                                    |
| Expansion slot cover<br>(ITNC-EIX01-CST<br>only) | The expansion slot is an ISA bus slot. Remove the cover to mount a Controller Link or SYSMAC Board.                                                                                            |
| Indicators                                       | The indicators show the status of Open Network Controller operation.                                                                                                    |
| 7-segment display                                | The 7-segment display shows the error code, IP address,<br>MAC ID on the DeviceNet network, or the FINS address,<br>according to the DIP switch settings.                                      |
| Memory Card slot                                 | A Memory Card is mounted in this slot.                                                                                                    |
| Card bracket                                     | This bracket holds the Memory Card in place. Be sure to secure the Card with this bracket.                                                                                                    |
| Card switch                                      | Press the card switch when inserting or removing a Memory Card.                                                                                                    |
|                                                  | <ul> <li>When inserting a Memory Card, press this switch to enable<br/>using the card. The CARD indicator will light.</li> </ul>                                                               |
|                                                  | • When removing the Memory Card, press this switch to en-<br>able removing the card. The CARD indicator will turn OFF.                                                                         |
| Card eject button                                | Press the card eject button to remove the Memory Card.<br>Before pressing this button, press the card switch and<br>make sure the CARD indicator is not lit.                                   |
| CS1 bus interface connector                      | Connect the I/O Connecting Cable to the connector.                                                                                                    |
| Unit number setting<br>switch                    | Use this switch to set the Unit number of the Open Network<br>Controller (as a CPU Bus Unit) for CS1 bus connections.<br>Refer to <i>6-2 Functions</i> for information on the CPU Bus<br>Unit. |
| CS1 bus indicator                                | The indicator shows the status of the CS1 bus. Refer to 7-3<br>Error Messages with the ITNC-EIS01-CST or<br>ITNC-EIX01-CST for details.                                                        |

**Note** This section provides information on the CS1 bus indicator, how to set the Unit number setting switch, and how to connect the I/O expansion cable for the CS1. Refer to *Section 3 Hardware* for information on the other indicators, how to connect the Expansion Board, how to make settings in the Open Network Controller, and how to connect cables.

#### **CS1 Bus Indicator**

The following table provides information on the CS1 bus indicator. Refer to *Section 3 Hardware* for information on the other indicators.

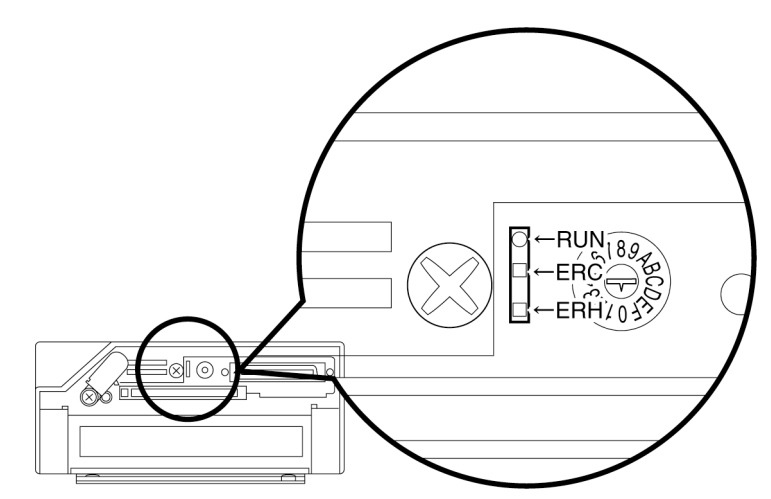

| Indicator | Name       | Color | Status  | Meaning                            |
|-----------|------------|-------|---------|------------------------------------|
| RUN       | Operating  | Green | Lit     | The CPU Bus Unit is operating.     |
|           |            |       | Not lit | The CPU Bus Unit is not operating. |
| ERC       | Controller | Red   | Lit     | The CPU Bus Unit has an error.     |
|           | error      |       | Not lit | The CPU Bus Unit has no errors.    |
| ERH       | PLC error  | Red   | Lit     | The CS1 CPU Unit has an error.     |
|           |            |       | Not lit | The CS1 CPU Unit has no errors.    |

Seven-segment Display (Node Number Display)

**Unit Number Settings** 

By setting pin 2 of DIP switch 2 to OFF and setting pin 3 to ON, the node number of the CPU Bus Unit will appear on the 7-segment display.

Refer to *Section 3 Hardware* for details on the 7-segment display and DIP switch settings.

Use the Unit number setting switch to set the Unit number of the Open Network Controller as a CPU Bus Unit for CS1 bus connection.

Note Refer to 6-2 Functions for details on the CPU Bus Unit.

Set the Unit number to between 0 and 5 (i.e., 0 and 15). Check that the Unit number is not used by any other CPU Bus Unit, such as an Ethernet Unit or Controller Link Unit.

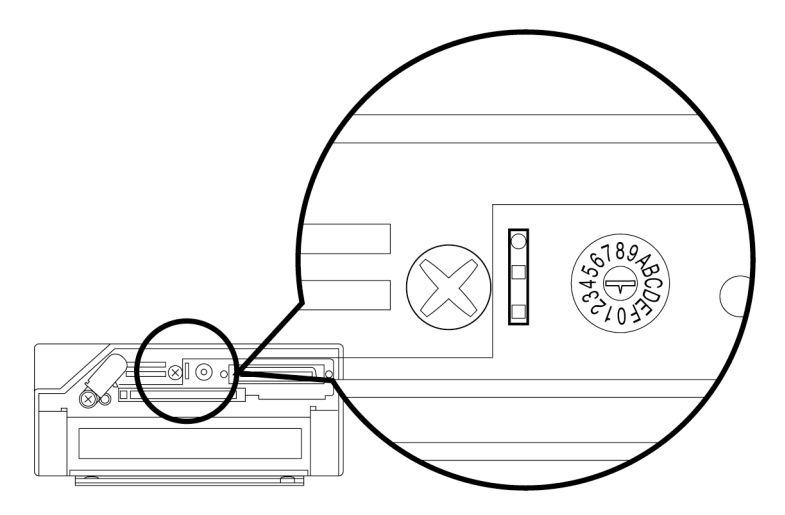

#### I/O Connecting Cable

Use an I/O Connecting Cable to connect the Open Network Controller and the CS1 CPU Unit or CS1 Expansion Rack.

- **Note** Turn OFF the CS1 and the Open Network Controller before connecting the I/O Connecting Cable.
- 1, 2, 3...
   1. As shown below, connect the smaller connector (50-pin connector) of the I/O Connecting Cable to the CS1 bus interface connector of the Open Network Controller.

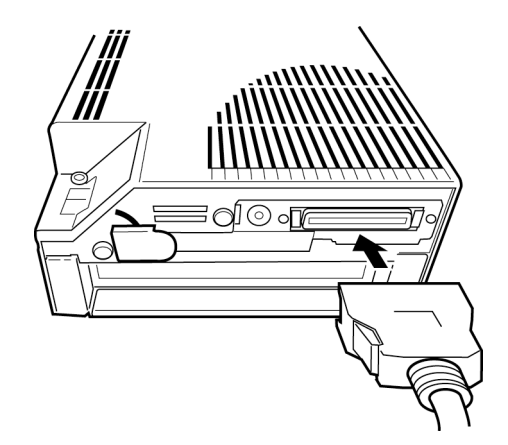

2. Connect the larger connector (68-pin connector) of the I/O Connecting Cable to the expansion connector of the CS1 CPU Rack or CS1 Expansion Rack.

Example: CS1 CPU Rack

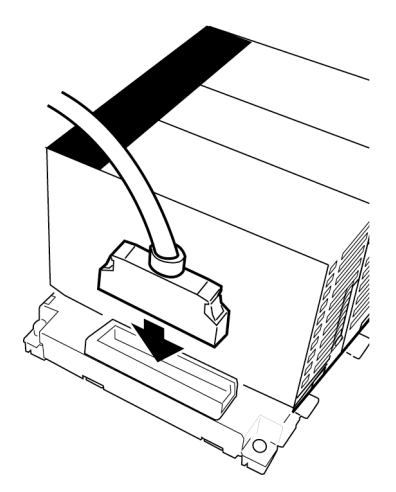

**Note** When the CS1 Expansion Rack is used, connect the cable to the OUT connector of the farthest CS1 Expansion Rack.

# 6-4 Software Settings

This section provides information on how to make the following software settings.

### CS1 Settings

I/O table creation and routing table settings

#### **Open Network Controller Settings**

/etc/FgwQnx/FgwQnx.ini /etc/FgwQnx/FgwQnxBUSCS1.ini /etc/FgwQnx/FgwQnxBUSCS1Map.ini

## 6-4-1 CS1 Settings

Use the CX-Programmer and CX-Net to make CS1 I/O table settings and routing table settings.

| I/O Table Creation     | Take the following procedure to create the CS1 I/O tables with the CX-Programmer.                                                                                                    |  |
|------------------------|----------------------------------------------------------------------------------------------------|--|
| Not                    | e 1. Before creating the I/O tables with the CX-Programmer, refer to 6-3 Hard-<br>ware Settings and connect the Open Network Controller and the CS1<br>through the CS1 bus and turn ON the Open Network Controller and the CS1,<br>or otherwise the I/O table cannot be created.                                                  |  |
|                        | 2. The Open Network Controller will detect an error (0043) unless the I/O tables is created. Refer to 7-3 Error Messages with the ITNC-EIS01-CST or ITNC-EIX01-CST for details.                                                                                                    |  |
| 1, 2, 3                | <ol> <li>Connect the Open Network Controller and CS1 through the CS1 bus and<br/>turn ON the Open Network Controller and the CS1.</li> </ol>                                                                                                    |  |
|                        | 2. Connect the CX-Programmer and the CS1 online.                                                                                                    |  |
|                        | <ol> <li>Select <i>PLC</i>, <i>Operation Mode</i>, and <i>Program</i> in the CX-Programmer. The<br/>PC will be set to PROGRAM mode. This step is not necessary if the PC has<br/>been already set to PROGRAM mode.</li> </ol>                                                                                                    |  |
|                        | <ol> <li>Select <i>PLC</i>, <i>Edit</i>, and <i>I/O Table</i> (or double-click <i>I/O Table</i> in the project<br/>work space).</li> </ol>                                                                                                    |  |
|                        | The I/O Table Window will be displayed then. This I/O table has already been saved in the hard disk of the personal computer.                                                                                                    |  |
|                        | 5. Select <b>Options</b> and <b>Create</b> in the I/O Table Window.                                                                                                    |  |
|                        | Data on the actual I/O tables (i.e., data on the Units actually connected to the CS1) will be copied to the registered I/O table in the CS1.                                                                                                    |  |
| Routing Table Settings | Use the CX-Net to set the routing tables to be registered in the CS1. Set the local network table of the Open Network Controller (as a CPU Bus Unit) together with the relay network table, if necessary, in the routing tables.                                                                                                  |  |
|                        | Refer to the <i>CX-Programmer Operation Manual</i> for information on how to use the CX-Net. Pay attention to the following points when using the CX-Net.                                                                                                    |  |
| Not                    | <b>e</b> 1. The routing tables are not required if no FINS communications are made.                                                                                                    |  |
|                        | 2. When the routing tables are transferred from the CX-Net to the CPU Unit, the CPU Bus Unit will be reset. This will enable the CPU Bus Unit to validate the routing tables after they have been read. Before transferring the routing tables, check that the system will not cause any problems when the CPU Bus Unit is reset. |  |
|                        | 3. Check that the local network number set with the routing tables is the same                                                                                                    |  |

as the /etc/FgwQnx/FgwQnx.ini value set in *LocalNetworks*. Refer to the information below for the /etc/FwgQnx/FgwQnx.ini settings.

## 6-4-2 File Settings in Open Network Controller

Make the following file settings in the Open Network Controller.

| File name                       | Contents                                                                                                    |
|---------------------------------|----------------------------------------------------------------------------------------------------|
| /etc/FgwQnx/FgwQnx.ini          | Used for the BUSCS1_UNIT startup and local network table settings.                                                                                                    |
| /etc/FgwQnx/FgwQnxBUSCS1.ini    | Used for the node number settings for the<br>BUSCS1_UNIT and CPU Bus Unit. Refer<br>to BUSCS1_UNIT (CS1 Bus Connection<br>NP) Functions on page 182 for the<br>relationship between the BUSCS1_UNIT<br>and the CPU Bus Unit. |
| /etc/FgwQnx/FgwQnxBUSCS1Map.ini | Used for allocating data from the event<br>memory of the Open Network Controller to<br>the I/O memory of the CS1 CPU Unit.                                                                                                   |

The following section provides information on how to set the above files.

#### /etc/FgwQnx/FgwQnx.ini

Make the service startup and local network table settings in this file. /etc/FgwQnx/FgwQnx.ini

| ,<br>[FgwLibMgr]<br>Qnx_nElagMask=                                                     | The setting items ex<br>ITNC-EIS01-CST or | plained here are only those related to the rINC-EIX01-CST. Refer to <i>Section 4</i>                                                                                                    |
|----------------------------------------------------------------------------------------|-------------------------------------------|----------------------------------------------------------------------------------------------------|
| ;                                                                                      | Software Settings fo                      | or other setting items.                                                                                                    |
| ; SERVICES under                                                                       | SCM<br>                                   |                                                                                                    |
| [Services]<br>Services= CPU_UNI<br>:<br>:<br>[UnitID]<br>BUSCS1=20 ←<br>:              | T, ETN, <b>BUSCS1 -</b>                   | The item <b>BUSCS1</b> set by default is<br>required. To start other services,<br>describe the name of service in the<br>services section.<br>Set the Unit number.<br>Change the Unit number if necessary.                                                                                                    |
| [RouteTable]<br>LocalNetworks=(1<br>RelayNetworks=<br>Set the relay r<br>if necessary. | 17) (2, 20) (4, 26)+                      | Set the local network table.<br>Set the local network number and Unit number of<br>the CPU Bus Unit, separating each with a comma.<br>The local network number must coincide with that ir<br>the routing tables registered in the CS1 CPU Unit.<br>The routing tables are not required if I/O<br>communications through the CS1 bus are made<br>without EINS communications |

#### /etc/FgwQnx/FgwQnxBU SCS1.ini

Set the node numbers of the BUSCS1\_UNIT and CPU Bus Unit in this file.

**Note** Refer to *BUSCS1\_UNIT (CS1 Bus Connection NP) Functions* on page 182 for the relationship between the BUSCS1\_UNIT and CPU Bus Unit.

#### /etc/FgwQnx/FgwQnxBUSCS1.ini

| [BUSCS1]<br>DriverImage=/usr/FgwQnx/bin/<br>MapFile=/etc/FgwQnx/FgwQnxBU<br>NodeID= <b>1 ≺</b>                              | BUSCS1drv<br>SCS1Map.ini                                                                           | Set the node number of the BUSCS1_UNIT.<br>Change the node number if necessary.                                                                                                    |
|----------------------------------------------------------------------------------------------------|----------------------------------------------------------------------------------------------------|----------------------------------------------------------------------------------------------------|
| Memaddr=0xcc000<br>I0addr=0x398<br>IRQ=12                                                                                   | efresh interval of<br>nterval that is long                                                         | the I/O memory in milliseconds<br>ger than the ladder cycle time.                                                                                                    |
| RefreshMethod=0<br>RefreshTimer=10 ←<br>Trigger=0<br>ResetMethod=0 ←<br>1: Only t                                           | esetting method of<br>itten to the CS1's<br>open Network Cor<br>he BUSCS1_UNI                      | of the CPU Bus Unit with the set<br>AR501. (See note.)<br>htroller is hardware reset.<br>T (NP) is software reset.                                                                  |
| Synctrock=U<br>[CS1]<br>NodeID=2<br>[Processes]<br>Sender=BUSCS1_Sender<br>Receiver=BUSCS1_Receiver<br>Driver=BUSCS1_Driver | Determine who<br>synchronized v<br>0: Not synchro<br>1: The CS1's<br>clock will be<br>Controller s | ether the Open Network Controller's clock is<br>with the CS1's clock.<br>onized.<br>clock and the Open Network Controller's<br>e synchronized once when the Open Network<br>starts. |
| Trigger=CrmDrvier<br>Trigg_Msg=1/0_CRM<br>MyTrigg_Msg=1/0_BUSCS1                                                            | Set the node n<br>Change the no                                                                    | number of the CPU Bus Unit.<br>ode number if necessary.                                                                                                    |

**Note** Refer to the *CS1 Series Operation Manual* for information on how to write data to AR501.

#### /etc/FgwQnx/FgwQnxBU SCS1Map.ini

Use this file to allocate data from the I/O memory of the CS1 CPU Unit to the event memory of the Open Network Controller.

#### /etc/FgwQnx/FgwQnxBUSCS1Map.ini

| [MapNum]<br>Maps=2 ← Number of lines in map<br>[Map] | section.                                              |
|------------------------------------------------------|-------------------------------------------------------|
| 1, CI0, 3800, CI0, 3800, 1000, 1 <del>∢</del>        | A total of 40 lines (20 lines for inputs and 20 lines |
| 1, CIO, 4800, CIO, 4800, 1000, 0                     | for outputs) can be used.                             |
| [BUSCS1]                                             |                                                       |
| Reverse=0                                            |                                                       |
| MyLine=1<br>:<br>:                                   | se values.                                            |

The following areas and sizes are available.

- 20 input areas: The data in the I/O memory of the CS1 is written to the event memory of the Open Network Controller.
- 20 output areas: The data written to the event memory of the Open Network Controller is output to the memory of the Programmable Controller.
- Use a total of 20 or less I/O areas. The execution performance of the ladder program will be affected if more than 20 areas are used.
- A total of 7,784 words can be allocated.

#### Format

• [MapNum]

Set *Maps* to the number of lines to execute in the *Map* section. For example, is *Maps* is set to 2, the first two lines set in the *Map* section will be executed.

• [Map]

Set 1 (fixed), the CS1 area, the CS1 address, the event memory area, the event memory address, the transfer size, and the transfer direction, separating each with a comma, as described below.

| Item                    | Description                                                                            |
|-------------------------|----------------------------------------------------------------------------------------|
| 1                       | Always add "1" at the beginning of the format.                                         |
| CS1 area                | Specify the I/O memory area in the CS1 CPU Unit. The following areas can be specified. |
|                         | AR, TF, CF, CIO, HR, WR, TIM, CNT, DM, EM0 to EMC                                      |
| CS1 address             | Specify the address of the first word.                                                 |
| Event memory area       | Specify the memory area in event memory, i.e., CIO or DM.                              |
| Event memory<br>address | Specify the address of the first word.                                                 |
| Transfer size           | Specify the number of words transferred. Up to 7,784 words are available.              |
| Transfer direction      | Specify the data transfer direction.                                                   |
|                         | 0: Input (Data is copied from the CS1 CPU Unit to the event memory.)                   |
|                         | 1: Output (Data is copied from the event memory to the CS1 CPU Unit.)                  |

Note The total number of words transferred must not exceed 7,784.

# 6-5 FINS Commands

This section explains the FINS commands for the BUSCS1\_UNIT and CPU Bus Unit.

## 6-5-1 FINS Commands for BUSCS1\_UNIT and CPU Bus Unit

As shown below, the BUSCS1\_UNIT and the CPU Bus Unit do not support the same FINS commands.

#### FINS Command for BUSCS1\_UNIT

The BUSCS1\_UNIT supports the following FINS command.

| Command code | Name                 |
|--------------|----------------------|
| 0501         | CONTROLLER DATA READ |

#### FINS Commands for CPU Bus Unit

The CPU Bus Unit supports the following FINS commands.

| Command code | Name                 |
|--------------|----------------------|
| 0501         | CONTROLLER DATA READ |
| 2102         | ERROR LOG READ       |
| 2103         | ERROR LOG CLEAR      |

# 6-5-2 FINS Command for BUSCS1UNIT

## CONTROLLER DATA READ: 0501

Reads the following data from the BUSCS1UNIT.

#### **Command Format**

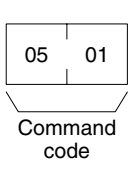

#### **Response Format**

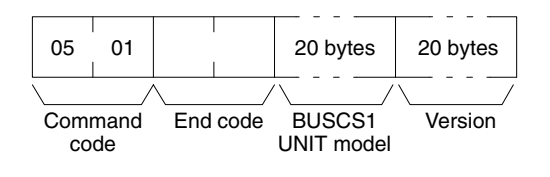

| <b>BUSC1UNIT Model and</b> | l |
|----------------------------|---|
| Version (Response)         |   |

The model and version are returned as follows: Model: BUSCS1\_UNIT/QNX Version: V2.50 (Spaces will be inserted to fill the remainder.)

# 6-5-3 FINS Commands for CPU Bus Unit

## **CONTROLLER DATA READ: 0501**

Reads the following data from the CPU Bus Unit.

#### **Command Format**

|     | _    |
|-----|------|
| 05  | 01   |
|     | /    |
| Com | mand |
| co  | de   |

#### **Response Format**

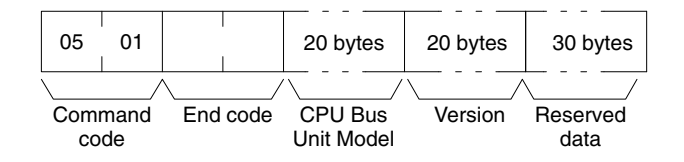

| CPU Bus Unit Model and | The model and version are returned as follows:                  |
|------------------------|-----------------------------------------------------------------|
| version (Response)     | Model: ITNC-EIS01/EIX01-CST                                     |
|                        | Version: V2.50 (Spaces will be inserted to fill the remainder.) |

#### ERROR LOG READ: 2102

Reads the error log of the CPU Bus Unit. The records read will be deleted from the error log.

#### **Command Format**

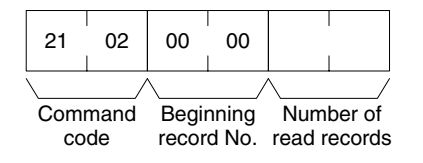

#### **Response Format**

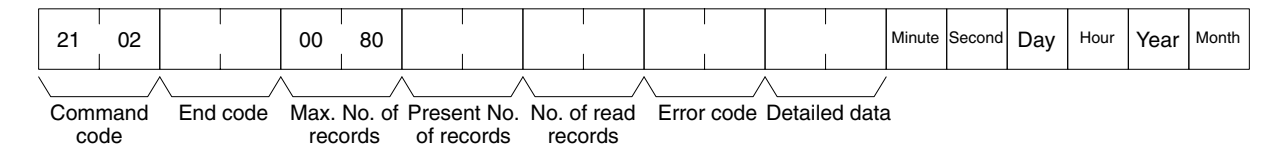

#### Parameters

#### Beginning Record No. (Command)

Fixed at 0000.

#### No. of Read Records (Command)

Specify the number of records up to 128 (80 Hex). If the specified number exceeds the actual number of errors in the error log, all the error log will be read in a normal response format.

#### Max. No. of Records (Response)

Always 0080 (128 records).

#### Present No. of Records (Response)

The number of records remaining after the command is executed will be returned. When the number of read records is set to 0, the present number of records will be returned so that the user can check the number of records remaining in the error log.

#### No. of Read Records (Response)

The number of records actually read will be returned.

#### Error Code, Detailed Data, and Response

Data on the error log is returned. If there is no detailed data, 0000 will be returned. Refer to the *Error Log Error Codes* for details.

#### Minute, Second, Day, Hour, Year, and Month (Response)

Based on the time data of the Open Network Controller, the time of each error occurred will be stored in BCD.

### **Error Log Error Codes**

| Error<br>code | Detailed<br>data | Meaning                                                             | Probable cause                                            | Possible correction or Open<br>Network Controller response |
|---------------|------------------|---------------------------------------------------------------------|-----------------------------------------------------------|------------------------------------------------------------|
| 0118          | 0000             | The FINS response exceeded 2,000 bytes.                             |                                                           | The packet will be discarded.                              |
| 0118          | 0001             | The FINS response exceeded 2,000 bytes.                             |                                                           | The packet will be discarded.                              |
| 000f          | 0000             | The access right to the cyclic area could not be obtained.          | The access right is not released by another CPU Bus Unit. | Check the CPU Bus Unit.                                    |
| 0006          | 0800             | The CS1's I/O tables were not registered.                           |                                                           | Register the I/O tables.                                   |
| 021a          | 0003             | The CS1's routing tables could not be used.                         | The routing table is missing or has a parameter error.    | Create the routing tables correctly.                       |
| 0112          | 0000             | The FINS response received<br>was addressed to the local<br>unit.   | The FINS response was wrongly addressed.                  | The packet will be discarded.                              |
| 010b          | 0000             | The service was not possible due to an error in the CS1.            |                                                           | The packet will be discarded.                              |
| 010e          | 0000             | No transmission was possible because the CS1 had no routing tables. |                                                           | The packet will be discarded.                              |
| 0110          | 0000             | The number of gateways exceeded the limit.                          |                                                           | The packet will be discarded.                              |
| 0108          | 0000             | The CS1 had a routing error.                                        | No corresponding unit existed.                            | The packet will be discarded.                              |
| 010d          | 0000             | The CS1 had a routing error.                                        | A routing error resulted.                                 | The packet will be discarded.                              |
| 010e          | 0000             | The CS1 had a routing error.                                        | The routing table has not been registered.                | The packet will be discarded.                              |
| 0124          | 0000             | The CS1 had a routing error.                                        | The data exceeded the event area size.                    | The packet will be discarded.                              |
| 0120          | 0000             | No transmission was possible because the CS1 had no routing tables. |                                                           | The packet will be discarded.                              |

# Error Log Clear: 2103

Clears the error log of the CPU Bus Unit.

#### **Command Format**

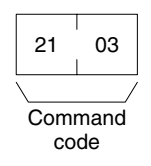

#### **Response Format**

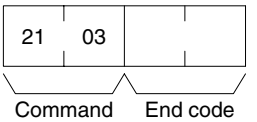

code

# SECTION 7 Troubleshooting

This section describes the use of the 7-segment display, syslog error log file, and DeviceNet indicators to troubleshoot errors that can occur on the Open Network Controller.

| 7-1 | Seven-segment Display and syslog Error Messages          |                                          |     |  |  |
|-----|----------------------------------------------------------|------------------------------------------|-----|--|--|
|     | 7-1-1                                                    | Open Network Controller Startup Failures | 196 |  |  |
|     | 7-1-2                                                    | Error Displays                           | 196 |  |  |
|     | 7-1-3                                                    | Errors and Corrections                   | 197 |  |  |
| 7-2 | DeviceNet Indicator Displays                             |                                          |     |  |  |
|     | 7-2-1                                                    | Seven-segment Display                    | 211 |  |  |
| 7-3 | Error Messages with the ITNC-EIS01-CST or ITNC-EIX01-CST |                                          |     |  |  |
|     | 7-3-1                                                    | Overview                                 | 216 |  |  |
|     | 7-3-2                                                    | Error Messages                           | 216 |  |  |

# 7-1 Seven-segment Display and syslog Error Messages

## 7-1-1 Open Network Controller Startup Failures

If, after turning ON the power, the beeper sounds several times, the ERR indicator lights, and one of the following error IDs (i.e., error codes) appears on the 7-segment display, an error has occurred in the Open Network Controller startup. If this occurs, contact your OMRON representative.

**Note** Make sure that the Board settings (jumper pins, DIP switches) are correct when installing Expansion Boards.

### Error IDs Displayed by the 7-segment Display

16, 20, 28, 2C, 34, 38, 58, 94, C0

**Note** The error IDs will not be scrolled on the 7-segment display when any of the above IDs has been displayed.

## 7-1-2 Error Displays

Errors that occur on the Open Network Controller can be checked on the 7-segment display or in the syslog file. An error ID will be displayed on the 7-segment display and details will be recorded in the syslog file when an error occurs. Errors are classified as both "errors" and "warnings." The differences in the way errors are indicated on the 7-segment display and the syslog file are described next.

# **Seven-segment Display** Errors classified as warnings are not displayed on the 7-segment display. Up to 20 of the most recent errors are recorded in memory for the 7-segment display.

# **Note** DIP switch pins 2-2 and 2-3 must be turned OFF to display errors on the 7-segment display.

### **Display Method**

The 7-segment display will scroll through the current error IDs, displaying the first two letters of the network provider name followed by the error ID, as shown below. The error ID is displayed 2 digits at a time.

 $CL \rightarrow 00 \rightarrow 08 \rightarrow DR \rightarrow 00 \rightarrow 52 \rightarrow HL \rightarrow 00 \rightarrow 13$ The two network provider letters indicate the network providers shown in the following table.

| СР | CPU_Unit      |
|----|---------------|
| ET | ETN_Unit      |
| CL | CLK_Unit      |
| SY | SYSMAC_Unit   |
| DR | DRM_Unit      |
| HL | HLK_Unit      |
| RU | RUT_Unit      |
| BU | BUSCS1_Unit   |
| CD | CARD          |
| PR | Other process |

#### syslog File

Both errors and warnings are recorded in the syslog file as long as there is sufficient capacity on the flash disk. The complete file name is /tmp/syslog. When the Open Network Controller power is turned ON again, the existing syslog file name changes to /tmp/syslog.old and /tmp/syslog is cleared.

### **Display Method**

An example of the contents of the syslog is shown below. Each line lists the time, a standard message, the network provider name (after "FGW-"), the error ID (after ID="), and then the error message.

Jul 27 10:54:50 node<<1>> syslog: FGW-HLK0: ID=0024 | [HLK0] warning: receive timeout Jul 27 10:54:50 node<<1>> syslog: FGW-HLK0: ID=0063 | [HLK0] warning: Retry count over Jul 27 10:54:57 node<<1>> syslog: FGW-DRM: ID=0091 | Error/Communications\_Error[0x0020].

## 7-1-3 Errors and Corrections

The following tables list the error IDs that appear for each network provider, along with the steps required to correct the error.

Errors caused by incorrect settings are usually corrected by checking or changing the settings using the Setting Tool. For errors in those parameters not handled by the Setting Tool, refer to the file, section, and entry names listed in the *Correction* sections of the table and check or change the file settings directly. To check or correct settings directly, use the Web Service Ver. 2 Display/Edit Settings Files menu. (Refer to *Display/Edit Settings File Menu* in the *Web Service Ver. 2 User's Manual*. The Web Service Ver. 2 and its manual can be obtained from the ONC website.)

**Note** Contact your OMRON representative if any error IDs appear that are not listed in the following tables.

#### CPU\_Unit (FGW-CPU)

| ID   | Level | syslo | syslog message  |                                                                                                    |  |
|------|-------|-------|-----------------|----------------------------------------------------------------------------------------------------|--|
| 0005 | ERROR | Fins  | Fins_new failed |                                                                                                    |  |
|      |       |       | Meaning         | The network provider could not be registered.                                                                                                 |  |
|      |       |       | Cause           | Unit address is already in use.                                                                                                    |  |
|      |       |       | Correction      | Check that the CPU_UNIT entry under Unit ID in the /etc/FgwQnx/FgwQnx.ini file is set and that the address is not being used by another unit. |  |

#### ETN\_Unit (FGW-ETN)

| ID   | Level   | syslog message              | syslog message                                                                               |  |  |
|------|---------|-----------------------------|----------------------------------------------------------------------------------------------|--|--|
| 0004 | ERROR   | Fins_new failed             |                                                                                              |  |  |
|      |         | Meaning                     | The network provider could not be registered.                                                |  |  |
|      |         | Cause                       | The network number or unit address is already in use.                                        |  |  |
|      |         | Correction                  | Use the Setting Tool to check that the network number is used only once.                     |  |  |
|      |         |                             | Also, check that the unit address under the ETN entry under Unit ID in the /                 |  |  |
|      |         |                             | etc/FgwQnx/FgwQnx.ini file is not being used by another unit.                                |  |  |
| 0006 | ERROR   | bind error: er              | rno %d, %s                                                                                   |  |  |
|      |         | Meaning                     | The IP socket cannot be bound.                                                               |  |  |
|      |         | Cause                       | Same as above.                                                                               |  |  |
|      |         | Correction                  | If the error occurs frequently even after restarting the Controller, replace the Controller. |  |  |
| 0007 | WARNING | no IP Table e               | ntry on this system                                                                          |  |  |
|      |         | Meaning                     | The IP table cannot be accessed.                                                             |  |  |
|      |         | Cause                       | The /etc/FgwQnx/FgwQnxEtn.ini file does not exist or the IP table is not set.                |  |  |
|      |         | Correction                  | Check /etc/FgwQnx/FgwQnxEtn.ini and set the IP table using the Setting Tool.                 |  |  |
| 0008 | WARNING | sendto failed: errno %d, %s |                                                                                              |  |  |
|      |         | Meaning                     | A socket send failed.                                                                        |  |  |
|      |         | Cause                       | Same as above.                                                                               |  |  |
|      |         | Correction                  | Retry.                                                                                       |  |  |
| 0009 | WARNING | recvfrom erro               | pr: errno %d, %s                                                                             |  |  |
|      |         | Meaning                     | A socket receive failed.                                                                     |  |  |
|      |         | Cause                       | Same as above.                                                                               |  |  |
|      |         | Correction                  | Retry.                                                                                       |  |  |

| 0010 | WARNING | couldn't find node %d on IpTable |                                                                        |
|------|---------|----------------------------------|------------------------------------------------------------------------|
|      |         | Meaning                          | The node specified by %d in the syslog message is not in the IP table. |
|      |         | Cause                            | Same as above.                                                         |
|      |         | Correctio                        | Set the IP table correctly using the Setting Tool.                     |

## CLK\_Unit (FGW-CLK)

| ID   | Level | syslog message                |                                                                                               |  |
|------|-------|-------------------------------|-----------------------------------------------------------------------------------------------|--|
| 0001 | ERROR | [CLK_UNIT] F                  | ins_new Failed UnitID[%d] name[%s]                                                            |  |
|      |       | Meaning                       | The network provider could not be registered.                                                 |  |
|      |       | Cause                         | The network number or unit address is already in use.                                         |  |
|      |       | Correction                    | Use the Setting Tool to check that the network number is used only once.                      |  |
|      |       |                               | Also, check that the unit address under CLK entry under Unit ID in the /etc/FgwQnx/FgwQnx.ini |  |
|      |       |                               | file is not being used by another unit.                                                       |  |
| 0002 | ERROR | [CLK_UNIT_S                   | ENDER] Fins_duplicate failed UnitID[%d] name[%s]                                              |  |
|      |       | Meaning                       | The network provider could not be registered.                                                 |  |
|      |       | Cause                         | The network number or unit address is already in use.                                         |  |
|      |       | Correction                    | Use the Setting Tool to check that the network number is used only once.                      |  |
|      |       |                               | Also, check that the unit address under CLK entry under Unit ID in the /etc/FgwQnx/FgwQnx.ini |  |
|      |       |                               | file is not being used by another unit.                                                       |  |
| 0003 | ERROR | [CLK_UNIT] G                  | et kill signal.                                                                               |  |
|      |       | Meaning                       | An end signal was received.                                                                   |  |
|      |       | Cause                         | The program was stopped by another error.                                                     |  |
|      |       | Correction                    | Correct the errors for other error IDs and restart the Controller.                            |  |
| 0006 | ERROR | [CLK_DRV] G                   | et kill signal.                                                                               |  |
|      |       | Meaning                       | An end signal was received.                                                                   |  |
|      |       | Cause                         | The program was stopped by another error.                                                     |  |
|      |       | Correction                    | Correct the errors for other error IDs and restart the Controller.                            |  |
| 0008 | ERROR | Board name NG! INI:%s read:%s |                                                                                               |  |
|      |       | Meaning                       | The Controller Link Board is not the 3G8F5-CLK01.                                             |  |
|      |       | Cause 1                       | The correct Controller Link Board is not mounted.                                             |  |
|      |       | Correction<br>1               | Make sure the Controller Link Board is mounted properly and securely.                         |  |
|      |       | Cause 2                       | The Board DIP switch and /etc/FgwQnx/FgwQnxClk.ini have different settings.                   |  |
|      |       | Correction                    | Check that 3G8F5-CLK01 is set as the Board Name entry under CLK_UNIT in the /                 |  |
|      |       | 2                             | etc/FgwQnx/FgwQnxClk.ini file.                                                                |  |
| 0010 | ERROR | initCLK Error                 | (%d)                                                                                          |  |
|      |       | Meaning                       | Initialization failed.                                                                        |  |
|      |       | Cause 1                       | The unit address setting is wrong.                                                            |  |
|      |       | Correction                    | Check that the CLK entry is set between 16 and 31 under Unit ID in the /                      |  |
|      |       | 1                             | etc/FgwQnx/FgwQnx.ini file.                                                                   |  |
|      |       | Cause 2                       | The memory address setting is wrong.                                                          |  |
|      |       | Correction<br>2               | Check that the base address is set under CLK_UNIT in the /etc/FgwQnx/FgwQnxClk.ini file.      |  |
| 0012 | ERROR | Unable to atta                | ch interrupt. (CLK)                                                                           |  |
|      |       | Meaning                       | The IRQ setting is wrong.                                                                     |  |
|      |       | Cause                         | Same as above.                                                                                |  |
|      |       | Correction                    | Match the IRQ entry under CLK_UNIT in the /etc/FgwQnx/FgwQnxClk.ini                           |  |
|      |       |                               | file to the jumper pin settings for the Controller Link Board.                                |  |

| 0015 | WARNING | [CL                                | LK_DRV] time out[%d] Debug No.%d |                                                                                               |  |
|------|---------|------------------------------------|----------------------------------|-----------------------------------------------------------------------------------------------|--|
|      |         |                                    | Meaning                          | The FINS command could not be sent.                                                           |  |
|      |         |                                    | Cause                            | Same as above.                                                                                |  |
|      |         |                                    | Correction                       | Resend the command.                                                                           |  |
| 0016 | ERROR   | [CII                               | k_DRV] Su                        | b Profile not found.                                                                          |  |
|      |         |                                    | Meaning                          | /etc/FgwQnx/FgwQnxClk.ini cannot be found.                                                    |  |
|      |         |                                    | Cause                            | Same as above.                                                                                |  |
|      |         |                                    | Correction                       | Check /etc/FgwQnx/FgwQnxClk.ini. If the file does not exist, return to the default Controller |  |
|      |         |                                    |                                  | settings. (Turn ON pin 4 on SW2.)                                                             |  |
| 0024 | ERROR   | [CLK_UNIT] program end (terminate) |                                  |                                                                                               |  |
|      |         |                                    | Meaning                          | The program stopped.                                                                          |  |
|      |         |                                    | Cause                            | CLK_UNIT was ended by a signal.                                                               |  |
|      |         |                                    | Correction                       | Correct the errors for other error IDs and restart the Controller.                            |  |

# SYSMAC\_Unit (FGW-SYSMAC)

| ID   | Level   | syslog message                | /slog message                                                                                                    |  |  |
|------|---------|-------------------------------|----------------------------------------------------------------------------------------------------|--|--|
| 0001 | WARNING | [SysmacCpu]                   | ysmacCpu] Subprofile not found.                                                                                                    |  |  |
|      |         | Meaning                       | /etc/FgwQnx/FgwQnxSysmac.ini cannot be found.                                                                                      |  |  |
|      |         | Cause                         | Same as above.                                                                                                    |  |  |
|      |         | Correction                    | Check /etc/FgwQnx/FgwQnxSysmac.ini.                                                                                                |  |  |
| 0002 | ERROR   | [Sysmac] Fgv                  | v entry faild                                                                                                    |  |  |
|      |         | Meaning                       | The network provider could not be registered.                                                                                      |  |  |
|      |         | Cause                         | The network number or unit address is already in use.                                                                              |  |  |
|      |         | Correction                    | Use the Setting Tool to check that the network number is used only once.                                                           |  |  |
|      |         |                               | Also, check that the unit address under SYSMAC0 entry under Unit ID in the /                                                       |  |  |
|      |         |                               | etc/FgwQnx/FgwQnx.ini file is not being used by another unit.                                                                      |  |  |
| 0006 | ERROR   | [SysmacCpu] Terminate.        |                                                                                                    |  |  |
|      |         | Meaning                       | An end signal was received.                                                                                                    |  |  |
|      |         | Cause                         | The program was stopped by another error.                                                                                          |  |  |
|      |         | Correction                    | Correct the errors for other error IDs and restart the Controller.                                                                 |  |  |
| 0007 | ERROR   | [SysmacMbx] Parameter failed. |                                                                                                    |  |  |
|      |         | Meaning                       | The following command line is wrong.                                                                                               |  |  |
|      |         | Cause                         | Same as above.                                                                                                    |  |  |
|      |         | Correction                    | Check that sysmacCpu –n 0 is set as the Command Line entry under SYSMAC0 in the /                                                  |  |  |
|      |         |                               | etc/FgwQnx/FgwQnx.ini file. Do not set the value to less than 0.                                                                   |  |  |
| 8000 | ERROR   | [SysmacMbx]                   | Subprofile not found.                                                                                                    |  |  |
|      |         | Meaning                       | /etc/FgwQnx/FgwQnxSysmac.ini cannot be found.                                                                                      |  |  |
|      |         | Cause                         | Same as above.                                                                                                    |  |  |
|      |         | Correction                    | Check /etc/FgwQnx/FgwQnxSysmac.ini. If the file does not exist, return to the default Controller settings. (Turn ON pin 4 on SW2.) |  |  |

| 0012 | ERROR   | [SysmacDrv] Sysmac Board Initial Time Out |                                                                                                |  |
|------|---------|-------------------------------------------|------------------------------------------------------------------------------------------------|--|
|      |         | Meaning                                   | Initialization timed out.                                                                      |  |
|      |         | Cause 1                                   | The correct SYSMAC Board is not mounted.                                                       |  |
|      |         | Correction<br>1                           | Make sure the SYSMAC Board is mounted properly and securely.                                   |  |
|      |         | Cause 2                                   | The base address and IP port settings are wrong.                                               |  |
|      |         | Correction                                | Match the base address and IP port settings under SYSMAC_INFO0 in the /                        |  |
|      |         | 2                                         | etc/FgwQnx/FgwQnxSysmacDriver.ini file to the SYSMAC Board settings.                           |  |
| 0015 | WARNING | [SysmacDrv]                               | Terminate.                                                                                     |  |
|      |         | Meaning                                   | The network provider could not be registered.                                                  |  |
|      |         | Cause                                     | The network number or unit address is already in use.                                          |  |
|      |         | Correction                                | Use the Setting Tool to check that the network number is used only once.                       |  |
|      |         |                                           | Also, check that the unit address under SYSMAC0 entry under Unit ID in the /                   |  |
|      |         |                                           | etc/FgwQnx/FgwQnx.ini file is not being used by another unit.                                  |  |
| 0016 | ERROR   | [SysmacCyc]                               | Parameter failed.                                                                              |  |
|      |         | Meaning                                   | The following command line is wrong.                                                           |  |
|      |         | Cause                                     | Same as above.                                                                                 |  |
|      |         | Correction                                | Check that sysmacCpu -n 0 is set as the Command Line entry under SYSMAC0 in the /              |  |
|      |         |                                           | etc/FgwQnx/FgwQnx.ini file. Do not set the value to less than 0.                               |  |
| 0017 | ERROR   | [SysmacCyc]                               | Subprofile not found.                                                                          |  |
|      |         | Meaning                                   | The Event Cycle Time setting (the value indicated by %d in the syslog message) is wrong.       |  |
|      |         | Cause                                     | Same as above.                                                                                 |  |
|      |         | Correction                                | Use the Setting Tool to set the Event Cycle Time to between 1 and 10,000.                      |  |
| 0023 | ERROR   | [CyclicSvc] Te                            | erminate.                                                                                      |  |
|      |         | Meaning                                   | The /etc/FgwQnx/FgwQnxSysmac.ini cannot be found.                                              |  |
|      |         | Cause                                     | Same as above.                                                                                 |  |
|      |         | Correction                                | Check the /etc/FgwQnx/FgwQnxSysmac.ini file.                                                   |  |
|      |         |                                           | If the file does not exist, return to the default Controller settings. (Turn ON pin 4 on SW2.) |  |

## DRM\_Unit (FGW-DRM)

| ID                                     | Level | syslog message              |                                                                                            |  |
|----------------------------------------|-------|-----------------------------|--------------------------------------------------------------------------------------------|--|
| 0001                                   | ERROR | Profile Error.UnitID = [%d] |                                                                                            |  |
|                                        |       | Meaning                     | The unit address setting (indicated by %d in the syslog message) is wrong.                 |  |
|                                        |       | Cause                       | Same as above.                                                                             |  |
|                                        |       | Correction                  | Check that the DRM entry is set between 16 and 31 under Unit ID in the /                   |  |
|                                        |       |                             | etc/FgwQnx/FgwQnx.ini file.                                                                |  |
| 0002 ERROR Profile Error.NodelD = [%d] |       | Profile Error.N             | lodeID = [%d]                                                                              |  |
|                                        |       | Meaning                     | The local node number setting (indicated by %d in the syslog message) is wrong.            |  |
|                                        |       | Cause                       | Same as above.                                                                             |  |
|                                        |       | Correction                  | Check that the node number is set between 0 and 63 using the Setting Tool.                 |  |
| 0003                                   | ERROR | Profile Error.IrqNo = [%d]  |                                                                                            |  |
|                                        |       | Meaning                     | The IRQ setting (indicated by %d in the syslog message) is wrong.                          |  |
|                                        |       | Cause                       | Same as above.                                                                             |  |
|                                        |       | Correction                  | Check that the IRQ number entry is set to 12 or 15 under DRM in the /etc/FgwQnx/FgwQnx.ini |  |
|                                        |       |                             | file.                                                                                      |  |

| 0004 | ERROR | Profile Error.MemAddress = [0x%x]  |                                                                                                    |  |  |  |
|------|-------|------------------------------------|----------------------------------------------------------------------------------------------------|--|--|--|
|      |       | Meaning                            | The memory address (indicated by %x in the syslog message) is wrong.                                                                                                    |  |  |  |
|      |       | Cause                              | Same as above.                                                                                                    |  |  |  |
|      |       | Correction                         | Check that the memory address is set under DRM in the /etc/FgwQnx/FgwQnxDrm.ini file. (The following 14 settings are supported: 0xC8000, 0xCC000, 0xD000, 0xD4000, 0xD8000, 0xDC000, 0xE000, 0xE4000, 0xE8000, 0xEC000, 0xF000, 0xF4000, 0xF8000, and 0xFC000. The default is 0xCC000.) |  |  |  |
| 0005 | ERROR | Profile Error.F                    | ortAddress = [%d]                                                                                                    |  |  |  |
|      |       | Meaning                            | The port address setting (indicated by %d in the syslog message) is wrong.                                                                                                    |  |  |  |
|      |       | Cause                              | Same as above.                                                                                                    |  |  |  |
|      |       | Correction                         | Check that the port address is set under DRM in the /etc/FgwQnx/FgwQnxDrm.ini file. (The following 4 settings are supported: 0x378, 0x388, 0x398, 0x3A8. The default is 0x398.)                                                                                                    |  |  |  |
| 0006 | ERROR | Profile Error.Baudrate = [%d]      |                                                                                                    |  |  |  |
|      |       | Meaning                            | The baud rate setting is wrong.                                                                                                    |  |  |  |
|      |       | Cause                              | Same as above.                                                                                                    |  |  |  |
|      |       | Correction                         | Correct the setting using the Setting Tool.                                                                                                    |  |  |  |
| 0007 | ERROR | Profile Error.S                    | tartScanMode = [%d]                                                                                                    |  |  |  |
|      |       | Meaning                            | The startup scan mode setting is wrong.                                                                                                    |  |  |  |
|      |       | Cause                              | Same as above.                                                                                                    |  |  |  |
|      |       | Correction                         | Use the Setting Tool to correct the startup scan mode setting.                                                                                                    |  |  |  |
| 8000 | ERROR | Profile Error.ScanCycleTime = [%d] |                                                                                                    |  |  |  |
|      |       | Meaning                            | The scan cycle time setting (indicated by %d in the syslog message) is wrong.                                                                                                    |  |  |  |
|      |       | Cause                              | Same as above.                                                                                                    |  |  |  |
|      |       | Correction                         | Use the Setting Tool to set the scan cycle time to between 0 and 500.                                                                                                    |  |  |  |
| 0009 | ERROR | Profile Error.ComErrStop = [%d]    |                                                                                                    |  |  |  |
|      |       | Meaning                            | The communications error handling setting is wrong.                                                                                                    |  |  |  |
|      |       | Cause                              | Same as above.                                                                                                    |  |  |  |
|      |       | Correction                         | Use the Setting Tool to correct the setting for operation for communications errors.                                                                                                    |  |  |  |
| 0010 | ERROR | Profile Error.E                    | ventCycleTime = [%d]                                                                                                    |  |  |  |
|      |       | Meaning                            | The event cycle time setting (indicated by %d in the syslog message) is wrong.                                                                                                    |  |  |  |
|      |       | Cause                              | Same as above.                                                                                                    |  |  |  |
|      |       | Correction                         | Use the Setting Tool to set the event cycle time to between 1 and 10,000.                                                                                                    |  |  |  |
| 0011 | ERROR | Profile Error.l                    | nAreaSize1 = [%d]                                                                                                    |  |  |  |
|      |       | Meaning                            | The input area 1 size setting (indicated by %d in the syslog message) is wrong.                                                                                                    |  |  |  |
|      |       | Cause                              | Same as above.                                                                                                    |  |  |  |
|      |       | Correction                         | Use the Setting Tool to set the input area 1 size to between 1 and 128.                                                                                                    |  |  |  |
| 0012 | ERROR | Profile Error.l                    | nAreaSize2 = [%d]                                                                                                    |  |  |  |
|      |       | Meaning                            | The input area 2 size setting (indicated by %d in the syslog message) is wrong.                                                                                                    |  |  |  |
|      |       | Cause                              | Same as above.                                                                                                    |  |  |  |
|      |       | Correction                         | Use the Setting Tool to set the input area 2 size to between 1 and 128.                                                                                                    |  |  |  |
| 0013 | ERROR | Profile Error.C                    | DutAreaSize1 = [%d]                                                                                                    |  |  |  |
|      |       | Meaning                            | The output area 1 size setting (indicated by %d in the syslog message) is wrong.                                                                                                    |  |  |  |
|      |       | Cause                              | Same as above.                                                                                                    |  |  |  |
|      |       | Correction                         | Use the Setting Tool to set the output area 1 size to between 1 and 128.                                                                                                    |  |  |  |

| 0014 | ERROR | Profile Error.OutAreaSize2 = [%d] |                                                                                               |  |
|------|-------|-----------------------------------|-----------------------------------------------------------------------------------------------|--|
|      |       | Meaning                           | The output area 2 size setting (indicated by %d in the syslog message) is wrong.              |  |
|      |       | Cause                             | Same as above.                                                                                |  |
|      |       | Correction                        | Use the Setting Tool to set the output area 2 size to between 1 and 128.                      |  |
| 0015 | ERROR | Profile Error.                    | StatusAreaSize = [%d]                                                                         |  |
|      |       | Meaning                           | The status area size setting (indicated by %d in the syslog message) is wrong.                |  |
|      |       | Cause                             | Same as above.                                                                                |  |
|      |       | Correction                        | Use the Setting Tool to set the status area size to 81.                                       |  |
| 0021 | ERROR | Fins_new Failed.                  |                                                                                               |  |
|      |       | Meaning                           | The network provider could not be registered.                                                 |  |
|      |       | Cause                             | The network number or unit address is already in use.                                         |  |
|      |       | Correction                        | Use the Setting Tool to check that the network number is used only once.                      |  |
|      |       |                                   | Also, check that the unit address under DRM entry under Unit ID in the /etc/FgwQnx/FgwQnx.ini |  |
|      |       |                                   | file is not being used by another unit.                                                       |  |
| 0024 | ERROR | Can't exec pr                     | ocess=%s.                                                                                     |  |
|      |       | Meaning                           | The process cannot be executed.                                                               |  |
|      |       | Cause                             | Same as above.                                                                                |  |
|      |       | Correction                        | Check the driver process names and priorities.                                                |  |
| 0026 | ERROR | Unit Duplicate                    | Э.                                                                                            |  |
|      |       | Meaning                           | The process has already been started.                                                         |  |
|      |       | Cause                             | A process with the same name has already been started.                                        |  |
|      |       | Correction                        | Make sure that the DRM_UNIT has not been already been started.                                |  |
| 0028 | ERROR | Don't Open S                      | canlist file = %s .                                                                           |  |
|      |       | Meaning                           | The scan list file cannot be found.                                                           |  |
|      |       | Cause                             | Either the specified scan list file does not exist or cannot be used.                         |  |
|      |       | Correction                        | Check /etc/FgwQnx/scanlist.ini.                                                               |  |
| 0031 | ERROR | Com Interrup                      | t Time Out.                                                                                   |  |
|      |       | Meaning                           | The DeviceNet Unit could not be initialized.                                                  |  |
|      |       | Cause                             | There is an error in the DeviceNet Unit.                                                      |  |
|      |       | Correction                        | Make sure that the DeviceNet Unit is properly and securely mounted.                           |  |
|      | 1     | Correction                        | Check the IRQ, memory address, and port address settings under DRM in the /                   |  |
|      |       | 2                                 | etc/FgwQnx/FgwQnxDrm.ini file.                                                                |  |
| 0032 | ERROR | Command Ac                        | k Time Out.                                                                                   |  |
|      |       | Meaning                           | Acknowledge was not returned.                                                                 |  |
|      | 1     | Cause                             | There is an error in the DeviceNet Unit.                                                      |  |
|      |       | Correction                        | If the error occurs frequently even after restarting the DeviceNet Unit, replace the Unit.    |  |
| 0033 | ERROR | I/O refresh Tir                   | ne Out.                                                                                       |  |
|      | 1     | Meaning                           | The I/O refresh timed out.                                                                    |  |
|      | 1     | Cause                             | There is an error in the DeviceNet Unit.                                                      |  |
|      | 1     | Correction                        | If the error occurs frequently even after restarting the DeviceNet Unit, replace the Unit.    |  |

| 0046 | ERROR   | res                                    | resetDrm Error[%d]. |                                                                                                    |  |
|------|---------|----------------------------------------|---------------------|----------------------------------------------------------------------------------------------------|--|
|      |         |                                        | Meaning             | The DeviceNet Unit could not be reset.                                                                                                    |  |
|      |         |                                        | Cause               | There is an error in the DeviceNet Unit.                                                                                                    |  |
|      |         |                                        | Correction          | Check the IRQ, memory address, and port address settings under DRM in the / etc/FgwQnx/FgwQnxDrm.ini file.                                               |  |
| 0047 | ERROR   | sys                                    | goDrm Err           | or[%d].                                                                                                    |  |
|      |         |                                        | Meaning             | There is an error in the program in the DeviceNet Unit.                                                                                                  |  |
|      |         |                                        | Cause               | There is an error in the DeviceNet Unit.                                                                                                    |  |
|      |         |                                        | Correction          | If the error occurs frequently even after restarting the DeviceNet Unit, replace the Unit.                                                               |  |
| 0048 | ERROR   | registerScanlist Error[%s],MacID=[%d]. |                     |                                                                                                    |  |
|      |         |                                        | Meaning             | The MAC ID in the scan list (indicated by %d in the syslog message) is wrong.                                                                            |  |
|      |         |                                        | Cause               | Same as above.                                                                                                    |  |
|      |         |                                        | Correction          | Use the Setting Tool to check the contents of the scan list.                                                                                             |  |
| 0049 | ERROR   | ado                                    | ObjectCla           | ss Error[%d].                                                                                                    |  |
|      |         |                                        | Meaning             | The DeviceNet Unit does not support FINS.                                                                                                    |  |
|      |         |                                        | Cause               | Same as above.                                                                                                    |  |
|      |         |                                        | Correction          | If the error occurs frequently even after restarting the DeviceNet Unit, replace the Unit.                                                               |  |
| 0051 | ERROR   | Ма                                     | cID Duplie          | cate.                                                                                                    |  |
|      |         |                                        | Meaning             | The same node number has been set twice.                                                                                                    |  |
|      |         |                                        | Cause               | Same as above.                                                                                                    |  |
|      |         |                                        | Correction          | Use the Setting Tool to check that the same DRM Unit node number and the same slave unit node number in the scan list have not been used more than once. |  |
| 0052 | ERROR   | online Error[%d].                      |                     |                                                                                                    |  |
|      |         |                                        | Meaning             | Online status cannot be achieved.                                                                                                    |  |
|      |         |                                        | Cause               | The network has not been started up or the network settings are wrong.                                                                                   |  |
|      |         |                                        | Correction          | Use the Setting Tool to check the baud rate setting.                                                                                                    |  |
| 0053 | ERROR   | Sta                                    | rtScan Erro         | or [%d].                                                                                                    |  |
|      |         |                                        | Meaning             | The scan cannot be started.                                                                                                    |  |
|      |         |                                        | Cause               | No nodes are set in scanlist.ini.                                                                                                    |  |
|      |         |                                        | Correction          | Check the contents of scanlist.ini.                                                                                                    |  |
| 0055 | WARNING | [scanlist] Error MacID [%d].           |                     |                                                                                                    |  |
|      |         |                                        | Meaning             | The MacID setting in the scan list file (indicated by %d in the syslog message) is wrong.                                                                |  |
|      |         |                                        | Cause               | Same as above.                                                                                                    |  |
|      |         |                                        | Correction          | Set the MacID setting in the scan list to between 0 and 63.                                                                                              |  |
| 0056 | WARNING | [sc                                    | anlist] Erro        | r InArea [%d].                                                                                                    |  |
|      |         |                                        | Meaning             | An input area setting in the scan list (indicated by %d in the syslog message) is wrong.                                                                 |  |
|      |         |                                        | Cause               | Same as above.                                                                                                    |  |
|      |         |                                        | Correction          | Set the input area setting in the scan list again.                                                                                                    |  |
| 0057 | WARNING | [sc                                    | anlist] Erro        | r InOffset [%d].                                                                                                    |  |
|      |         |                                        | Meaning             | An input area offset setting in the scan list file (indicated by %d in the syslog message) is wrong.                                                     |  |
|      |         |                                        | Cause               | Same as above.                                                                                                    |  |
|      |         |                                        | Correction          | Check that the start address for the input areas in the scan list are correct.                                                                           |  |

| 0058                                        | WARNING | [scanlist] Error InSize [%d].            |                                                                                                    |  |  |  |
|---------------------------------------------|---------|------------------------------------------|----------------------------------------------------------------------------------------------------|--|--|--|
|                                             |         | Meaning                                  | An input size setting in the scan list file (indicated by %d in the syslog message) is wrong.            |  |  |  |
|                                             |         | Cause                                    | Same as above.                                                                                           |  |  |  |
|                                             |         | Correction                               | Check the scan list file to see if the input area size is correct.                                       |  |  |  |
| 0059                                        | WARNING | [scanlist] Error InOffset+InSize [%d].   |                                                                                                    |  |  |  |
|                                             |         | Meaning                                  | The sum of the input offset and input size in the scan list file is beyond the range for the input area. |  |  |  |
|                                             |         | Cause                                    | Same as above.                                                                                           |  |  |  |
|                                             |         | Correction                               | Make sure the input area settings in the scan list are correct.                                          |  |  |  |
| 0060 WARNING [scanlist] Error OutArea [%d]. |         | [scanlist] Err                           | or OutArea [%d].                                                                                         |  |  |  |
|                                             |         | Meaning                                  | An output area setting in the scan list file (indicated by %d in the syslog message) is wrong.           |  |  |  |
|                                             |         | Cause                                    | Same as above.                                                                                           |  |  |  |
|                                             |         | Correction                               | Check the scan list output area settings.                                                                |  |  |  |
| 0061                                        | WARNING | [scanlist] Error OutOffset [%d].         |                                                                                                    |  |  |  |
|                                             |         | Meaning                                  | An output area offset setting in the scan list file (indicated by %d in the syslog message) is wrong.    |  |  |  |
|                                             |         | Cause                                    | Same as above.                                                                                           |  |  |  |
|                                             |         | Correction                               | Check that the start address for the output areas in the scan list are correct.                          |  |  |  |
| 0062                                        | WARNING | [scanlist] Error OutSize [%d].           |                                                                                                    |  |  |  |
|                                             |         | Meaning                                  | An input size setting in the scan list file (indicated by %d in the syslog message) is wrong.            |  |  |  |
|                                             |         | Cause                                    | Same as above.                                                                                           |  |  |  |
|                                             |         | Correction                               | Check the scan list file to see if the output area size is correct.                                      |  |  |  |
| 0063                                        | WARNING | [scanlist] Error OutOffset+OutSize [%d]. |                                                                                                    |  |  |  |
|                                             |         | Meaning                                  | The sum of the output offset and output size in the scan list file is beyond the range for the           |  |  |  |
|                                             |         | Course                                   | output area.                                                                                             |  |  |  |
|                                             |         | Cause                                    | Make ours the output area actings in the sean list are correct                                           |  |  |  |
| 0004                                        |         |                                          |                                                                                                    |  |  |  |
| 0064                                        | WARNING | Fins Commai                              | The FINS command is wrong                                                                                |  |  |  |
|                                             |         | Cause                                    | Same as above                                                                                            |  |  |  |
|                                             |         | Correction                               | Sand a correct FINS command                                                                              |  |  |  |
| 0005                                        |         | Deseive Othe                             |                                                                                                    |  |  |  |
| 0065                                        | WARNING | Meaning                                  | r Proto Type %d                                                                                          |  |  |  |
|                                             |         | Cause                                    | Same as above                                                                                            |  |  |  |
|                                             |         | Cause                                    | Same as above.                                                                                           |  |  |  |
| 0000                                        |         |                                          |                                                                                                    |  |  |  |
| 0066                                        | WARNING | Get KIII Signa                           | An end signal was received                                                                               |  |  |  |
|                                             |         | Cause                                    | The program was stopped by another error                                                                 |  |  |  |
|                                             |         | Correction                               | Correct the errors for other error IDs and restart the Controller                                        |  |  |  |
| 0007                                        |         |                                          |                                                                                                    |  |  |  |
| 0067                                        | WARNING | Meaning                                  | Further FINS messages cannot be processed                                                                |  |  |  |
|                                             |         | Cause                                    | The processing load is too high                                                                          |  |  |  |
|                                             |         | Cause                                    |                                                                                                    |  |  |  |
|                                             |         | Correction                               | Heauce the load.                                                                                         |  |  |  |
| 0068 | WARNING | Ref | Refresh Que Overflow                      |                                                                                                    |  |  |  |  |  |
|------|---------|-----|-------------------------------------------|----------------------------------------------------------------------------------------------------|--|--|--|--|--|
|      |         |     | Meaning                                   | I/O cannot be refreshed.                                                                            |  |  |  |  |  |
|      |         |     | Cause                                     | The processing load is too high.                                                                    |  |  |  |  |  |
|      |         |     | Correction                                | Reduce the load.                                                                                    |  |  |  |  |  |
| 0069 | WARNING | Eve | ent Que Ov                                | Overflow                                                                                            |  |  |  |  |  |
|      |         |     | Meaning                                   | Further events cannot be processed.                                                                 |  |  |  |  |  |
|      |         |     | Cause                                     | The processing load is too high.                                                                    |  |  |  |  |  |
|      |         |     | Correction                                | Reduce the load.                                                                                    |  |  |  |  |  |
| 0089 | ERROR   | Pro | file Error.                               | TickSize =[%d].                                                                                     |  |  |  |  |  |
|      |         |     | Meaning                                   | The tick size setting (indicated by %d in the syslog message) is wrong.                             |  |  |  |  |  |
|      |         |     | Cause                                     | Same as above.                                                                                      |  |  |  |  |  |
|      |         |     | Correction                                | Correct the tick size entry under TickSize in the /etc/FgwQnx/FgwQnx.ini file (The default is 500). |  |  |  |  |  |
| 0091 | ERROR   | Err | or Commu                                  | nications_Stoppage[%x]                                                                              |  |  |  |  |  |
|      |         |     | Meaning                                   | Online status cannot be achieved.                                                                   |  |  |  |  |  |
|      |         |     | Cause 1                                   | Power is not supplied to the network.                                                               |  |  |  |  |  |
|      |         |     | Correction<br>1                           | Supply power to the network.                                                                        |  |  |  |  |  |
|      |         |     | Cause 2                                   | A device listed in the scan list does not exist.                                                    |  |  |  |  |  |
|      |         |     | Correction<br>2                           | Use the Setting Tool to remove nodes that do not exist on the network.                              |  |  |  |  |  |
|      |         |     | Cause 3                                   | A device has a different size from the one listed in the scan list.                                 |  |  |  |  |  |
|      |         |     | Correction                                | Use the Setting Tool to set the actual device data size in the scan list.                           |  |  |  |  |  |
| 0092 | WARNING | Err | or Cancele                                | d                                                                                                   |  |  |  |  |  |
|      |         |     | Meaning An error ID of 0091 was canceled. |                                                                                                    |  |  |  |  |  |
|      |         |     | Cause                                     | Same as above.                                                                                      |  |  |  |  |  |
|      |         |     | Correction                                | Normal message (not an error).                                                                      |  |  |  |  |  |
| 0095 | ERROR   | Fin | Fins_changeNetworkProvider Failed.        |                                                                                                    |  |  |  |  |  |
|      |         |     | Meaning                                   | The network provider could not be registered.                                                       |  |  |  |  |  |
|      |         |     | Cause                                     | The network number or unit address is already in use.                                               |  |  |  |  |  |
|      |         |     | Correction                                | Use the Setting Tool to check that the network number is used only once.                            |  |  |  |  |  |
|      |         |     |                                           | Also, check that the unit address under DRM entry under Unit ID in the /etc/FgwQnx/FgwQnx.ini       |  |  |  |  |  |
| 0006 |         | Eau | file is not being used by another unit.   |                                                                                                    |  |  |  |  |  |
| 0090 | LINON   | гуv | Meaning                                   | Priority could not be set.                                                                          |  |  |  |  |  |
|      |         |     | Cause                                     | Same as above.                                                                                      |  |  |  |  |  |
|      |         |     | Correction                                | Check that DRM=23 is set under Priority in the /etc/FgwQnx/FgwQnx.ini file.                         |  |  |  |  |  |
| 0097 | ERROR   | Fav | vProfile se                               | etScheduleType Failed.                                                                              |  |  |  |  |  |
|      |         | 5   | Meaning                                   | The schedule could not be set.                                                                      |  |  |  |  |  |
|      |         |     | Cause                                     | Same as above.                                                                                      |  |  |  |  |  |
|      |         |     | Correction                                | Check that DRM=OTHER is set under Priority in the /etc/FgwQnx/FgwQnx.ini file.                      |  |  |  |  |  |
| 0098 | WARNING | onl | ine OK.                                   |                                                                                                    |  |  |  |  |  |
|      |         |     | Meaning                                   | Online status has been achieved.                                                                    |  |  |  |  |  |
|      |         |     | Cause                                     | Same as above.                                                                                      |  |  |  |  |  |
|      |         |     | Correction                                | Normal message (not an error)                                                                       |  |  |  |  |  |

HLK\_Unit (FGW-HLK) Note: The star (\*) at the start of the syslog message (HLK\*) is replaced by a value to indicate HLK0 to HLK2.

| ID   | Level | syslog message  | syslog message                                                                                                  |  |  |  |  |
|------|-------|-----------------|----------------------------------------------------------------------------------------------------|--|--|--|--|
| 0002 | ERROR | [HLK*] error :  | Argument mismatch. (argc = %d_argv[0] = %s)                                                                     |  |  |  |  |
|      |       | Meaning         | The number of arguments is wrong.                                                                               |  |  |  |  |
|      |       | Cause           | Same as above.                                                                                                  |  |  |  |  |
|      |       | Correction<br>1 | Do not start only HLK*.                                                                                         |  |  |  |  |
|      |       | Correction<br>2 | Check the command lines under HLK* in the /etc/FgwQnx/FgwQnx.ini for mistakes.                                  |  |  |  |  |
| 0003 | ERROR | [HLK*] error :  | Name is already used.                                                                                           |  |  |  |  |
|      |       | Meaning         | The process has already been started.                                                                           |  |  |  |  |
|      |       | Cause           | A process with the same name has already been started.                                                          |  |  |  |  |
|      |       | Correction      | Make sure that the same network provider has not been set more than once.                                       |  |  |  |  |
| 0005 | ERROR | [HLK*] error :  | COM configuration error(ret = %d)                                                                               |  |  |  |  |
|      |       | Meaning         | COM settings are wrong.                                                                                         |  |  |  |  |
|      |       |                 | The incorrect setting is indicated by %d in the syslog message.                                                 |  |  |  |  |
|      |       |                 | -6: The data bit length for the corresponding HLK Unit is wrong.                                                |  |  |  |  |
|      |       |                 | -7: The stop bit length for the corresponding HLK Unit is wrong.                                                |  |  |  |  |
|      |       |                 | 3: The parity for the corresponding HLK Unit is wrong.                                                          |  |  |  |  |
|      |       |                 | another value is returned, the COM Port itself may have an error.                                               |  |  |  |  |
|      |       | Cause           | ame as above.                                                                                                   |  |  |  |  |
|      |       | Correction      | Correct the setting indicated by the returned value.                                                            |  |  |  |  |
| 0010 | ERROR | [HLK*] error :  | COMs doesn't Set.                                                                                               |  |  |  |  |
|      |       | Meaning         | The number of serial lines is not set.                                                                          |  |  |  |  |
|      |       | Cause           | Same as above.                                                                                                  |  |  |  |  |
|      |       | Correction      | Use the Setting Tool to set the number of serial lines under "Serial settings" to 3.                            |  |  |  |  |
| 0011 | ERROR | [HLK*] error :  | Don't match COM Setting.                                                                                        |  |  |  |  |
|      |       | Meaning         | The corresponding HLK Unit is not set to any COM port.                                                          |  |  |  |  |
|      |       | Cause           | Same as above.                                                                                                  |  |  |  |  |
|      |       | Correction      | Use the Setting Tool to allocate the HLK Unit to a COM Port under "Serial settings".                            |  |  |  |  |
| 0012 | ERROR | [HLK*] error :  | my UnitID (%d)                                                                                                  |  |  |  |  |
|      |       | Meaning         | The HLK* Unit address setting (indicated by %d in the syslog message) is wrong.                                 |  |  |  |  |
|      |       | Cause           | Same as above.                                                                                                  |  |  |  |  |
|      |       | Correction      | Set the HLK* entry under UnitID in the /etc/FgwQnx/FgwQnx.ini file to between 16 and 31.                        |  |  |  |  |
| 0013 | ERROR | [HLK*] error :  | my NodelD (%d)                                                                                                  |  |  |  |  |
|      |       | Meaning         | The HLK* node address setting (indicated by %d in the syslog message) is wrong.                                 |  |  |  |  |
|      |       | Cause           | Same as above.                                                                                                  |  |  |  |  |
|      |       | Correction      | Use the Setting Tool to correct the setting.                                                                    |  |  |  |  |
| 0016 | ERROR | [HLK*] error :  | No node information data.                                                                                       |  |  |  |  |
|      |       | Meaning         | /etc/FgwQnx/HlkNetTbl.ini cannot be found or the node address table browsed by the HLK* Unit is not registered. |  |  |  |  |
|      |       | Cause           | Same as above.                                                                                                  |  |  |  |  |
|      |       | Correction      | Check that /etc/FgwQnx/HlkNetTbl.ini exists and use the Setting Tool to set the HlkNetTbl for                   |  |  |  |  |
|      |       |                 | the corresponding HLK Unit.                                                                                     |  |  |  |  |

| 0017 | ERROR   | [HLK*] error :                             | swaycnvt.dat don't exist or don't open.                                                        |  |  |  |  |
|------|---------|--------------------------------------------|------------------------------------------------------------------------------------------------|--|--|--|--|
|      |         | Meaning                                    | /etc/FgwQnx/swaycnvt.dat cannot be found or cannot be opened.                                  |  |  |  |  |
|      |         | Cause                                      | Same as above.                                                                                 |  |  |  |  |
|      |         | Correction                                 | Check /etc/FgwQnx/swaycnvt.dat.                                                                |  |  |  |  |
| 0018 | ERROR   | [HLK*] error : Can't exec Driver file [%s] |                                                                                                |  |  |  |  |
|      |         | Meaning                                    | hlkdrv (the HLK driver) cannot be found at the path indicated by %d in the syslog message.     |  |  |  |  |
|      |         | Cause                                      | Same as above.                                                                                 |  |  |  |  |
|      |         | Correction                                 | Check the Web Wervice task list to see if hlkdrv exists.                                       |  |  |  |  |
| 0019 | ERROR   | [HLK*] error :                             | Fins_new failed.(FGW-HLK*)                                                                     |  |  |  |  |
|      |         | Meaning                                    | The network provider could not be registered.                                                  |  |  |  |  |
|      |         | Cause                                      | The network number or unit address is already in use.                                          |  |  |  |  |
|      |         | Correction                                 | Use the Setting Tool to check that the network number is used only once.                       |  |  |  |  |
|      |         |                                            | Also, check that the unit address under HLK* entry under Unit ID in the /etc/FgwQnx/FgwQnx.ini |  |  |  |  |
|      |         |                                            | file is not being used by another unit.                                                        |  |  |  |  |
| 0022 | WARNING | [HLK*] warnii                              | ng :TimeOut value (%s)                                                                         |  |  |  |  |
|      |         | Meaning                                    | The timeout setting (indicated by %s in the syslog message) is wrong.                          |  |  |  |  |
|      |         | Cause                                      | Same as above.                                                                                 |  |  |  |  |
|      |         | Correction                                 | Use the Setting Tool to correct the timeout setting.                                           |  |  |  |  |
| 0023 | WARNING | [HLK*] warnii                              | HLK*] warning : Retry count (%s)                                                               |  |  |  |  |
|      |         | Meaning                                    | The number of retries setting (indicated by %s in the syslog message) is wrong.                |  |  |  |  |
|      |         | Cause                                      | Same as above.                                                                                 |  |  |  |  |
|      |         | Correction                                 | Use the Setting Tool to correct the retries setting.                                           |  |  |  |  |
| 0024 | WARNING | [HLK*] warnii                              | g : receive timeout                                                                            |  |  |  |  |
|      |         | Meaning                                    | A reception timed out.                                                                         |  |  |  |  |
|      |         | Cause 1                                    | Communications could not be established.                                                       |  |  |  |  |
|      |         | Correction                                 | Check the communications settings.                                                             |  |  |  |  |
|      |         | Cause 2                                    | The connected device did not respond.                                                          |  |  |  |  |
|      |         | Correction                                 | Check the connected device to be sure it can respond.                                          |  |  |  |  |
|      |         | 2                                          |                                                                                                |  |  |  |  |
| 0026 | WARNING | [HLK*] warnii                              | ng : receive signal                                                                            |  |  |  |  |
|      |         | Meaning                                    | An end signal was received.                                                                    |  |  |  |  |
|      |         | Cause                                      | The program was stopped by another error.                                                      |  |  |  |  |
|      |         | Correction                                 | Correct the errors for other error IDs and restart the Controller.                             |  |  |  |  |
| 0027 | WARNING | [HLK*] warnii                              | ng : No node infomation.                                                                       |  |  |  |  |
|      |         | Meaning                                    | Node information is not set in /etc/FgwQnx/HlkNetTbl.ini.                                      |  |  |  |  |
|      |         | Cause                                      | Same as above.                                                                                 |  |  |  |  |
|      |         | Correction                                 | Check the contents of HIkNetTbl.                                                               |  |  |  |  |
| 0028 | WARNING | [HLK*] warnii                              | ng : differnt protocol [%s]                                                                    |  |  |  |  |
|      |         | Meaning                                    | The protocols set in the HlkNetTbl are different to the actual device.                         |  |  |  |  |
|      |         | Cause                                      | Same as above.                                                                                 |  |  |  |  |
|      |         | Correction                                 | Use the same protocol as the communications partner.                                           |  |  |  |  |

| 0030 | WARNING  | [HLK*] warr  | [HLK*] warning : receive different response frame.                                                |  |  |  |  |
|------|----------|--------------|---------------------------------------------------------------------------------------------------|--|--|--|--|
|      |          | Meaning      | An illegal response frame was received.                                                           |  |  |  |  |
|      |          | Cause        | Same as above.                                                                                    |  |  |  |  |
|      |          | Correctic    | n Check the timeout time setting.                                                                 |  |  |  |  |
| 0031 | WARNING  | [HLK*] warr  | g : toFinsNode address(line:%d)                                                                   |  |  |  |  |
|      |          | Meaning      | The node address set to the line (counted from 0) under HLK* in the /etc/FgwQnx/HlkNetTbl.ini     |  |  |  |  |
|      | <u> </u> | $\square$    | file, indicated by %d in the syslog message, is wrong.                                            |  |  |  |  |
|      |          | Cause        | ame as above.                                                                                     |  |  |  |  |
|      |          | Correctio    | n Check the contents of HlkNetTbl.                                                                |  |  |  |  |
| 0032 | WARNING  | [HLK*] warr  | ing : SpecSize don't convert to numeric(line:%d)                                                  |  |  |  |  |
|      |          | Meaning      | The value set the line under HLK* in /etc/FgwQnx/HlkNetTbl.ini, indicated by %d in the syslog     |  |  |  |  |
|      |          |              | is a PLC, the Unit number for Compower and ID Controllers, and the station number for Power       |  |  |  |  |
|      |          |              | Monitors.)                                                                                        |  |  |  |  |
|      |          | Cause        | Same as above.                                                                                    |  |  |  |  |
|      |          | Correctic    | n Check the contents of HlkNetTbl.                                                                |  |  |  |  |
| 0033 | WARNING  | [HLK*] warr  | ing : Protocol type don't defined. (line:%d)                                                      |  |  |  |  |
|      |          | Meaning      | The protocol setting for the line (counted from 0) under HLK* in /etc/FgwQnx/HlkNetTbl.ini,       |  |  |  |  |
|      |          |              | dicated by %d in the syslog message, is wrong.                                                    |  |  |  |  |
|      |          | Cause        | ame as above.                                                                                     |  |  |  |  |
|      |          | Correctio    | Jse the Setting Tool to set the correct protocol in the HlkNetTbl for the corresponding HLK Unit. |  |  |  |  |
| 0034 | WARNING  | [HLK*] warr  | warning : FinsNode address already used (NodeID = %d)                                             |  |  |  |  |
|      |          | Meaning      | The same node number is set twice under HLK* in /etc/FgwQnx/HlkNetTbl.ini. (%d in the syslog      |  |  |  |  |
|      |          |              | message indicates the duplicated node number.)                                                    |  |  |  |  |
|      |          | Cause        | Same as above.                                                                                    |  |  |  |  |
|      |          | Correctio    | n Use the Setting Tool to change the duplicated node address in the HlkNetTbl for the             |  |  |  |  |
| 0063 | WARNING  | [HI K*] warr | ing · Retry count over                                                                            |  |  |  |  |
|      |          | Meaning      | The number of retries setting has been exceeded.                                                  |  |  |  |  |
|      |          | Cause 1      | Communications could not be established                                                           |  |  |  |  |
|      | <u> </u> | Correctir    | Check the communications cottings                                                                 |  |  |  |  |
|      |          | 1            | Check the communications settings.                                                                |  |  |  |  |
|      |          | Cause 2      | The connected device did not respond.                                                             |  |  |  |  |
|      |          | Correctic    | n Check the connected device to be sure it can respond.                                           |  |  |  |  |
|      |          | 2            |                                                                                                   |  |  |  |  |
| 0064 | ERROR    | [HLK*] error | : Fins_changeNetworkProvider failed.                                                              |  |  |  |  |
|      |          | Meaning      | The network provider could not be registered.                                                     |  |  |  |  |
|      |          | Cause        | The network number or unit address is already in use.                                             |  |  |  |  |
|      |          | Correctio    | N Use the Setting Tool to check that the network number is used only once.                        |  |  |  |  |
|      |          |              | Also, check that the unit address under HLK* entry under Unit ID in the /etc/FgwQnx/FgwQnx.Ini    |  |  |  |  |
| 0065 | ERROR    | [HLK*] erro  | ·: Fow setPriority failed.                                                                        |  |  |  |  |
|      |          | Meaning      | Priority could not be set.                                                                        |  |  |  |  |
|      |          | Cause        | The priority settings are wrong.                                                                  |  |  |  |  |
|      |          | Correctic    | n Check that HI K*-23 is set under Priority in the /etc/EawOnx/EawOnx ini file                    |  |  |  |  |
|      |          | 1            |                                                                                                   |  |  |  |  |
|      |          | Correctic    | n Log in as root.                                                                                 |  |  |  |  |
|      |          | 2            |                                                                                                   |  |  |  |  |

| 0066 | ERROR | [HL | .K*] error : | Fgw_setScheduleType failed.                                                                 |  |  |  |  |
|------|-------|-----|--------------|---------------------------------------------------------------------------------------------|--|--|--|--|
|      |       |     | Meaning      | The schedule could not be set.                                                              |  |  |  |  |
|      |       |     | Cause        | The schedule settings are wrong.                                                            |  |  |  |  |
|      |       |     | Correction   | Check that HLK*=OTHER is set under Schedule in the /etc/FgwQnx/FgwQnx.ini file.             |  |  |  |  |
| 0067 | ERROR | [HL | K*] error :  | IRQ is not setting.                                                                         |  |  |  |  |
|      |       |     | Meaning      | The IRQ setting for the COM port allocated to HLK* is wrong.                                |  |  |  |  |
|      |       |     | Cause        | Same as above.                                                                              |  |  |  |  |
|      |       |     | Correction   | Set the correct IRQ under COM* in the /etc/FgwQnx/FgwQnx.ini file. The default settings are |  |  |  |  |
|      |       |     |              | shown below.                                                                                |  |  |  |  |
|      |       |     |              | _[COM1]_IRQ=4                                                                               |  |  |  |  |
|      |       |     |              | _[COM2]_IRQ=3                                                                               |  |  |  |  |
|      |       |     |              | _[COM3]_IRQ=5                                                                               |  |  |  |  |
|      |       |     |              | _[COM4]_IRQ=7                                                                               |  |  |  |  |
| 0068 | ERROR | [HL | K*] error :  | or : Device is not setting.                                                                 |  |  |  |  |
|      |       |     | Meaning      | The device setting for the COM port allocated to HLK* is wrong.                             |  |  |  |  |
|      |       |     | Cause        | Same as above.                                                                              |  |  |  |  |
|      |       |     | Correction   | Set the correct device setting under COM* of the /etc/FgwQnx/FgwQnx.ini file. The default   |  |  |  |  |
|      |       |     |              | settings are shown below.                                                                   |  |  |  |  |
|      |       |     |              | _[COM1]_Device=/Dev/ser1                                                                    |  |  |  |  |
|      |       |     |              | _[COM2]_Device=/Dev/ser2                                                                    |  |  |  |  |
|      |       |     |              | _[COM3]_Device=/Dev/ser3                                                                    |  |  |  |  |
|      |       |     |              | _[COM4]_Device=/Dev/ser4_                                                                   |  |  |  |  |

**RUT\_UNIT (FGW-RUT)** Note: The star (\*) at the start of the syslog message (RUT\*) is replaced by a value to indicate RUT0 to RUT2.

| ID   | Level | syslog messag | 9                                                                                         |  |  |  |  |
|------|-------|---------------|-------------------------------------------------------------------------------------------|--|--|--|--|
| 0001 | ERROR | [RUT*] error: | Unit couldn't start.(%s)                                                                  |  |  |  |  |
|      |       | Meaning       | The argument that starts the process is wrong.                                            |  |  |  |  |
|      |       | Cause         | The settings file may be corrupted.                                                       |  |  |  |  |
|      |       | Correction    | Return to the default Controller settings (Turn ON pin 4 on SW2.)                         |  |  |  |  |
| 0002 | ERROR | [RUT*] error: | Unit couldn't start.                                                                      |  |  |  |  |
|      |       | Meaning       | And error occurred during process startup.                                                |  |  |  |  |
|      |       | Cause         | There may be insufficient resources.                                                      |  |  |  |  |
|      |       | Correction    | Restart the Controller.                                                                   |  |  |  |  |
| 0003 | ERROR | [RUT*] error: | Spawn failed.                                                                             |  |  |  |  |
|      |       | Meaning       | Driver process startup error.                                                             |  |  |  |  |
|      |       | Cause         | The driver may already be started.                                                        |  |  |  |  |
|      |       | Correction    | Restart the Controller.                                                                   |  |  |  |  |
| 0004 | ERROR | [RUT*] error: | ignal received.                                                                           |  |  |  |  |
|      |       | Meaning       | A kill signal was received.                                                               |  |  |  |  |
|      |       | Cause         | The process was stopped by another error or an error occurred while repeating.            |  |  |  |  |
|      |       | Correction    | If the message is output other than for a repeat, correct the errors for other error IDs. |  |  |  |  |
| 0005 | ERROR | [RUT*] error: | my NodelD.(%s)                                                                            |  |  |  |  |
|      |       | Meaning       | The RUT* node number (indicated by %s in the syslog message) is wrong.                    |  |  |  |  |
|      |       | Cause         | Same as above.                                                                            |  |  |  |  |
|      |       | Correction    | Jse the Setting Tool to set the correct RUT* node number.                                 |  |  |  |  |

| -    | r                                                                  | 1                                       |                                                                                              |  |  |  |  |
|------|--------------------------------------------------------------------|-----------------------------------------|----------------------------------------------------------------------------------------------|--|--|--|--|
| 0006 | ERROR                                                              | [RUT*] erre                             | /T*] error: my UnitID.(%s)                                                                   |  |  |  |  |
|      |                                                                    | Meanin                                  | The RUT* Unit number (indicated by %s in the syslog message) is wrong.                       |  |  |  |  |
|      |                                                                    | Cause                                   | Same as above.                                                                               |  |  |  |  |
|      |                                                                    | Correct                                 | on Set the RUT* entry under Unit ID in the /etc/FgwQnx/FgwQnx.ini file to between 16 and 31. |  |  |  |  |
| 0007 | ERROR                                                              | [RUT*] erre                             | pr: FgwQnxRut.ini doesn't exist or doesn't open.                                             |  |  |  |  |
|      |                                                                    | Meanin                                  | g /etc/FgwQnx/FgwQnxRut.ini cannot be opened.                                                |  |  |  |  |
|      |                                                                    | Cause                                   | The settings file cannot be found or the file could not be opened.                           |  |  |  |  |
|      |                                                                    | Correct                                 | on Return to the default Controller settings. (Turn ON pin 4 on SW2.)                        |  |  |  |  |
| 0008 | ERROR                                                              | [RUT*] error: COM configutration error. |                                                                                              |  |  |  |  |
|      |                                                                    | Meanin                                  | g The serial settings are wrong.                                                             |  |  |  |  |
|      |                                                                    | Cause                                   | The settings file may be corrupted.                                                          |  |  |  |  |
|      |                                                                    | Correct                                 | on Return to the default Controller settings. (Turn ON pin 4 on SW2.)                        |  |  |  |  |
| 0009 | 0009 WARNING [RUT*] warning: receive message from unknown process. |                                         | ning: receive message from unknown process.                                                  |  |  |  |  |
|      |                                                                    | Meanin                                  | g A message was received from another process.                                               |  |  |  |  |
|      |                                                                    | Cause                                   | -                                                                                            |  |  |  |  |
|      |                                                                    | Correct                                 | on No corrective measure is required.                                                        |  |  |  |  |
| 0010 | WARNING                                                            | [RUT*] wa                               | ning: receive different command frame.                                                       |  |  |  |  |
|      |                                                                    | Meanin                                  | g The FINS command is wrong.                                                                 |  |  |  |  |
|      |                                                                    | Cause                                   | Same as above.                                                                               |  |  |  |  |
|      |                                                                    | Correct                                 | on Check the FINS command.                                                                   |  |  |  |  |
| 0011 | WARNING                                                            | [RUT*] wa                               | ning: receive data overflow.                                                                 |  |  |  |  |
|      |                                                                    | Meanin                                  | g The receive data has overflowed.                                                           |  |  |  |  |
|      |                                                                    | Cause                                   | More than 2,016 data items were received.                                                    |  |  |  |  |
|      |                                                                    | Correct                                 | on Check the receive data size.                                                              |  |  |  |  |

#### Memory Card (CARD)

| ID   | Level | syslog message | syslog message                               |  |  |  |  |
|------|-------|----------------|----------------------------------------------|--|--|--|--|
| 0106 | ERROR | no support de  | no support device.                           |  |  |  |  |
|      |       | Meaning        | The mounted memory card is not supported.    |  |  |  |  |
|      |       | Cause          | An unsupported memory card has been mounted. |  |  |  |  |
|      |       | Correction     | Mount a memory card that is supported.       |  |  |  |  |

#### PR (Other Processes)

| ID   | Level | sysl | syslog message                                                                                  |                                                                                            |  |  |  |
|------|-------|------|-------------------------------------------------------------------------------------------------|--------------------------------------------------------------------------------------------|--|--|--|
| 0106 | ERROR | No   | No Disk Space(%s) Free Size=%.0f                                                                |                                                                                            |  |  |  |
|      |       |      | Meaning                                                                                         | The free disk space indicated by %s in the syslog message is insufficient.                 |  |  |  |
|      |       |      | Cause                                                                                           | The volume of files saved to the internal disk (/) for memory card (/hd) has increased.    |  |  |  |
|      |       |      | Correction                                                                                      | End the file saving process, save or backup the files, and then make some free disk space. |  |  |  |
| 0601 | ERROR | bat  | battery low                                                                                     |                                                                                            |  |  |  |
|      |       |      | Meaning The battery voltage has dropped.                                                        |                                                                                            |  |  |  |
|      |       |      | Cause The battery connector is disconnected or the battery voltage has dropped.                 |                                                                                            |  |  |  |
|      |       |      | Correction Check that the battery is connected correctly and replace the battery, if necessary. |                                                                                            |  |  |  |

#### 7-2 DeviceNet Indicator Displays

The following table lists the the indictor displays that appear for DeviceNet displays, along with the steps required to correct the error.

| Error                      | Indicate    | or status     | Possible correction                                                                                                    |
|----------------------------|-------------|---------------|----------------------------------------------------------------------------------------------------|
|                            | MS          | NS            |                                                                                                    |
| RAM error                  | Lit red.    | Not lit.      | Replace the Board.                                                                                                    |
| EEPROM error               | Lit red.    | Not lit.      | Replace the Board.                                                                                                    |
| MAC ID duplication         | Any (Green) | Lit red.      | Check the MAC IDs for other nodes and be sure the same MAC ID is used only once. Restart the Controller after correcting the settings.              |
| BusOFF detected            | Any (Green) | Lit red.      | Turn OFF the power, check the following, and then try turning the power back ON.                                                                    |
|                            |             |               | Device baud rate settings, cable integrity, cable connections, cable lengths for main and branch lines, terminating resistance settings, and noise. |
| Network power<br>error     | Any (Green) | Not lit.      | Turn OFF the power, check the following, and then try turning the power back ON.                                                                    |
|                            |             |               | Network power supply and network cables.                                                                                                    |
| Send timeout               | Any (Green) | Not lit.      | Turn OFF the power, check the following, and then try turning the power back ON.                                                                    |
|                            |             |               | Device baud rate settings, cable integrity, cable connections, cable lengths for main and branch lines, terminating resistance settings, and noise. |
|                            |             |               | If the problem persists even when all of the above are correct, replace the Board (CAN controller error).                                           |
| Slave missing              | Any (Green) | Flashing red. | Turn OFF the power, check the following, and then try turning the power back ON.                                                                    |
|                            |             |               | Device baud rate settings, cable integrity, cable connections, cable lengths for main and branch lines, terminating resistance settings, and noise. |
|                            |             |               | If the problem persists even when all of the above are correct, replace the Board (CAN controller error).                                           |
| Slave I/O size<br>mismatch | Any (Green) | Flashing red. | Check all of the slaves and make sure the slave settings in the scan list are correct.                                                              |
| Communications error       | Any (Green) | Flashing red. | Turn OFF the power, check the following, and then try turning the power back ON.                                                                    |
|                            |             |               | Device baud rate settings, cable integrity, cable connections, cable lengths for main and branch lines, terminating resistance settings, and noise. |
|                            |             |               | If the problem persists even when all of the above are correct, replace the Board (CAN controller error).                                           |
| Communications stopped     | Any (Green) | Any           | Turn OFF the power, correct the cause of communications stopping, and then try turning the power back ON.                                           |
| System error               | Lit red.    | Not lit.      | Replace the Board.                                                                                                    |

#### 7-2-1 Seven-segment Display

The 7-segment display will show the node address for the Master Unit in hexadecimal (00 to 3F) during normal operations. When an error occurs, the 7-segment display will alternate between showing the error code and the node address where the error occurred.

The dot indicator on the left at the bottom right of the 7-segment display shows whether the registered scan list is enabled or disabled. The dot indicator on the right shows whether the slave function is operating or stopped.

**Note** Turn OFF pin 2 and turn ON pin 3 on DIP switch SW2 for the 7-segment indicator to alternately display the error code and the error source node address. Refer to *3-2 DIP Switch Settings* for details.

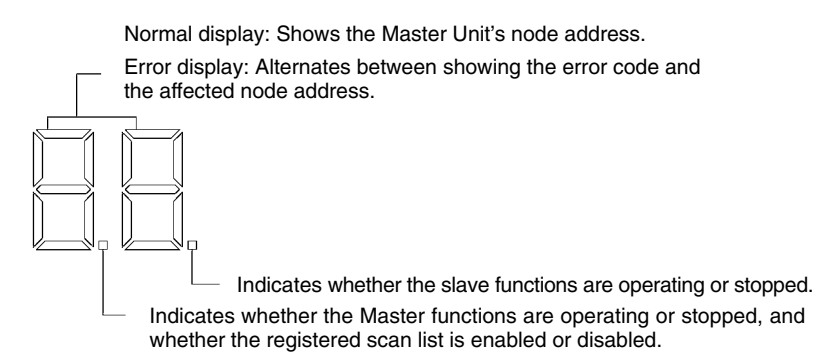

#### Left and Right Dot Indicators

| Dot indicator | Details                 | Display and status                                       |  |  |
|---------------|-------------------------|----------------------------------------------------------|--|--|
| Left side     | Scan list               | Lit: Master functions stopped                            |  |  |
|               | enabled/disabled/Master | Flashing: Scan list disabled                             |  |  |
|               | functions stopped       | Not lit: Scan list enabled or Master functions disabled. |  |  |
| Right side    | Slave functions         | Lit: Slave functions stopped                             |  |  |
|               | operating/stopped       | Not lit: Slave functions operating                       |  |  |

The 7-segment indicator displays for DeviceNet errors and the possible user actions are shown in the following tables.

| MS<br>indica-<br>tors | NS<br>indica-<br>tors | 7-segment<br>indicator<br>(alternates<br>with Unit<br>node ad-<br>dress dis-<br>play) | Error items                                                                     | Possible corrections                                                                                                    |
|-----------------------|-----------------------|---------------------------------------------------------------------------------------|---------------------------------------------------------------------------------|----------------------------------------------------------------------------------------------------|
| _                     | _                     | AO                                                                                    | Remote I/O<br>communications stopped<br>by a remote I/O<br>communications error | Refer to the possible corrections for the following<br>errors.<br>_ Remote I/O communications error (d9)<br>_ Network power supply error (E0)<br>_ Send timeout (E2) |
| _                     | _                     | C0                                                                                    | CPU Unit error                                                                  | Restart the Controller.                                                                                                    |
| -                     | _                     | C2                                                                                    | Unit error                                                                      | After 30 seconds, the C2 indicator will automatically turn OFF.                                                                                                    |
| -                     | -                     | C4                                                                                    | Configuration error                                                             | Remove the cause of the configuration error (refer to d0 to d2), check that the error no longer occurs, and re-register the scan list.                               |
| _                     | _                     | C5                                                                                    | Settings failure                                                                | Check the set parameter and restart the Controller.                                                                                                    |
| _                     | _                     | C6                                                                                    | Multiple switches ON                                                            | Re-execute the soft switch operations one at a time.                                                                                                    |
| _                     | Flashing red.         | d0                                                                                    | Configuration error (I/O area duplication)                                      | Set the slave node addresses again.                                                                                                    |
| -                     | Flashing red.         | d1                                                                                    | Configuration error (I/O area exceeded)                                         | Set the slave node addresses again.                                                                                                    |
| -                     | Flashing red.         | d2                                                                                    | Configuration error (unsupported slave)                                         | Use a slave with output or input size of 200 bytes.                                                                                                    |
| -                     | Flashing red.         | d5                                                                                    | Verification error (no slave)                                                   | Check the following possible causes.<br>_ Mismatched Master and slave baud rates.                                                                                    |
|                       |                       |                                                                                       |                                                                                 | _ Incorrect cable length for main and branch lines.                                                                                                    |
|                       |                       |                                                                                       |                                                                                 | _ Cable disconnected.                                                                                                    |
|                       |                       |                                                                                       |                                                                                 | _ Cable integrity.                                                                                                    |
|                       |                       |                                                                                       |                                                                                 | _ Terminating resistance on both ends of main line.                                                                                                    |
|                       |                       |                                                                                       |                                                                                 | _ Too much noise.                                                                                                    |
| -                     | Flashing red.         | d6                                                                                    | Verification error (invalid vendor)                                             | Check the slave then recreate the scan list.                                                                                                    |
| _                     | Flashing red.         | d6                                                                                    | Verification error (invalid connection path)                                    | Check the slave then recreate the scan list.                                                                                                    |
| _                     | Flashing red.         | d6                                                                                    | Verification error (slave I/O size mismatch)                                    | Check the slave then recreate the scan list.                                                                                                    |
| _                     | Flashing red.         | d6                                                                                    | Verification error (wrong device type)                                          | Check the slave then recreate the scan list.                                                                                                    |
| -                     | Flashing red.         | d6                                                                                    | Verification error (wrong product code)                                         | Check the slave then recreate the scan list.                                                                                                    |

| MS<br>indica-<br>tors | NS<br>indica-<br>tors                        | 7-segment<br>indicator<br>(alternates<br>with Unit<br>node ad-<br>dress dis-<br>play) | Error items                                         | Possible corrections                                                                                                    |
|-----------------------|----------------------------------------------|---------------------------------------------------------------------------------------|-----------------------------------------------------|----------------------------------------------------------------------------------------------------|
| -                     | Flashing red.                                | d6                                                                                    | Verification error<br>(connection not<br>supported) | Check the slave then recreate the scan list.                                                                                                    |
| -                     | Flashing red.                                | d9                                                                                    | Remote I/O communications error                     | Check the following possible causes.<br>_ Mismatched Master and slave baud rates.                                                                          |
|                       |                                              |                                                                                       |                                                     | _ Incorrect cable length for main and branch lines.                                                                                                    |
|                       |                                              |                                                                                       |                                                     | _ Cable disconnected.                                                                                                    |
|                       |                                              |                                                                                       |                                                     | _ Cable integrity.                                                                                                    |
|                       |                                              |                                                                                       |                                                     | _ Terminating resistance on both ends of main line.                                                                                                    |
|                       |                                              |                                                                                       |                                                     | _ Too much noise.                                                                                                    |
| _                     | Not lit or<br>flashing<br>red (See<br>note.) | EO                                                                                    | Network power supply<br>error                       | Check the network power supply and the network cable wiring.                                                                                               |
| _                     | Not lit or<br>flashing                       | E2                                                                                    | Send timeout                                        | Check the following possible causes.<br>_ Mismatched Master and slave baud rates.                                                                          |
|                       | note.)                                       |                                                                                       |                                                     | _ Incorrect cable length for main and branch lines.                                                                                                    |
|                       | ,                                            |                                                                                       |                                                     | _ Cable disconnected.                                                                                                    |
|                       |                                              |                                                                                       |                                                     | _ Cable integrity.                                                                                                    |
|                       |                                              |                                                                                       |                                                     | <ul> <li>Terminating resistance on both ends of main line.</li> <li>Too much noise.</li> </ul>                                                             |
| Flashing red.         | -                                            | E6                                                                                    | Message monitor timer<br>list logical error         | Use the Configurator to re-register the message monitor timer.                                                                                             |
| Flashing red.         | _                                            | E7                                                                                    | Slave scan list logical error                       | Use the Configurator to set the slave scan list again.                                                                                                    |
| Flashing red.         | -                                            | E8                                                                                    | Master scan list logical<br>error                   | Clear the scan list and then register it again.<br>Alternatively, use the Configurator to set the master<br>scan list again.                               |
| Flashing red.         | _                                            | E9                                                                                    | Memory access error                                 | If the memory access error occurs again, replace the DeviceNet Board.                                                                                      |
| _                     | Lit red.                                     | F0                                                                                    | Node address duplicated                             | Check the node addresses of other nodes. Change<br>the addresses so that the same node address is not<br>used more than once, then restart the Controller. |
| -                     | Lit red.                                     | F1                                                                                    | BusOFF detected                                     | Check the following possible causes.<br>_ Mismatched Master and slave baud rates.                                                                          |
|                       |                                              |                                                                                       |                                                     | Incorrect cable length for main and branch lines.                                                                                                    |
|                       |                                              |                                                                                       |                                                     | _ Cable disconnected.                                                                                                    |
|                       |                                              |                                                                                       |                                                     | _ Cable integrity.                                                                                                    |
|                       |                                              |                                                                                       |                                                     | _ Terminating resistance on both ends of main line.                                                                                                    |
|                       |                                              |                                                                                       |                                                     | _ Too much noise.                                                                                                    |

Note: Flashing red If the error occurs during remote I/O communications. Not lit If the error occurs at other times.

| MS<br>indica-<br>tors | NS<br>indica-<br>tors | 7-segment<br>indicator<br>(alternates<br>with Unit<br>node ad-<br>dress dis-<br>play) | Error items                     | Possible corrections                                                               |
|-----------------------|-----------------------|---------------------------------------------------------------------------------------|---------------------------------|------------------------------------------------------------------------------------|
| Flashing red.         | Not lit.              | H1                                                                                    | Unit number duplicated          | Set the correct Unit number and restart the Controller.                            |
| Flashing red.         | Not lit.              | H2                                                                                    | Controller failure              | Restart the Controller. If the error still occurs, replace the Controller.         |
| Lit red.              | Not lit.              | H3                                                                                    | DeviceNet Unit failure          | If the error occurs again, replace the DeviceNet Board.                            |
| Flashing red.         | Not lit.              | H4                                                                                    | Node address setting<br>error   | Set the correct node address and restart the Controller.                           |
| Flashing red.         | Not lit.              | H5                                                                                    | Baud rate setting error         | Set the correct baud rate and restart the Controller.                              |
| Flashing red.         | Not lit.              | H6                                                                                    | Controller failure              | Restart the Controller. If the error still occurs, replace the Controller.         |
| Flashing red.         | Not lit.              | H7                                                                                    | I/O table not registered        | -                                                                                  |
| Flashing red.         | -                     | HA                                                                                    | Controller memory<br>failure    | Restart the Controller. If the error still occurs, replace the Controller.         |
| Flashing red.         | -                     | Hb                                                                                    | CPU Unit failure                | Restart the Controller. If the error still occurs, replace the Controller.         |
| Flashing red.         | -                     | HC                                                                                    | Routing table logical error     | Restart the Controller.                                                            |
| Flashing red.         | -                     | Hd                                                                                    | I/O refresh error               | Check the master and slave scan lists and set again using the correct allocations. |
| Flashing red.         | _                     | HE                                                                                    | Service monitor error           | Review the Controller operating environment.                                       |
| Flashing red.         | -                     | HF                                                                                    | WDT error                       | Replace the Controller.                                                            |
| _                     | Flashing red.         | L9                                                                                    | Remote I/O communications error | Check the following possible causes.<br>_ Master not operating correctly.          |
|                       |                       |                                                                                       |                                 | _ Mismatched Master and slave baud rates.                                          |
|                       |                       |                                                                                       |                                 | _ Incorrect cable length for main and branch lines.                                |
|                       |                       |                                                                                       |                                 | _ Cable disconnected.                                                              |
|                       |                       |                                                                                       |                                 | _ Cable integrity.                                                                 |
|                       |                       |                                                                                       |                                 | _ Terminating resistance on both ends of main line.                                |
|                       |                       |                                                                                       |                                 | _ Too much noise.                                                                  |
| Lit red.              | Not lit.              | Not lit.                                                                              | Special I/O Unit error          | Restart the Controller. If the error occurs again, replace the DeviceNet Board.    |

# 7-3 Error Messages with the ITNC-EIS01-CST or ITNC-EIX01-CST

#### 7-3-1 Overview

The ITNC-EIS01-CST and ITNC-EIX01-CST have the following two types of error logs.

- A log that is saved in the SYSLOG. Error messages are displayed on the 7-segment display.
- A log that is saved as a CPU Bus Unit error log in the CS1 Bus Interface Board. The errors are read by the CPU Bus Unit with FINS commands. Refer to 6-5 *FINS Commands* for details.

This section provides information on error messages displayed on the 7-segment display and saved in the syslog.

#### 7-3-2 Error Messages

The following table lists error messages unique to the ITNC-EIS01-CST and ITNC-EIX01-CST.

Each error message of the BUSCS1\_UNIT has the suffix "bU" when it is displayed on the 7-segment display and has the suffix "FGW-BUSCS1" in the SYS-LOG.

Refer to 7-1 *Error Messages* for information on how the error messages appear on the 7-segment display or in the SYSLOG and for error messages common to all Open Network Controllers.

| ID   | Level | syslog message |                                                                                                    |
|------|-------|----------------|----------------------------------------------------------------------------------------------------|
| 0001 | ERROR | Fins_new Fail  | ed.                                                                                                    |
|      |       | Meaning        | The network provider could not be registered.                                                           |
|      |       | Cause          | The network number or unit address is already in use.                                                   |
|      |       | Correction     | Use the Setting Tool to check that the network number is used only once.                                |
|      |       |                | Also, check that the unit address under BUSCS1 entry under Unit ID in the /                             |
|      |       |                | etc/FgwQnx/FgwQnx.ini file is not being used by another unit.                                           |
| 0002 | ERROR | Fins_change    | letwork Provider Failed.                                                                                |
|      |       | Meaning        | The network provider could not be registered.                                                           |
|      |       | Cause          | The network number or unit address is already in use.                                                   |
|      |       | Correction     | Use the Setting Tool to check that the network number is used only once.                                |
|      |       |                | Also, check that the unit address under BUSCS1 entry under Unit ID in the /                             |
|      |       |                | etc/FgwQnx/FgwQnx.ini file is not being used by another unit.                                           |
| 0003 | ERROR | Profile Error. | UnitID = [%d].                                                                                          |
|      |       | Meaning        | The BUSCS1 Unit number (indicated by %d in the syslog message) is wrong.                                |
|      |       | Cause          | Same as above.                                                                                          |
|      |       | Correction     | Check that the BUSCS1 entry is set between 16 and 31 under Unit ID in the / etc/FgwQnx/FgwQnx.ini file. |

#### **BUSCS1 UNIT (FGW- BUSCS1)**

| ID   | Level   | syslog message |                                                                                                    |
|------|---------|----------------|----------------------------------------------------------------------------------------------------|
| 0004 | ERROR   | Profile Error. | NodelDONC = [%d].                                                                                                  |
|      |         | Meaning        | The node number of the Open Network Controller (indicated by %d in the syslog message) is wrong                    |
|      |         | Cause          | Same as above.                                                                                                    |
|      |         | Correction     | Use the Setting Tool to set a number between 1 and 254 that is not being used by the CS1 Unit                      |
|      |         | Concellen      | node.                                                                                                    |
| 0005 | ERROR   | Profile Error. | NodelDCS1 = [%d].                                                                                                  |
|      |         | Meaning        | The node number of the CS1 Unit (indicated by %d in the syslog message) is wrong.                                  |
|      |         | Cause          | Same as above.                                                                                                    |
|      |         | Correction     | Use the Setting Tool to set a number between 1 and 254 that is not being used by the Open Network Controller node. |
| 0007 | ERROR   | qnx_name_lo    | cate (receiver) Failed.                                                                                            |
|      |         | Meaning        | The registered process does not exist.                                                                             |
|      |         | Cause          | The process could not be registered.                                                                               |
|      |         | Correction     | Check the process name set in the /etc/FgwQnx/FgwQnxBUSCS1.ini file.                                               |
| 8000 | ERROR   | Can't duplica  | te Fins Handle (sender).                                                                                           |
|      |         | Meaning        | The network provider could not be registered.                                                                      |
|      |         | Cause          | The network number or unit address is already in use.                                                              |
| -    |         | Correction     | Use the Setting Tool to check that the network number is used only once.                                           |
|      |         |                | Also, check that the unit address under BUSCS1 entry under Unit ID in the /                                        |
|      |         |                | etc/FgwQnx/FgwQnx.ini file is not being used by another unit.                                                      |
| 0010 | WARNING | Receive from   | other process.                                                                                                    |
|      |         | Meaning        | The message was received from the wrong process.                                                                   |
|      |         | Cause          | Same as above.                                                                                                    |
|      |         | Correction     | Check the setting.                                                                                                 |
| 0011 | WARNING | Fins Comma     | nd Error Command = [%x%x].                                                                                         |
|      |         | Meaning        | The wrong FINS command was received. (The wrong FINS command code is indicated by $%x\%x$ in the syslog message.)  |
|      |         | Cause          | Same as above.                                                                                                    |
|      |         | Correction     | Check the FINS command transmitted.                                                                                |
| 0012 | FBBOB   | Not exist driv |                                                                                                    |
| 0012 | Linion  | Meaning        | The driver process does not exist.                                                                                 |
|      |         | Cause          | The driver process did not start.                                                                                  |
|      |         | Correction     | Check the /etc/FawQnx/FawQnxBUSCS1.ini file settings.                                                              |
| 0012 |         | EquiProfile o  | at Priority Ex Epiled                                                                                              |
| 0013 | LNNON   | Meaning        | The priority could not be set.                                                                                     |
|      |         | Cause          | The priority setting is wrong.                                                                                     |
|      |         | Correction     | Check that BUSCS1=23 is set under Priority in the /etc/FgwQnx/FgwQnx.ini file.                                     |
| 0014 | ERROR   | FawProfile s   | etSchedule Type Failed.                                                                                            |
|      | _       | Meaning        | The schedule type could not be set.                                                                                |
|      |         | Cause          | The schedule setting is wrong.                                                                                     |
|      |         | Correction     | Check that BUSCS1=OTHER is set under Schedule in the /etc/FgwQnx/FgwQnx.ini file.                                  |
| 0015 | ERROR   | onx name a     | tach (receiver) Failed.                                                                                            |
|      |         | Meaning        | The process could not be registered.                                                                               |
|      |         | Cause          | The process name could already be in use.                                                                          |
|      |         | Correction     | Check the setting.                                                                                                 |

| 0016 | ERROR   | qnx  | _name_att    | ach (sender) Failed.                                               |
|------|---------|------|--------------|--------------------------------------------------------------------|
|      |         |      | Meaning      | The process could not be registered.                               |
|      |         |      | Cause        | The process name could already be in use.                          |
|      |         |      | Correction   | Check the setting.                                                 |
| 0017 | ERROR   | Car  | n't execute  | Driver process = %s.                                               |
|      |         |      | Meaning      | The driver process could not start.                                |
|      |         |      | Cause        | Same as above.                                                     |
|      |         |      | Correction   | Check the setting.                                                 |
| 0018 | ERROR   | Car  | n't fork pro | cess.                                                              |
|      |         |      | Meaning      | The process could not be registered.                               |
|      |         |      | Cause        | The resource may be insufficient.                                  |
|      |         |      | Correction   | Check the user application.                                        |
| 0019 | WARNING | Get  | t Kill Signa | l.                                                                 |
|      |         |      | Meaning      | An end signal was received.                                        |
|      |         |      | Cause        | The program was stopped by another process.                        |
|      |         |      | Correction   | Check the setting.                                                 |
| 0020 | WARNING | Roi  | uting Table  | Error.                                                             |
|      |         |      | Meaning      | The routing table setting is wrong.                                |
|      |         |      | Cause        | Same as above.                                                     |
|      |         |      | Correction   | Check the setting.                                                 |
| 0021 | WARNING | Ille | gal respons  | se received.                                                       |
|      |         |      | Meaning      | The wrong response was received.                                   |
|      |         |      | Cause        | Same as above.                                                     |
|      |         |      | Correction   | Check the setting.                                                 |
| 0022 | WARNING | Set  | ted Node d   | oesn't exist in my network.                                        |
|      |         |      | Meaning      | The specified node did not exist in the network.                   |
|      |         |      | Cause        | Same as above.                                                     |
|      |         |      | Correction   | Check the node address of the destination.                         |
| 0031 | ERROR   | Eve  | entMemory    | buffered failure [%s]                                              |
|      |         |      | Meaning      | The event memory (%s) for the specified size could not be secured. |
|      |         |      | Cause        | The transfer size of FgwQnxBUSCS1Map.ini is too large.             |
|      |         |      | Correction   | Change the transfer size.                                          |
| 0032 | ERROR   | Сус  | clic timer a | ttach failure                                                      |
|      |         |      | Meaning      | The cyclic timer could not be attached.                            |
|      |         |      | Cause        | The timer is used by another program.                              |
|      |         |      | Correction   | Check the user application.                                        |
| 0033 | ERROR   | Сус  | clic timer c | reat failure                                                       |
|      |         |      | Meaning      | The cyclic timer could not be created.                             |
|      |         |      | Cause        | The timer is used by another program.                              |
|      |         |      | Correction   | Check the user application.                                        |
| 0034 | ERROR   | Ref  | resh timer   | attach failure                                                     |
|      |         |      | Meaning      | The refresh timer could not be attached.                           |
|      |         |      | Cause        | The timer is used by another program.                              |
|      |         |      | Correction   | Check the user application.                                        |

| 0035 | ERROR   | Ref | Refresh timer creat failure |                                                                                     |  |
|------|---------|-----|-----------------------------|-------------------------------------------------------------------------------------|--|
|      |         |     | Meaning                     | The refresh timer could not be created.                                             |  |
|      |         |     | Cause                       | The timer is used by another program.                                               |  |
|      |         |     | Correction                  | Check the user application.                                                         |  |
| 0036 | ERROR   | Irq | proxy attac                 | ch failure                                                                          |  |
|      |         |     | Meaning                     | The interrupt proxy could not be attached.                                          |  |
|      |         |     | Cause                       | The proxy is used by another application.                                           |  |
|      |         |     | Correction                  | Check the user application.                                                         |  |
| 0037 | ERROR   | Irq | handler att                 | ach failure                                                                         |  |
|      |         |     | Meaning                     | The interrupt proxy could not be attached.                                          |  |
|      |         |     | Cause                       | The proxy is used by another application.                                           |  |
|      |         |     | Correction                  | Check the user application.                                                         |  |
| 0038 | ERROR   | Boa | ard initial :               | UNR2 failure [0x %x]                                                                |  |
|      |         |     | Meaning                     | The initialization of the CS1 bus failed because the Unit number is already in use. |  |
|      |         |     | Cause                       | The Unit number is already used by another CPU BUS Unit.                            |  |
|      |         |     | Correction                  | Change the rotary switch setting.                                                   |  |
|      |         |     |                             | If the error occurs again, replace the Board.                                       |  |
| 0039 | ERROR   | Boa | ard initial:U               | INR2 recognition failure                                                            |  |
|      |         |     | Meaning                     | The Unit was recognized as a Special I/O Unit.                                      |  |
|      |         |     | Cause                       | The hardware has an error.                                                          |  |
|      |         |     | Correction                  | Change or check the cable.                                                          |  |
| 0040 | ERROR   | Boa | ard initial:M               | lemory test error [0x %x]                                                           |  |
|      |         |     | Meaning                     | A shared memory check error resulted.                                               |  |
|      |         |     | Cause                       | The hardware has an error.                                                          |  |
|      |         |     | Correction                  | _                                                                                   |  |
| 0041 | ERROR   | Boa | ard initial:M               | lemory test error [0x %x]                                                           |  |
|      |         |     | Meaning                     | A shared memory check error resulted.                                               |  |
|      |         |     | Cause                       | The hardware has an error.                                                          |  |
|      |         |     | Correction                  | _                                                                                   |  |
| 0042 | ERROR   | Boa | ard initial:C               | Cyclic timeout                                                                      |  |
|      |         |     | Meaning                     | An initialization time-out error resulted.                                          |  |
|      |         |     | Cause                       | The access right has not been released by another CPU Bus Unit.                     |  |
|      |         |     | Correction                  | Check the operation with the other CPU Bus Units disconnected from the network.     |  |
| 0043 | ERROR   | Boa | ard initial:                | O table error                                                                       |  |
|      |         |     | Meaning                     | The I/O tables were not registered.                                                 |  |
|      |         |     | Cause                       | Same as above.                                                                      |  |
|      |         |     | Correction                  | Create the I/O tables.                                                              |  |
| 0044 | WARNING | Boa | ard initial:C               | Clock initial failure [%d]                                                          |  |
|      |         |     | Meaning                     | The clock initialization failed.                                                    |  |
|      |         |     | Cause                       | The CS1's built-in clock is wrong.                                                  |  |
|      |         |     | Correction                  | Set the correct time.                                                               |  |
| 0045 | WARNING | Boa | ard initial :               | Route table read FINS failure 0 [ %x][ %x]                                          |  |
|      |         |     | Meaning                     | The routing tables could not be read.                                               |  |
|      |         |     | Cause                       | The CS1 has no routing tables.                                                      |  |
|      |         |     | Correction                  | Set the routing tables.                                                             |  |

| 0046 | WARNING | Board initial: Route table my networks over 16 [%d] |        |                                                                                          |
|------|---------|-----------------------------------------------------|--------|------------------------------------------------------------------------------------------|
|      |         | Meanir                                              | ng     | The number of local networks was 17 or over.                                             |
|      |         | Cause                                               |        | The CS1's routing tables are wrong.                                                      |
|      |         | Correc                                              | tion   | Set the correct routing tables.                                                          |
| 0047 | WARNING | Board init                                          | ial: F | Route table relay networks over 20 [%d]                                                  |
|      |         | Meanii                                              | ng     | The number of relay networks was 21 or over.                                             |
|      |         | Cause                                               |        | The CS1's routing tables are wrong.                                                      |
|      |         | Correc                                              | tion   | Set the correct routing tables.                                                          |
| 0048 | WARNING | Board init                                          | ial: F | Route table my net is 0 but relay net is [%d]                                            |
|      |         | Meanii                                              | ng     | The number of local networks is 0.                                                       |
|      |         | Cause                                               |        | The CS1's routing tables are wrong.                                                      |
|      |         | Correc                                              | tion   | Set the correct routing tables.                                                          |
| 0049 | WARNING | Board init                                          | ial: F | Route table no my net or too many my nets [%d]                                           |
|      |         | Meanir                                              | ng     | More than one local network was registered.                                              |
|      |         | Cause                                               |        | The CS1's routing tables are wrong.                                                      |
|      |         | Correc                                              | tion   | Set the correct routing tables.                                                          |
| 0050 | WARNING | Board init                                          | ial: F | Route table my Unit is in hub net                                                        |
|      |         | Meanii                                              | ng     | The local Unit is in a hub network.                                                      |
|      |         | Cause                                               |        | The CS1's routing tables are wrong.                                                      |
|      |         | Correc                                              | tion   | Set the correct routing tables.                                                          |
| 0051 | WARNING | Cyclic wri                                          | te pa  | rameter error [0x%x0x%x]                                                                 |
|      |         | Meanii                                              | ng     | The cyclic write parameter is wrong.                                                     |
|      |         | Cause                                               |        | The map file parameter has an error.                                                     |
|      |         | Correc                                              | tion   | Check the CS1's offset and be sure the mapping settings are correct.                     |
| 0052 | WARNING | Cyclic rea                                          | d pa   | rameter error [0x%x0x%x]                                                                 |
|      |         | Meanir                                              | ng     | The cyclic read parameter is wrong.                                                      |
|      |         | Cause                                               |        | The map file parameter has an error.                                                     |
|      |         | Correc                                              | tion   | Check the CS1's address and be sure the mapping settings are correct.                    |
| 0053 | WARNING | Fins head                                           | er er  | ror (receive response from Net to UNIT)                                                  |
|      |         | Meanii                                              | ng     | The FINS response received was addressed to the local unit.                              |
|      |         | Cause                                               |        | The FINS response was illegal.                                                           |
|      |         | Correc                                              | tion   | Discarded (no problem.)                                                                  |
| 0054 | WARNING | Fins route                                          | failu  | ure (from PLC)                                                                           |
|      |         | Meanii                                              | ng     | The CS1 Unit has a routing error.                                                        |
|      |         | Cause                                               |        | A routing error occurred in the CS1 PLC.                                                 |
|      |         | Correc                                              | tion   | Read the error with FINS2102, check the error log, and set the routing tables correctly. |
| 0055 | WARNING | Fins head                                           | er er  | ror (receive response from PLC to UNIT                                                   |
|      |         | Meanir                                              | ng     | The response received was already routed.                                                |
|      |         | Cause                                               |        | The FINS response was illegal.                                                           |
|      |         | Correc                                              | tion   | Discarded (no problem.)                                                                  |
| 0056 | WARNING | Illegal Fin                                         | s des  | stination NodelD                                                                         |
|      |         | Meanir                                              | ng     | The destination node was not found.                                                      |
|      |         | Cause                                               |        | The BUSCS1's node does not exist.                                                        |
|      |         | Correc                                              | tion   | Check the node ID.                                                                       |

| 0057 | ERROR   | EEP   | ROM write   | e(profile) failure                                         |
|------|---------|-------|-------------|------------------------------------------------------------|
|      |         |       | Meaning     | An EEPROM write failure occurred.                          |
|      |         | 1     | Cause       | The hardware has an error.                                 |
|      |         | 1     | Correction  |                                                            |
| 0058 | WARNING | Illeg | al mode. C  | Can't write profile                                        |
|      |         |       | Meaning     | The mode is not profile write mode.                        |
|      |         |       | Cause       | The mode setting was illegal.                              |
|      |         |       | Correction  | The user cannot overwrite the profile.                     |
| 0059 | ERROR   | EEP   | ROM write   | e(errlog) failure                                          |
|      |         |       | Meaning     | An EEPROM write failure occurred.                          |
|      |         |       | Cause       | The hardware has an error.                                 |
|      |         |       | Correction  |                                                            |
| 0060 | ERROR   | EEP   | ROM write   | e(errlog read) failure                                     |
|      |         |       | Meaning     | An EEPROM write failure occurred.                          |
|      |         |       | Cause       | The hardware has an error.                                 |
|      |         |       | Correction  |                                                            |
| 0061 | WARNING | Мар   | file open   | failure [%s]                                               |
|      |         |       | Meaning     | The map file could not be opened.                          |
|      |         | (     | Cause       | FgwQnxBUSCS1Map.ini does not exist.                        |
|      |         | (     | Correction  | Clear all mapping settings and create FgwQnxBUSCS1Map.ini. |
| 0062 | WARNING | Мар   | file read f | ailure [%s]                                                |
|      |         |       | Meaning     | A map file format error occurred.                          |
|      |         |       | Cause       | The map file format is illegal.                            |
|      |         |       | Correction  | Clear all mapping settings and create FgwQnxBUSCS1Map.ini. |
| 0063 | WARNING | Мар   | :myline er  | ror [%d] ( set 1 to 128)                                   |
|      |         |       | Meaning     | The first parameter is not within range.                   |
|      |         | (     | Cause       | The range is wrong.                                        |
|      |         |       | Correction  | Clear all mapping settings and create FgwQnxBUSCS1Map.ini. |
| 0064 | WARNING | Illeg | al parame   | ter: No available lines                                    |
|      |         |       | Meaning     | The map file has no valid lines.                           |
|      |         |       | Cause       | There is no valid I/O communications setting.              |
|      |         |       | Correction  | Set the parameter range correctly if mapping is required.  |
| 0065 | ERROR   | Illeg | al parame   | ter:MyLine [%d] ( set 1 to 128)                            |
|      |         |       | Meaning     | The parameter MyLine is not within range.                  |
|      |         |       | Cause       | The range is wrong.                                        |
|      |         |       | Correction  | Clear all mapping settings and create FgwQnxBUSCS1Map.ini. |
| 0066 | ERROR   | Shm   | open erro   | or [%d]                                                    |
|      |         |       | Meaning     | The shared memory is not available.                        |
|      |         |       | Cause       | The shared memory is used up by another program.           |
|      |         |       | Correction  | Check the user application.                                |
| 0067 | ERROR   | mma   | ap failure  | [%d]                                                       |
|      |         |       | Meaning     | The shared memory is not available.                        |
|      |         | 1     | Cause       | The shared memory is used up by another program.           |
|      |         | (     | Correction  | Check the user application.                                |

| 0068 | WARNING | Сус   | lic parame  | ter size sum overrange.                                                                            |
|------|---------|-------|-------------|----------------------------------------------------------------------------------------------------|
|      |         |       | Meaning     | The number of transfer words exceeded 7,784.                                                       |
|      |         |       | Cause       | The range is wrong.                                                                                |
|      |         |       | Correction  | Check the mapping parameter range.                                                                 |
| 0069 | WARNING | No    | Route table | e in CS1                                                                                           |
|      |         |       | Meaning     | The CS1 Unit has no routing tables.                                                                |
|      |         |       | Cause       | Same as above.                                                                                     |
|      |         |       | Correction  | Set the routing tables.                                                                            |
| 0070 | WARNING | Res   | ponse size  | e over at [%d]                                                                                     |
|      |         |       | Meaning     | The CS1 bus FINS size was exceeded.                                                                |
|      |         |       | Cause       | The FINS size exceeded 2,000 bytes.                                                                |
|      |         |       | Correction  | The packet will be discarded.                                                                      |
| 0070 | WARNING | Res   | ponse size  | e over at [%d]                                                                                     |
|      |         |       | Meaning     | The CS1 bus FINS size was exceeded.                                                                |
|      |         |       | Cause       | The FINS size exceeded 2,000 bytes.                                                                |
|      |         |       | Correction  | The packet will be discarded.                                                                      |
| 0071 | ERROR   | llleg | gal Parame  | ter:Ticksize [%d](set under 10000)                                                                 |
|      |         |       | Meaning     | The FgwQnx.ini's Ticksize exceeded 10,000.                                                         |
|      |         |       | Cause       | The range is wrong.                                                                                |
|      |         |       | Correction  | Check the range for the TickSize entry under TickSize in the /etc/FgwQnx/FgwQnx.ini file.          |
| 0072 | ERROR   | Illeg | gal Parame  | ter: ONC UnitID [%d](set between 1 and 240)                                                        |
|      |         |       | Meaning     | The BUSCS1 Unit number (indicated by %d in the syslog message) is not within range.                |
|      |         |       | Cause       | Same as above.                                                                                     |
|      |         |       | Correction  | Set the BUSCS1 entry under Unit ID in the /etc/FgwQnx/FgwQnx.ini to between 16 and 31.             |
| 0073 | ERROR   | Illeg | gal Parame  | ter: ONC NodeID [%d](set between 1 and 254)                                                        |
|      |         |       | Meaning     | The ONC node number (indicated by %d in the syslog message) is not within range.                   |
|      |         |       | Cause       | Same as above.                                                                                     |
|      |         |       | Correction  | Use the Setting Tool to set the ONC node number correctly.                                         |
| 0074 | ERROR   | llleg | gal Parame  | ter: CS1 NodeID [%d](set between 1 and 254)                                                        |
|      |         |       | Meaning     | The CS1 node number (indicated by %d in the syslog message) is already in use or not within range. |
|      |         |       | Cause       | The range is wrong.                                                                                |
|      |         |       | Correction  | Use the Setting Tool to set the CS1 node number correctly.                                         |
| 0075 | ERROR   | llled | gal Parame  | ter: IRQ [%d](set 12 or 15)                                                                        |
|      |         |       | Meaning     | The IRQ entry under BUSCS1 in the /etc/FgwQnx/FgwQnxBUSCS1.ini file (indicated by %d in            |
|      |         |       | -           | the syslog message) is not within range.                                                           |
|      |         |       | Cause       | Same as above.                                                                                     |
|      |         |       | Correction  | Set the IRQ entry under BUSCS1 in the /etc/FgwQnx/FgwQnxBUSCS1.ini file to between 12              |
| 0076 | ERROR   | ller  | al Parame   | ter: Memaddr [0x%x]                                                                                |
|      | -       |       | Meaning     | The memory address under BUSCS1 in the /etc/FgwQnx/FgwQnxBUSCS1.ini file is not within             |
|      |         |       |             | range.                                                                                             |
|      |         |       | Cause       | Same as above.                                                                                     |
|      |         |       | Correction  | Return to the default Controller settings. (Turn ON pin 4 on SW2.)                                 |
| 0077 | ERROR   | llleg | gal Parame  | ter: IOaddr [0x%x]                                                                                 |
|      |         |       | Meaning     | The I/O address under BUSCS1 in the /etc/FgwQnx/FgwQnxBUSCS1.ini file is not within range.         |
|      |         |       | Cause       | Same as above.                                                                                     |
|      |         |       | Correction  | Return to the default Controller settings. (Turn ON pin 4 on SW2.)                                 |

| 0078 | WARNING | Illega | Illegal Parameter: RefreshMethod [%d](set 0 or 1) |                                                                                                    |  |
|------|---------|--------|---------------------------------------------------|----------------------------------------------------------------------------------------------------|--|
|      |         | ľ      | Meaning                                           | The parameter refresh method under BUSCS1 in the /etc/FgwQnx/FgwQnxBUSCS1.ini file is not within range. |  |
|      |         | (      | Cause                                             | Same as above.                                                                                          |  |
|      |         | (      | Correction                                        | Set the parameter refresh method under BUSCS1 in the /etc/FgwQnx/FgwQnxBUSCS1.ini file to 0 or 1.       |  |
| 0079 | WARNING | Illega | al Parame                                         | ter: RefreshTimer [%d](set 1 to 65535)                                                                  |  |
|      |         | 1      | Meaning                                           | The refresh cycle is not within range.                                                                  |  |
|      |         | (      | Cause                                             | Same as above.                                                                                          |  |
|      |         | (      | Correction                                        | Use the Setting Tool to set the refresh cycle to between 1 and 9,999.                                   |  |
| 0080 | WARNING | Illega | al Parame                                         | ter: ResetMethod [%d](set 0 or 1)                                                                       |  |
|      |         | 1      | Meaning                                           | The reset method is wrong.                                                                              |  |
|      |         | (      | Cause                                             | Same as above.                                                                                          |  |
|      |         | (      | Correction                                        | Use the Setting Tool to set the reset correctly.                                                        |  |
| 0081 | WARNING | Illega | al Parame                                         | ter: SyncClock [%d](set 0 or 1)                                                                         |  |
|      |         | Ĩ      | Meaning                                           | The sync clock setting is wrong.                                                                        |  |
|      |         | (      | Cause                                             | Same as above.                                                                                          |  |
|      |         | (      | Correction                                        | Use the Setting Tool to set the sync clock correctly.                                                   |  |
| 0082 | ERROR   | Set F  | Priority fai                                      | lure                                                                                                    |  |
|      |         | 1      | Meaning                                           | A priority error occurred.                                                                              |  |
|      |         | (      | Cause                                             | The range is wrong.                                                                                     |  |
|      |         | (      | Correction                                        | Check that BUSCS1=23 is set under Priority in the /etc/FgwQnx/FgwQnx.ini file.                          |  |
| 0083 | ERROR   | Set S  | Schedule                                          | type failure                                                                                            |  |
|      |         | 1      | Meaning                                           | A scheduling error occurred.                                                                            |  |
|      |         | (      | Cause                                             | The range is wrong.                                                                                     |  |
|      |         | (      | Correction                                        | Check that BUSCS1=OTHER is set under Schedule in the /etc/FgwQnx/FgwQnx.ini file.                       |  |
| 0084 | ERROR   | Hard   | lware initi                                       | al failure                                                                                              |  |
|      |         | 1      | Meaning                                           | The CS1 bus was not initialized.                                                                        |  |
|      |         | (      | Cause                                             | Same as above.                                                                                          |  |
|      |         | (      | Correction                                        | Check other error log items.                                                                            |  |
| 0085 | ERROR   | Cycl   | ic interrup                                       | ot timed out                                                                                            |  |
|      |         | 1      | Meaning                                           | A cyclic interrupt time-out resulted.                                                                   |  |
|      |         | (      | Cause                                             | The access right has not been released by another CPU Bus Unit.                                         |  |
|      |         | (      | Correction                                        | Check the operation with other CPU Bus Units disconnected from the network.                             |  |
| 0086 | ERROR   | Cabl   | e connect                                         | ion error                                                                                               |  |
|      |         | 1      | Meaning                                           | The bus connection cable was disconnected.                                                              |  |
|      |         | (      | Cause                                             | Same as above.                                                                                          |  |
|      |         | (      | Correction                                        | Connect the bus connection cable correctly and restart the Unit and the CS1.                            |  |
| 0087 | ERROR   | PLC    | power fai                                         |                                                                                                    |  |
|      |         | 1      | Meaning                                           | The CS1 had a power failure.                                                                            |  |
|      |         | (      | Cause                                             | Same as above.                                                                                          |  |
|      |         | (      | Correction                                        | Restore the power and restart the Unit and the CS1.                                                     |  |
| 0088 | ERROR   | PLC    | WDT erro                                          | r                                                                                                    |  |
|      |         | 1      | Meaning                                           | The CS1 had a watchdog timeout error.                                                                   |  |
|      |         | (      | Cause                                             | Same as above.                                                                                          |  |
|      |         | (      | Correction                                        | Eliminate the cause of the problem and restart the Unit and the CS1.                                    |  |

#### Error Messages with the ITNC-EIS01-CST or ITNC-EIX01-CST

| Section | 7-3 |
|---------|-----|
|---------|-----|

| 0089 | ERROR   | PLC Bus erro     | r                                                                                      |
|------|---------|------------------|----------------------------------------------------------------------------------------|
|      |         | Meaning          | The CS1 bus error resulted.                                                            |
|      |         | Cause            | Same as above.                                                                         |
|      |         | Correction       | Eliminate the cause of the problem and restart the Unit and the CS1.                   |
| 0090 | WARNING | Cyclic interru   | pt is back                                                                             |
|      |         | Meaning          | The cyclic access right returned.                                                      |
|      |         | Cause            | Same as above.                                                                         |
|      |         | Correction       | The error was restored.                                                                |
| 0091 | WARNING | Illegal irq stat | us [0x%x]                                                                              |
|      |         | Meaning          | An illegal interrupt status resulted.                                                  |
|      |         | Cause            | An illegal interrupt status resulted due to noise.                                     |
|      |         | Correction       | The interrupt status will not be processed.                                            |
| 0092 | WARNING | Illegal messa    | ge [%d]                                                                                |
|      |         | Meaning          | An illegal message was received.                                                       |
|      |         | Cause            | A meaningless message was received from another process.                               |
|      |         | Correction       | The message will be discarded.                                                         |
| 0099 | ERROR   | ACC2 failure     |                                                                                        |
|      |         | Meaning          | The cyclic access right was not acquired.                                              |
|      |         | Cause            | The access right has not been released by another CPU Bus Unit.                        |
|      |         | Correction       | Check the operation with other CPU Bus Units disconnected from the network.            |
| 0100 | WARNING | EventMemory      | r initial failure [%s]                                                                 |
|      |         | Meaning          | The event memory indicated by %s in the syslog message could not be opened.            |
|      |         | Cause            | The event memory is illegal.                                                           |
|      |         | Correction       | Check the event memory name.                                                           |
| 0103 | WARNING | CS1 memory       | [%s] is not available                                                                  |
|      |         | Meaning          | The CS1 memory name is illegal.                                                        |
|      |         | Cause            | Same as above.                                                                         |
|      |         | Correction       | Check the CS1 memory name.                                                             |
| 0104 | WARNING | Can't get add    | ress line [%d]                                                                         |
|      |         | Meaning          | The start address of the CS1 memory was not acquired.                                  |
|      |         | Cause            | FgwQnxBUSCS1Map.ini is illegal.                                                        |
|      |         | Correction       | Clear all mapping settings and create FgwQnxBUSCS1Map.ini.                             |
| 0105 | WARNING | Illegal Networ   | k CS1[%d] and Fgw[%d]                                                                  |
|      |         | Meaning          | The CS1 routing tables and the Open Network Controller have different network numbers. |
|      |         | Cause            | The CS1 routing table and ONC BUSCS1 Unit network numbers are different.               |
|      |         | Correction       | Use the same network number.                                                           |
| 0106 | WARNING | Board initial:   | Route table Fins Timeout                                                               |
|      |         | Meaning          | A routing table read time-out error resulted.                                          |
|      |         | Causa            | The FINS response did not return.                                                      |
|      |         | Cause            |                                                                                        |

# Appendix A Specifications

This appendix lists the specifications for the Open Network Controller.

### **General Specifications**

| Item                    | Specifications                                                                                                    |                                                                                                    |                              |                |
|-------------------------|----------------------------------------------------------------------------------------------------|----------------------------------------------------------------------------------------------------|------------------------------|----------------|
| Model                   | ITNC-EIS01<br>ITNC-EIS01-CST                                                                                                    | ITNC-EIS01-DRM                                                                                                    | ITNC-EIX01<br>ITNC-EIX01-CST | ITNC-EIX01-DRM |
| Rated supply voltage    | 24 V DC                                                                                                    |                                                                                                    |                              |                |
| Allowable voltage range | 20.4 to 27.6 V DC                                                                                                    |                                                                                                    |                              |                |
| Power consumption       | 15 W max.                                                                                                    |                                                                                                    | 20 W max.                    |                |
| Insulation resistance   | 20 M $\Omega$ min. between all                                                                                                    | external DC terminals a                                                                                                    | and ground terminal (at 1    | 00 V DC)       |
| Dialectic strength      | Leakage current of 10 n<br>external DC terminals a                                                                                                    | Leakage current of 10 mA maximum at 500 V AC, 50/60 Hz, for one minute between all external DC terminals and ground terminal |                              |                |
| Noise immunity          | 1,500 V <sub>p-p</sub> Pulse<br>Pulse<br>(via n                                                                                                    | e width: 0.1 to 1 μs<br>rise time: 1 ns<br>oise simulator)                                                                   |                              |                |
| Vibration resistance    | Conforms to JIS C0911:<br>10 to 57 Hz, 0.075-mm amplitude, 57 to 150 Hz, acceleration: 9.8 m/s <sup>2</sup> in X, Y, and Z directions<br>for 80 minutes each (Time coefficient; 8 minutes $\times$ coefficient factor 10 = total time 80 minutes)<br>(DIN Track mounting: 2 to 55 Hz, 2.94 m/s <sup>2</sup> for 20 minutes in X, Y, and Z directions) |                                                                                                    |                              |                |
| Shock resistance        | Conforms to JIS C0912: 147 m/s <sup>2</sup> , 3 times in X, Y, and Z directions                                                                                                    |                                                                                                    |                              |                |
| Ambient temperature     | Operating: 0 to 55 °C<br>Storage: -20 to 75 °C (With battery removed)                                                                                                    |                                                                                                    |                              |                |
| Ambient humidity        | Operating: 10 to 90% RH (with no condensation)                                                                                                    |                                                                                                    |                              |                |
| Ambient environment     | No corrosive gases                                                                                                    |                                                                                                    |                              |                |
| Ground                  | Ground to a resistance of 100 $\Omega$ or less.                                                                                                    |                                                                                                    |                              |                |
| Structure               | For mounting inside a panel                                                                                                    |                                                                                                    |                              |                |
| Weight                  | 0.6 kg max.                                                                                                    | 0.7 kg max.                                                                                                    | 0.9 kg max.                  | 1.0 kg max.    |
| Dimensions              | 204.4 × 110 × 42.4 mm (W×D×H) 234.4 × 136 × 62.4 mm (W×D×H)                                                                                                    |                                                                                                    | (W×D×H)                      |                |
| International standards | Conforms to UL, CSA, a                                                                                                    | and EC directives.                                                                                                    |                              |                |

### **Performance Specifications**

| Item                       | Standard Models       |                                    | Expansio              | n Models                           |
|----------------------------|-----------------------|------------------------------------|-----------------------|------------------------------------|
|                            | ITNC-EIS01            | ITNC-EIS01-DRM<br>(ITNC-EIS01-CST) | ITNC-EIX01            | ITNC-EIX01-DRM<br>(ITNC-EIX01-CST) |
| CPU                        | 486-compatible CPU, 6 | 6 MHz, no FPU                      |                       |                                    |
| Memory                     | 16 Mbytes             | 16 Mbytes                          |                       |                                    |
| Disk                       | Flash disk, 8 Mbytes  |                                    |                       |                                    |
| Compact Flash Card<br>Slot | Type 1, one slot      |                                    |                       |                                    |
| Ethernet                   | 10Base-T              |                                    |                       |                                    |
| Serial ports               | Two RS-232 ports      |                                    | Two RS-232 ports, one | RS-422A/485 port                   |
| Field bus                  | None                  | DeviceNet<br>(CS1 bus)             | None                  | DeviceNet<br>(CS1 bus)             |
| OS                         | QNX 4.25              |                                    |                       |                                    |
| ISA bus                    | None                  |                                    | 1 slot                |                                    |

### Appendix B Connector Signal Arrangements

This section provides the signal arrangements for each connector.

### COM1 and COM2

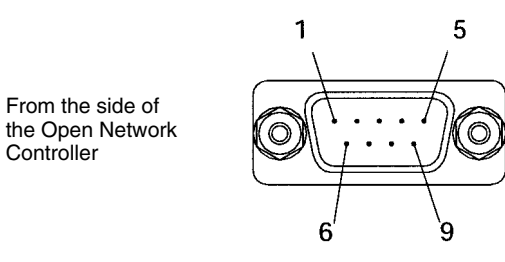

D-sub, 9-pin, male, #4-40UNC

| Pin No. | Signal |
|---------|--------|
| 1       | CD     |
| 2       | RD     |
| 3       | SD     |
| 4       | ER     |
| 5       | SG     |
| 6       | DR     |
| 7       | RS     |
| 8       | CS     |
| 9       | CI     |

#### **Recommended Cables for Terminal Connections (OMRON)**

XW2Z-200V (D-sub, 9-pin, female, 2 m) XW2Z-500V (D-sub, 9-pin, female, 5 m)

#### COM3

From the side of the Open Network Controller

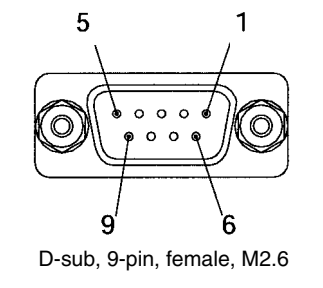

| Pin No. | Signal    |
|---------|-----------|
| 1       | SDA (SD–) |
| 2       | SDB (SD+) |
| 3       | NC        |
| 4       | NC        |
| 5       | NC        |
| 6       | RDA (RD–) |
| 7       | NC        |
| 8       | RDB (RD+) |
| 9       | NC        |

#### Ethernet (10Base-t) Connector

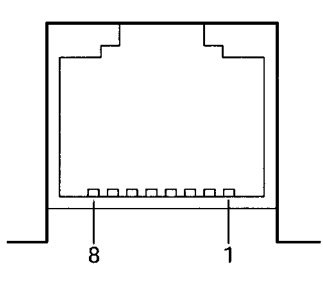

| Pin No. | Signal |
|---------|--------|
| 1       | TD+    |
| 2       | TD-    |
| 3       | RD+    |
| 4       | NC     |
| 5       | NC     |
| 6       | RD-    |
| 7       | NC     |
| 8       | NC     |

# **Power Supply Terminal Block**

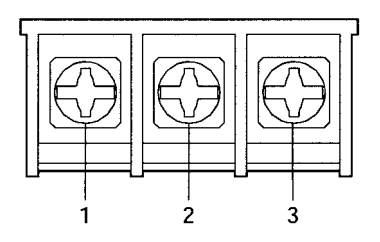

| Pin No. | Signal                     |
|---------|----------------------------|
| 1       | +24 V                      |
| 2       | 0 V                        |
| 3       | Functional ground terminal |

### Appendix C Replacing the Backup Battery

It is recommended that the backup battery for flash memory is replaced regularly to prevent battery errors.

### **Battery Life**

The battery life is five years, regardless of whether power to the Controller is turned ON or OFF. The memory backup time when the power is turned OFF is affected greatly by ambient temperature.

| Battery life | Memory backup when power turned OFF        |                                   |  |
|--------------|--------------------------------------------|-----------------------------------|--|
|              | Guaranteed                                 | Actual                            |  |
| 5 years      | 20,000 hours<br>(approx. 2 years 3 months) | 43,000 hours<br>(approx. 5 years) |  |

Note Guaranteed time: Memory backup time at ambient temperature of 55 °C with power turned OFF. Actual time: Memory backup time at ambient temperature of 25 °C with power turned OFF.

### **Battery Model**

Replace the battery with a C500-BAT08 Battery Set.

#### **Changing the Battery**

The procedure for changing the battery is outlined below.

- Note 1. Before replacing the battery, turn ON the power to the Open Network Controller for 5 minutes minimum.
  - 2. Complete the battery replacement operation within two minutes. If the battery is not replaced within 2 minutes, the clock, settings, and internal memory data may be lost.
  - 3. Always turn OFF the power before replacing the battery.

#### Procedure

- 1. Turn OFF the power to the Open Network Controller.
- 2. Open the battery cover.

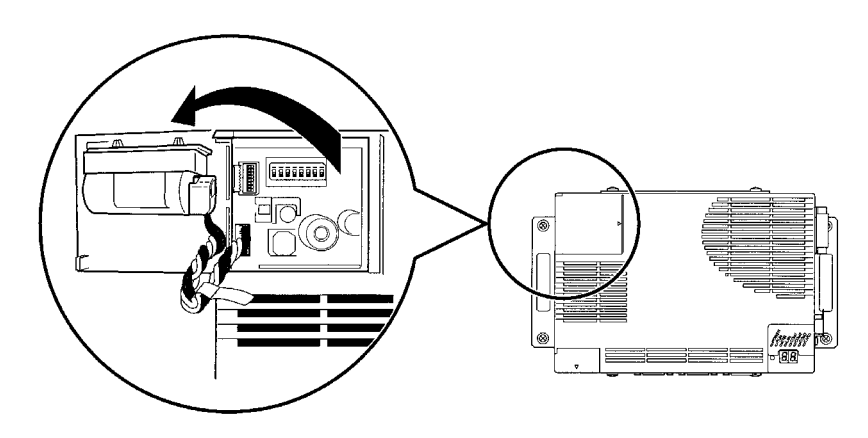

3. Remove the connector for the old battery.

4. Remove the old battery from the battery holder on the battery cover.

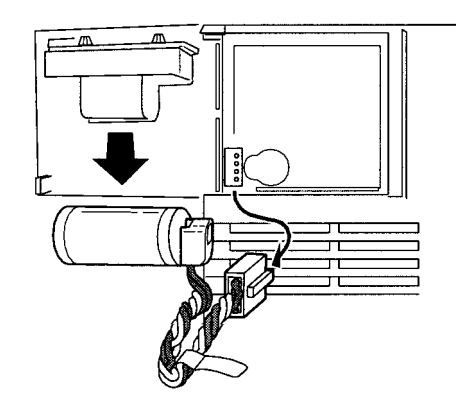

- 5. Insert the new battery into the battery holder.
- 6. Plug in the connector for the new battery.
- 7. Re-mount the battery cover on the Open Network Controller.

**Caution** Never perform any of the following operations on the battery. If any of the following operations are performed, the battery may ignite, erupt, or leak fluid.

- Never short the positive (+) and negative (-) terminals.
- Never recharge the battery.
- Never dismantle the battery.
- Never subject the battery to heat or incinerate it.
- Never subject the battery to excessive shock.

Never use any battery that has been dropped on the floor or oherwise subjected to excessive shock. Doing so may result in battery leakage.

Make sure that batteries are replaced by qualified technicians. Batteries must be replaced by qualified technicians to meet UL standards.

### Appendix D PT Connection Service

### **PT Connection Service**

The PT connection service connects a Programmable Terminal (PT) to one or more COM ports on the Open Network Controller. The Open Network Controller then operates as a Host Link Unit for a virtual PLC and provides data memory (DM) and I/O memory (CIO) data to the PT.

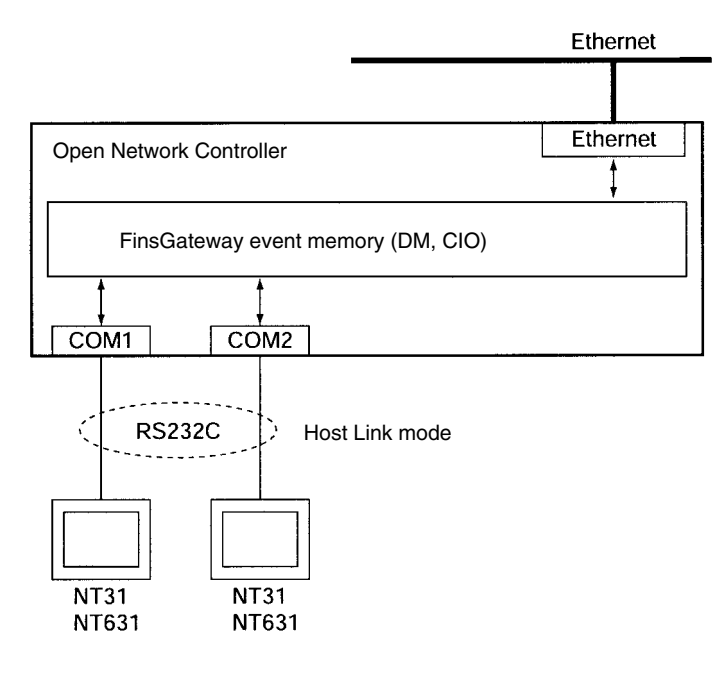

#### **Connectable PTs**

The following PTs be connected to the Open Network Controller.

NT31C-ST141(B): Color STN LCD Model

NT31C-ST121(B): Monochrome STN LCD Model

NT631C-ST141(B): Color TFT LCD Model

NT631C-ST151(B): Color STN LCD Model

NT631C-ST211(B): High-contrast EL Model

The Open Network Controller cannot be used for PTs other than those listed above. Communications are possible in Host Link Mode only.

#### **Memory Areas Used for PTs**

The DM and CIO areas can be used for PTs. A communications error will occur if any other memory area (such as TIM or AR) is used. The capacities of the memory areas used are set in the FinsGateway QNX settings file (/etc/FgwQnx/FgwQnx.ini).

#### **Connecting Cables**

Connect the COM1 or COM2 port on the Open Network Controller to port A on the PT, as shown in the following diagram.

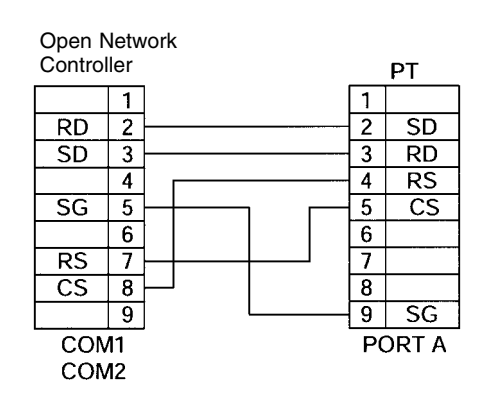

### **Editing Settings Files**

The following three settings files must be edited when connecting a PT to the Open Network Controller.

/etc/FgwQnx/FgwQnx.ini /etc/FgwQnx/FgwQnxRut.ini /etc/FgwQnx/FgwQnxHsv.ini

The following section describes how to edit each of these files. Use vi or similar editor.

#### /etc/FgwQnx/FgwQnx.ini Settings

| ;======================================                                                     |                                                                                                    |  |
|---------------------------------------------------------------------------------------------|----------------------------------------------------------------------------------------------------|--|
| ; (c) Copyright OMRON Corporation 1999<br>; All Rights Reserved                             |                                                                                                    |  |
| ,=====================================                                                      | Add RUT and Hsv settings to the Services.<br>When connecting a PT to COM1 only, add<br>RUT0 and Hsv0.<br>When connecting a PT to COM2 only, add                                                                                    |  |
| ;;<br>; SERVICES under SCM<br>                                                              | When connecting PTs to both COM1 and COM2, add RUT0, RUT1, Hsv0, and Hsv1.                                                                                                    |  |
| [Services]<br>Services= CPU_UNIT, ETN, <b>RUT0, RUT1, Hsv0, Hsv1</b>                        |                                                                                                    |  |
| [RouteTable]<br>LocalNetworks=(1,17) <b>(2,21)(3,22) →</b><br>RelayNetworks=                | Set the FINS network address in the rout-<br>ing tables.<br>When connecting a PT to COM1 only, set<br>RUT0.<br>When connecting a PT to COM2 only, set<br>RUT0.<br>When connecting PTs to both COM1 and<br>COM2, set RUT0 and RUT1. |  |
| ;<br>; COM<br>;<br>[COM]<br>COMs=3<br>COM1= <b>RUT0</b> -<br>COM2= <b>RUT1</b><br>COM3=HLK2 | Set the RUT under COM.<br>When connecting a PT to COM1 only, set<br>COM1=RUT0.<br>When connecting a PT to COM2 only, set<br>COM2=RUT0.<br>When connecting PTs to both COM1 and<br>COM2, set COM1=RUT0 and<br>COM2=RUT1.            |  |

### /etc/FgwQnx/FgwQnxRut.ini Settings

| ;==========<br>; (c) Copyright OM<br>; All Rights Res                                                                                                    | MRON Corporation 1999<br>served                               |                                                                                                    |
|----------------------------------------------------------------------------------------------------|---------------------------------------------------------------|----------------------------------------------------------------------------------------------------|
| ; FgwQnxRut.ini -<br>;<br>[RUT0]<br>Enable                                                                                                    | ini file for FinsGatewayQNX                                   |                                                                                                    |
| ImagePath<br>NodeID<br>CommParam                                                                                                    | = /usr/FgwQnx/bin/rutdrv<br>= 1<br>= 9600,7,2,E               | Set the communications parameters for<br>when a PT is connected to COM 1.                           |
| Mode<br>DelimiterLength<br>DelimiterCode                                                                                                    | = <u>Z</u> .1. <u>24</u><br>= DELIMITER<br>= 1<br>= 0D        | If the unit address for Hsv0 was changed in the /etc/FgwQnx/FgwQnx.ini file, set that address here. |
| [RUT1]<br>Enable                                                                                                    | =1                                                            | Set the FINS network address for COM 1 (the address set in FgwQnx.ini).                             |
| ImagePath       = /usr/FgwQnx/bin/rutdrv         NodeID       = 1         CommParam       = 9600,7,2,E ◀         NetAddr       = 3.1.25         Mode       = DELIMITER         DelimiterLength       = 1         DelimiterCode       = 0D | = /usr/FgwQnx/bin/rutdrv<br>= 1<br>= 9600,7,2,E ◄<br>= 3,1.25 | Set the communications parameters for when a PT is connected to COM 2.                              |
|                                                                                                    | = DELIMITER<br>= 1<br>= 0D                                    | If the unit address for Hsv1 was changed in the /etc/FgwQnx/FgwQnx.ini file, set that address here. |
|                                                                                                    |                                                               | Set the FINS network address for COM 2<br>(the address set in FgwQnx.ini).                          |

#### /etc/FgwQnx/FgwQnxHsv.ini Settings

Set the model codes to be returned to the PT from the Open Network Controller. Normally, this setting will not need to be changed, but if an existing program is to be used, the model code may need to be changed. Refer to the model codes listed below.

| ;===================================== |                           |                              |  |
|----------------------------------------|---------------------------|------------------------------|--|
| ;===================================== |                           |                              |  |
| ;<br>[Hsv0Unit]<br>MachineType<br>Name | = <b>0x12</b> →<br>= Hsv0 | Set the model code for COM1. |  |
| [Hsv1Unit]<br>MachineType<br>Name      | = <b>0x12</b> →<br>= Hsv1 | Set the model code for COM2. |  |

The model codes are listed in the following table.

| Model code     | Model                       |
|----------------|-----------------------------|
| 0x01           | C250                        |
| 0x02           | C500                        |
| 0x03           | C120/C50                    |
| 0x09           | C250F                       |
| 0x0A           | C500F                       |
| 0x0B           | C120F                       |
| 0x0E           | C2000                       |
| 0x10           | C1000H                      |
| 0x11           | C2000H/CQM1/CPM1            |
| 0x12 (default) | C20H/C28H/C40H/C200H/C200HS |
| 0x13           | C1000HF                     |
| 0x20           | CV500                       |
| 0x21           | CV1000                      |
| 0x22           | CV2000                      |
| 0x30           | CS1                         |
| 0x40           | CVM1-CPU01                  |
| 0x41           | CVM1-CPU11                  |
| 0x42           | CVM1-CPU21                  |

#### **Restarting the Open Network Controller**

Once the settings files have been edited and and the changes saved, restart the Open Network Controller to start up the PT connection service.

### **Appendix E** Diskspace Utility (Unit Version 1.1 or later)

#### **Diskspace Utility**

The diskspace utility has two functions: a function for monitoring the remaining disk space and a function for monitoring the size of the /tmp/syslog file.

The function to monitor remaining disk space periodically checks the available space on the internal disk, the Memory Card, or both and notifies the user by outputting error message PR0106: No Disk Space (A) Free Size = (B) if the remaining space falls below the specified size. "(A)" in the error message specifies the location of the disk (e.g., /hd), and "(B)" gives the remaining space in bytes.

The function to monitor the /tmp/syslog file size periodically checks the size of the /tmp/syslog file, changes the file name to /tmp/syslog.old when the specified size is reached, and creates a new /tmp/syslog file. This prevents the internal disk from becoming full, which would happen if the /tmp/syslog file was written to continuously. When the file name is changed to /tmp/syslog.old, the previous /tmp/syslog.old file (i.e., the file containing the previous contents of /tmp/syslog) will be deleted.

#### Precautions

- When the function to monitor remaining disk space has been enabled, the remaining space of the target disk will be checked at the specified period. The check processing for the remaining disk space searches the files on each disk to confirm the space on all disks, increasing the load on the ONC. Therefore, the software for performing high-speed disk access is affected.
- The function to monitor remaining disk space outputs an error message when the space available on the target disk is below the set value. This is only a warning, and actual measures to open up disk space, such as deleting unnecessary files, must be performed by the user.

### **Editing Setting Files**

#### Setting the /etc/FgwQnx/diskspace.ini File (Unit Version 1.1 or Later)

| ;=====================================                            |                                                                                                    |  |
|-------------------------------------------------------------------|----------------------------------------------------------------------------------------------------|--|
| ; diskspace.ini - ini file for Disl                               | <pre><pre><pre><pre><pre></pre></pre></pre></pre></pre>                                                                                                    |  |
| ;<br>[DiskFreeSpace]<br>DiskType=1 ◀<br>DiskCheck=OFF◀            | Set the disks for which the remaining space check will be<br>performed.<br>1: Internal disk, 2: Memory card,<br>3: Internal disk and Memory Card                                                                                                    |  |
| SpaceSize=1024                                                    | Specify whether to check the disk space.<br>OFF: Do not check, ON: Check                                                                                                    |  |
|                                                                   | When the space remaining on the target disk is less than this set value in bytes, an error is assumed.                                                                                                    |  |
| SyslogCheck=OFF◀<br>SyslogPath=/tmp/syslog<br>SyslogSize=1048576◀ | Specify whether to check the size of the /tmp/syslog file.<br>OFF: Do not check, ON: Check                                                                                                    |  |
|                                                                   | If the size of the /tmp/syslog file exceeds this set value, the file name will be changed to /tmp/syslog.old and a new /tmp/ syslog file will be created.                                                                                                    |  |
|                                                                   | Set a value of %50 or less of the available space on the disk                                                                                                    |  |
|                                                                   | <ul> <li>where the /tmp/syslog file is saved.</li> <li>To check the current available space, use the Web Service</li> <li>Ver. 2 disk information display. Refer to the <i>Web Service Ver.</i></li> <li>2 Operation Manual for operating instructions. The Web Service Ver. 2 and its manual can be obtained from the ONC</li> </ul> |  |
| ProcessStop=OFF                                                   | website.                                                                                                    |  |
| ProcessStopCmd0=/usr/Tool/                                        | bin/breset -s                                                                                                    |  |

#### Setting the /usr/Tool/bin/onc\_command File (Unit Version 1.1 or Later)

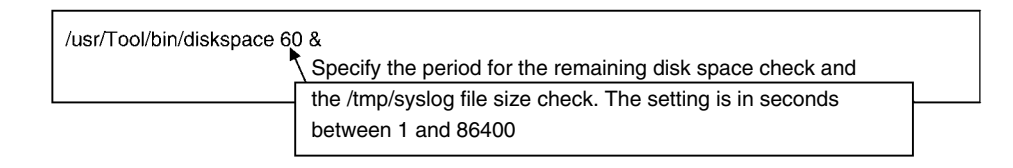

**Note** The Diskspace Setting Tool can be downloaded from the ONC website. Prepare a Memory Card and install the Diskspace Setting Tool to use it.

#### Index

#### Numbers

10Base-T cable connecting, 52 connector pin arrangement, 227

7-segment displays, 24–31 settings, 27

#### A–B

applications, precautions, xvi back up, backing up settings, 67 backup battery, replacement, 229 battery, replacement, 229 bits, controlling, 156

### С

CLK SETUP, 76 CLK\_UNIT, 17-18 FINS commands, 17, 162 settings file, 60 clock reading, 124, 169 setting, 125, 169 COM ports connector pin arrangements, 227 settings, 74 COM1 port logging on via, 61 settings, 26 terminal connections, 41 commands for C-series PCs FILE MEMORY INDEX READ, 154 FILE MEMORY READ, 155 FILE MEMORY WRITE, 155 communications protocols, supported by HLK\_UNIT, 13 components, 3 component names and functions, 22-25 CompoWay/F, 13, 16 connections, 44-46 configuration, system configuration, 10 connections, system configuration, 10 connectors, signal arrangements, 227 Controller Link Board, mounting, 28 Controller Link network, connecting with CLK\_UNIT, 17 Controller Link NP, settings, 76, 96, 112 CPU\_UNIT

FINS commands, 11, 117–127 functions, 11–12

#### D

DeviceNet connecting cables, 46–51 connecting to network with DRM\_UNIT, 16 indicator displays, 211–215 indicators, 25 resetting DeviceNet hardware, 159 scan list file, 60, 95, 110–111

DeviceNet NP, settings, 78, 109-110

dimensions, mounting dimensions, 32

DIN Track installation, 36–39 Mounting Bracket, 6

DIP switch settings, 26

displays DeviceNet indicator displays, 211 error displays, 196–197 seven-segment display, 24

DM Area reading, 118, 132, 164 writing, 119, 133, 165

DRM\_UNIT, 16–17 FINS commands, 17, 158–161 settings, 90–94 settings file, 60

### Ε

EC Directives, xvii end codes, 171-177 errors error IDs, 197-211 error messages, 196-210 Ethernet, 103 connector pin arrangement, 227 making settings with SYSTEM SETUP menu, 73 using, 63-66 Ethernet cables, connecting, 52 Ethernet NP, settings, 76, 108 ETN SETUP, 76 ETN\_UNIT, 13 FINS commands, 13, 128 settings, 90 settings file, 60 event memory, 12 Expansion Boards, mounting, 28-30

#### Index

#### F

fatal error data, 152, 168 File Memory

reading, 155 reading index data, 154 writing, 155

files, settings files, 60

FINS commands, 115–177 addressable to CLK\_UNIT, 17, 162 addressable to CPU\_UNIT, 11, 117–127 addressable to DRM\_UNIT, 17, 158 addressable to ETN\_UNIT, 13, 128–130 addressable to HLK\_UNIT, 131–157 addressable to SYSMAC Board, 18 addressable to SYSMAC\_UNIT, 18, 162–170

FinsGateway, QNX settings, 103-108

FinsGateway SETUP, 74

Flash Cards, handling, 53-57

formatting, Flash Cards, 57

FTP transfers, transferring settings files, 82

# G–H

ground, wiring the ground, 41 hardware components, 21

hardware configuration, 10

#### HLK SETUP, 80

HLK\_UNIT, 13–16 FINS commands, 14, 15, 131–157 settings file, 60, 97, 113–114

Host Link, 13 address tables, 98 connections, 42 Host Link NP settings, 113–114

host name, 84 Ethernet setting, 73 host IP addresses, 84

HyperTerminal, 61

indicators, 24–31 DeviceNet, 25

installation, 7 DIN Track, 36–39 installing the Open Network Controller, 31–39 mounting Expansion Boards, 28 nodes, connection, 51 of hardware components, 21 precautions, xvi T-branch Taps, connection, 49 Terminators, connection, 50 IP router, 84 setting Ethernet addresses, 73

### L

LED indicators, 24 logging onto the Open Network Controller, 61 login, 62, 66

#### Μ

memory areas reading, 118, 132, 164 writing, 119, 133, 165

menus, ONC\_wizard menus, 68-69

model numbers reading model numbers of Units, 124 reading PC model number, 123, 128, 151, 160, 167, 170

Mounting Bracket, 5

multi-drop connections, 48

### Ν

nodes, installation, connection, 51 noise, reducing noise, 41 nomenclature, 22–25 non-fatal error data, 152, 169 NP functions, 12–19

#### 0

ONC\_wizard, 66–81 starting and exiting, 66 operating environment, precautions, xv

#### Ρ

Parameter Areas clearing, 122 reading, 120 writing, 121 password changing, 63 login, 62 PC changing to RUN mode, 149, 158, 166 reading controller data, 123, 128, 151, 160, 167, 170 performance specifications, 225 power supply

capacity, 40 connecting, 39 connector terminal arrangement, 228

#### Index

precautions, xiii applications, xvi general, xiv operating environment, xv safety, xiv

Programmable Terminal connection service, 231, 235 settings files, 232

#### R

**RESOURCE SETUP, 74** 

response codes, 171-177

RS-232C ports, Host Link connections, 42

RS-422A ports CompoWay/F connections, 44 Host Link connections, 42, 43

RS-485 ports, CompoWay/F connections, 45

RUT SETUP, 81

### S

safety precautions. *See* precautions SEKISUI SI-30A Adaptor, 45 serial communications protocols, supported by HLK\_UNIT, 13 set up, 7 settings backing up, 67 COM1 port, 26 DIP switch, 26 hardware settings, 21 seven-segment display, 27 software settings, 59–114 file names, 60 software configuration, 11 specifications, 225 Startup Services, 103–108 subnet mask, 84 Ethernet setting, 73

SYSMAC Board allocations in event memory, 101–102 connecting with SYSMAC\_UNIT, 18 FINS commands, 18 mounting, 28 software settings, 77

#### SYSMAC SETUP, 77

SYSMAC WAY, 13 connections, 42 Host Link NP settings, 113–114

SYSMAC\_UNIT, 18–19 driver settings file, 100 FINS commands, 18, 162–170 settings file, 60, 99

system configuration, 10

SYSTEM SETUP, Ethernet settings, 73

#### Т

T-branch Taps installation, connection, 49 terminating, 50
T-branch tap connections, 49
Telnet, 61, 65
Terminators, installation, connection, 50 troubleshooting, 195

#### V–W

vi editor, making settings with vi editor, 82 wiring Ethernet cables, 52 ground, 41 multi-drop connections, 48 power supply, 39 T-branch tap connections, 49

#### **Revision History**

A manual revision code appears as a suffix to the catalog number on the front cover of the manual.

Cat. No. V203-E1-03

The following table outlines the changes made to the manual during each revision. Page numbers refer to the previous version.

| Revision code | Date           | Revised content                                                                                                    |
|---------------|----------------|----------------------------------------------------------------------------------------------------|
| 1             | October 1999   | Original production                                                                                                    |
| 2             | September 2000 | Corrections and revisions added throughout to add the ITNC-EIS01-CST and ITNC-EIX01-CST.                                                                                           |
| 03            | October 2004   | Revisions throughout the manual to add information on the version upgrade to version 1.1, add and change safety precautions, make corrections, and add other relevant information. |

Refer to the following Web site for the most recent information on Open Network Controllers: http://www.plcsoft.ne.jp/it/onc/english/index.html

#### **OMRON** Corporation

FA Systems Division H.Q. 66 Matsumoto Mishima-city, Shizuoka 411-8511 Japan Tel: (81)55-977-9181/Fax: (81)55-977-9045

#### **Regional Headquarters**

OMRON EUROPE B.V. Wegalaan 67-69, NL-2132 JD Hoofddorp The Netherlands Tel: (31)2356-81-300/Fax: (31)2356-81-388

#### **OMRON ELECTRONICS LLC**

1 East Commerce Drive, Schaumburg, IL 60173 U.S.A. Tel: (1)847-843-7900/Fax: (1)847-843-8568

#### OMRON ASIA PACIFIC PTE. LTD.

83 Clemenceau Avenue, #11-01, UE Square, Singapore 239920 Tel: (65)6835-3011/Fax: (65)6835-2711
## OMRON

Authorized Distributor:

Cat. No. V203-E1-03